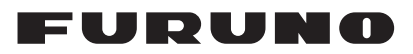

# Installation Manual CHART RADAR Model FAR-3210(-BB)/3220(-BB)/3310/3320/ FAR-3220-NXT(-BB)/3320-NXT

| SAF   | ETY INSTRUCTIONS                     | i     |
|-------|--------------------------------------|-------|
| SYS   | TEM CONFIGURATION                    | iii   |
| EQU   | JIPMENT LISTS                        | .viii |
|       |                                      |       |
| 1. II | NSTALLATION                          | .1-1  |
| 1.1   | Antenna Unit                         | . 1-1 |
| 1.2   | Monitor Unit                         | .1-6  |
| 1.3   | Radar Control Unit,                  |       |
|       | Trackball Control Unit               | .1-7  |
| 1.4   | Power Supply Unit                    | .1-9  |
| 1.5   | Processor Unit                       | .1-9  |
| 1.6   | Sensor Adapters (option)             | 1-11  |
| 1.7   | Intelligent HUB (option)             | 1-12  |
| 1.8   | Switching Hub (option)               | 1-13  |
| 1.9   | Junction Box (option)                | 1-13  |
|       |                                      |       |
| 2. V  | VIRING                               | .2-1  |
| 2.1   | Overview                             | .2-1  |
| 2.2   | Antenna Unit                         | .2-4  |
| 2.3   | Processor Unit                       | 2-12  |
| 2.4   | Power Supply Unit                    | 2-22  |
| 2.5   | Monitor Unit                         | 2-26  |
| 2.6   | Sensor Adapters (option)             | 2-27  |
| 2.7   | LAN Signal Converter Kit (option)    | 2-42  |
| 2.8   | Junction Box (option)                | 2-48  |
| 2.9   | Intelligent HUB (option)             | 2-49  |
| 2.10  | How to Extend the Control Unit Cable | ;     |
|       | (option)                             | 2-50  |
| 2.11  | VDR Connection                       | 2-54  |
|       |                                      |       |
| ~ ~   |                                      | ~ .   |

| J. 3 | SETTINGS AND ADJUSTMENTS.            | .3-1 |
|------|--------------------------------------|------|
| 3.1  | How to Access the Radar Installation |      |
|      | Menu                                 | .3-1 |
| 3.2  | How to Align the Heading             | .3-1 |
| 3.3  | How to Adjust the Sweep Timing       | .3-2 |
| 3.4  | How to Suppress Main Bang            | .3-3 |
| 3.5  | Dual Radar Display                   | .3-3 |
| 3.6  | Other Settings                       | .3-6 |
|      |                                      |      |

## (Product Name: Marine Radar)

|       | (                                                    |
|-------|------------------------------------------------------|
| 3.7   | Network Transmission Setting Between ECDIS and Radar |
| 3.8   | How to Set the Forwarding Distance3-13               |
| 3.9   | Synchronization With Ship's Clock 3-14               |
| 3.10  | How to Change the Display Color for                  |
|       | Sensor Data Based on Integrity3-15                   |
| 3.11  | How to display the [Echo] page3-16                   |
| 3.12  | Web Setting Menu3-16                                 |
| 3.13  | How to Set Up the Back-up ECDIS3-16                  |
|       |                                                      |
| 4. II | NPUT/OUTPUT DATA4-1                                  |
| 4.1   | Processor Unit4-1                                    |
| 4.2   | IEC 61162 Sentences4-2                               |
|       |                                                      |
|       | X. 1 JIS CABLE GUIDE                                 |
| APP   | X. 2 ROD TERMINALSAP-2                               |
| APP   | X. 3 DIGITAL INTERFACEAP-6                           |
| APP   | X. 4 ALERT LIST AP-18                                |
|       |                                                      |
|       | A-1                                                  |
|       | LINE DRAWING(5)                                      |
| INTE  | ERCONNECTION DIAGRAM(S) S-1                          |

# **FURUNO ELECTRIC CO., LTD.**

#### www.furuno.com

All brand and product names are trademarks, registered trademarks or service marks of their respective holders.

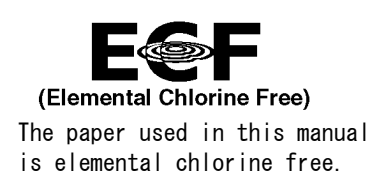

## FURUNO ELECTRIC CO., LTD.

9-52 Ashihara-cho, Nishinomiya, 662-8580, JAPAN  $\cdot$  FURUNO Authorized Distributor/Dealer

All rights reserved. Printed in Japan

Pub. No. IME-36160-R

(AKMU) FAR-3210

A : APR. 2014 R : SEP. 01, 2021

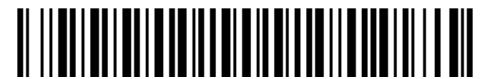

0 0 0 1 9 6 9 8 5 1 5

# ▲ SAFETY INSTRUCTIONS

The installer of the equipment must read the applicable safety instructions before attempting to install the equipment.

| \land DANGER                                                      | Indicates a potentially hazardous situation which, if not avoided, will result in death or serious injury.              |  |  |  |
|-------------------------------------------------------------------|----------------------------------------------------------------------------------------------------|--|--|--|
| \land WARNING                                                     | Indicates a potentially hazardous situation which, if not avoided, could result in death or serious injury.             |  |  |  |
| <b>A</b> CAUTION                                                  | CAUTION      Indicates a potentially hazardous situation which, if not avoided, can result in minor or moderate injury. |  |  |  |
| Warning, Caution                                                  | Prohibitive Action Mandatory Action                                                                                     |  |  |  |
|                                                                   |                                                                                                    |  |  |  |
| Wear a safety belt and hard hat when working on the antenna unit. |                                                                                                    |  |  |  |

Serious injury or death can result if someone falls from the radar antenna mast.

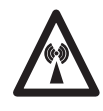

# **Radio Frequency Radiation Hazard**

The radar antenna emits electromagnetic radio frequency (RF) energy which can be harmful, particularly to your eyes. Never look directly into the antenna aperture from a close distance while the radar is in operation or expose yourself to the transmitting antenna at a close distance. Distances at which RF radiation level of 100, 50 and 10 W/m<sup>2</sup> are given in the table below.

If the antenna unit is installed at a close distance in front of the wheel house, your administration may require halt of transmission within a certain sector of antenna revolution. See the installation manual for how to manage blind sectors.

| Model             | Transceiver        | Antenna* | 100 W/m <sup>2</sup> | 50 W/m <sup>2</sup> | 10 W/m <sup>2</sup> |
|-------------------|--------------------|----------|----------------------|---------------------|---------------------|
|                   |                    | XN12CF   | 0.6 m                | 1.4 m               | 4.4 m               |
| FAR-3210(-BB)     | RTR-105            | XN20CF   | 0.4 m                | 0.9 m               | 3.0 m               |
| FAR-3310          | (12 KVV)           | XN24CF   | 0.3 m                | 0.6 m               | 2.5 m               |
|                   | RTR-106<br>(25 kW) | XN12CF   | 1.3 m                | 2.7 m               | 9.5 m               |
| FAR-3220(-BB)     |                    | XN20CF   | 1.0 m                | 1.7 m               | 6.8 m               |
| FAR-3320          |                    | XN24CF   | 0.7 m                | 1.3 m               | 5.5 m               |
|                   | DTD 400            | XN12CF   | 0.3 m                | 0.7 m               | 3.3 m               |
| FAR-3220-NXI(-BB) | (600 W)            | XN20CF   | 0.24 m               | 0.32 m              | 1.9 m               |
| FAR-JJZU-NA I     | (000 00)           | XN24CF   | 0.19 m               | 0.29 m              | 1.6 m               |

\* XN12CF: 4 ft, XN20CF: 6.5 ft, XN24CF: 8 ft

| $\bigwedge$                | Do not open the equipment<br>unless totally familiar with<br>electrical circuits and<br>service manual.                                                                                                    | Ob<br>dis<br>ma                                                                         |
|----------------------------|----------------------------------------------------------------------------------------------------|-----------------------------------------------------------------------------------------|
| ELECTRIC<br>SHOCH<br>HAZAR | CAL<br>Only qualified personnel<br>are allowed to work inside the<br>equipment.                                                                                                    | Ai<br>(N                                                                                |
| 0                          | Construct a suitable service<br>platform from which to install the<br>antenna unit.<br>Serious injury or death can result if<br>someone falls from the radar antenna<br>mast.                                                                                                    | Ai<br>(N<br>Ai<br>(S<br>Pi<br>(E                                                        |
| 0                          | Turn off the power at the mains<br>switchboard before beginning the<br>installation.<br>Fire, electrical shock or serious injury<br>can result if the power is left on or is<br>applied while the equipment is being<br>installed.                                                            | · M<br>( <u>N</u><br>( <u>N</u><br>( <u>N</u><br>( <u>N</u><br>( <u>N</u><br>( <u>N</u> |
| 0                          | Be sure that the power supply is<br>compatible with the voltage rating<br>of the equipment.<br>Connection of an incorrect power<br>supply can cause fire or damage the<br>equipment.                                                                                                    | TI<br>U<br>In<br>(H<br>Si                                                               |
| 0                          | Use only the specified power<br>cable.<br>Fire or damage to the equipment can<br>result if a different cable is used.                                                                                                    |                                                                                         |
| $\bigcirc$                 | Do not install the monitor unit,<br>processor unit, power supply unit<br>or control unit in a dusty<br>environment, or one where the<br>units may get wet from rain or<br>water splash.<br>Dust or water in the units can result in<br>fire, electrical shock, or damage to<br>the equipment. | (                                                                                       |
|                            | Attach protective earth securely to<br>the ship's body.<br>The protective earth (grounding) is<br>required for the AC power supply to<br>prevent electrical shock.                                                                                                    | Note                                                                                    |

# 

Observe the following compass safe distances to prevent deviation of a magnetic compass:

|                                          | Standard compass | Steering compass |
|------------------------------------------|------------------|------------------|
| Antenna Unit<br>(Magnetron radar, 12 kW) | 2.15 m           | 1.40 m           |
| Antenna Unit<br>(Magnetron radar, 25 kW) | 2.45 m           | 1.60 m           |
| Antenna Unit<br>(Solid state radar)      | 1.15 m           | 0.70 m           |
| Processor Unit<br>(EC-3000)              | 2.40 m           | 1.55 m           |
| Monitor Unit<br>(MU-190)                 | 1.65 m           | 1.05 m           |
| Monitor Unit<br>(MU-231)                 | 0.85 m           | 0.55 m           |
| Monitor Unit<br>(MU-270W)                | 0.90 m           | 0.55 m           |
| Radar Control<br>Unit (RCU-025)          | 0.30 m           | 0.30 m           |
| Trackball Control<br>Unit (RCU-026)      | 0.30 m           | 0.30 m           |
| Intelligent HUB<br>(HUB-3000)            | 1.20 m           | 0.75 m           |
| Sensor Adapter<br>(MC-3000S)             | 2.05 m           | 1.35 m           |
| Sensor Adapter<br>(MC-3010A)             | 0.75 m           | 0.50 m           |
| Sensor Adapter<br>(MC-3020D)             | 1.05 m           | 0.70 m           |
| Sensor Adapter<br>(MC-3030D)             | 0.90 m           | 0.60 m           |
| Switching HUB<br>(HUB-100)               | 1.00 m           | 0.60 m           |
| Power Supply<br>Unit (PSU-014)           | 2.20 m           | 1.40 m           |
| Junction Box<br>(RJB-001)                | 1.10 m           | 0.70 m           |

Note: For more information, please refer to IMO SN/Circ.271 "Guidelines for the installation of shipborne radar equipment."

# SYSTEM CONFIGURATION

## NOTICE

The radar(s) must be interconnected to the following type approved sensors:

- EPFS meeting the requirements of the IMO resolution MSC.112(73).
- Gyrocompass meeting the requirements of the IMO resolution A.424(XI).
- SDME meeting the requirements of IMO resolution MSC.96(72).

The radar may be interconnected via HUB-3000 to other FURUNO processing units having approved LAN ports.

#### **Standard connection**

Basic configuration is shown with solid line.

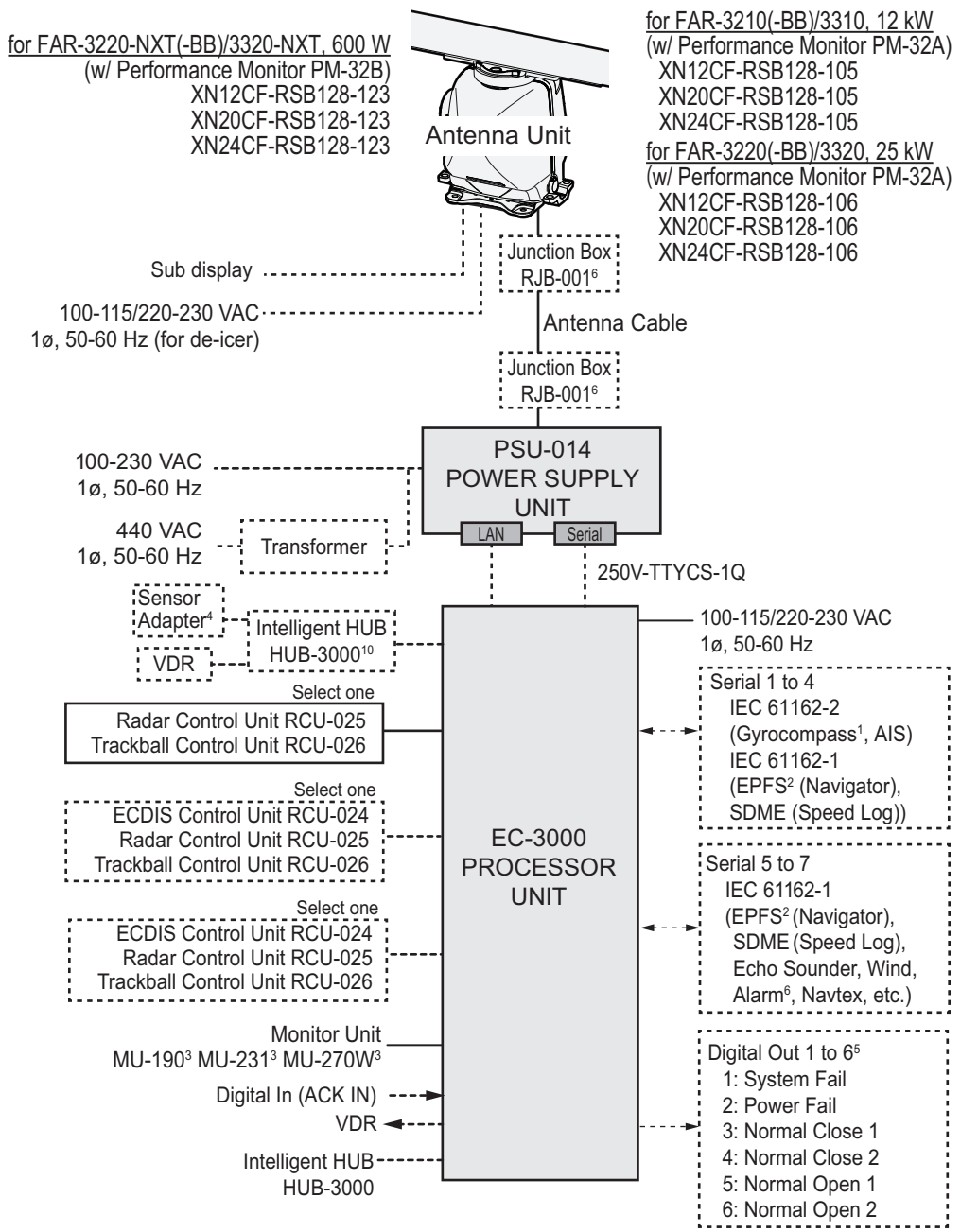

See the next page for foootnotes.

#### **Interswitch connection**

When multiple radars are used, connect the units as shown in the figure below. This configuration lets each radar as a standalone radar in case of HUB malfunction.

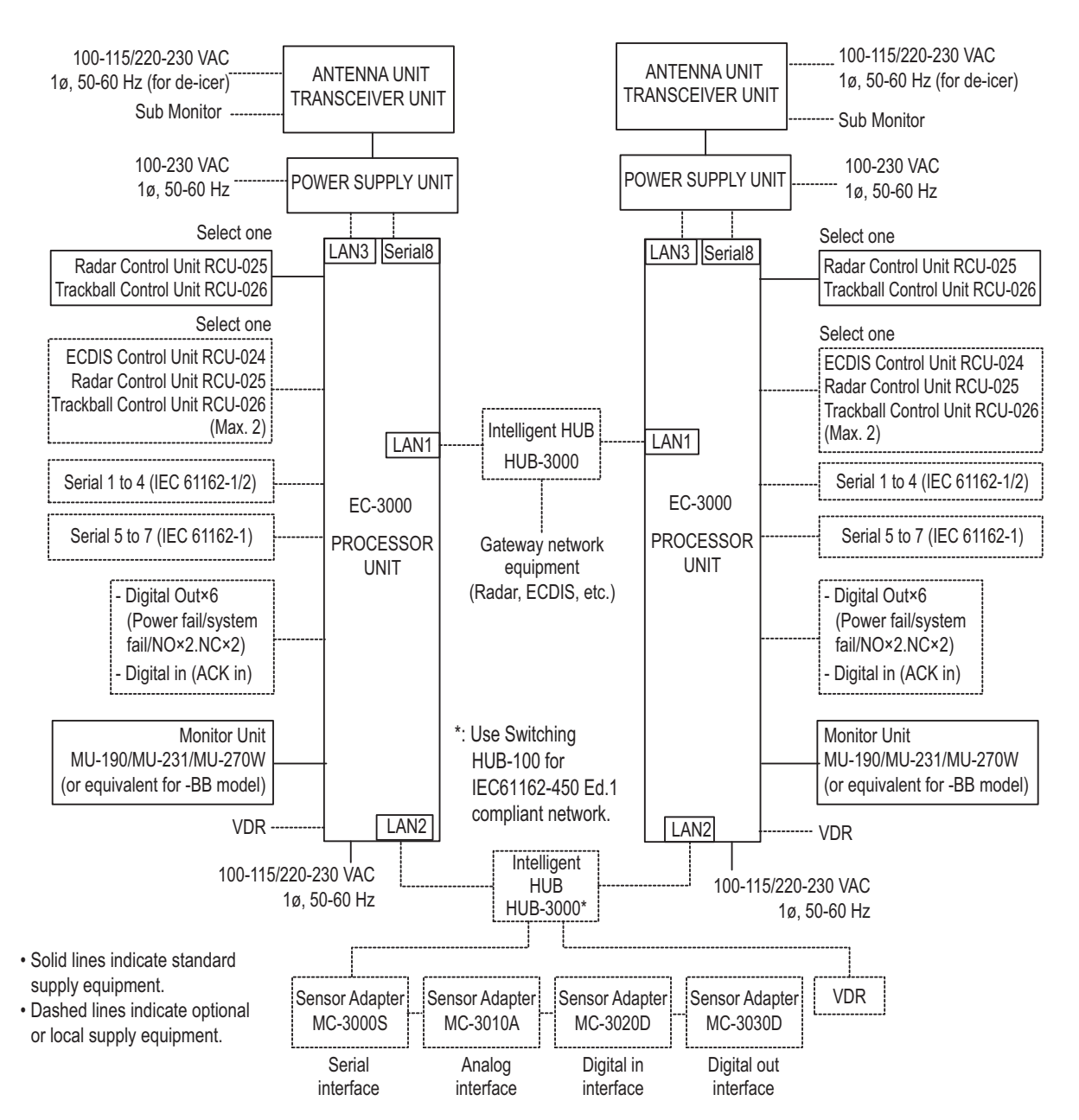

#### **Back-up ECDIS connection**

When setting up the radar as a ECDIS back-up, connect the radar and main ECDIS unit as shown in the figure below.

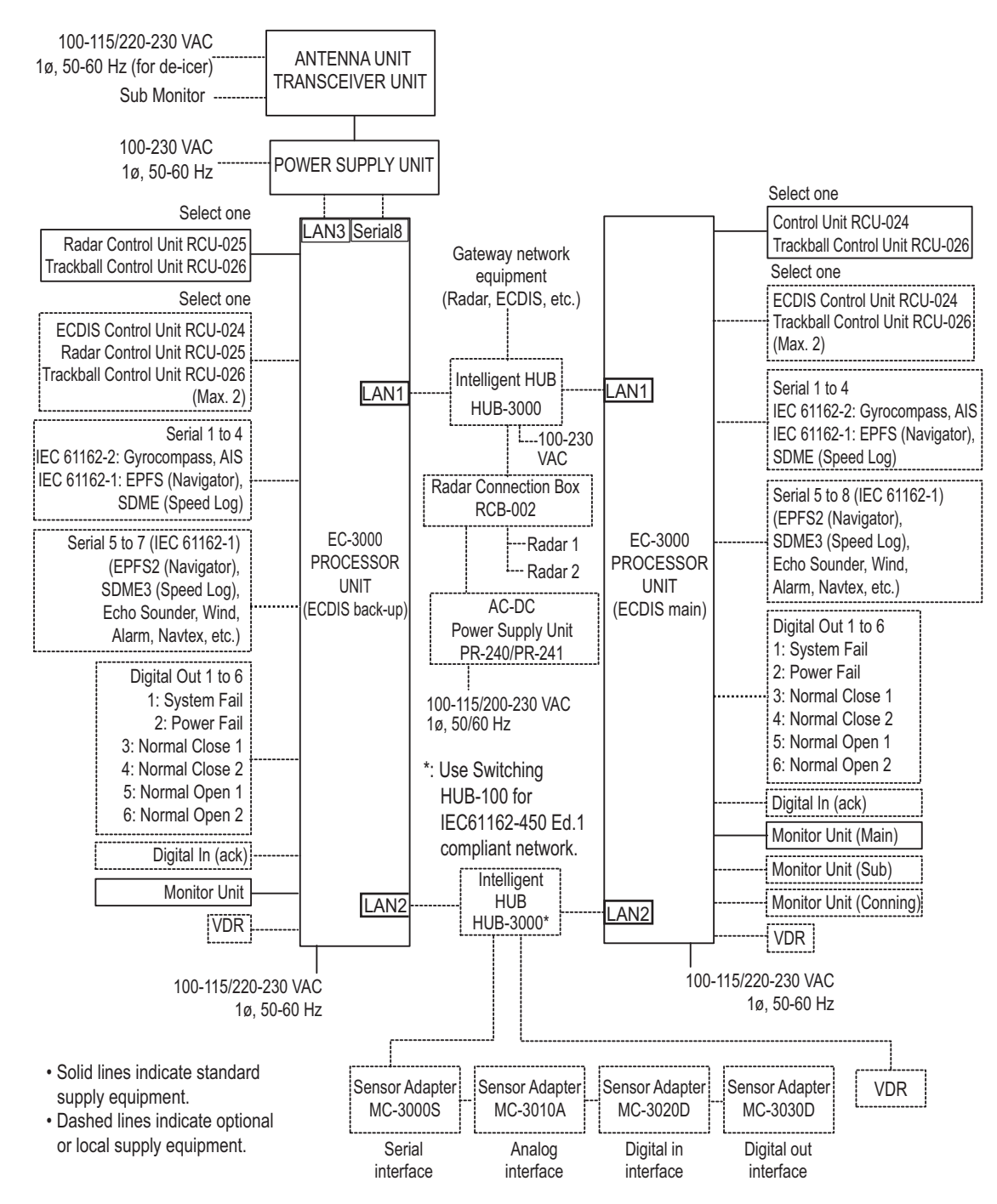

#### **Category of units**

Antenna units: Exposed to the weather Other units: Protected from the weather

| RADAR<br>MODEL | ANTENNA<br>UNIT                                    | TRANSCEIVER<br>UNIT | POWER SUPPLY<br>UNIT |  |
|----------------|----------------------------------------------------|---------------------|----------------------|--|
| FAR-3x10       | XN12CF-RSB-128                                     | RTR-105             |                      |  |
| FAR-3x20       | XN20CF-RSB-128                                     | RTR-106             |                      |  |
| FAR-3x20-NXT   | XN24CF-RSB-128                                     | RTR-123             | PSU-014              |  |
| FAR-3x20W      | XN20CF-RSB-130<br>XN24CF-RSB-130                   | RTR-108             |                      |  |
| FAR-3x30S      | SN24CF-RSB-129<br>SN30CF-RSB-129<br>SN36CF-RSB-129 | RTR-107             | PSU-014<br>PSU-015   |  |
| FAR-3x30SW     | SN36CF-RSB-131                                     | RTR-109             |                      |  |
| FAR-3x30S-SSD  | SN24CF-RSB-133<br>SN30CF-RSB-133<br>SN36CF-RSB-133 | RTR-111             | PSU-016<br>PSU-018   |  |

#### Radar Component Combinations

#### <u>Notes</u>

- The gyrocompass must be type approved for compliance with IMO resolution A.424(XI) (and/ or resolution A.821(19) for installation on HSC). The gyrocompass must also have an update rate that is adequate for the ship's rate of turn. The update rate must be better than 40 Hz (HSC) or 20 Hz (conventional vessel).
- 2) The EPFS must be type approved for compliance with IMO resolution MSC.96(72).
- The monitors listed in the following table have been approved by the IMO.
  If a different monitor is to be used on IMO vessels, its effective diameter must meet the applicable Category requirements.
  - CAT 1C and CAT 1HC: effective diameter of 320 mm or higher
  - CAT 2C and CAT 2HC: effective diameter of 250 mm or higher

| Category   | Maker                | Model           | Viewing distance |
|------------|----------------------|-----------------|------------------|
| CAT 1C and | FURUNO               | MU-231          | 1.02 m           |
| CAT 1HC    |                      | MU-231CE        | 1.02 m           |
|            |                      | MU-270W         | 1.02 m           |
|            | Hatteland Technology | JH23T12FUD*     | 1.02 m           |
|            |                      | JH23T14FUD      | 1.02 m           |
|            |                      | HD26T22 FUD     | 0.99 m           |
|            |                      | HD26T21 MMD     | 0.99 m           |
|            |                      | HD27T22 FUD     | 1.07 m           |
|            |                      | HD32T22 FUD     | 1.15 m           |
|            |                      | HD55T22 FUD     | 1.95 m           |
|            | North Invent         | WA270-01.MON.01 | 1.07 m           |
|            |                      | WA460-01.MON.01 | 1.64 m           |
| CAT 2C and | FURUNO               | MU-190          | 1.02 m           |
| CAT 2HC    |                      | MU-201CE        | 1.08 m           |
|            | Hatteland Technology | JH19T14FUD      | 1.02 m           |
|            |                      | JH20T17FUD      | 0.88 m           |
|            |                      | HD19T22FUD      | 1.01 m           |
|            |                      | HD24T22FUD      | 0.86 m           |

For installation and operation of other monitors, see the respective manuals.

For BB types, a monitor unit is prepared by the user.

\*: For use with radar only; do not use for Back-up ECDIS.

- 4) The sensor adapters are Control Serial MC-3000S, Analog IN MC-3010A, Digital IN MC-3020D and Digital OUT MC-3030D.
- 5) Characteristics of contact output for Alarm:
  - (Load current) 250 mA
  - (Polarity) Normally Open: 2 ports, Normally Close: 2 ports
  - Serial I/O for alarm is also possible, which complies with IEC 61162-1.
- 6) Junction boxes are required for antenna cable length greater than 100 m. Max. cable length is 400 m.
- 7) The ALR format is not BAM-compliant and shall not be used for new installation. It may be used for retrofitting on ships-in-operation only.
- 8) When using this unit as a Back-up ECDIS, the setup of the Back-up ECDIS must be completed by a FURUNO approved service engineer.
- 9) When setting up Operator Fitness and connecting this unit to the BNWAS, ensure the Monitor Unit and Control Unit are installed on the bridge where proper look-out can be carried out.
- 10)Use Switching HUB-100 for IEC61162-450 Ed.1 compliant network.

## Standard supply: FAR-3210(-BB)/3220(-BB)/3310/3320, Magnetron radar

| Name                 | Туре              | Code No.    | Qty    | Remarks                                                                            |
|----------------------|-------------------|-------------|--------|------------------------------------------------------------------------------------|
| Antenna              | XN12CF-RSB128-105 | -           |        | 4 ft                                                                               |
| Unit                 | XN12CF-RSB128-106 | -           |        |                                                                                    |
|                      | XN20CF-RSB128-105 | -           | Select | 6.5 ft                                                                             |
|                      | XN20CF-RSB128-106 | -           | one    |                                                                                    |
|                      | XN24CF-RSB128-105 | -           |        | 8 ft                                                                               |
|                      | XN24CF-RSB128-106 | -           |        |                                                                                    |
| Processor<br>Unit    | EC-3000           | -           | 1      |                                                                                    |
| Monitor Unit         | MU-190            | -           | Salaat | For FAR-32x0                                                                       |
|                      | MU-231            | -           | Select | For FAR-33x0                                                                       |
|                      | MU-270W           | -           | one    |                                                                                    |
| Control Unit         | RCU-025           | -           | Select | Standard type                                                                      |
|                      | RCU-026           | -           | one    | Trackball type                                                                     |
| Power Supply<br>Unit | PSU-014           | -           | 1      |                                                                                    |
| Installation         | CP03-35201        | 001-249-860 | 1      | For radiator                                                                       |
| Materials            | CP03-35401        | 001-507-920 | Select | For RSB, no deicer                                                                 |
|                      | CP03-35403        | 001-507-930 | one    | For RSB, w/deicer                                                                  |
|                      | CP03-35500 [15M]  | 000-024-096 |        | For antenna unit, 15 m                                                             |
|                      | CP03-35510 [30M]  | 000-024-097 | Select | For antenna unit, 30 m                                                             |
|                      | CP03-35520 [40M]  | 000-024-098 | one    | For antenna unit, 40 m                                                             |
|                      | CP03-35530 [50M]  | 000-024-099 |        | For antenna unit, 50 m                                                             |
|                      | CP03-35301        | 001-249-770 | 1      | For PSU-014                                                                        |
|                      | CP24-02120        | 000-024-925 | 1      | For EC-3000                                                                        |
|                      | CP24-02200        | 000-027-668 | 1      | For RCU-025                                                                        |
|                      | CP24-02300        | 000-027-673 | 1      | For RCU-026                                                                        |
| Accessories          | FP24-00603        | 001-285-760 | 1      | For EC-3000                                                                        |
|                      | FP24-00701        | 001-418-340 | 1      | For RCU-025                                                                        |
|                      | FP24-00801        | 001-418-410 | 1      | For RCU-026                                                                        |
| Spare<br>Parts       | SP24-00601        | 001-170-660 | 1      | For EC-3000<br>Fuse: FGMB-S 125V 10A PBF<br>(000-157-470-10, 3 pcs.)               |
|                      | SP24-00602        | 001-170-670 | 1      | For EC-3000<br>Fuse: FGMB-A 250V 5A PBF<br>(000-157-570-10, 3 pcs.)                |
|                      | SP03-17641        | 001-249-740 | 1      | For PSU-014<br>Fuse: FGBO-A 250V 7A PBF<br>(000-178-084-10, 2 pcs.)                |
|                      | SP03-19701        | 001-531-630 | 1      | For Antenna unit w/de-icer<br>Fuse: FGBO-A 250V 3A PBF<br>(000-155-841-10, 4 pcs.) |

| Name                 | Туре              | Code No.    | Qty    | Remarks                                                                            |
|----------------------|-------------------|-------------|--------|------------------------------------------------------------------------------------|
| Antenna              | XN12CF-RSB128-123 | -           |        | 4 ft                                                                               |
| Unit                 | XN20CF-RSB128-123 | -           | Select | 6.5 ft                                                                             |
|                      | XN24CF-RSB128-123 | -           | UIE    | 8 ft                                                                               |
| Processor            | EC-3000           | -           | 1      |                                                                                    |
| Unit                 |                   |             |        |                                                                                    |
| Monitor Unit         | MU-190            | -           | Select | For FAR-3220-NXT(-BB)                                                              |
|                      | MU-231            | -           | one    | For FAR-3320-NXT                                                                   |
|                      | MU-270W           | -           |        |                                                                                    |
| Control Unit         | RCU-025           | -           | Select | Standard type                                                                      |
|                      | RCU-026           | -           | one    | Trackball type                                                                     |
| Power Supply<br>Unit | PSU-014           | -           | 1      |                                                                                    |
| Installation         | CP03-35201        | 001-249-860 | 1      | For radiator                                                                       |
| Materials            | CP03-35401        | 001-507-920 | Select | For RSB, no deicer                                                                 |
|                      | CP03-35403        | 001-507-930 | one    | For RSB, w/deicer                                                                  |
|                      | CP03-35500 [15M]  | 000-024-096 |        | For antenna unit, 15 m                                                             |
|                      | CP03-35510 [30M]  | 000-024-097 | Select | For antenna unit, 30 m                                                             |
|                      | CP03-35520 [40M]  | 000-024-098 | one    | For antenna unit, 40 m                                                             |
|                      | CP03-35530 [50M]  | 000-024-099 |        | For antenna unit, 50 m                                                             |
|                      | CP03-35301        | 001-249-770 | 1      | For PSU-014                                                                        |
|                      | CP24-02120        | 000-024-925 | 1      | For EC-3000                                                                        |
|                      | CP24-02200        | 000-027-668 | 1      | For RCU-025                                                                        |
|                      | CP24-02300        | 000-027-673 | 1      | For RCU-026                                                                        |
| Accessories          | FP24-00603        | 001-285-760 | 1      | For EC-3000                                                                        |
|                      | FP24-00701        | 001-418-340 | 1      | For RCU-025                                                                        |
|                      | FP24-00801        | 001-418-410 | 1      | For RCU-026                                                                        |
| Spare<br>Parts       | SP24-00601        | 001-170-660 | 1      | For EC-3000<br>Fuse: FGMB-S 125V 10A PBF<br>(000-157-470-10, 3 pcs.)               |
|                      | SP24-00602        | 001-170-670 | 1      | For EC-3000<br>Fuse: FGMB-A 250V 5A PBF<br>(000-157-570-10, 3 pcs.)                |
|                      | SP03-17641        | 001-249-740 | 1      | For PSU-014<br>Fuse: FGBO-A 250V 7A PBF<br>(000-178-084-10, 2 pcs.)                |
|                      | SP03-19701        | 001-531-630 | 1      | For Antenna unit w/de-icer<br>Fuse: FGBO-A 250V 3A PBF<br>(000-155-841-10, 4 pcs.) |

## Standard supply: FAR-3220-NXT(-BB)/3320-NXT. Solid state radar

## <u>Console type</u>

| Name          | Туре    | Code No. | Remarks                  |
|---------------|---------|----------|--------------------------|
| Display Unit  | RCN-303 | -        | For 23.1/27-inch monitor |
| Display Offic | RCN-304 | -        | For 19-inch monitor      |

## **Optional supply**

| Name                 | Туре          | Code No.       | Remarks                           |  |
|----------------------|---------------|----------------|-----------------------------------|--|
| Sensor               | MC-3000S      | -              | Serial type                       |  |
| Adapter              | MC-3010A      | -              | Analog IN                         |  |
|                      | MC-3020D      | -              | Digital IN                        |  |
|                      | MC-3030D      | -              | Digital OUT                       |  |
| LAN Signal Conv.     | OP03-223-3    | 001-254-380    | For magnetron radar               |  |
|                      | OP03-223-4    | 001-569-010    | For solid state radar             |  |
| Cable Extension      | OP03-224-3    | 001-254-410    | For magnetron radar, with Junc-   |  |
| Kit                  |               |                | tion Box RJB-001, LAN Signal      |  |
|                      |               |                | Converter                         |  |
|                      | OP03-224-4    | 001-569-040    | For solid state radar, with Junc- |  |
|                      |               |                | tion Box RJB-001, LAN Signal      |  |
| Dragram Install      | 0002 020      | 004 005 700    |                                   |  |
| Program Install      | 0203-230      | 001-285-780    | DVD-R                             |  |
| Deicer Kit           | 0003-226      | 001-254-320    |                                   |  |
| Switching HLIB       |               | 001-204-020    |                                   |  |
|                      |               | -              |                                   |  |
| Control Unit         |               | -              | Trackhall type                    |  |
|                      |               | -              |                                   |  |
| Manitar Llpit        | RGU-024       | -              |                                   |  |
| Monitor Unit         | MU-190        | -              | FOR FAR-32XU                      |  |
|                      |               | -              | FOF FAR-33XU                      |  |
| Desclost Assembly    |               | -              |                                   |  |
| Bracket Assembly     | 0P20-5        | 000-016-270    |                                   |  |
|                      | 0P26-15       | 001-116-730    | For MU-231                        |  |
|                      | 0P26-30       | 001-439-060    | For MU-2/UVV                      |  |
| Hood Assembly        | OP26-6        | 001-080-930    | For MU-190                        |  |
|                      | OP26-16       | 001-116-740-01 | For MU-231                        |  |
| Hood Assembly (Rear) | OP26-33       | 001-439-110    | For MU-270W                       |  |
| Flush Mount Kit      | OP26-12       | 001-116-280    | For MU-190                        |  |
|                      | OP26-17       | 001-116-750    | For MU-231                        |  |
| Flush Mount As-      | OP26-31       | 001-439-070    | For MU-270W                       |  |
| sembly (Rear)        |               |                |                                   |  |
| Connection Stand     | OP26-34       | 001-462-860    | For MU-270W                       |  |
| (27)                 |               |                |                                   |  |
| Cable Assembly       | OP24-32       | 001-188-300    | USB cable between processor       |  |
|                      |               |                | unit and control unit             |  |
| Terminal Opener      | OP24-33       | 001-188-850    |                                   |  |
| Transformer          | RU-1803       | -              |                                   |  |
| Unit                 | RU-3305-0     | -              |                                   |  |
|                      | RU-5693       | -              |                                   |  |
|                      | RU-6522       | -              |                                   |  |
|                      | RU-5466-1     | -              |                                   |  |
| Rectifier            | RU-3424       | -              | AC220V                            |  |
|                      | RU-1746B-2    | -              |                                   |  |
| Junction Box         | RJB-001       | 000-083-355    |                                   |  |
| LAN Cable Assy.      | MOD-Z072-050+ | 001-167-890-10 |                                   |  |

| Name               | Туре                     | Code No.       | Remarks                                              |  |
|--------------------|--------------------------|----------------|------------------------------------------------------|--|
| AC/DC Power        | PR-240                   | -              |                                                      |  |
| Supply Unit        | PR-241                   | -              |                                                      |  |
| Ferrite Core       | OP86-11                  | 001-594-450    | For PR-241                                           |  |
| Installation       | CP03-28900(10M)          | 000-082-658    | LAN cable for sensor adapter                         |  |
| Materials          | CP03-28910(20M)          | 000-082-659    |                                                      |  |
|                    | CP03-28920(30M)          | 000-082-660    |                                                      |  |
| Installation       | CP24-02900(10M)          | 001-208-050    | LAN cable for HUB-3000                               |  |
| Materials          | CP24-02910(20M)          | 001-208-060    | LAN cable for HUB-3000                               |  |
|                    | CP24-02920(30M)          | 001-208-040    | LAN cable for HUB-3000                               |  |
| Connector          | CP03-28901               | 008-542-460    |                                                      |  |
| Crimping Tool      | CRIMPFOX 10S             | 001-206-920    | For sensor adapters                                  |  |
| Cable Assy.        | DVI-D/D S-LINK 5M        | 001-132-960-10 | Between processor unit and monitor unit, 5 m         |  |
|                    | DVI-D/D S-LINK 10M       | 001-133-980-10 | Between processor unit and monitor unit MU-190, 10 m |  |
| Cable Assy.        | DSUB9P-X2-L5M            | 001-188-260    | For monitor unit, 5 m                                |  |
|                    | DSUB9P-X2-L10M           | 001-188-270    | For monitor unit, 10 m                               |  |
| Cable Assy.        | DSUB9P-X2-L5M-WP         | 001-207-890    | For monitor unit, 5 m, waterproof type               |  |
|                    | DSUB9P-X2-L10M-<br>WP    | 001-207-900    | For monitor unit, 10 m, water-<br>proof type         |  |
| Cable Assy.        | DSUB9P-X2-A-L5M          | 001-252-580    | Brightness control cable for monitor unit, 5 m       |  |
|                    | DSUB9P-X2-A-L10M         | 001-252-590    | Brightness control cable for monitor unit, 10 m      |  |
| Cable Assy.        | TET-16-045A-2(L5M)       | 000-194-754-10 | For RCU-025, 5 m                                     |  |
|                    | TET-16-045A-3(L10M)      | 000-194-755-10 | For RCU-025, 10 m                                    |  |
|                    | TET-16-045A-4(L20M)      | 000-194-756-10 | For RCU-025, 20 m                                    |  |
|                    | TET-16-045A-5(L30M)      | 000-194-757-10 | For RCU-025, 30 m                                    |  |
|                    | 6TPSH-XH12X2-<br>L5.0SP2 | 001-186-310-10 | For RCU-026, 5 m                                     |  |
|                    | 6TPSH-XH12X2-<br>L10SP2  | 001-186-320-10 | For RCU-026, 10 m                                    |  |
|                    | 6TPSH-XH12X2-<br>L20SP2  | 001-186-330-10 | For RCU-026, 20 m                                    |  |
|                    | 6TPSH-XH12X2-<br>L30SP2  | 001-186-340-10 | For RCU-026, 30 m                                    |  |
| Cable              | MC1.5-W-L600             | 001-187-470-10 | Between sensor adapters, 0.6 m                       |  |
|                    | MC1.5-W-L1000            | 001-187-480-10 | Between sensor adapters, 1 m                         |  |
|                    | MC1.5-W-L2000            | 001-187-490-10 | Between sensor adapters, 2 m                         |  |
|                    | MC1.5-W-L3000            | 001-187-500-10 | Between sensor adapters, 3 m                         |  |
| Signal Cable Assy. | S03-92-15(8P)            | 001-259-890    | For sub monitor, RW-00136, 15<br>m                   |  |
|                    | S03-92-30(8P)            | 001-259-900    | For sub monitor, RW-00136, 30<br>m                   |  |
|                    | S03-92-40(8P)            | 001-259-910    | For sub monitor, RW-00136, 40 m                      |  |
|                    | S03-92-50(8P)            | 001-259-920    | For sub monitor, RW-00136, 50<br>m                   |  |
| Spare Parts        | SP24-00801               | 001-235-520    | For HUB-3000                                         |  |

| Name                              | Туре        | Code No.    | Remarks                                            |
|-----------------------------------|-------------|-------------|----------------------------------------------------|
| Antenna Rein-<br>forcement Kit    | OP03-257    | 001-507-730 |                                                    |
| Wave Analyzer                     | WV-100      | 001-562-500 |                                                    |
| Software                          | WV-100ST    | 001-562-510 | With SEA-TRIAL mode.                               |
| SSD<br>Replacement Kit            | OP03-264    | 001-576-910 |                                                    |
| PM Modification<br>Kit            | OP03-265    | 001-585-810 |                                                    |
| Operator's Manual                 | OME-36160-* | -           | Hard copy manual, English                          |
|                                   | OMJ-36160-* | -           | Hard copy manual Japanese                          |
|                                   | OMC-36181-* | -           | Wave Analyzer Software manual,<br>English/Japanese |
| Magnetron Re-                     | E32-01306-* | -           | Hard copy manual, English                          |
| placement Instruc-<br>tion Manual | J32-01306-* | -           | Hard copy manual, Japanese                         |

### About the category sticker

This radar meets the requirements in IEC62388 (Marine navigation and radiocommunication equipment and systems-Shipborne radar-Performance requirements, method of testing and required test results). Check the appropriate box on the sticker which is pre-attached to the processor unit, according to your ra-

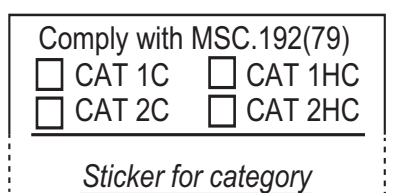

dar's specification. Refer to the table shown below to confirm your category.

| Category | Radar type              | ANT. rotation speed |
|----------|-------------------------|---------------------|
| CAT 1C   | FAR/3310/3320           | 24 rpm              |
| CAT 1HC  | Same models as above    | 42 rpm              |
| CAT 2C   | FAR/3210(-BB)/3220(-BB) | 24 rpm              |
| CAT 2HC  | Same models as above    | 42 rpm              |

# 1. INSTALLATION

# NOTICE

**Do not apply paint, anti-corrosive sealant or contact spray to coating or plastic parts of the equipment.** Those items contain organic solvents that can damage coating and plastic parts, especially plastic connectors.

# 1.1 Antenna Unit

## 1.1.1 Installation considerations

- The antenna unit is generally installed either on top of the wheelhouse or on the radar mast, on a suitable platform. Locate the antenna unit in an elevated position to permit maximum target visibility.
- A line of sight from the antenna unit to the bow of the ship must hit the surface of the sea in not more than 500 m or twice the ship's length, depending whichever value is smaller, for all load and trim conditions.

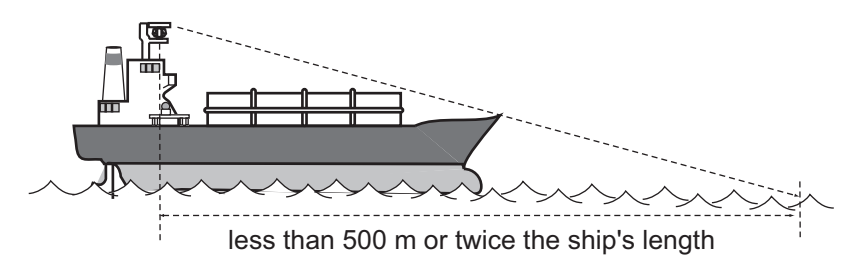

- BS/CS broadcast equipment may be subject to interference from radar waves. For BS/CS antenna installation, adjust the height and installation position of the BS/CS antenna to avoid interference from radars.
- Install the antenna unit so that any blind sectors caused by objects (mast, etc.) are kept to a minimum. A blind sector must not exist in arc of the horizon from right ahead to 22.5° aft of the beam to either side (see the figure below). Also, individual blind sectors of more than 5°, or the total arc of both blind sectors of more than 20°, must not occur in the remaining arc (Figure 2). Note that any two blind sectors separated by 3° or less are regarded as one sector.

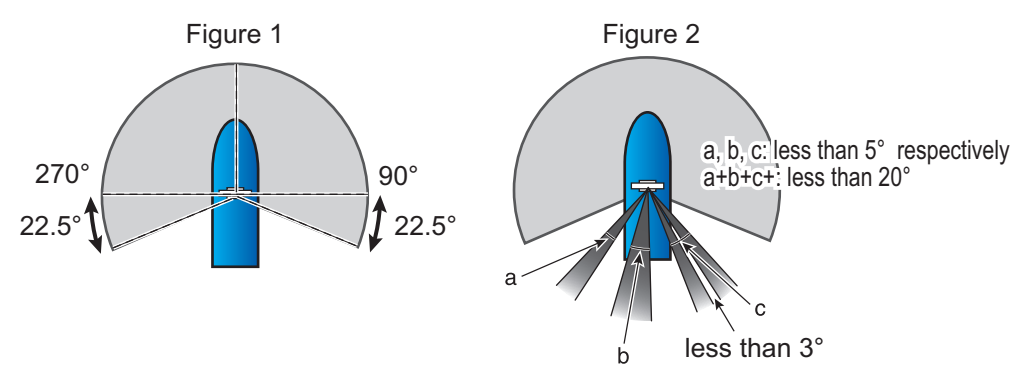

• Do not install the antenna where extreme winds may strike the port and starboard sides of the antenna.

1-2

#### 1. INSTALLATION

- Install the antenna unit away from interfering high-power energy sources and TX radio antennas.
- Keep the lower edge of the antenna unit above the safety rail by at least 500 mm.
- Install two antenna units as shown in the right figure.
- No funnel, mast or derrick shall be within the vertical beamwidth of the antenna unit in the bow direction, especially zero degree ±5°, to prevent blind sectors and false echoes on the radar picture.
- It is rarely possible to place the antenna unit where a completely clear view in all directions is available. Therefore, determine the angular width and relative bearing of any shadow sectors for their influence on the radar at the first opportunity after fitting.
- Locate the antenna of an EPFS clear of the radar antenna to prevent interference to the EPFS. A separation of more than two meters is recommended.
- A magnetic compass will be affected if the antenna unit is placed too close to the compass. Observe the compass safe distances on page ii to prevent interference to a magnetic compass.
- Do not paint the radiator aperture, to ensure proper emission of the radar waves.
- Ground the unit with the ground wire (supplied).
- An antenna switch is provided on the chassis to stop the antenna. Make sure the mounting location provides easy access to the switch.
- Deposits and fumes from a funnel or other exhaust vent can affect the aerial performance

and hot gases may distort the radiator portion. Do not install the antenna unit where the temperature is more than 55  $^{\circ}$ C.

• Leave sufficient space around the unit for maintenance and servicing. See the antenna unit outline drawing for recommended maintenance space.

Lay down radiator

with waveguide

facing upward.

- If it is necessary to lay down the radiator before you fasten it to the antenna unit, lay it down with the waveguide up, to prevent damage to the cylinder that surrounds the waveguide.
  - ounds the Cylinder
- If the de-icer is installed, a two-pole breaker (supplied locally) must also be installed.

**Note:** For more information, please refer to IMO SN/Circ.271 "Guidelines for the installation of shipborne radar equipment.

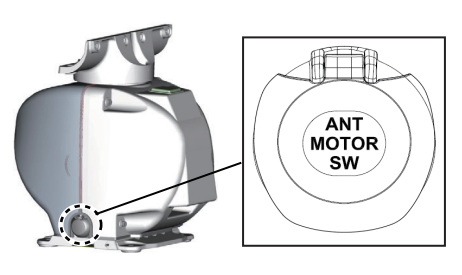

Waveguide

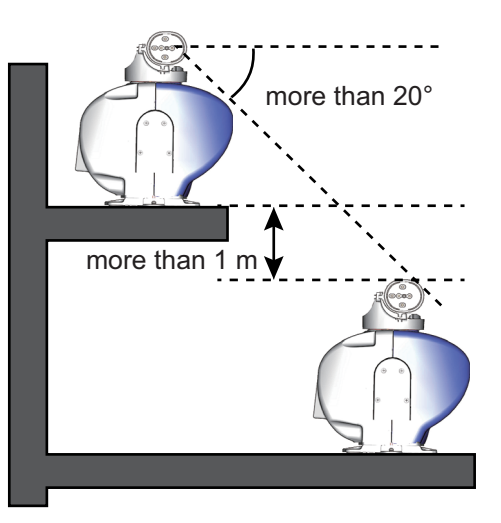

## **1.1.2** How to assemble the antenna unit

The Antenna Unit consists of the antenna radiator and the Antenna Unit chassis, and they are packed separately. Fasten the antenna radiator to the Antenna Unit chassis as follows:

- 1. Coat the hatched area shown in the figure in step 2 with the supplied adhesive.
- 2. Remove the protective waveguide cap from the waveguide on the radiator bracket.

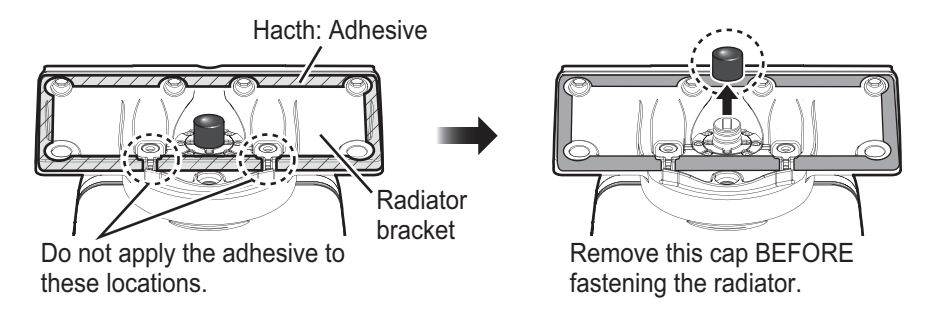

3. Pass the supplied gaskets to six sets of the Antenna M8×50 fixing bolts w/two flat washers, and then coat the threads of the Antenna fixing bolts with the supplied adhesive. Set the radiator on the radiator bracket.

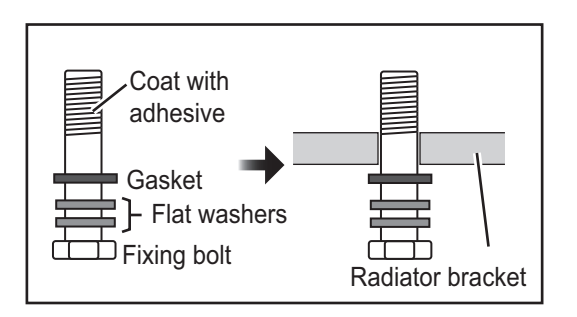

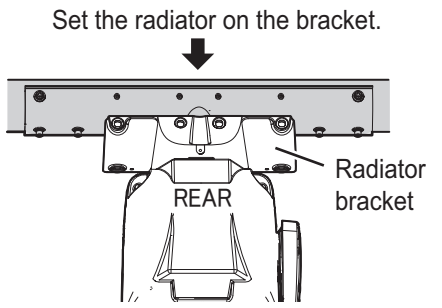

- 4. Fasten the antenna radiator with the two bolts from the bottom (1 and 2 in the right figure). The torque must be 15.0 N•m.
- 5. Fasten loosely the four bolts from the side (3 to 6 in the right figure). Then fasten first the inside bolts (3 and 4 in the right figure), and fasten the outside bolts (5 and 6 in the right figure). The torque must be 15.0 N•m.
- Retighten the six bolts in the order shown in the figure to the right to fix the antenna radiator. Make sure that the torque for each is 15.0 N•m.

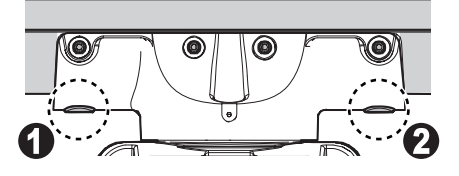

Fasten the inside bolts first.

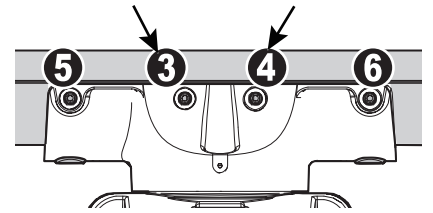

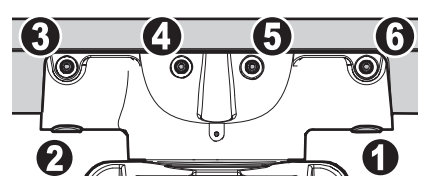

7. Coat the Antenna fixing bolts fixed at step 6 with the supplied adhesive as shown in the right figure.

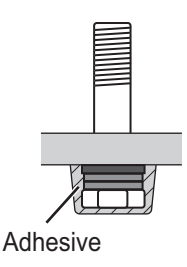

## 1.1.3 How to hoist the Antenna Unit

The Antenna Unit may be assembled before hoisting it to the mounting platform. <u>At-</u> <u>tach lifting belt slings to the "Radiator Bracket"</u>, NOT the antenna radiator, as shown in the figure below.

Also, <u>hoist the Antenna Unit slowly</u>. Hoisting swiftly may cause a damage to the antenna radiator or damage the radiator chassis.

There are two methods to hoist the Antenna Unit.

• Upright hoisting

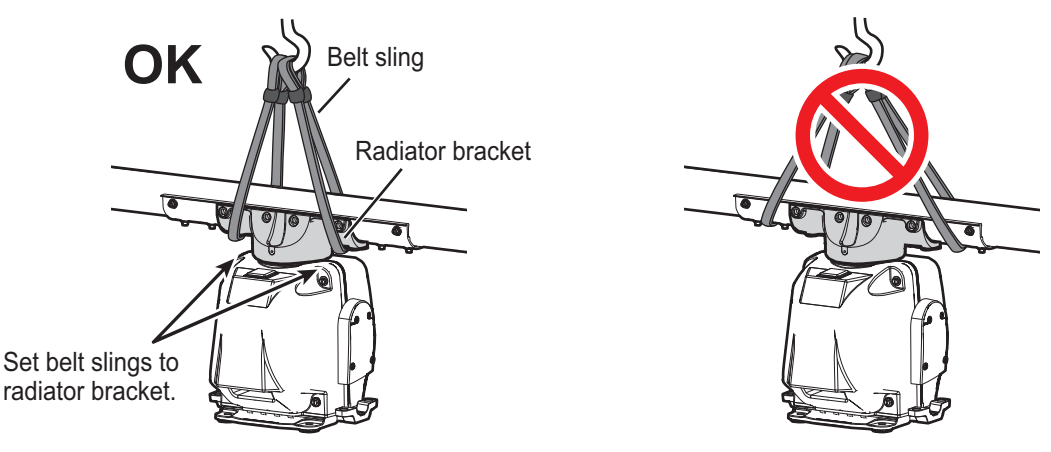

#### • Sideways hoisting

Fasten belt sling to a shackle, pass belt sling around radiator bracket and fasten other end of belt sling to other shackle.

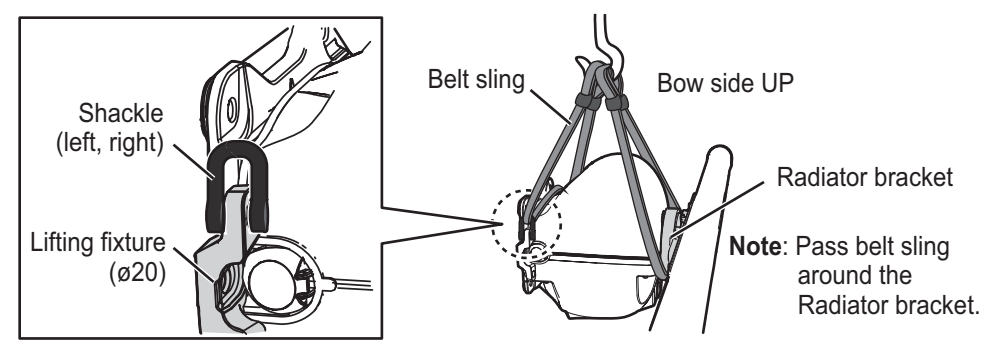

## **1.1.4** How to fasten the Antenna Unit to the mounting platform

1. Construct a suitable mounting platform referring to the outline drawing at the end of this manual.

Note: The mounting platform must be flat, level and firmly secured.

- The diameter of the mast for fixing the Antenna Unit platform must be over 180 mm.
- The thickness of the Antenna Unit platform must be over 12 mm.

• The reinforcement rib must be installed diagonally.

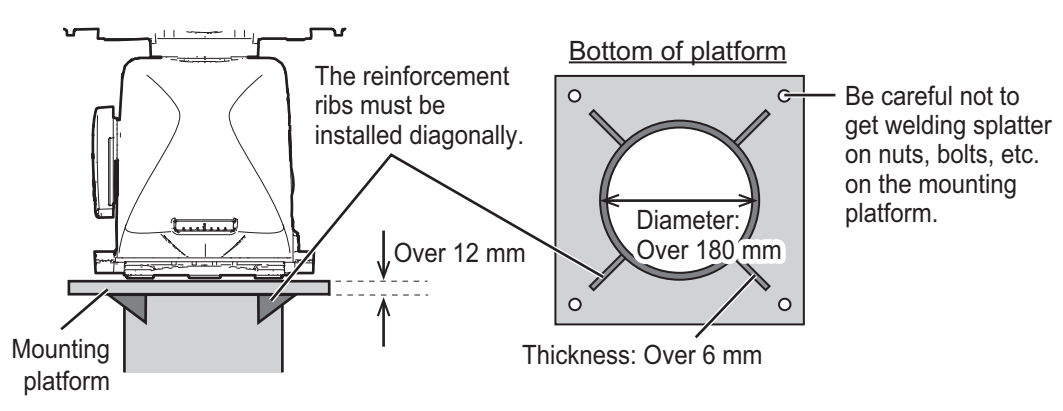

- 2. Referring to the outline drawing at the back of this manual, drill four mounting holes ( $\phi$ 15 mm) in the mounting platform.
- 3. Place the Antenna Unit on the platform, then orient the unit so the bow mark on its base is facing the ship's bow.

**Note:** When the Antenna Unit is placed on the platform, make sure that the platform is not inclined.

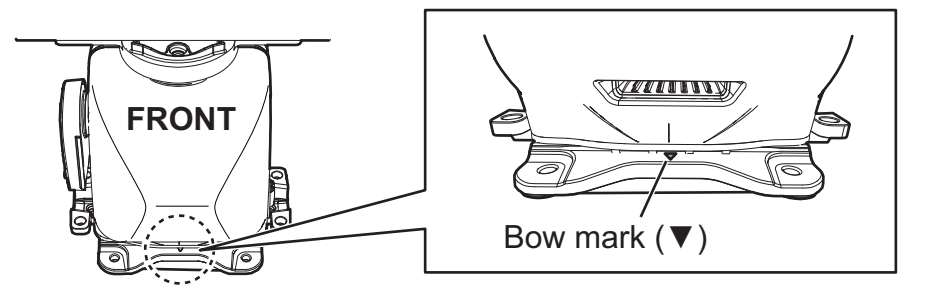

 Insert four sets of hex bolts (M12×70) attached the seal washers to the mounting holes of the antenna chassis, referring to the installation guide (C3900Y01) at the back of this manual. Lift the antenna chassis slightly then insert the bolts attached the insulation sheets.

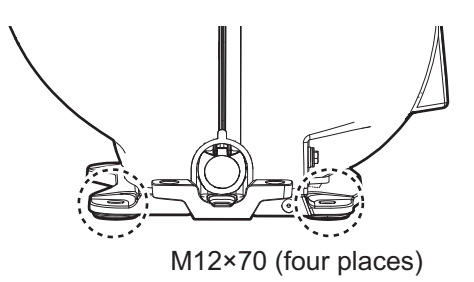

**Note:** DO NOT insert the bolts from the underside of the platform. The cover cannot be opened.

- 5. Adjust the direction of the Antenna Unit so the bow mark on its base is facing the ship's bow.
- Fasten the Antenna Unit to the mounting platform with four sets of hex bolts (M12×70), nuts, flat washers and seal washers. Insert the bolts from the topside of the platform.
- Using a hex bolt (M6×25), nut (M6) and flat washer (M6), establish the ground system on the mounting platform. The location must be within 340 mm of the ground terminal on the Antenna Unit. Connect the ground wire (RW-4747, 340 mm, sup-

plied) between the grounding point and ground terminal on the Antenna Unit. Coat the hardware of the ground system with the supplied adhesive.

#### Antenna chassis side

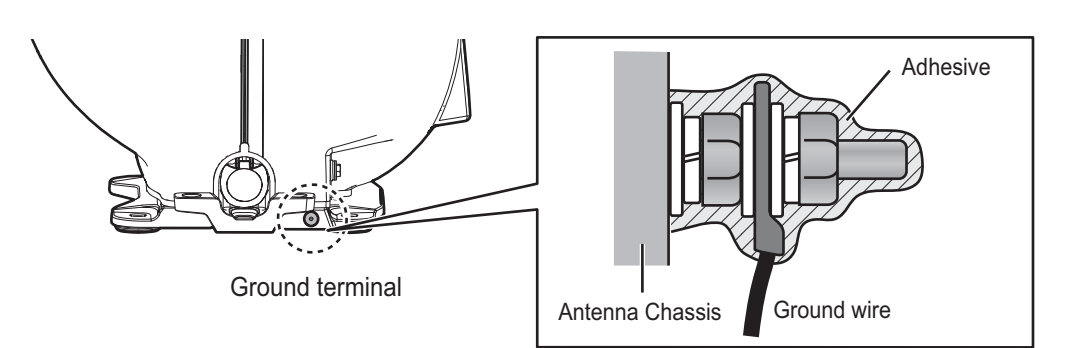

#### Mounting platform side

Arrange a ground terminal as close as possible to Antenna Unit. There are two methods to connect the ground wire for mounting platform side.

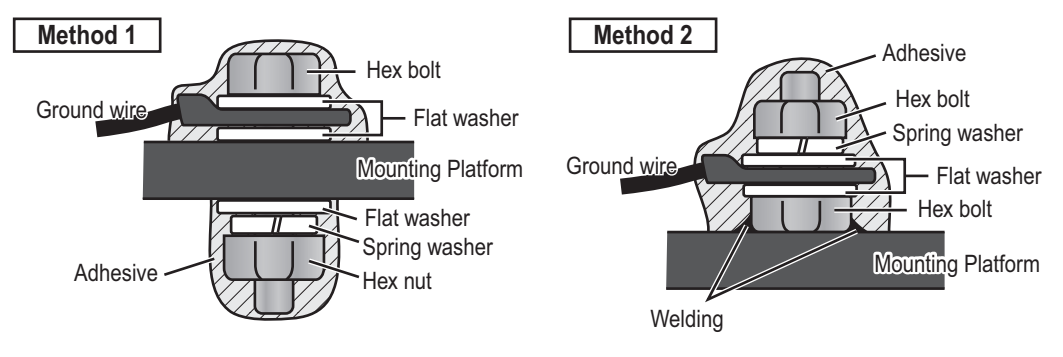

## 1.2 Monitor Unit

See the operator's manual for MU-190 (OMC-44670), MU-231 (OMC-44690) or MU-270W (OMC-44930) for the installation procedure. Keep in mind the following points when selecting a location.

- Locate the monitor unit where no framing is installed immediately in front of the monitor.
- Locate the monitor where the display is easily visible in all ambient lighting conditions.

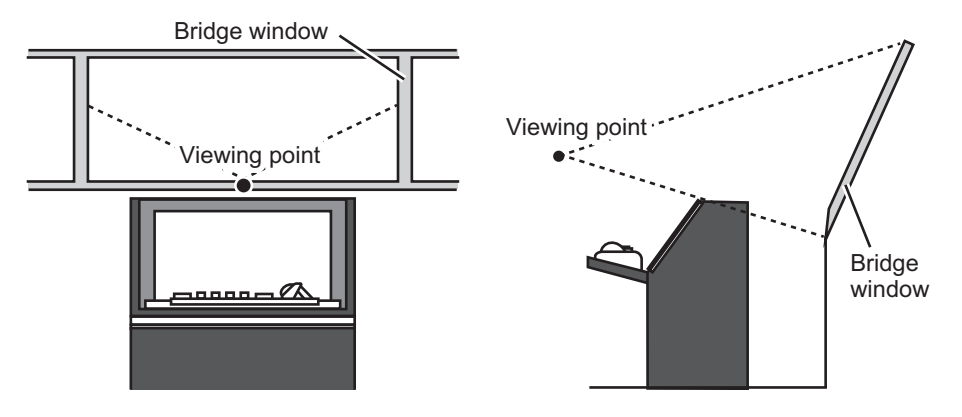

# **1.3 Radar Control Unit, Trackball Control Unit**

The control units can be installed on a desktop or flush mounted in a console. For the desktop installation the unit can laid flat or tilted.

#### Installation considerations

Keep in mind the following points when selecting a location.

- · Select a location where the control unit can be operated easily.
- Locate the unit away from heat sources because of heat that can build up inside the cabinet.
- · Locate the equipment away from places subject to water splash and rain.
- Leave sufficient space for maintenance and service, referring to the outline drawings at the back of this manual.

**Note:** The outline drawing number for RCU-024 and RCU-025 is different depending on the serial number, as shown below: For RCU-024:

- "199999" or earlier: See "C4473-G02" to "C4473-G04".
- "200001" or later: See "C4473-G18" to "C4473-G20".

For RCU-025:

- "199999" or earlier: See "C3607-G01" to "C3607-G03".
- "200001" or later: See "C3607-G05" to "C3607-G07".
- Determine the location considering the length of the signal cable between the control unit and the processor unit.
- A magnetic compass will be affected if the control unit is placed too close to the magnetic compass. Observe the compass safe distances in the SAFETY IN-STRUCTIONS to prevent interference to the compass.
- Be sure to connect the ground wire (between the earth terminal on the chassis and the ship's earth).
- Fasten the USB cable with the cable tie.

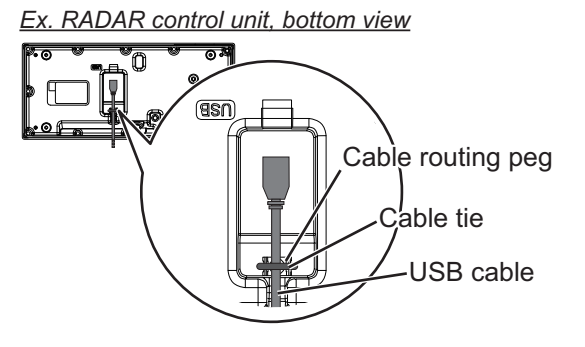

## 1.3.1 Desktop installation

#### How to mount the unit tilted

Use the desk fixing plate to mount the unit tilted.

- 1. Fix the desk fixing plate to the bottom of the control unit.
- 2. Fix the control unit with self-tapping screws ( $\phi$ 5×20, local supply).

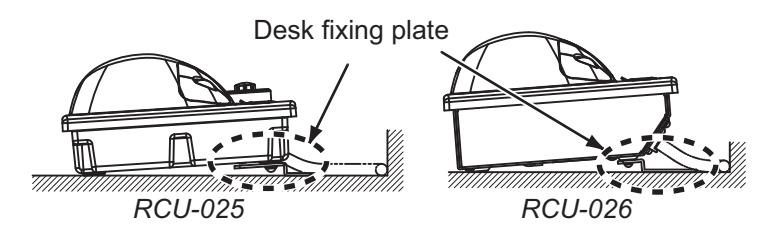

#### How to mount the unit flush with mounting surface

- 1. Drill four mounting holes of 5 mm diameter referring to the outline drawing at the back of this manual.
- 2. Fix the control unit with four screws (M4, local supply) from the underside of the desktop.

RCU-025

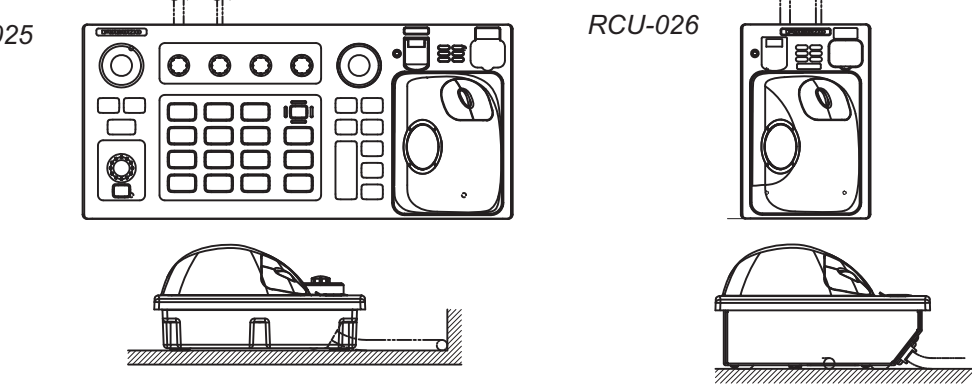

## 1.3.2 Flush mounting

Use the applicable optional flush mount kit to install the control unit in a console.

#### Flush mount kit

| Control Unit | Туре    | Code        |
|--------------|---------|-------------|
| RCU-025      | OP24-24 | 001-171-790 |
| RCU-026      | OP24-27 | 001-171-820 |

- 1. Prepare a cutout in the location referring to the outline drawing at the back of this manual.
- 2. Set the control unit to the cutout.
- 3. Attach the mounting plate to the control unit with four screws from the rear side.
- 4. Screw the wing screw to each mounting plate and then insert hex. bolt to each wing screw.
- 5. Fasten each wing screw and then fasten the hex. nuts as shown in figure below.

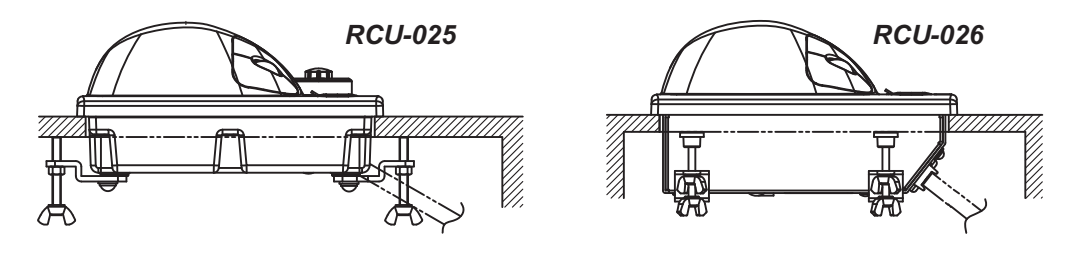

## 1.4 Power Supply Unit

## 1.4.1 Installation considerations

The Power Supply Unit can be mounted on a bulkhead or deck. Keep in mind the following points when selecting a location.

- Locate the unit away from heat sources because of heat that can build up inside the cabinet.
- · Select a location where the vibration is minimal.
- Locate the equipment away from places subject to water splash and rain.
- Make the service clearance of 100 mm in front of the vent hole (front and rear sides).

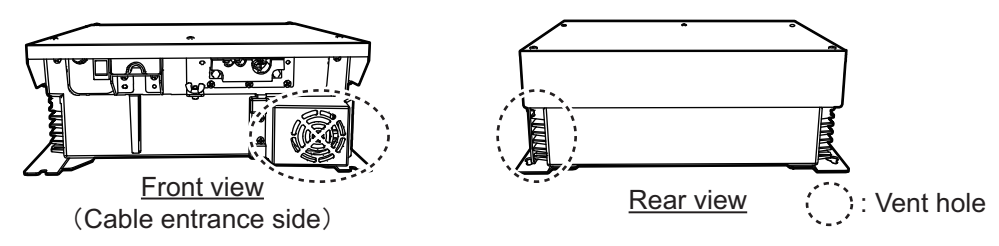

- Leave sufficient space at the sides and rear of the unit to facilitate maintenance.
- Connect the ground wire between the earth terminal on the chassis and the ship's earth.

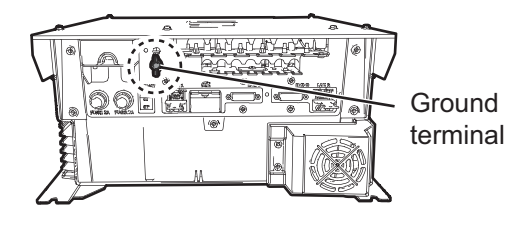

 A magnetic compass will be affected if the unit is placed too close to the magnetic compass. Observe the compass safe distances on page ii to prevent disturbance to the compass.

## **1.4.2** How to install the power supply unit

Use four bolts (M6, local supply) to fix the power supply unit.

**Note:** For bulkhead mounting, the open notches on the unit must face the deck.

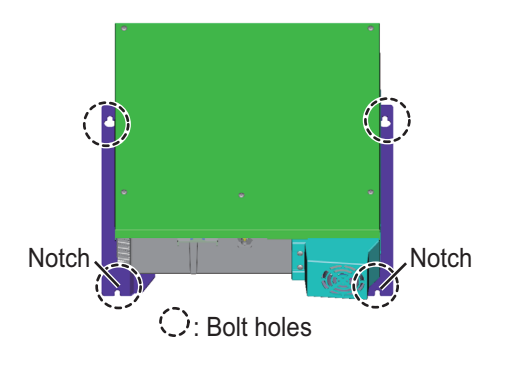

# 1.5 Processor Unit

## 1.5.1 Installation considerations

Keep in mind the following points when selecting a location.

• Locate the processor unit away from heat sources because of heat that can build up inside the cabinet.

- Select a location where the vibration is minimal.
- Locate the equipment away from places subject to water splash and rain.
- Make the service clearance of 100 mm in front of the vent hole (left side).
- Leave sufficient space at the sides and rear of the unit to facilitate maintenance.
- Be sure to connect the ground wire (between the earth terminal on the chassis and the ship's earth).
- A magnetic compass will be affected if the processor unit is placed too close to the magnetic compass. Observe the compass safe distances in the SAFETY IN-STRUCTIONS to prevent interference to a magnetic compass.
- Leave the dummy plate fastened, to prevent the wrong operation of the power switch. The items behind the plate are for use by the serviceman.

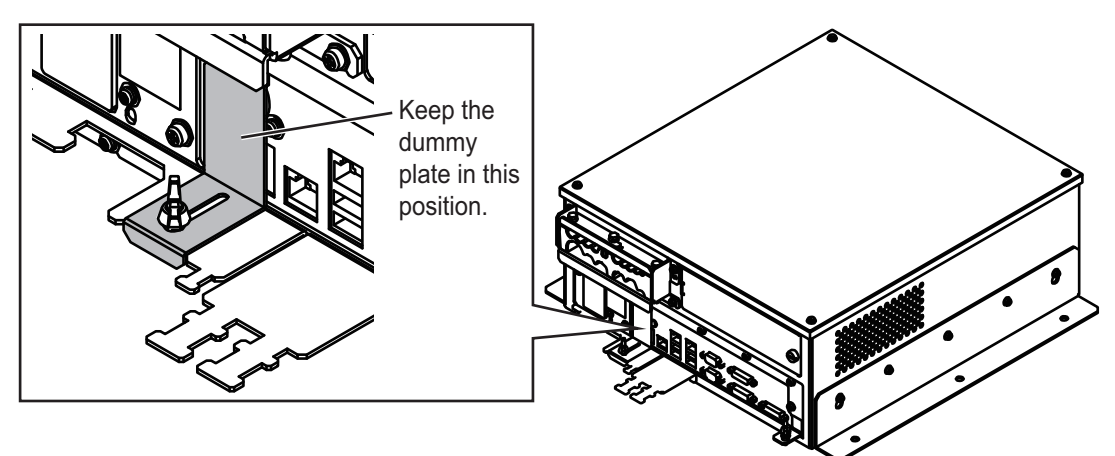

• Install the processor unit on the floor, or on a bulkhead with the following direction (horizontal), because of the DVD drive unit.

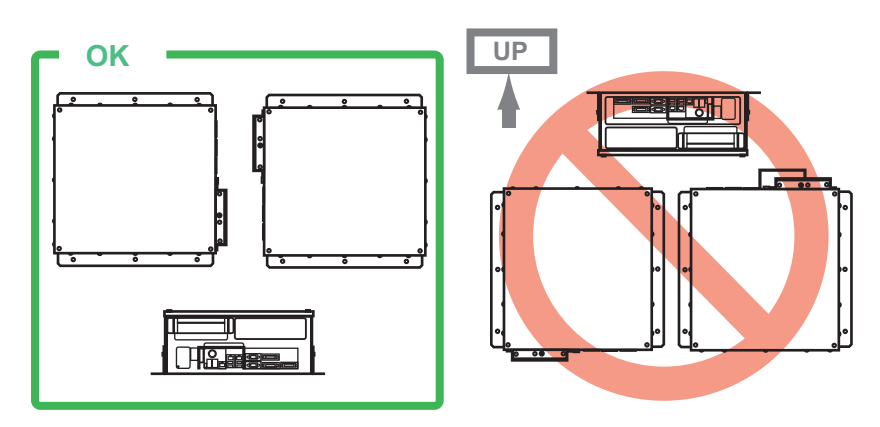

## 1.5.2 How to install the processor unit

 Use 10 binding head screws (M4×8, supplied) to attach the chassis bases 1 and 2 to the processor unit.

**Note:** For bulkhead mounting, attach the chassis base 2 so that the notches on it are facing the deck.

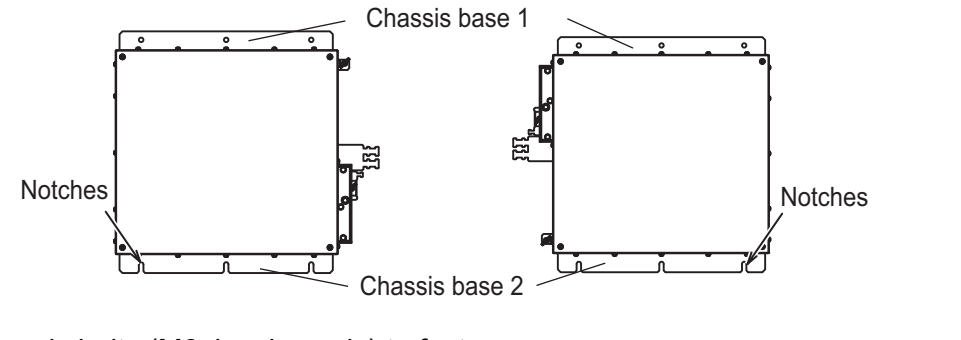

 Use six bolts (M6, local supply) to fasten the processor unit.
 For bulkhead mounting, fasten three bolts for the lower bolt holes, leaving 5 mm of thread exposed from the bolt head. Set the notches of the processor unit on the three bolts, then fasten three bolts for the upper bolt holes. Then secure the processor unit in place with all six bolts fastened tightly.

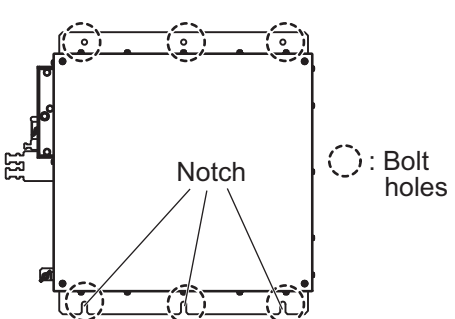

# 1.6 Sensor Adapters (option)

#### Installation considerations

When you select a mounting location, keep in mind the following points:

- Locate the adapter away from heat sources because of heat that can build up inside the cabinet.
- Select a location where the vibration is minimal.
- · Locate the equipment away from places subject to water splash and rain.
- Be sure to connect the ground wire (between the earth terminal on chassis and the ship's earth).
- Leave sufficient space at the sides and rear of the unit to facilitate maintenance.
- A magnetic compass will be affected if the adapter is placed too close to the magnetic compass. Observe the compass safe distances in the SAFETY INSTRUC-TIONS to prevent interference to a magnetic compass.
- Select the location considering the number of sensor adapters connected. A maximum of eight MC-3000S can be connected to a sensor network. A maximum of 10 sensor adapters (MC-3010A/3020D/3030D) can be connected to a MC-3000S. However, note that five MC-3010A can be connected.
- For the MC-3000S, use a Cat5 cable.
- Select the location so that the length of the cables among the sensor adapters (MC-3000S, 3010A, 3020D and 3030D) is less than 6 m. If the length is more than 6 m, the adapters may not work properly.

#### How to install the sensor adapter

- 1. Unfasten four pan head screws to remove the cover from the sensor adapter.
- 2. Fasten four self-tapping screws ( $\phi 4 \times 20$ , supplied) to fix the sensor adapter.

#### 1. INSTALLATION

3. Reattach the cover.

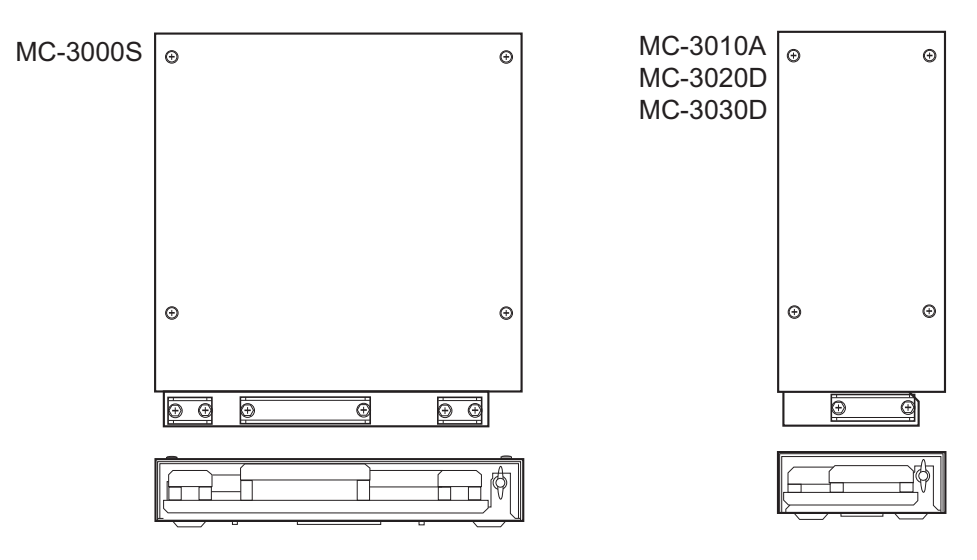

# 1.7 Intelligent HUB (option)

Use the optional Intelligent HUB (HUB-3000) to connect gateway network or sensor network. Do not connect this network to the shipborne LAN network. Further, do not connect a PC to this network, other than for maintenance.

#### Installation considerations

Keep in mind the following considerations when selecting a location.

- Locate the hub away from heat sources because of heat that can build up inside the cabinet.
- Select a location where the vibration is minimal.
- · Locate the hub away from places subject to water splash and rain.
- Be sure to connect a ground (between the earth terminal on the hub and the ship's earth).
- Leave sufficient space at the sides and rear of the unit to facilitate maintenance.
- A magnetic compass will be affected if the hub is placed too close to the magnetic compass. Observe the compass safe distances in the SAFETY INSTRUCTIONS to prevent interference to a magnetic compass.

#### How to install the HUB-3000

1. Use two binding screws (M3×6, supplied) to attach the cable clamp (supplied) to the bottom of the HUB-3000.

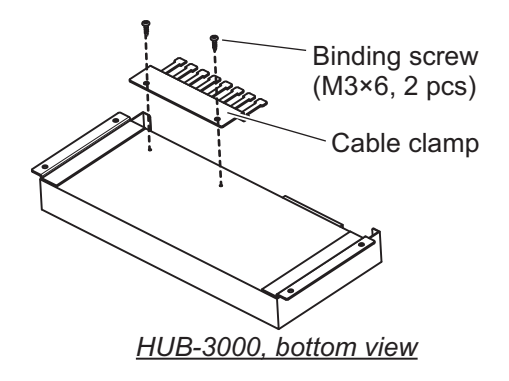

2. Fasten four self-tapping screws ( $\phi 4 \times 20$ , supplied) to fix the unit.

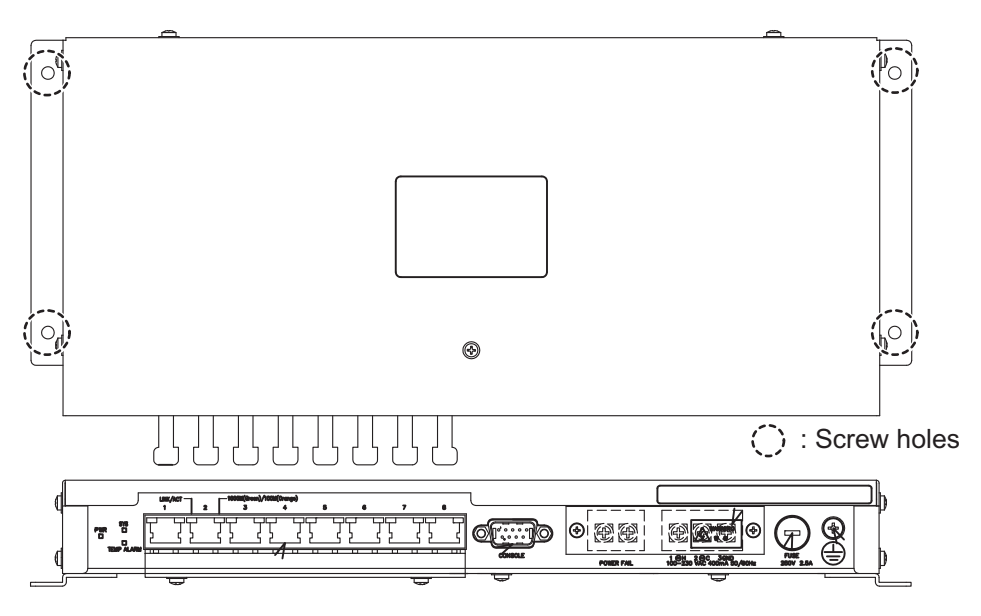

## **1.8 Switching Hub (option)**

Use the optional Switching HUB (HUB-100) to connect sensor network that complies with IEC 61162-450 Ed.1. Do not use the HUB to connect a network other than shipboard LAN sensor network. Note that a commercial PC cannot be connected in this network, other than for the maintenance.

For the installation procedures, see the operator's manual for HUB-100 (Pub. No.OMC-35191).

#### Installation considerations

Keep in mind the following points when selecting a location.

- Locate the hub away from heat sources because of heat that can build up inside the cabinet.
- · Select a location where the vibration is minimal.
- Locate the equipment away from places subject to water splash and rain.
- Make sure that the ground wire is connected between the earth terminal on the hub and the ship's earth.
- Leave sufficient space at the sides and rear of the unit to facilitate maintenance.
- A magnetic compass will be affected if the hub is placed too close to the compass. Observe the compass safe distances in the SAFETY INSTRUCTIONS to prevent compass malfunction.

# **1.9** Junction Box (option)

If the length of the antenna cable is more than 100 m, junction boxes are required. Install the boxes in a location protected from the weather, because their waterproofing standard is IPX3.

Fasten the junction boxes to the mounting location with four sets of M8 bolts and nuts. See the outline drawing for mounting dimensions.

#### 1. INSTALLATION

This page is intentionally left blank.

# 2.1 Overview

### **Cabling considerations**

To lessen the chance of picking up electrical interference, avoid where possible routing the antenna cable (power and LAN lines) near other onboard electrical equipment (radars, TX radio antennas, etc.). Also avoid running the cable in parallel with power cables. When crossing with other cable, the angle must be 90° to minimize the magnetic field coupling.

The antenna cable between the antenna and processor units is available in lengths of 15 m, 30 m, 40 m, and 50 m. Whatever length is used, it must be unbroken; namely, no splicing allowed. Use the antenna cable as short as possible to minimize attenuation of the signal.

The radar must be connected to an emergency power source, as required by SOLAS II-1.

#### About network construction

- Use HUB-3000 for IEC 61162-450 Ed.2 compliant network. HUB-100 can also be used to connect IEC 61162-450 Ed.1 compliant network.
- Do not connect the ship's LAN network to the optional HUBs. Also, commercial PCs cannot be connected to the gateway network, other than for maintenance.
- To connect the FEA-2xx7, FMD-32xx, FAR-2xx7, FCR-2xx9 via LAN network, use the INS network.
- This unit does not support IGMP snooping or CGMP enabled switch.
- This unit does not have a router or repeater hub function.
- The Switching HUB (HUB-100) does not support IGMP snooping or CGMP enabled switch.
- When you use IEC61162-450 compatible sensors, set [Transmission Group] on the [Common Installation Settings] menu. See the Instruction Manual (E32-01305-\*) for details.
- When connecting two or more FAR-2xx7 series radars, via the HUB-3000, to a FAR-3000 series radar, the HUB-3000 IGMP querier function must also be setup. See the Instruction Manual for the HUB-3000 IGMP querier.
- To ensure the security of the FURUNO network, be sure to connect with non-FU-RUNO networks via the service gateway (tBOX810-83A-FL).

### About wiring

- To use the USB port on the control unit, connect the control unit to the processor unit, using the USB cable supplied with the control unit or optional USB cable.
- The length of the USB cable must be within 5 m to prevent equipment trouble.
- The length of LAN cables must be within 50 m.
- Use the Cat5e or Cat6 LAN cable for the network if available locally.
- If LAN cables are not available locally, use the optional LAN cables (FR-FTPC-CY for sensor network, DTI-C5E350 VCV for gateway network).
- If extension or division of the DVI or RGB cables is necessary, use the dividers shown below.
  - DVI cable divider: DVI-12A (maker: IMAGENICS)
  - RGB divider: CIF-12H, DD-106 or WBD-14F (maker: IMAGENICS)
- Make sure that the ground wires are connected between the ground terminals on each equipment and the ship's earth.
- Pass the cables through the specified clamp or the locking wire saddle.
- If a UPS (user supply) is connected to this equipment, be sure that the grounding lamp does not light.
- The output from the UPS must be a sine wave, as in the right figure.

| 50Hz<br>60Hz | $\cap$ | ,          | $\bigcap$ |           |
|--------------|--------|------------|-----------|-----------|
| $\bigcirc$   |        | $\bigcirc$ |           | $\bigcup$ |

## Standard wiring

A Cat 5e LAN cable (RW-00135) connects between the antenna unit and the PSU. The maximum length of the cabling between the Processor Unit and the antenna unit is 80 m.

Retrofit (using antenna cable RW-9600) or foremast installation is also possible, with the installation of a pair of LAN Signal Converters, one in the antenna unit, the other in the PSU. See section 2.7.

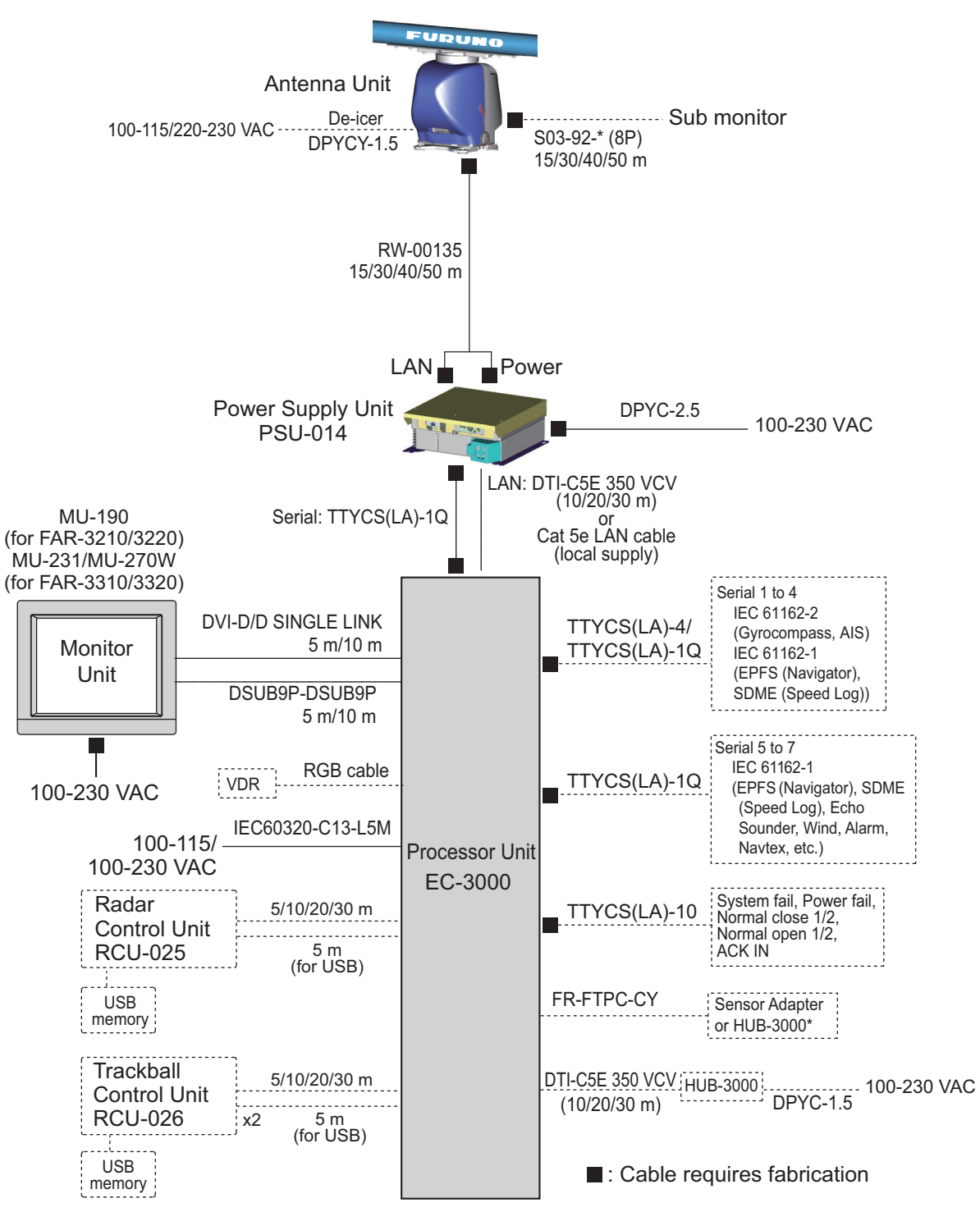

\*: Use Switching HUB-100 for IEC61162-450 Ed.1 compliant network.

# 2.2 Antenna Unit

Three cables are connected to the antenna unit: antenna cable, cable for the sub monitor (option) and power cable for the deicer (option). The procedure shows how to connect all cables. Disregard the descriptions for the optional equipment if not applicable.

## 2.2.1 How to fabricate the cables

### Antenna cable RW-00135

The end of the antenna cable RW-00135 which connects to the antenna unit is pre-fabricated.

### Antenna cable RW-9600 (for retrofit or foremast installation)

The white, red, and green wires are not used. Attach a single crimp-on lug (FV5.5-S4(LF), yellow, supplied locally) to the wires. (These wires will be connected together with the shield of the power line, in the next section.)

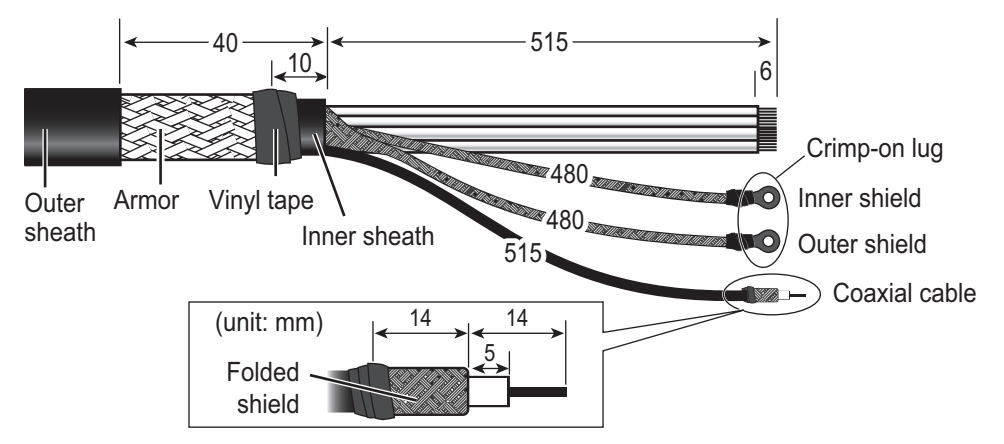

### Cable RW-00136 (for a sub monitor)

Note: The maximum cable length is 50 m.

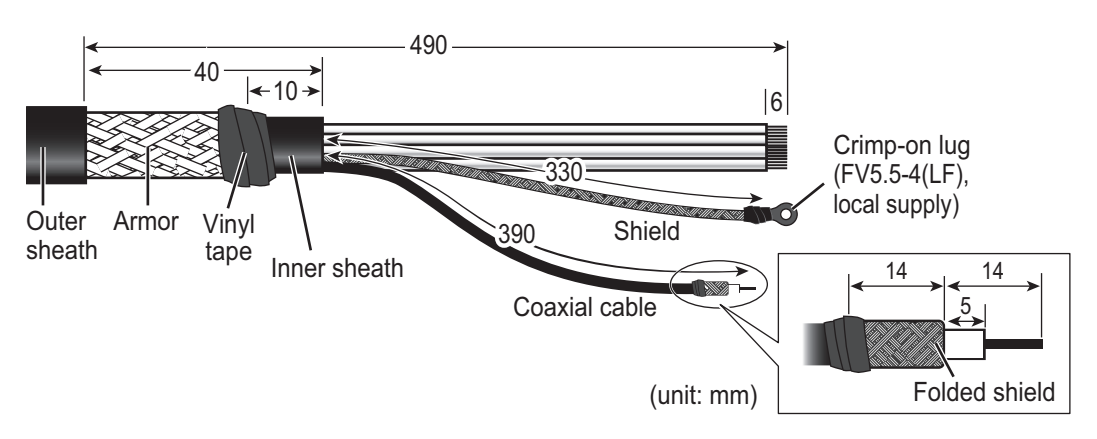

## Cable DPYCY-1.5 (for the optional deicer)

- Before beginning any work on the antenna unit, turn off the breaker for the de-icer at the mains switchboard. (Turning off the display unit has no effect.)
- The de-icer activates when the temperature becomes 0 °C, and shuts down when the temperature reaches 5 °C.

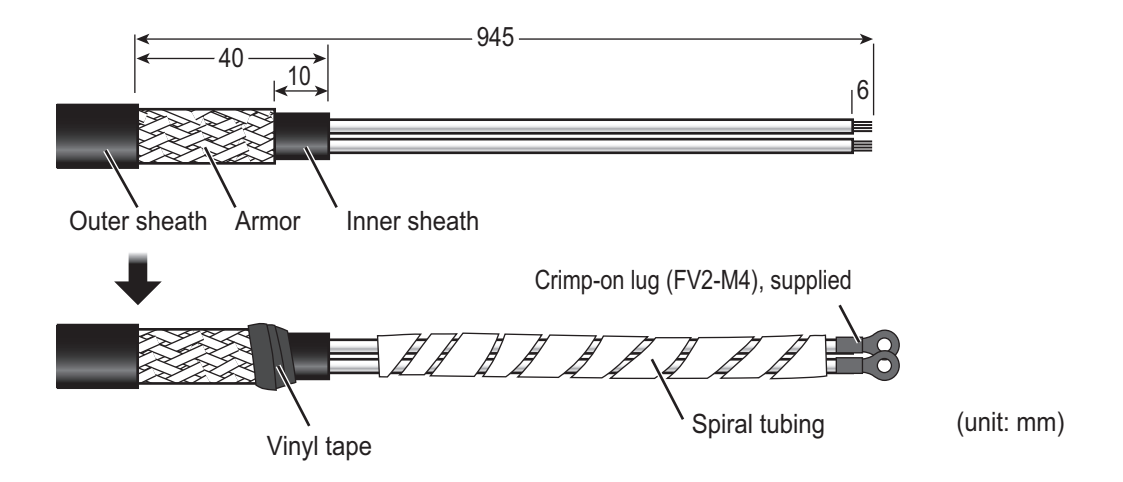

## 2.2.2 How to connect the cables

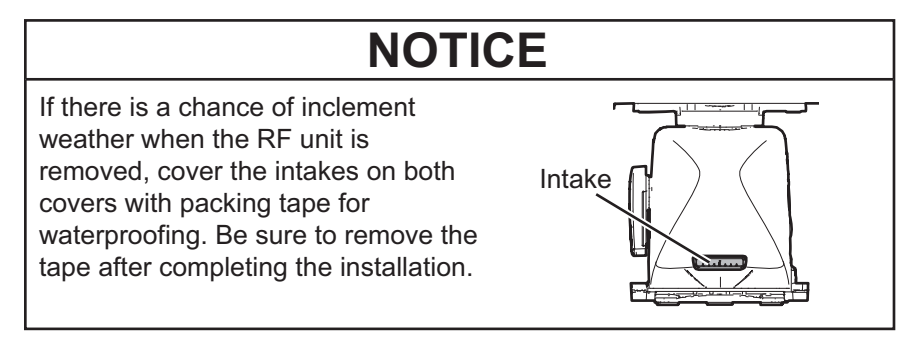

Some parts or wiring have been omitted from the illustrations for clarity. Also, in the procedure, mainly figures of magnetron radar are shown.

1. Loosen four bolts from the rear cover to remove the rear cover. If the de-icer is already installed, loosen two bolts inside the antenna to remove the front cover.

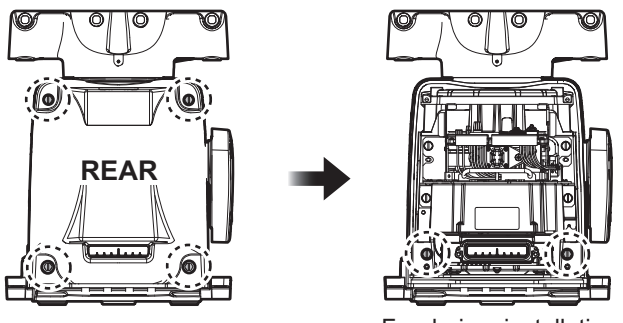

For de-icer installation

**Note 1:** The cable for the performance monitor is connected between the rear cover and the RF-TB Board in the Antenna Unit. Open the cover slowly to prevent damage to the cable and connector.

**Note 2:** If the de-icer is to be installed, remove four M5 screws and spread open the right and left heater elements on the cover, then remove the front cover, being careful not to hit the elements on the radiator or chassis.

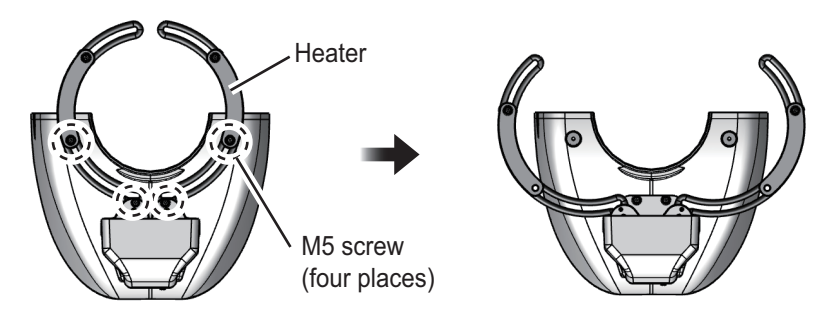

**Note 3: If this a retrofit or foremast installation**, a LAN Signal Converter is required, in both the Antenna Unit and the Processor Unit. See section 2.7.

2. Disconnect the performance monitor connector (J807) and the motor drive connectors (J803, J804 and J808) from the RF-TB Board.

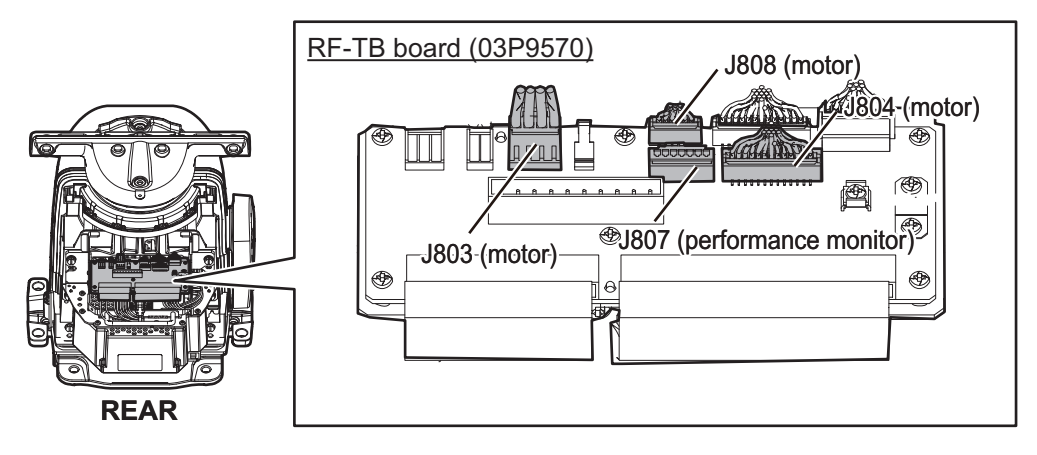

3. Unfasten the six bolts in the figure below to enable removal of the transceiver unit. Then, pull the handle on the transceiver unit to remove the unit. For magnetron radar, lay the unit on its side or on top of non-ferrous material, to prevent demagnetization of the magnetron.

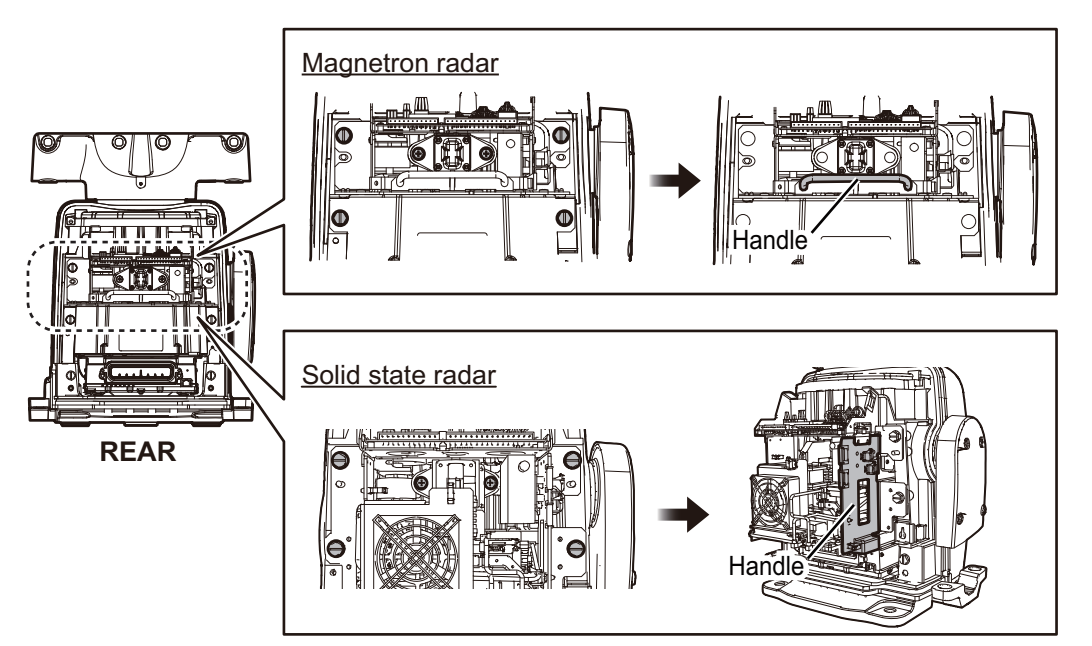

4. Unfasten four screws to open the cable entrance cover.

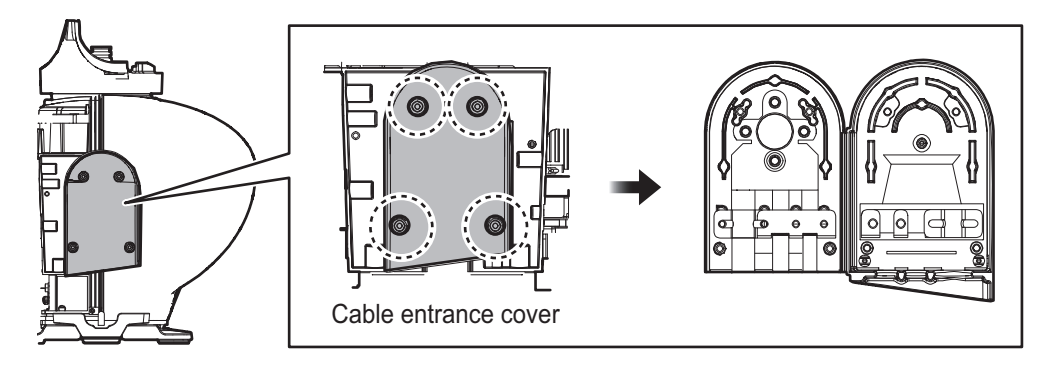

#### How to change the orientation

The orientation of the cable entrance can be changed, in one of the three orientations shown in the following figure. No other orientation is allowed, to maintain watertight integrity. The default orientation is "deck". To change the entrance, unfasten the four screws circled in the following figure, then orient the cable entrance in the required direction. Refasten the screws.

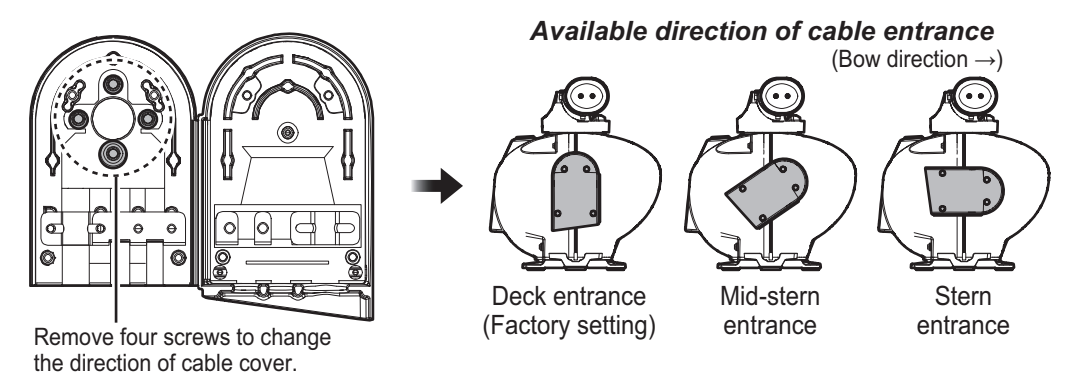

5. Unfasten the two screws fixing the cable clamp for antenna cable, then pass the antenna cable through the cable entrance.

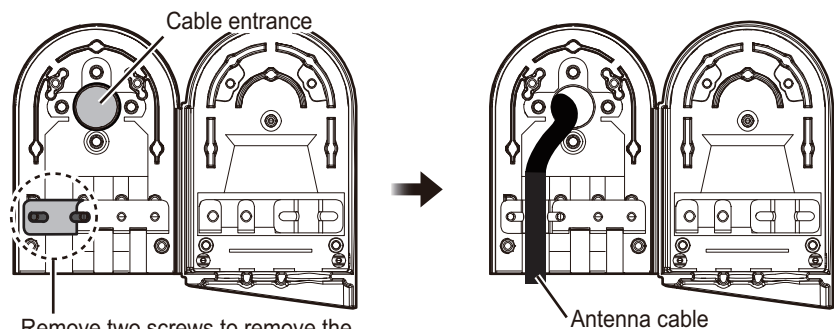

Remove two screws to remove the cable clamp for antenna cable.

cable.

0 0 De-icer power cable Remove two screws to remove the cable

clamp for the sub monitor and de-icer power

Sub monitor cable

Note: Dummy plugs are provided to insert into unused cable slots for waterproofing.

If applicable, unfasten the two screws fixing the cable clamp for the sub monitor and de-icer power cable, then pass the cables through the cable entrance.

6. Pass the cables through their respective locking wire saddles in the chassis from the cable entrance.

**Note:** Make sure to pass the cable through the specified locking wire saddle.

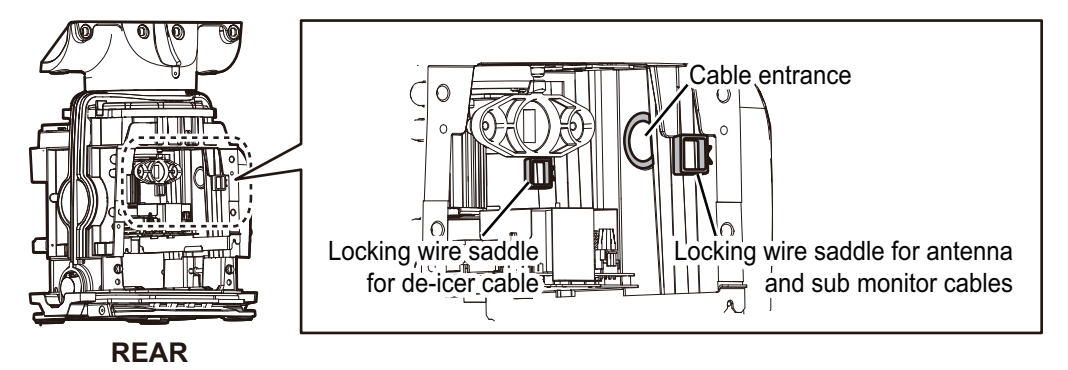

- 7. Re-mount the transceiver unit then reconnect the connectors for the motor (J803, J804 and J808).
- 8. Attach the appropriate WAGO connectors (pre-attached) to the appropriate cables, and then connect the antenna and sub monitor cables to the RF-TB Board as shown in the following figure. For how to connect the WAGO connector. For pin arrangement, see the interconnection diagram at the back of this manual. **Note 1:** Make sure to pass the cable through the specified locking wire saddle. Note 2: A terminal opener is provided on the RF-TB Board.
  - Destination of antenna cable **Power line**: TB801 through the locking wire saddles (A, two places). LAN cable: J821 through the locking wire saddles (B, two places). Shield of power line: Screw on fixing plate (C) Shield of LAN cable: Screw (D)
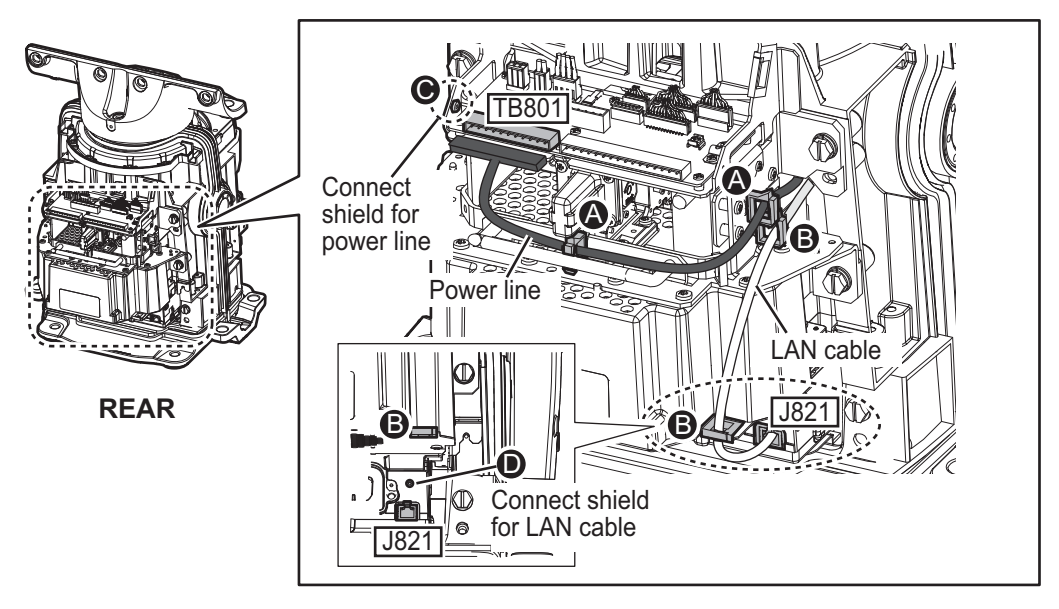

**Note:** For the antenna cable RW-9600, connect the crimp-on lug (that binds unused wires) together with the shield of the power line.

<u>Destination of sub monitor cable</u>
 Signal line: TB803 through the locking wire saddle (A).
 Coaxial cable: TB804 (B)

Shield of signal cable: Screw on fixing plate (C)

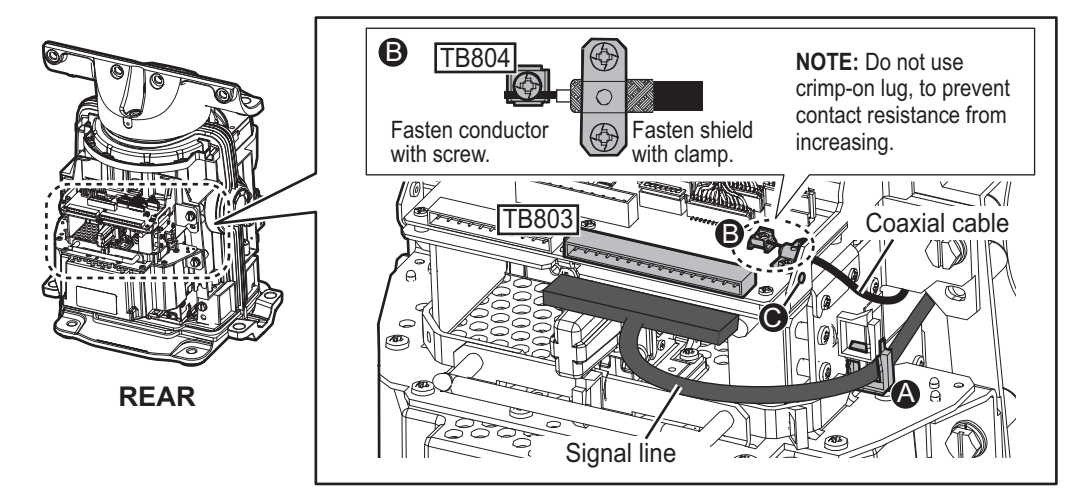

9. **For DE-ICER INSTALLATION**, connect the de-icer power cable the de-icer board 03P9573 attached on the front cover. If the de-icer is not provided, go to step 10.

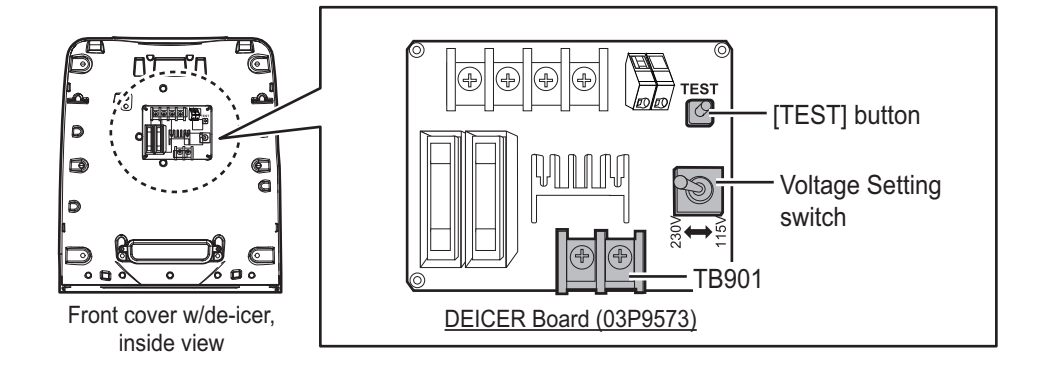

1) Set a locking wire saddle (supplied) at locations (B) and (C) shown in the following figure. Pass the de-icer power cable from cable entrance through the locking wire saddles (A), (B) and (C) and pull it to the front side.

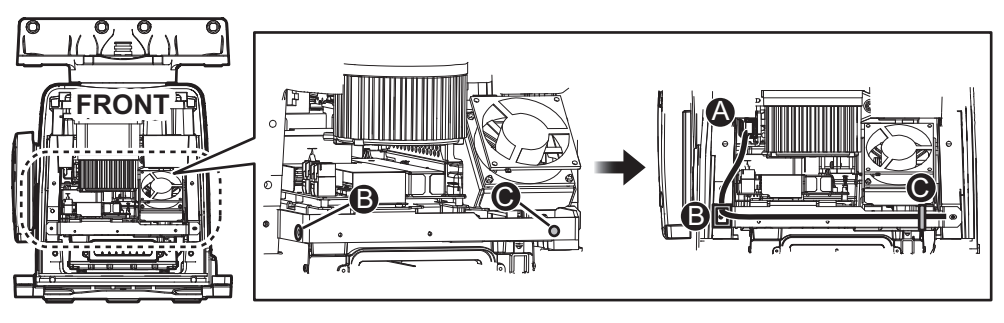

- Pass the de-icer power cable through the cable band. Connect the cable to TB901 on the DE-ICER board (03P9573), using the supplied crimpon lugs.
- Set the Voltage Setting switch according to the power source for the de-icer; 115 V or 230 V. The default setting is 230 V.

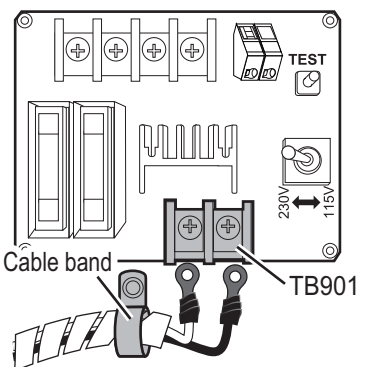

- Apply power to the de-icer then press and hold the **TEST** button for about ten seconds. Check that the heater gets hot and then release the **TEST** button.
- 5) Set the front cover to the Antenna Unit. Close the open heater and return to its original position. Take care not to hit the heater elements on the chassis or radiator.
- 6) Fasten the base of the heater with two M5 screws and apply the adhesive the screw heads. Also, fasten the fixing shafts for the cover bolts with two M5 screws.

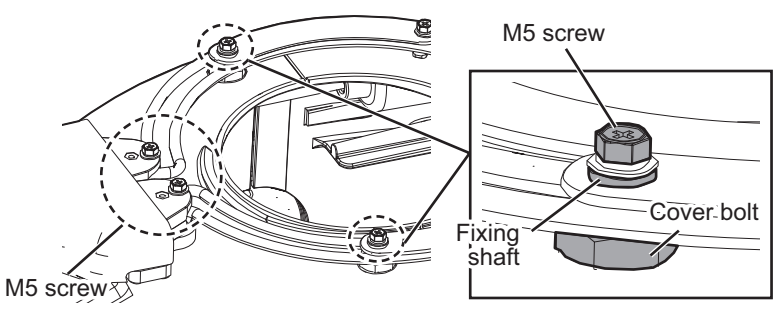

10. Position the cables so their armors lie beneath their respective cable clamps in the cable entrance. Fasten the cable clamps.

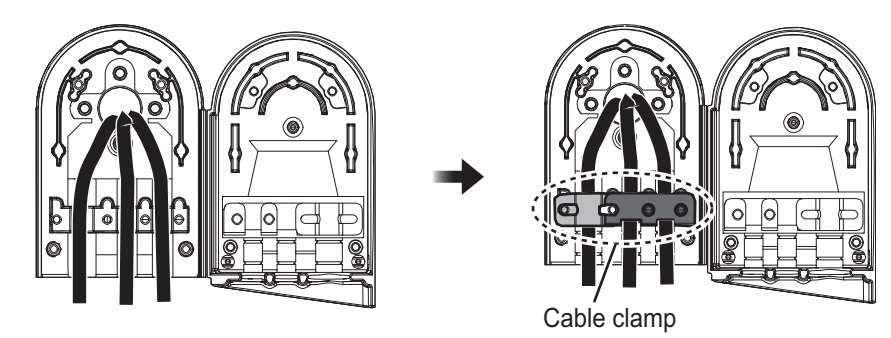

11. Coat the hinge with the supplied adhesive for hinge waterproof then close the cable entrance cover. Fix the cable cover with four screws, then coat the screws with the supplied adhesive.

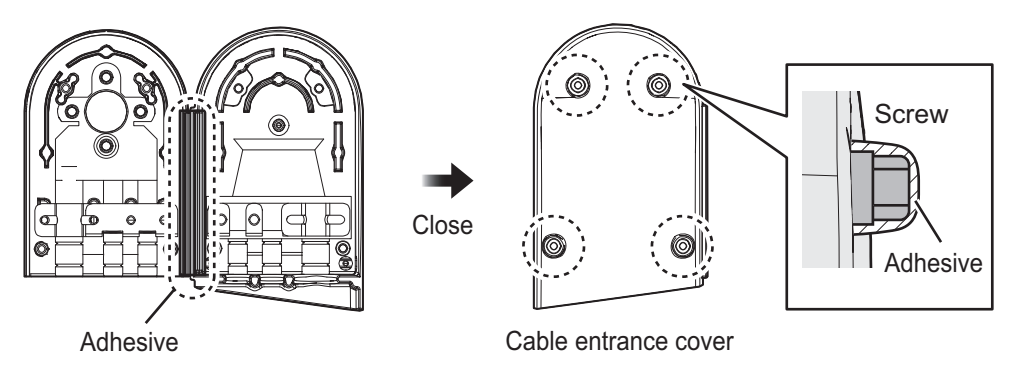

- 12. Reconnect the performance monitor connector (J807) to the rear cover.
- 13. Check that the gasket on the front and rear covers is seated properly, then close the covers. The torque for the fixing bolts is 10.0 N•m. Note 1: If it is necessary to open the front cover after installing the de-icer kit, remove the power cable from the locking wire saddle shown in the right figure then detach the cover slowly to prevent damage to the heater element.

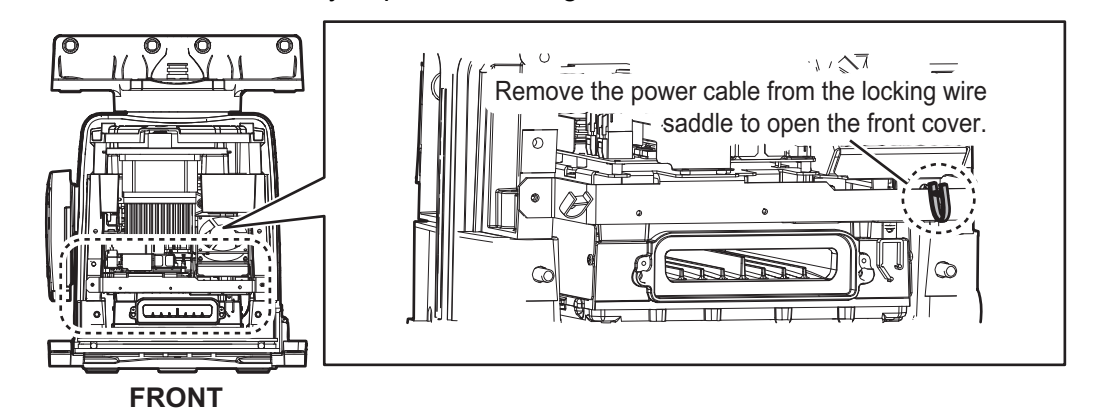

**Note 2:** Take care not to hit the heater elements on the chassis or radiator. If the heater hits something, unfasten the fixing screws for the heater to adjust the position of the heater. Then fix the heater again.

# 2.3 Processor Unit

**Note:** The interface ports approved for interconnecting navigation equipment are shown in the figure below. For details, see section 2.3.3 "How to select the serial input/ output format".

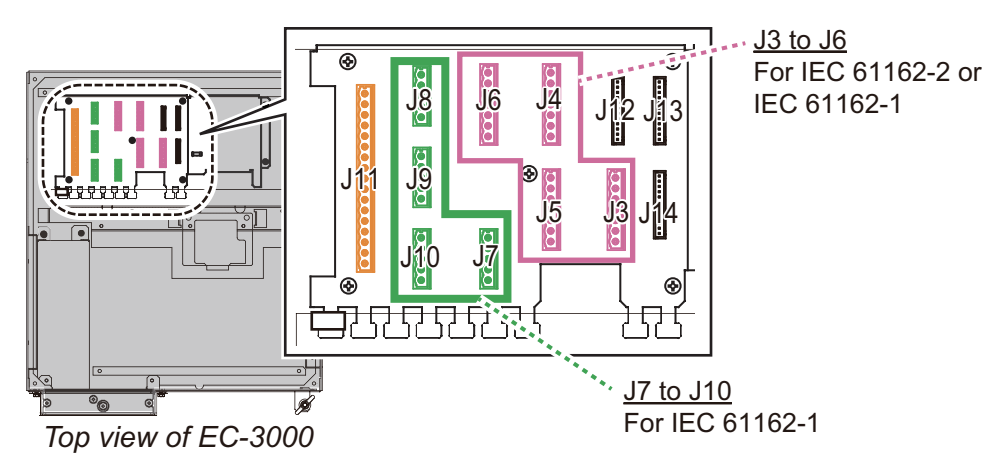

# 2.3.1 How to connect cables to terminals in the processor unit

Use screws (M3×6, supplied) to attach the wiring plate 1 and wiring plate 2 to the processor unit. Connect the cables shown below to the connectors at the front of the processor unit. Bind cables to the appropriate fixing metal with the cable ties (supplied).

For the cables from the monitor unit (type: DVI-D/D SLINK5M/10M (MU-190 only), DSUB9P-X2-L5/10M) and ground wire, connect them to the processor unit directly (without fixing to a wiring plate). Tighten the fixing screws on these connectors to prevent disconnection from the processor unit.

**Note:** Connect the cables so that they do not interfere with the opening or closing of the DVD tray.

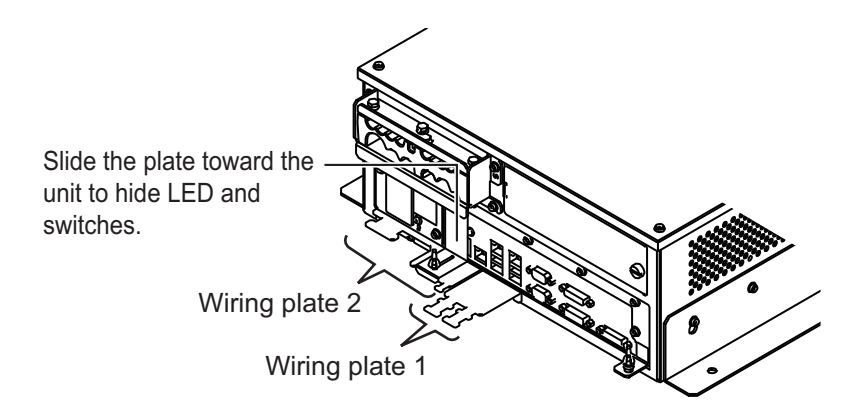

#### 2. WIRING

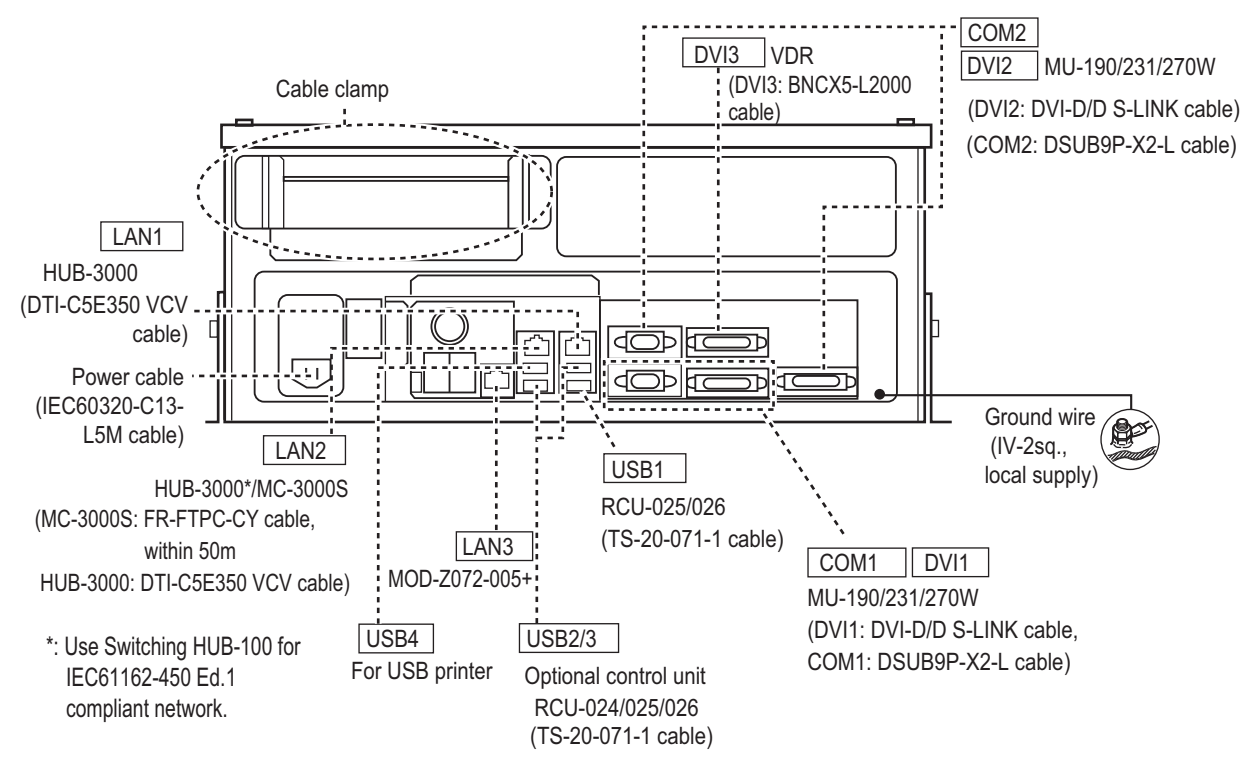

# Cables connected at the wiring plate 1

- · USB cables from the control units
- Printer cable
- LAN cable (type: DTI-C5E350 VCV) from the HUB-3000
- · LAN cable (type: FR-FTPC-CY) from the HUB-100/MC-3000S

#### Cables connected at the wiring plate 2

- Power cable (Type: IEC60320-C13-L5M)
- LAN cable to the LAN3 port

# How to fabricate the LAN cable

Fabricate the LAN cable (FR-FTPC-CY, DTI-C5E350 VCV), as shown below. (Wrap both edges of the armor with vinyl tape.) Make sure the shield of the cable contacts the shell of the modular plug.

**Note**: For a locally supplied LAN cable, expose the armor and clamp the armor with the cable clamp.

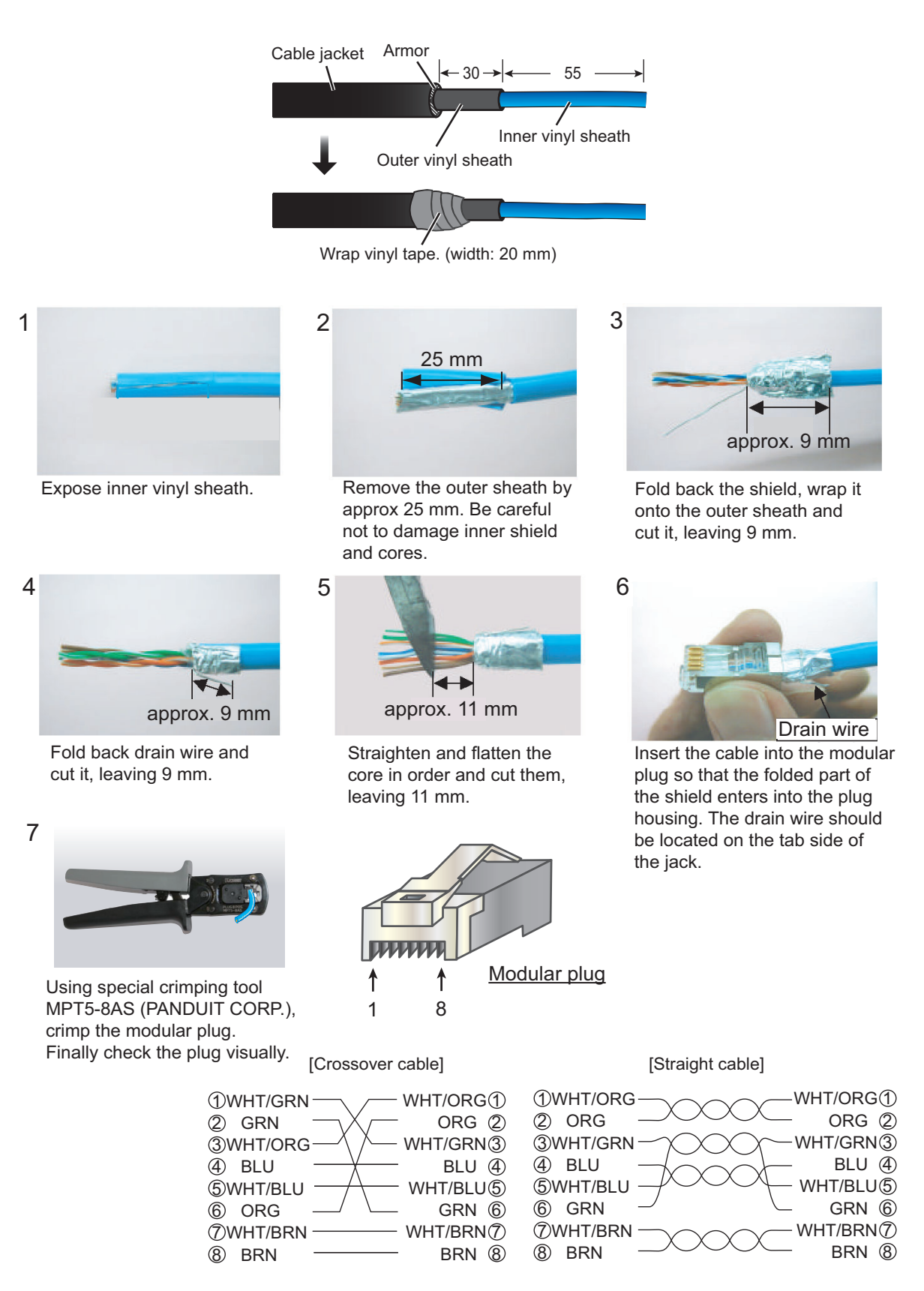

# 2.3.2 How to connect cables inside the processor unit

## How to fabricate the cables

Fabricate the JIS cables (see the Appendix for equivalent cables if not available locally) as shown below. Connect the cables to the WAGO connectors on the I/O Board (24P0124) inside the processor unit.

For locations of cables and cores, see the sticker on the reverse side of the top cover. (All dimensions in millimeters)

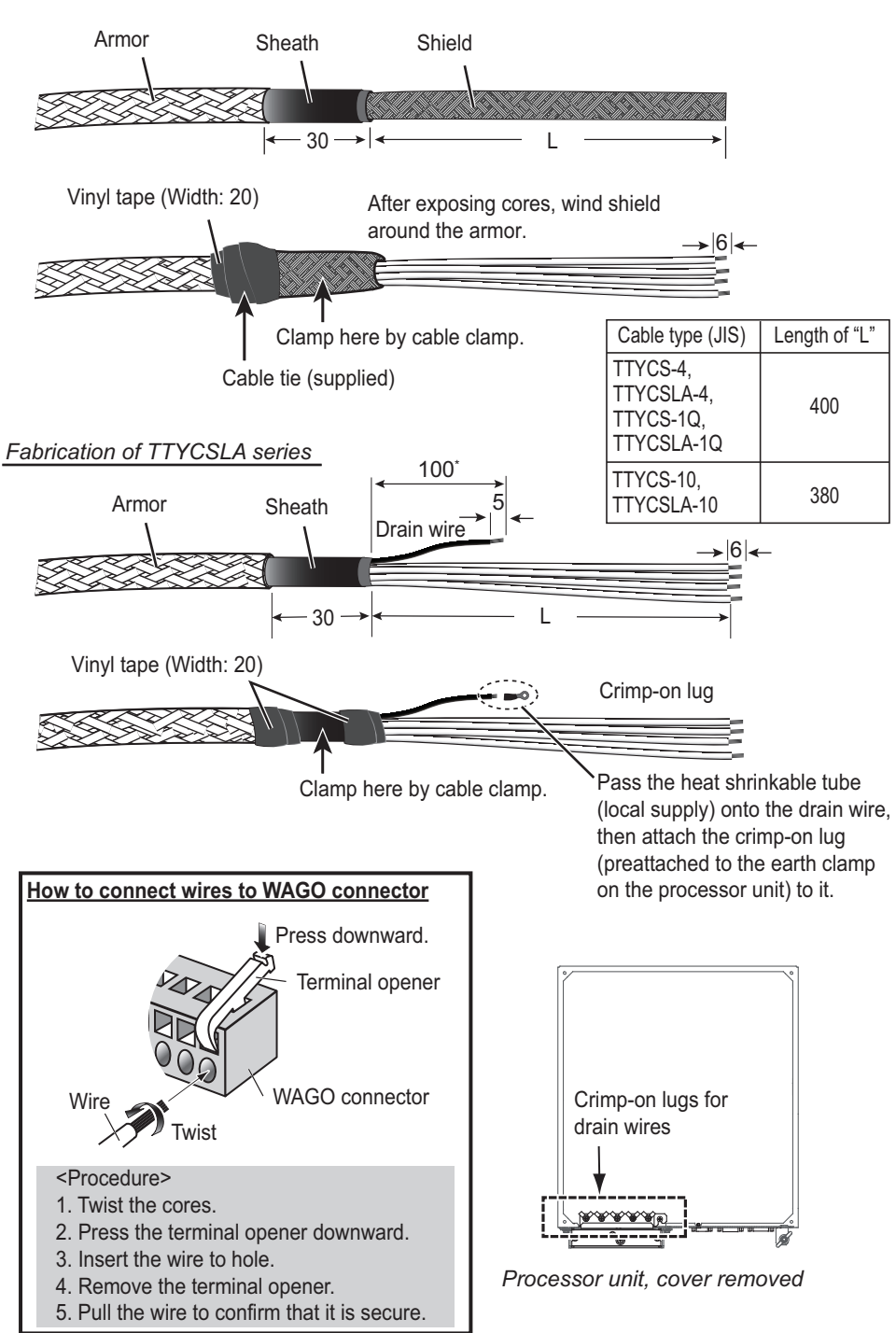

Fabrication of TTYCS series

# How to connect the cables

- 1. Unfasten four screws (M4×8) to remove the top cover from the processor unit.
- 2. Unfasten the three bolts circled below to remove the upper plate of the cable clamp.

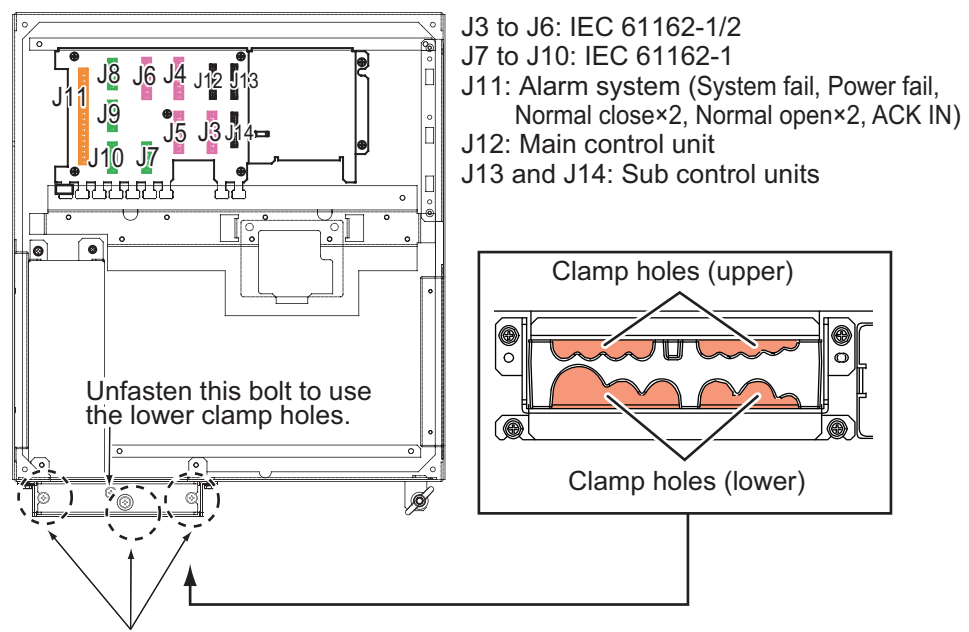

Unfasten these three bolts to remove the upper plate.

Processor unit, top view

3. Pass the cables through the clamp holes, then fasten the bolts removed at step 2 to fix the cables.

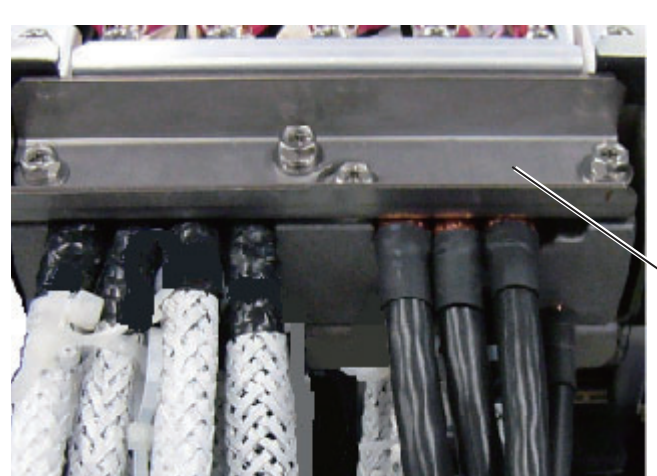

Lay shields of cables under this clamp then tighten the clamp.

4. Connect the WAGO connectors to the I/O Board, referring to the interconnection diagram.

5. Bind the cables to the fixing metal in the processor unit with the cable ties (supplied).

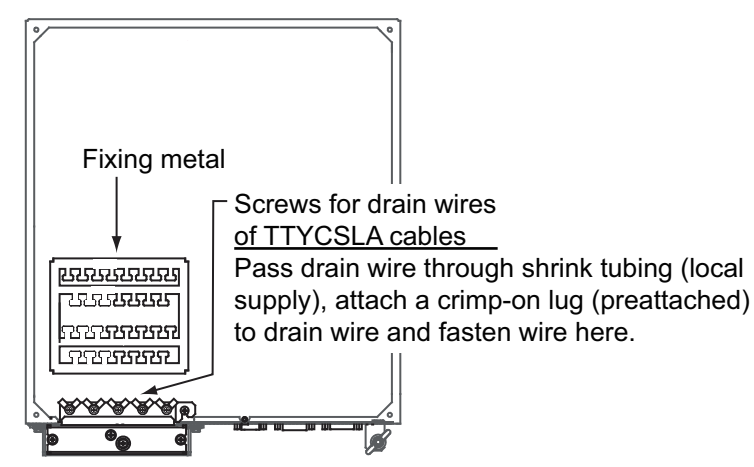

6. For the drain wire of the TTYCSLA series cable, attach shrink tubing (local supply) to drain wire, fasten a crimp-on lug (pre-attached at location shown below) to drain wire then fasten the wire with a screw.

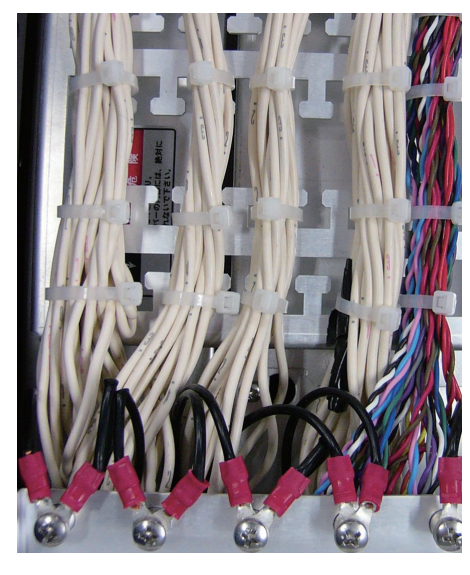

Example of wiring inside the processor unit

# 2.3.3 How to select the serial input/output format

# How to set the termination resistors

Use the jumper blocks JP1 to JP4 on the I/O Board (24P0124) to set the termination resistors for J3 to J6 ON or OFF. The default setting is ON.

- When setting the starting/ending terminal for the multipoint connection, or multipoint is not connected (CH1 to CH4): termination resistor ON
- When not setting the starting/ending terminal for the multipoint connection (CH1 to CH4): termination resistor OFF

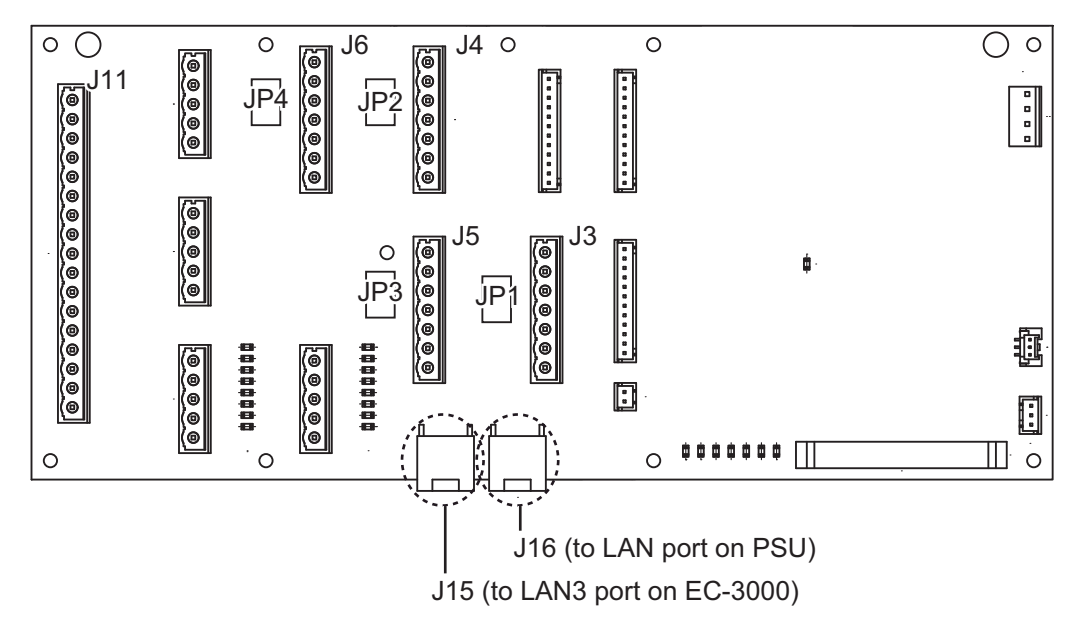

Processor unit, I/O Board (24P0124)

| Jumper block JP1                                                                                                    |                                                           | Connector J3                                                                                                    |
|----------------------------------------------------------------------------------------------------|-----------------------------------------------------------|----------------------------------------------------------------------------------------------------|
| 1-2                                                                                                    | SHORT                                                     | Termination resistor: ON (default setting)                                                                                                    |
| 2-3                                                                                                    | OPEN                                                      |                                                                                                    |
| 1-2                                                                                                    | OPEN                                                      | Termination connector: OFF                                                                                                    |
| 2-3                                                                                                    | SHORT                                                     |                                                                                                    |
| Jumper blo                                                                                                    | ock JP2                                                   | Connector J4                                                                                                    |
| 1-2                                                                                                    | SHORT                                                     | Termination resistor: ON (default setting)                                                                                                    |
| 2-3                                                                                                    | OPEN                                                      |                                                                                                    |
| 1-2                                                                                                    | OPEN                                                      | Termination connector: OFF                                                                                                    |
| 2-3                                                                                                    | SHORT                                                     |                                                                                                    |
|                                                                                                    |                                                           |                                                                                                    |
| Jumper blo                                                                                                    | ock JP3                                                   | Connector J5                                                                                                    |
| Jumper blo<br>1-2                                                                                                    | ock JP3<br>SHORT                                          | Connector J5<br>Termination resistor: ON (default setting)                                                                                                    |
| <b>Jumper blo</b><br>1-2<br>2-3                                                                                                    | ock JP3<br>SHORT<br>OPEN                                  | Connector J5<br>Termination resistor: ON (default setting)                                                                                                    |
| Jumper blo<br>1-2<br>2-3<br>1-2                                                                                                    | ock JP3<br>SHORT<br>OPEN<br>OPEN                          | Connector J5<br>Termination resistor: ON (default setting)<br>Termination connector: OFF                                                                                                    |
| Jumper blo           1-2           2-3           1-2           2-3                                                                                                    | ock JP3<br>SHORT<br>OPEN<br>OPEN<br>SHORT                 | Connector J5<br>Termination resistor: ON (default setting)<br>Termination connector: OFF                                                                                                    |
| Jumper blo           1-2           2-3           1-2           2-3           Jumper blo                                                                                     | SHORT<br>OPEN<br>OPEN<br>SHORT<br>SHORT                   | Connector J5 Termination resistor: ON (default setting) Termination connector: OFF Connector J6                                                                                                    |
| Jumper blo           1-2           2-3           1-2           2-3           Jumper blo           1-2           2-3                                                         | OPEN<br>OPEN<br>OPEN<br>SHORT<br>OCK JP4<br>SHORT         | Connector J5         Termination resistor: ON (default setting)         Termination connector: OFF         Connector J6         Termination resistor: ON (default setting)                                    |
| Jumper blo           1-2           2-3           1-2           2-3           Jumper blo           1-2           2-3                                                         | OPEN<br>OPEN<br>OPEN<br>SHORT<br>OCK JP4<br>SHORT<br>OPEN | Connector J5         Termination resistor: ON (default setting)         Termination connector: OFF         Connector J6         Termination resistor: ON (default setting)                                    |
| Jumper blo           1-2           2-3           1-2           2-3           Jumper blo           1-2           2-3           1-2           2-3           1-2           2-3 | OPEN<br>OPEN<br>OPEN<br>SHORT<br>OPEN<br>OPEN<br>OPEN     | Connector J5         Termination resistor: ON (default setting)         Termination connector: OFF         Connector J6         Termination resistor: ON (default setting)         Termination connector: OFF |

# How to select the serial input/output format

Use the connectors J3 to J6 to set the input/output format for serial CH1 to CH4, from IEC 61162-1 or IEC 61162-2. For connectors J7 to J10, use TTYCS-1Q or TTYCSLA-1Q cable for a connector.

#### Connector J3

| Pin # | Signal  | In/Out | Description                      | IEC 61162-2   | IEC 61162-1   |
|-------|---------|--------|----------------------------------|---------------|---------------|
| 1     | TD1-A   | Out    | Serial CH1, output IEC 61162-1/2 | TTYCS(LA)-4   | TTYCS(LA)-4   |
| 2     | TD1-B   | Out    | Serial CH1, output IEC 61162-1/2 |               |               |
| 3     | RD1-A   | In     | Serial CH1, input IEC 61162-2    |               | No connection |
| 4     | RD1-B   | In     | Serial CH1, input IEC 61162-2    |               |               |
| 5     | ISOGND1 | -      | Isolation GND (CH1)              |               |               |
| 6     | RD1-H   | In     | Serial CH1, input IEC 61162-1    | No connection | TTYCS(LA)-4   |
| 7     | RD1-C   | In     | Serial CH1, input IEC 61162-1    |               |               |

# Connector J4

| Pin # | Signal  | In/Out | Description                      | IEC 61162-2   | IEC 61162-1   |
|-------|---------|--------|----------------------------------|---------------|---------------|
| 1     | TD2-A   | Out    | Serial CH2, output IEC 61162-1/2 | TTYCS(LA)-4   | TTYCS(LA)-4   |
| 2     | TD2-B   | Out    | Serial CH2, output IEC 61162-1/2 |               |               |
| 3     | RD2-A   | In     | Serial CH2, input IEC 61162-2    |               | No connection |
| 4     | RD2-B   | In     | Serial CH2, input IEC 61162-2    |               |               |
| 5     | ISOGND2 | -      | Isolation GND (CH2)              |               |               |
| 6     | RD2-H   | In     | Serial CH2, input IEC 61162-1    | No connection | TTYCS(LA)-4   |
| 7     | RD2-C   | In     | Serial CH2, input IEC 61162-1    |               |               |

### Connector J5

| Pin # | Signal  | In/Out | Description                      | IEC 61162-2   | IEC 61162-1   |
|-------|---------|--------|----------------------------------|---------------|---------------|
| 1     | TD3-A   | Out    | Serial CH3, output IEC 61162-1/2 | TTYCS(LA)-4   | TTYCS(LA)-4   |
| 2     | TD3-B   | Out    | Serial CH3, output IEC 61162-1/2 |               |               |
| 3     | RD3-A   | In     | Serial CH3, input IEC 61162-2    |               | No connection |
| 4     | RD3-B   | In     | Serial CH3, input IEC 61162-2    |               |               |
| 5     | ISOGND3 | -      | Isolation GND (CH3)              |               |               |
| 6     | RD3-H   | In     | Serial CH3, input IEC 61162-1    | No connection | TTYCS(LA)-4   |
| 7     | RD3-C   | In     | Serial CH3, input IEC 61162-1    | 1             |               |

| Pin # | Signal  | In/Out | Description                      | IEC 61162-2   | IEC 61162-1   |
|-------|---------|--------|----------------------------------|---------------|---------------|
| 1     | TD4-A   | Out    | Serial CH4, output IEC 61162-1/2 | TTYCS(LA)-4   | TTYCS(LA)-4   |
| 2     | TD4-B   | Out    | Serial CH4, output IEC 61162-1/2 |               |               |
| 3     | RD4-A   | In     | Serial CH4, input IEC 61162-2    |               | No connection |
| 4     | RD4-B   | In     | Serial CH4, input IEC 61162-2    |               |               |
| 5     | ISOGND4 | -      | Isolation GND (CH4)              |               |               |
| 6     | RD4-H   | In     | Serial CH4, input IEC 61162-1    | No connection | TTYCS(LA)-4   |
| 7     | RD4-C   | In     | Serial CH4, input IEC 61162-1    |               |               |

# Connector J7

| Pin# | Signal | In/Out | Description                    | Remarks           |
|------|--------|--------|--------------------------------|-------------------|
| 1    | TD5-A  | Out    | Serial CH5, output IEC 61162-1 | Use TTYCS(LA)-1Q, |
| 2    | TD5-B  | Out    | Serial CH5, output IEC 61162-1 | IEC 61162-1 only  |
| 3    | RD5-H  | In     | Serial CH5, input IEC 61162-1  |                   |
| 4    | RD5-C  | In     | Serial CH5, input IEC 61162-1  |                   |
| 5    | GND    | -      | GND                            |                   |

# Connector J8

| Pin# | Signal | In/Out | Description                    | Remarks           |
|------|--------|--------|--------------------------------|-------------------|
| 1    | TD6-A  | Out    | Serial CH6, output IEC 61162-1 | Use TTYCS(LA)-1Q, |
| 2    | TD6-B  | Out    | Serial CH6, output IEC 61162-1 | IEC 61162-1 only  |
| 3    | RD6-H  | In     | Serial CH6, input IEC 61162-1  |                   |
| 4    | RD6-C  | In     | Serial CH6, input IEC 61162-1  |                   |
| 5    | GND    | -      | GND                            |                   |

# Connector J9

| Pin# | Signal | In/Out | Description                    | Remarks           |
|------|--------|--------|--------------------------------|-------------------|
| 1    | TD7-A  | Out    | Serial CH7, output IEC 61162-1 | Use TTYCS(LA)-1Q, |
| 2    | TD7-B  | Out    | Serial CH7, output IEC 61162-1 | IEC 61162-1 only  |
| 3    | RD7-H  | In     | Serial CH7, input IEC 61162-1  |                   |
| 4    | RD7-C  | In     | Serial CH7, input IEC 61162-1  |                   |
| 5    | GND    | -      | GND                            |                   |

| Pin# | Signal | In/Out | Description                    | Remarks           |
|------|--------|--------|--------------------------------|-------------------|
| 1    | TD8-A  | Out    | Serial CH8, output IEC 61162-1 | Use TTYCS(LA)-1Q, |
| 2    | TD8-B  | Out    | Serial CH8, output IEC 61162-1 | IEC 61162-1 only  |
| 3    | RD8-H  | In     | Serial CH8, input IEC 61162-1  | For PSU           |
| 4    | RD8-C  | In     | Serial CH8, input IEC 61162-1  |                   |
| 5    | GND    | -      | GND                            |                   |

# How to set contact input/output

The connector J11 can be used for the connection of contact input or voltage input. Refer to the figures shown below to make the wiring which complies with the input specification.

**Note:** The input must not exceed the range of the input voltage, to prevent malfunction.

-Setting for voltage input: 21.6V to 31.2V

-Setting for contact input: Voltage cannot be input (contact signal only).

• (Setting for contact input)

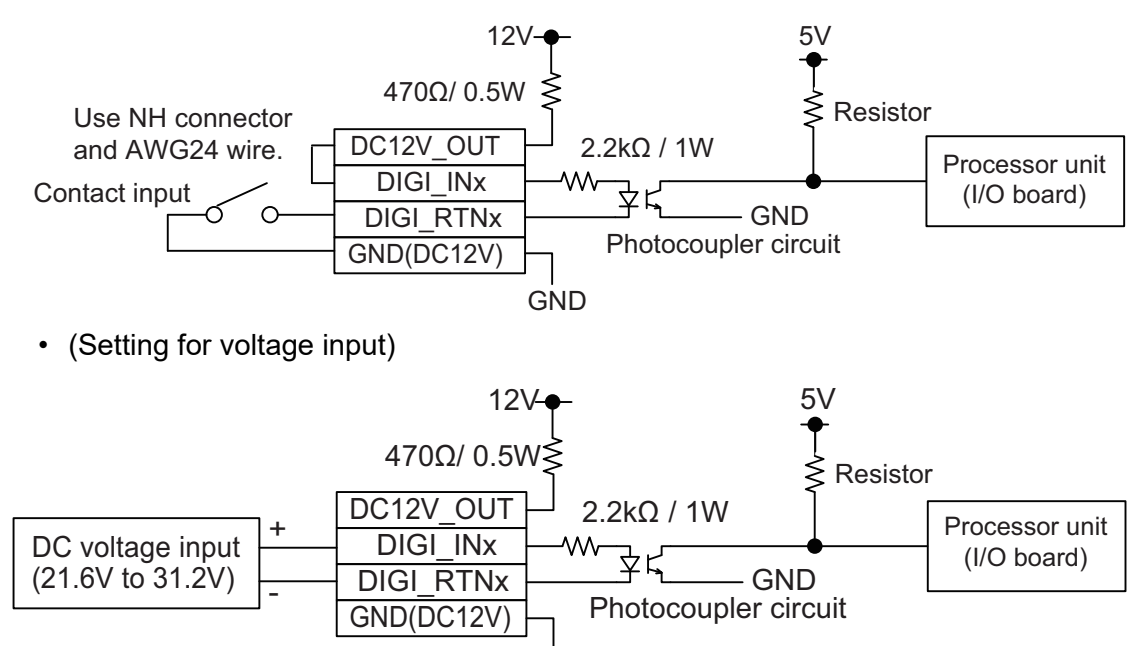

| 6 |     |
|---|-----|
| Ċ | JND |

|--|

| Pin # | Signal name | In/Out | Description             | Contact input  | Voltage input |
|-------|-------------|--------|-------------------------|----------------|---------------|
| 1     | SYS_FAIL-A  | Out    | System fail output (NC) | TTYCS(LA)-10   | TTYCS(LA)-10  |
| 2     | SYS_FAIL-B  | Out    | System fail output (NC) |                |               |
| 3     | PWR_FAIL-A  | Out    | Power fail output (NC)  |                |               |
| 4     | PWR_FAIL-B  | Out    | Power fail output (NC)  |                |               |
| 5     | NC1-A       | Out    | Alarm output (NC1)      |                |               |
| 6     | NC1-B       | Out    | Alarm output (NC1)      |                |               |
| 7     | NC2-A       | Out    | Alarm output (NC2)      |                |               |
| 8     | NC2-B       | Out    | Alarm output (NC2)      |                |               |
| 9     | NO1-A       | Out    | Alarm output (NO1)      |                |               |
| 10    | NO1-B       | Out    | Alarm output (NO1)      |                |               |
| 11    | NO2-A       | Out    | Alarm output (NO2)      |                |               |
| 12    | NO2-B       | Out    | Alarm output (NO2)      |                |               |
| 13    | DC12V_OUT   | Out    | ACK input               | #13-#14: short | No connection |
| 14    | DIGI_IN1    | In     | ACK input               |                | TTYCS(LA)-10  |
| 15    | DIGI_RTN1   | Out    | ACK input               | TTYCS(LA)-10   |               |
| 16    | GND (DC12V) | In     | ACK input               | ]              | No connection |
| 17    | GND         | -      | GND                     | NO connection  |               |

Note: NC1/2 and NO1/2 are output with a fixed value.

# 2.4 Power Supply Unit

This procedure shows how to wire the power supply. For details see the interconnection diagram.

1. Connect the ground wire between the ground terminal on the chassis and the ship's earth.

Note: Electrical shock can result if the ground wire is not connected properly.

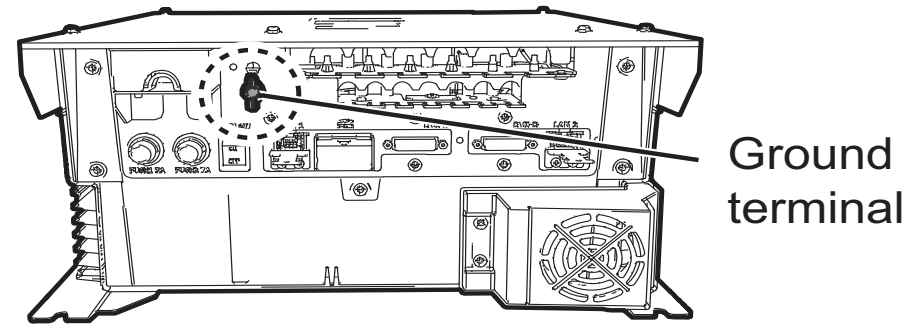

2. Unfasten five screws to open the cover of the power supply unit.

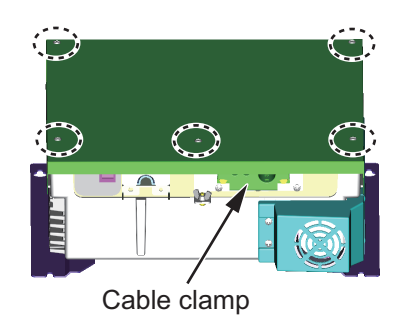

3. Unfasten two screws from the cable clamp to separate the cable clamp assembly.

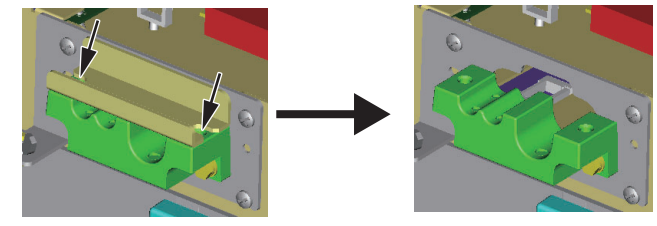

Cable clamp

4. Pass the LAN and serial cables through the cable clamp.

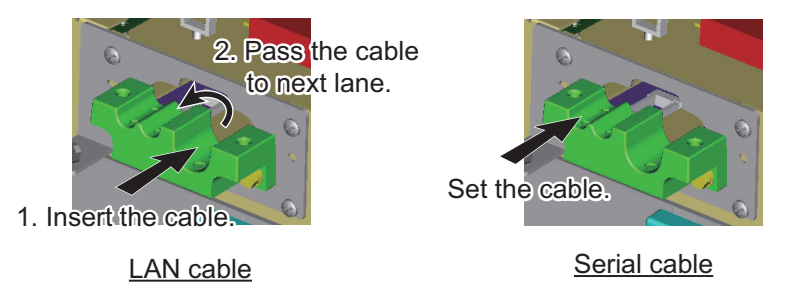

 As shown below, fabricate the cables. For retrofit, the optional LAN Signal Converter kit. See section 2.7 for wiring. TTYCS(LA)-1Q

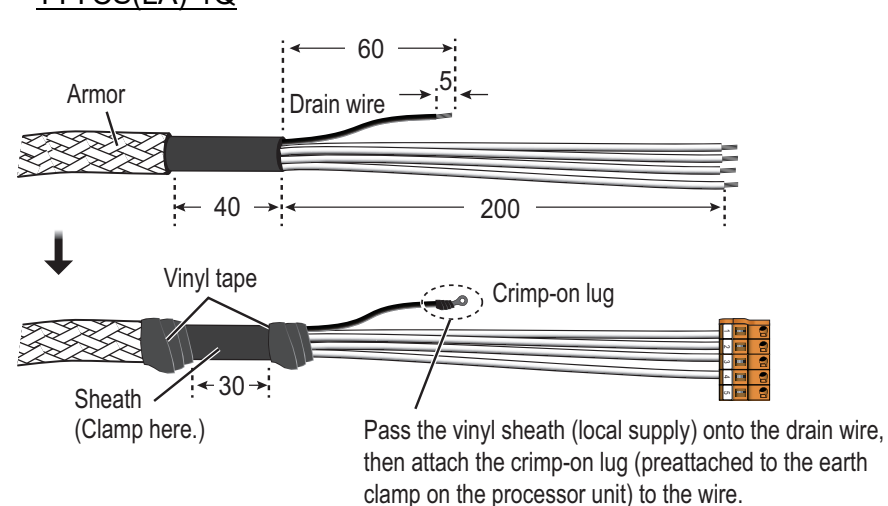

# LAN cable

See "How to fabricate the LAN cable" on page 2-14 for how to attach the LAN cable connector.

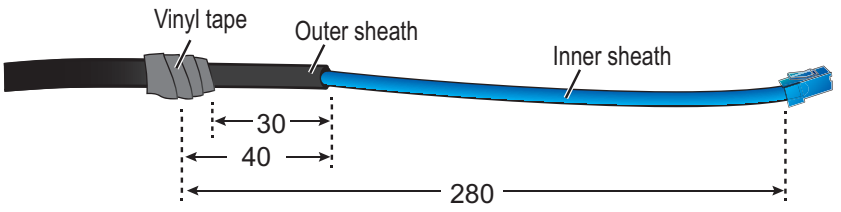

6. Connect the cables fabricated at step 4 as shown below.

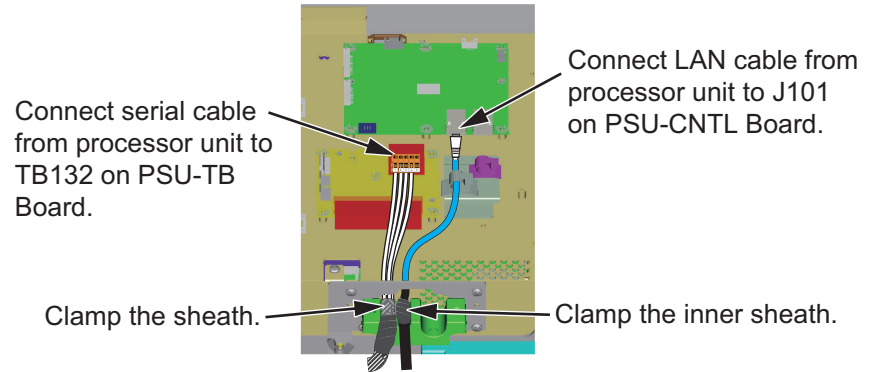

7. Fabricate the antenna cable as shown below.

## <u>RW-00135</u>

See "How to fabricate the LAN cable" on page 2-14 for how to attach the LAN cable connector.

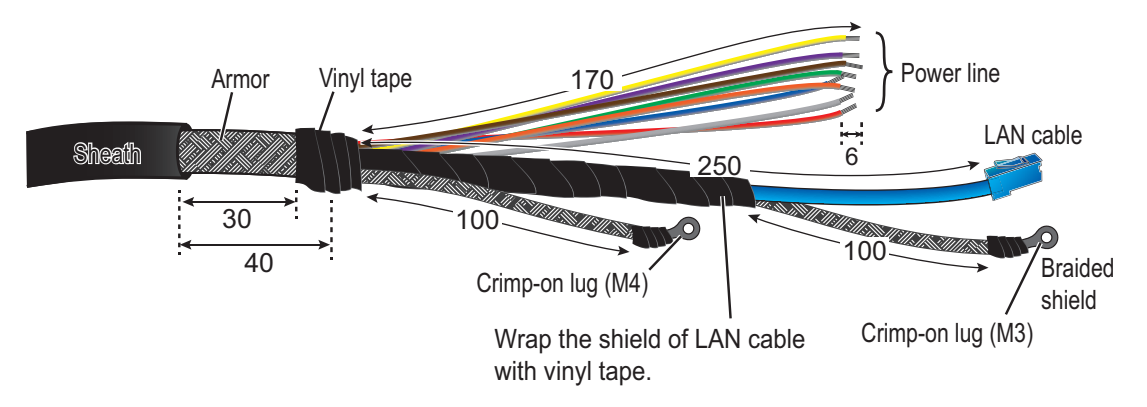

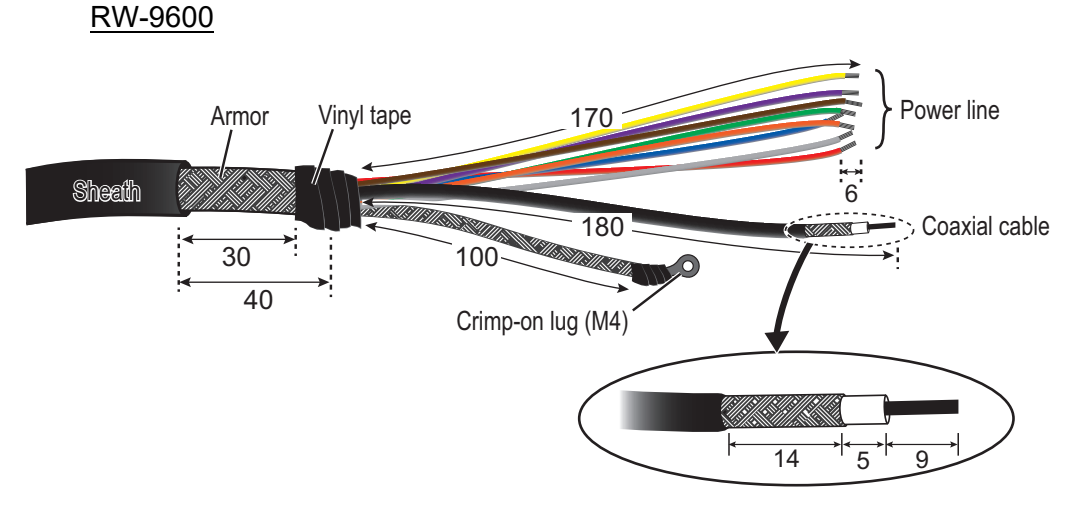

8. Pass the antenna cable through the cable clamp.

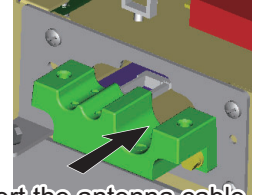

Insert the antenna cable.

- 9. Connect the power line of the antenna cable to the 13-pin WAGO connector, referring to the interconnection diagram at the back of this manual.
- 10. Connect the power line and the LAN cable of the antenna cable as shown below.

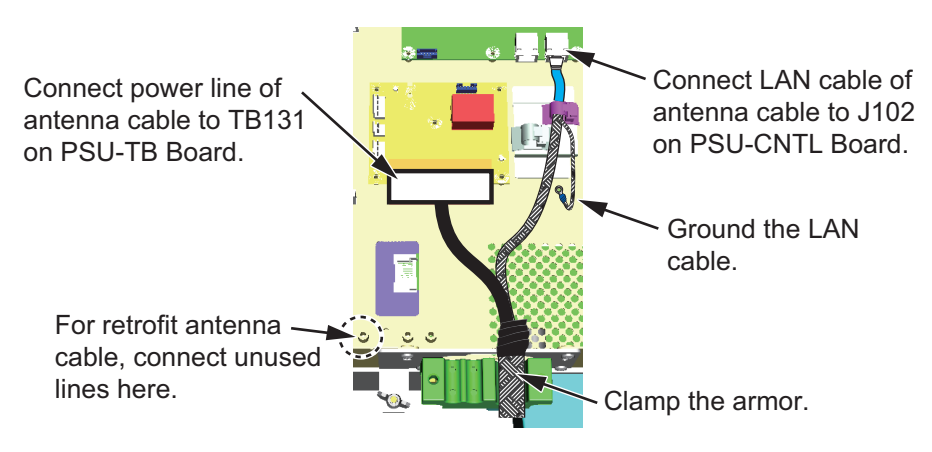

11. Connect the shield wires of the antenna cable and serial cable for the processor unit.

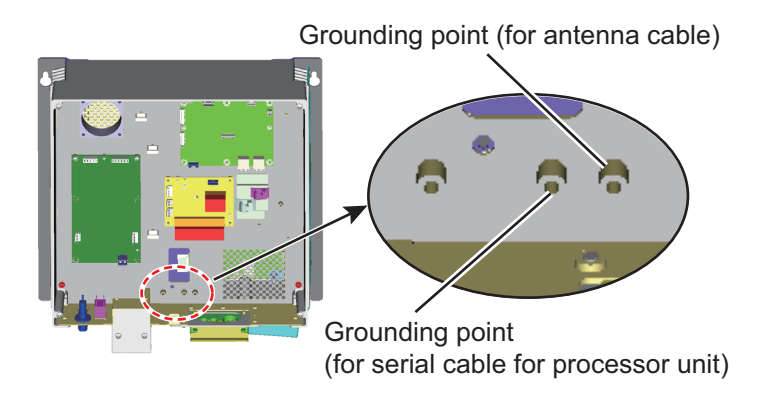

- 12. Reattach the cable clamp assembly.
- 2-24

13. Remove the connector cover for the power cable (2 places).

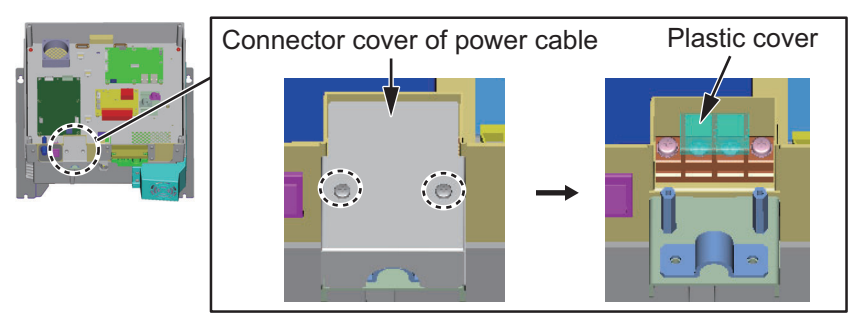

14. Fabricate the power cable (DPYC-2.5) as shown below.

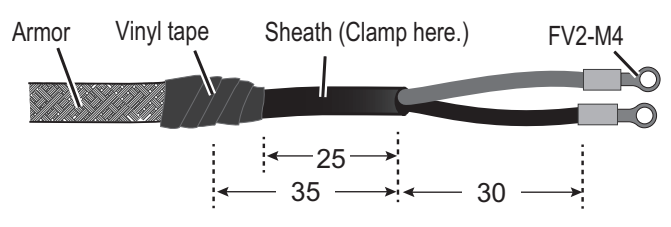

15. Pull up the plastic cover and connect the power cable.

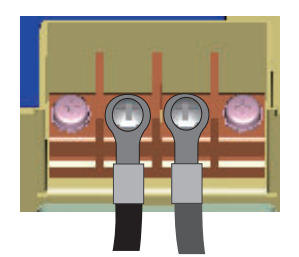

- 16. Remount the connector cover for the power cable.
- 17. Reattach the cover of the power supply unit.

# 2.5 Monitor Unit

For the wiring of the monitor unit, see the operator's manual supplied with the monitor unit. Also, for resolution and image data output settings, see the Instruction Manual (E32-01305-\*).

# **Mounting considerations**

- Connect the radar main monitor to the DVI1 and COM1 ports.
- Connect the sub radar monitor to the DVI2 and COM2 ports.

# Menu Setting

The [INSTALLATION SETTING] menu appears only when the power is turned on for the first time after installation of the monitor unit.

| INSTALLATION SETTIN                                                | G 🗲                                  |                                                                                       |   | - Menu      |
|--------------------------------------------------------------------|--------------------------------------|---------------------------------------------------------------------------------------|---|-------------|
| EXT BRILL CTRL<br>SERIAL BAUDRATE<br>COLOR CALIBRATION<br>KEY LOCK | <b>RS-485</b><br>4800bps<br>ON<br>ON | (OFF/DVI1/DVI2/RS-232C/RS-485/USB)<br>(4800/9600/19200/38400)<br>(OFF/ON)<br>(OFF/ON) | ` | - Menu item |
| SAVE AND EXIT                                                      | YES                                  | (NO/YES)                                                                              | / | J           |

Adjust the settings referring to the following table.

| EXT BRILL | SERIAL BAUD | COLOR       | KEY  | DVI PWR |
|-----------|-------------|-------------|------|---------|
| CTRL      | RATE        | CALIBRATION | LOCK | SYNC*   |
| RS-485    | 4800bps     | ON          | ON   | ON      |

\*: [DVI PWR SYNC] is the slide switch at the bottom rear of the monitor unit. Confirm that this switch is set to [ON] (default setting). See Slide switch below for details.

# Slide switch

Set the slide switch to "ON" (default setting). This setting automatically powers the monitor unit on or off according to the DVI signal input. The power switch of the monitor unit is inoperative.

**Note:** The OFF position provides control of the monitor unit power with the power switch of the monitor unit.

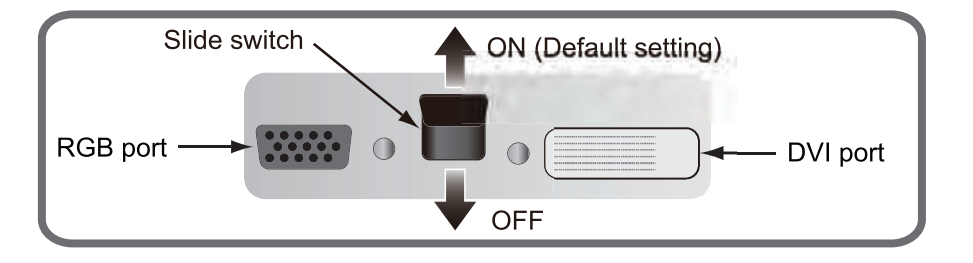

# How to open the [INSTALLATION SETTING] menu

Turn off the monitor unit. While you hold the **DISP** key, press the **BRILL** key to turn on the monitor unit. Keep the **DISP** key pressed until the [INSTALLATION SETTING] menu appears.

**Note:** When the [DVI PWR SYNC] slide switch is ON, turn on the connected external equipment while you press the **DISP** key to turn on the monitor unit.

# 2.6 Sensor Adapters (option)

A maximum of eight MC-3000S can be connected to a sensor network (for the redundant connection: 16). The MC-3000S (serial input/output, IEC61162-2/1, 4ch) can connect a maximum of 10 sensor adapters, using the MC1.5-W cables. The maximum number of MC-3010A units is five.

When fabricating the MC1.5-W cables, use the lot terminal (ferrule type, supplied) to maintain performance. Use the ferrule-type terminals (supplied) to connect the cables to the terminals in the sensor adapters. This connection requires a crimping tool (CRIMPFOX10S, option). For the relations between the connectors and rod terminals, see page AP-2. Also, the stickers attached on the reverse side of the covers show the detailed connections.

How to attach ferrule-type terminal

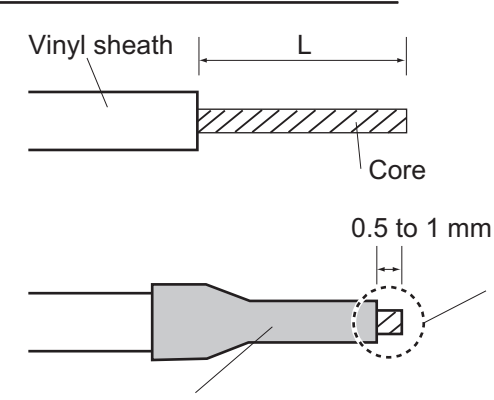

 Ferrule-type terminal
 Length of "L"

 AI 1.5-6 BK (BLK)
 6 mm

 AI 0.34-6 TQ (BLU)
 6 mm

 AI 0.75-6 GY (GREY)
 8 mm

After attaching the rod terminal, confirm that the core protrudes 0.5 to 1 mm past the terminal.

Ferrule-type rod terminal: After attaching the rod terminal, use the optional crimping tool CRIMPFOX 10S to crimp.

Attach the cables to the applicable pins.

| Pin no. | Cable color | Signal            |
|---------|-------------|-------------------|
| 1       | Red         | 24V_OUT or 24V_IN |
| 2       | Black       | 24V_GND           |
| 3       | White       | MODBUS-A          |
| 4       | Blue        | MODBUS-B          |
| 5       | Gray        | GND               |

Note 1: Use the MC1.5-W cable between the sensor adapters.

**Note 2:** The total length of the MC1.5-W cables must be less than 6 m to prevent malfunction. 2. WIRING

# 2.6.1 MC-3000S

Use the LAN cable FR-FTPC-CY cable to connect the MC-3000S and the processor unit. With HUB-3000 or HUB-100, a maximum of eight MC-3000S can be connected.

# **Fabrications**

LAN cable (FR-FTPC-CY)

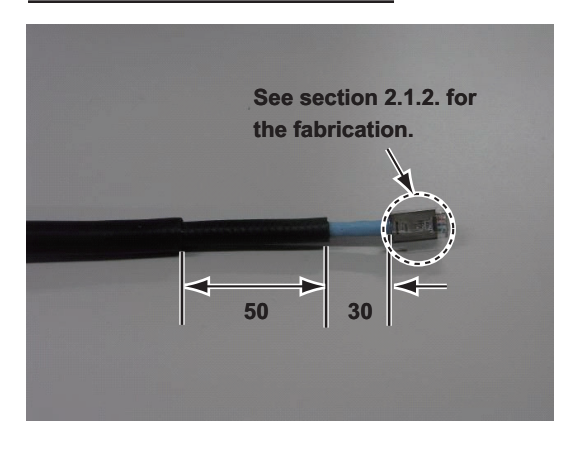

MC1.5-W-L600/1000/2000/3000 cable

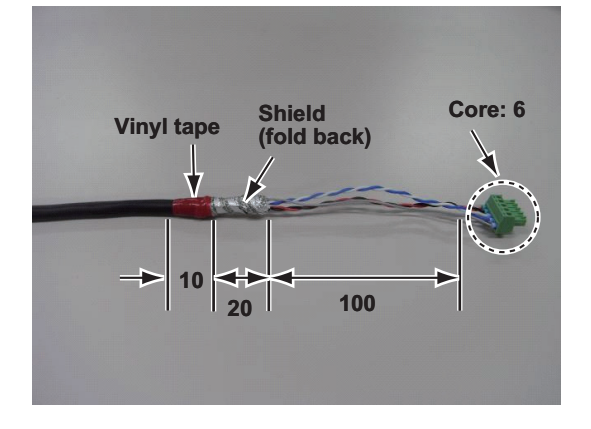

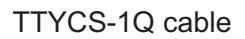

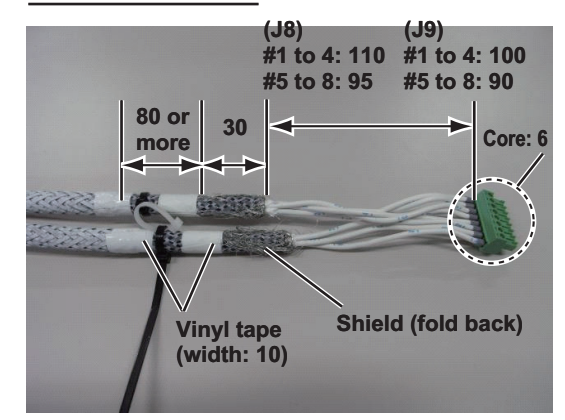

# TTYCSLA-1Q cable

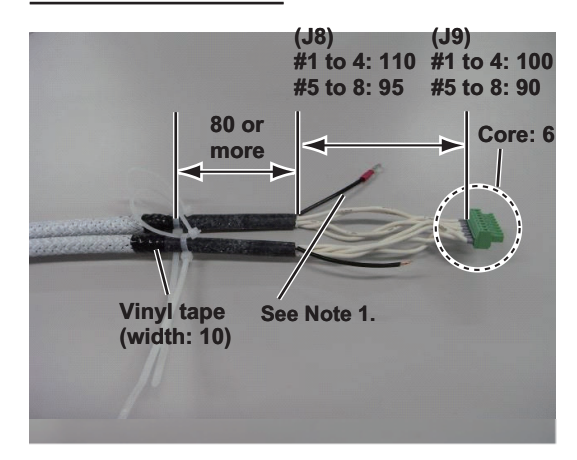

Core: 6

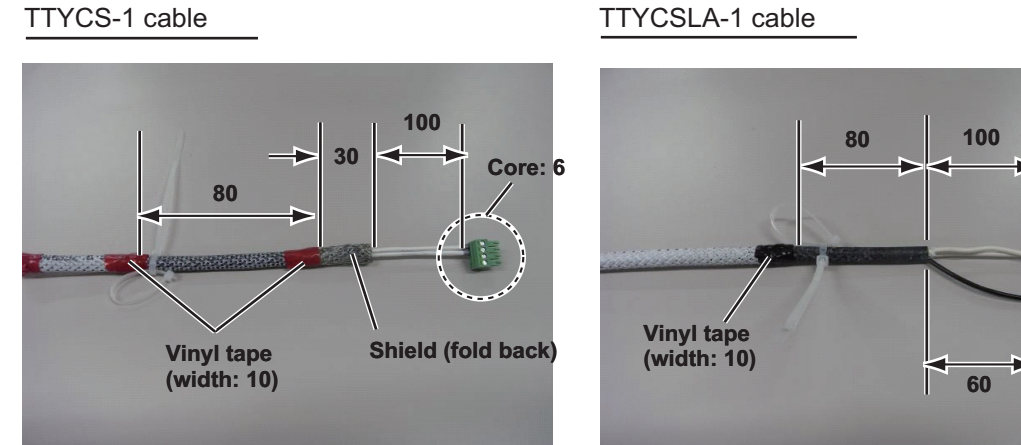

See Note 1.

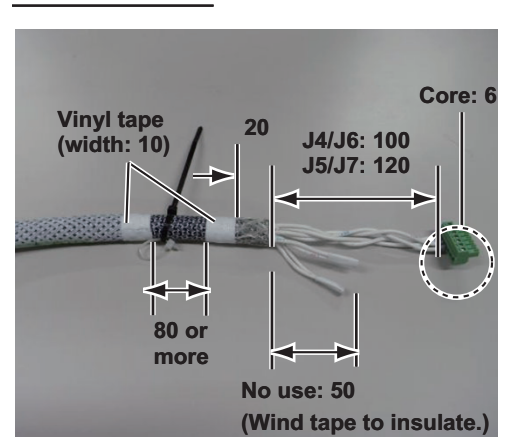

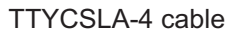

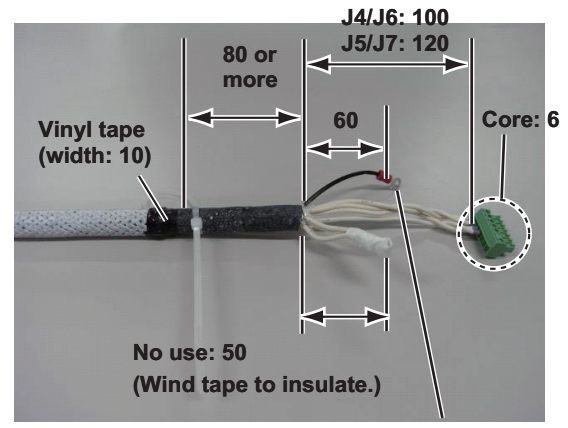

See Note 1.

DPYC-1.5 cable

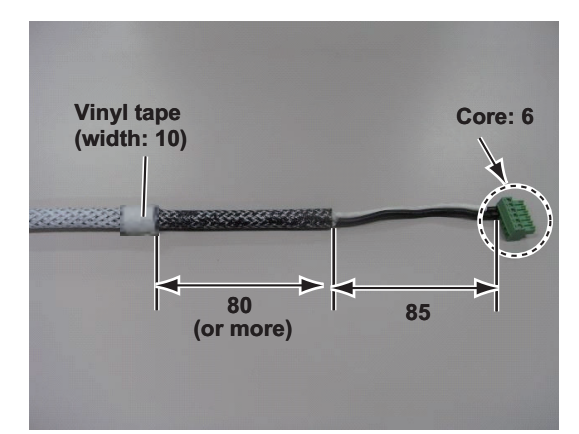

**Note 1:** Pass drain wire through shrink tubing (local supply), then attach crimp-on lug (pre-attached in unit).

**Note 2:** See "How to fabricate the LAN cable" on page 2-14 for how to fabricate the LAN cable.

#### TTYCS-4 cable

#### 2. WIRING

# **Connections**

Unfasten four screws to remove the cover. Pass the cables through the clamps and attach the cables to respective connectors. The shield (or drain wire) must lie in (connected to) the clamp.

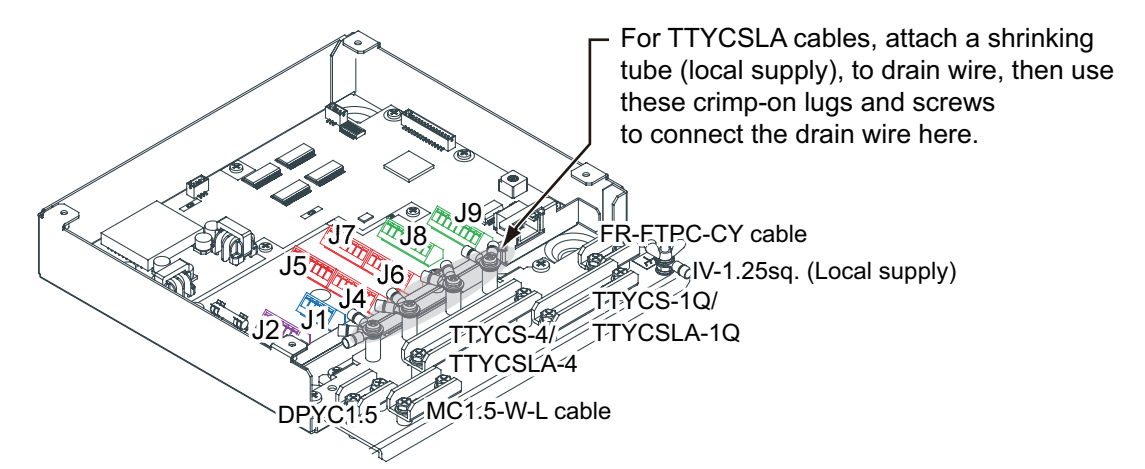

Note: Be sure each cable shield lies in the cable clamp.

# How to set NC/NO output (J2)

The POWER FAIL signal on the connector J2 can be set to NC (normal close) output or NO (normal open) output as shown in the table below.

| Pin # | Signal name  | In/Out | Remarks           | NO            | NC            |
|-------|--------------|--------|-------------------|---------------|---------------|
| 1     | 24V_IN       | -      | 24 VDC            | DPYC-1.5      |               |
| 2     | 24V_GND      | -      | GND (24 VDC)      |               |               |
| 3     | PWR_FAIL_A   | Out    | Power fail output | TTYCS(LA)-1   | No connection |
| 4     | PWR_FAIL_COM | Out    | Power fail output |               | TTYCS(LA)-1   |
| 5     | PWR FAIL B   | Out    | Power fail output | No connection |               |

#### Connector J2

#### How to set input specification (J4 to J9)

For connectors J4 to J7, the connections are different depending on the input specifications as shown below.

| Pin<br># | Signal<br>name | In/<br>Out | Remarks                                 | IEC 61162-2   | IEC 61162-1   |
|----------|----------------|------------|-----------------------------------------|---------------|---------------|
| 1        | TD1-A          | Out        | Serial CH1, output IEC 61162-1/2/modbus | TTYCS(LA)-4   | TTYCS(LA)-4   |
| 2        | TD1-B          | Out        | Serial CH1, output IEC 61162-1/2/modbus |               |               |
| 3        | RD1-A          | In         | Serial CH1, output IEC 61162-2/modbus   |               | No connection |
| 4        | RD1-B          | In         | Serial CH1, output IEC 61162-2/modbus   |               |               |
| 5        | ISOGND1        | -          | Isolation, GND (CH1)                    |               |               |
| 6        | RD1-H          | In         | Serial CH1, output IEC 61162-1          | No connection | TTYCS(LA)-4   |
| 7        | RD1-C          | In         | Serial CH1, output IEC 61162-1          |               |               |

# Connector J5

| Pin<br># | Signal<br>name | In/<br>Out | Remarks                                 | IEC 61162-2   | IEC 61162-1   |
|----------|----------------|------------|-----------------------------------------|---------------|---------------|
| 1        | TD2-A          | Out        | Serial CH2, output IEC 61162-1/2/modbus | TTYCS(LA)-4   | TTYCS(LA)-4   |
| 2        | TD2-B          | Out        | Serial CH2, output IEC 61162-1/2/modbus |               |               |
| 3        | RD2-A          | In         | Serial CH2, output IEC 61162-2/modbus   |               | No connection |
| 4        | RD2-B          | In         | Serial CH2, output IEC 61162-2/modbus   |               |               |
| 5        | ISOGND2        | -          | Isolation, GND (CH2)                    |               |               |
| 6        | RD2-H          | In         | Serial CH2, output IEC 61162-1          | No connection | TTYCS(LA)-4   |
| 7        | RD2-C          | In         | Serial CH2, output IEC 61162-1          |               |               |

# Connector J6

| Pin<br># | Signal<br>name | In/<br>Out | Remarks                          | IEC 61162-2   | IEC 61162-1   |
|----------|----------------|------------|----------------------------------|---------------|---------------|
| 1        | TD3-A          | Out        | Serial CH3, output IEC 61162-1/2 | TTYCS(LA)-4   | TTYCS(LA)-4   |
| 2        | TD3-B          | Out        | Serial CH3, output IEC 61162-1/2 |               |               |
| 3        | RD3-A          | In         | Serial CH3, output IEC 61162-2   |               | No connection |
| 4        | RD3-B          | In         | Serial CH3, output IEC 61162-2   |               |               |
| 5        | ISOGND3        | -          | Isolation, GND (CH3)             |               |               |
| 6        | RD3-H          | In         | Serial CH3, output IEC 61162-1   | No connection | TTYCS(LA)-4   |
| 7        | RD3-C          | In         | Serial CH3, output IEC 61162-1   |               |               |

# Connector J7

| Pin<br># | Signal<br>name | In/<br>Out | Remarks                          | IEC 61162-2   | IEC 61162-1   |
|----------|----------------|------------|----------------------------------|---------------|---------------|
| 1        | TD4-A          | Out        | Serial CH4, output IEC 61162-1/2 | TTYCS(LA)-4   | TTYCS(LA)-4   |
| 2        | TD4-B          | Out        | Serial CH4, output IEC 61162-1/2 |               |               |
| 3        | RD4-A          | In         | Serial CH4, output IEC 61162-2   |               | No connection |
| 4        | RD4-B          | In         | Serial CH4, output IEC 61162-2   |               |               |
| 5        | ISOGND4        | -          | Isolation, GND (CH4)             |               |               |
| 6        | RD4-H          | In         | Serial CH4, output IEC 61162-1   | No connection | TTYCS(LA)-4   |
| 7        | RD4-C          | In         | Serial CH4, output IEC 61162-1   |               |               |

| Pin<br># | Signal<br>name | In/<br>Out | Description                    | Used cable             |
|----------|----------------|------------|--------------------------------|------------------------|
| 1        | TD5-A          | Out        | Serial CH5, output IEC 61162-1 | TTYCS-1Q or TTYCSLA-1Q |
| 2        | TD5-B          | Out        | Serial CH5, output IEC 61162-1 |                        |
| 3        | RD5-H          | In         | Serial CH5, input IEC 61162-1  |                        |
| 4        | RD5-C          | In         | Serial CH5, input IEC 61162-1  |                        |
| 5        | TD6-A          | Out        | Serial CH6, output IEC 61162-1 |                        |
| 6        | TD6-B          | Out        | Serial CH6, output IEC 61162-1 |                        |
| 7        | RD6-H          | In         | Serial CH6, input IEC 61162-1  |                        |
| 8        | RD6-C          | In         | Serial CH6, input IEC 61162-1  |                        |

# Connector J9

| Pin# | Signal name | In/Out | Description                    | Used cable             |
|------|-------------|--------|--------------------------------|------------------------|
| 1    | TD7-A       | Out    | Serial CH7, output IEC 61162-1 | TTYCS-1Q or TTYCSLA-1Q |
| 2    | TD7-B       | Out    | Serial CH7, output IEC 61162-1 |                        |
| 3    | RD7-H       | In     | Serial CH7, input IEC 61162-1  |                        |
| 4    | RD7-C       | In     | Serial CH7, input IEC 61162-1  |                        |
| 5    | TD8-A       | Out    | Serial CH8, output IEC 61162-1 |                        |
| 6    | TD8-B       | Out    | Serial CH8, output IEC 61162-1 |                        |
| 7    | RD8-H       | In     | Serial CH8, input IEC 61162-1  |                        |
| 8    | RD8-C       | In     | Serial CH8, input IEC 61162-1  |                        |

# Case gasket OP24-28

The optional kit OP24-28 protects the connectors on the MC-3000S to waterproofing standard IPX2.

| Case gasket | (type | e: OP24-28, | code no.: | 001-169-970 | I) |
|-------------|-------|-------------|-----------|-------------|----|
|             |       |             |           |             |    |

| Name                 | Туре        | Code No.       | Qty | Remarks      |
|----------------------|-------------|----------------|-----|--------------|
| Case gasket (serial) | 24-014-2051 | 100-367-880-10 | 2   | For MC-3000S |

1. Unfasten four binding screws to remove the cover from the adapter.

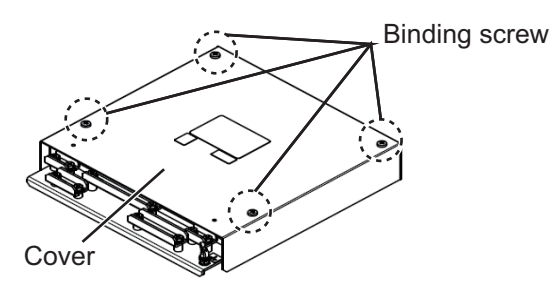

2. Peel the paper from the case gasket, then attach the case gasket to the reverse side of the cover and the body unit as shown below.

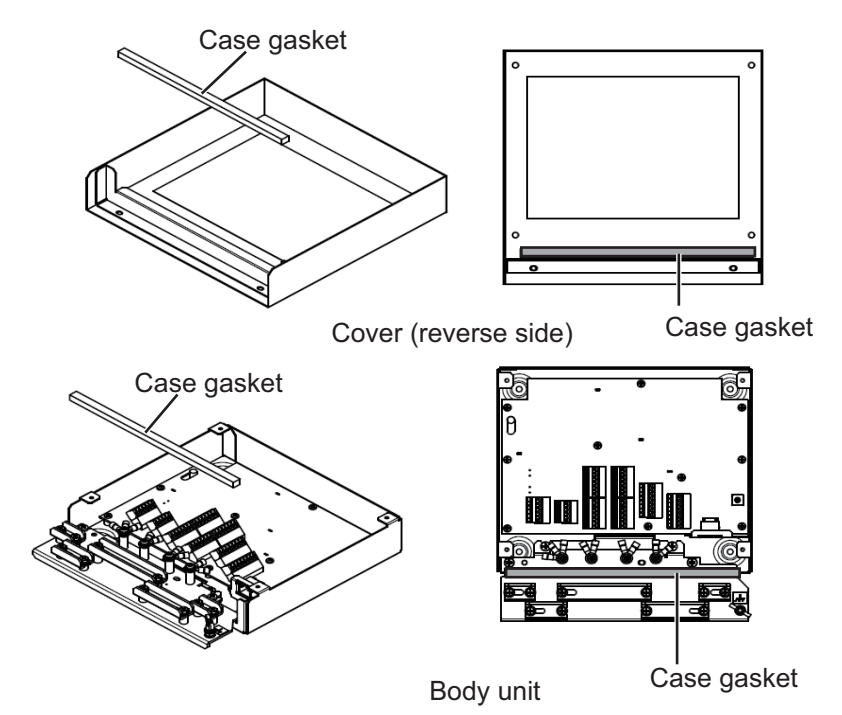

3. Attach the cover to the MC-3000S body unit.

# 2.6.2 MC-3010A/3020D/3030D

- MC-3010A: Inputs analog signal. To use MC-3010A as current input, connect short pins to each terminals.
- MC-3020D: Inputs digital signal (8ch contact input). Contact or voltage input is selectable (contact input requires short pins).
- MC-3030D: Outputs digital signal (8ch, normal open/close).

# **Fabrications**

MC1.5-W-L600/1000/2000/3000 cable (Input)

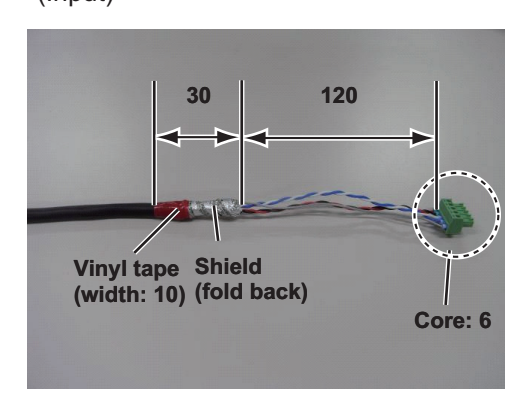

TTYCSLA-1 (MC-3010A)

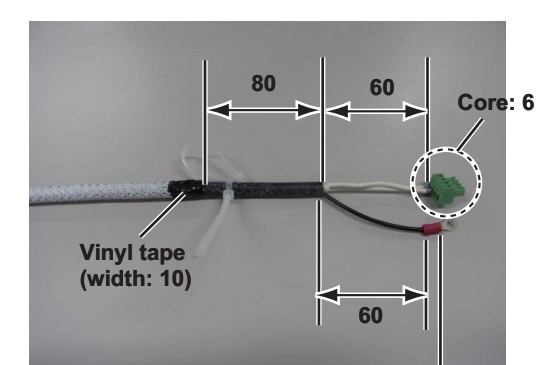

Pass drain wire through shrink tubing (local supply), then attach crimp-on lug (pre-attached in unit).

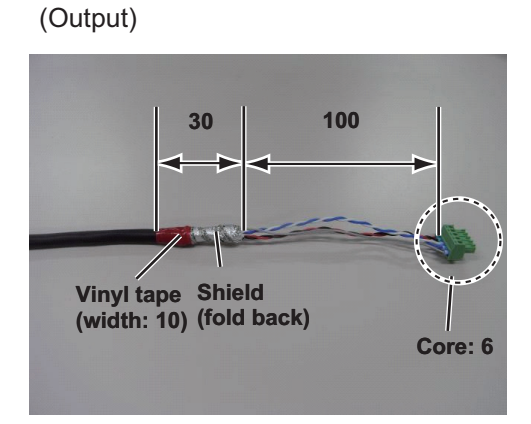

MC1.5-W-L600/1000/2000/3000 cable

MPYC-12 cable (MC-3030D)

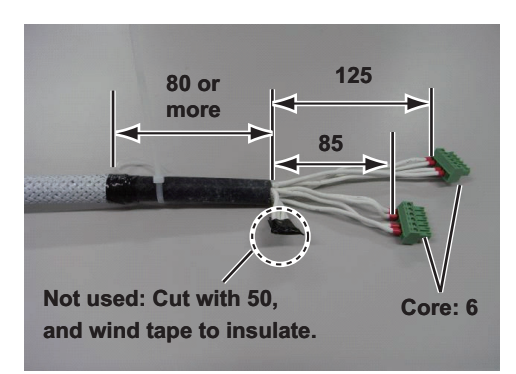

TTYCS-1 (MC-3010A)

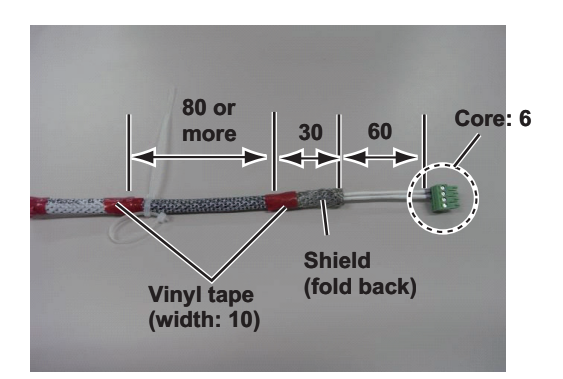

MPYC-12 cable (MC-3020D)

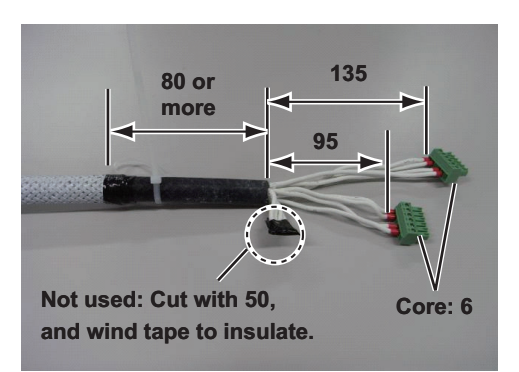

# Connection For TTYCSLA cables, pass the drain wire frough shrink tubing, then attach these crimp on lugs and screws to connect drain wires to chassis. (V-1.25sq. (Local supply)) TTYCSLA MC-3010A

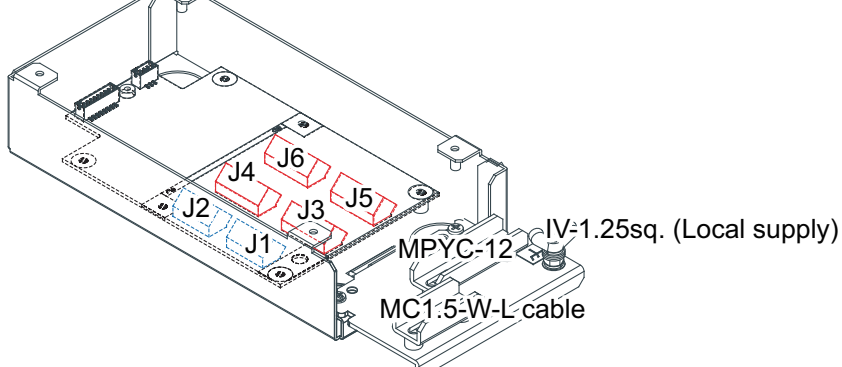

Note: The cable shield must lie in the cable clamp.

MC-3020D/3030D

# Input method (MC-3010A only)

Select the method of the analog data input, power voltage or power current.

**Note 1:** The input must not exceed the range of the input voltage, to prevent malfunction.

-Setting for voltage input: -10V to +10V or 0 to 10V (depending on the setting) -Setting for contact input: Voltage 4mA to 20mA

**Note 2:** When changing the input method, turn off the MC-3010A and on again to put change in effect.

• Power voltage: Input the amount of power voltage change to the operational amplifier.

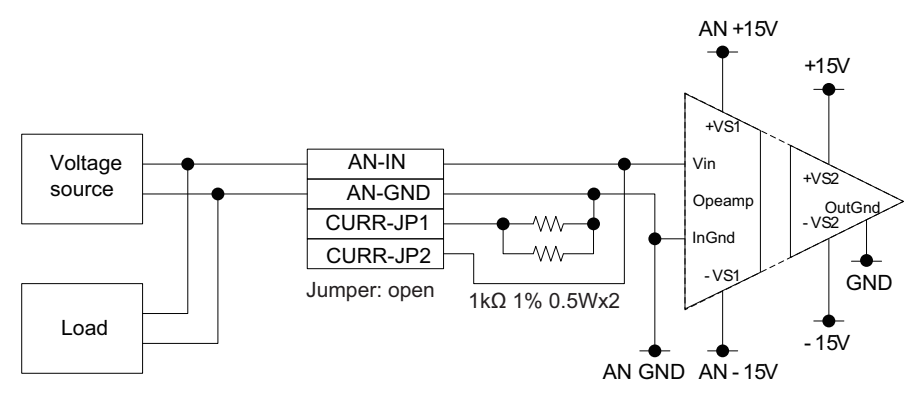

 Power current: Pass the power current to the shunt resistor, 1kΩ/parallel (combined resistance: 500Ω) to input the amount of voltage change at the both ends of the resistor to the operational amplifier.

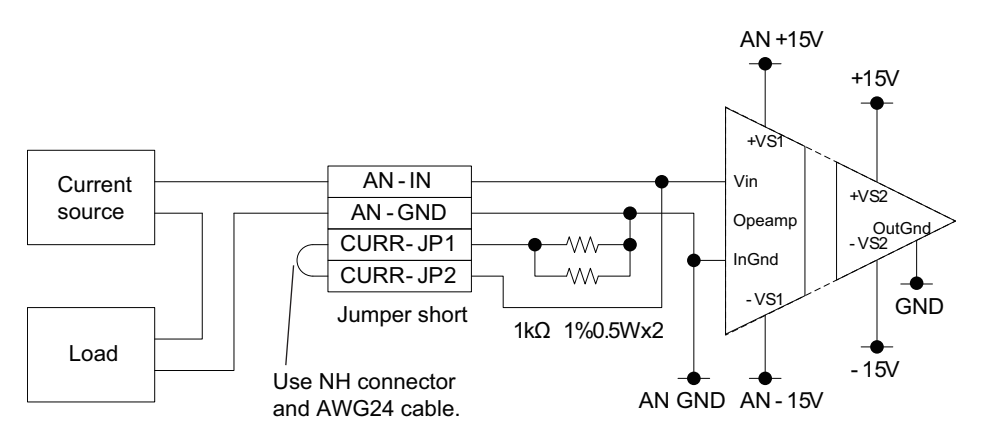

# Connector J3

| Pin # | Signal name | In/Out | Description                                                | Power voltage   | Power current    |
|-------|-------------|--------|------------------------------------------------------------|-----------------|------------------|
| 1     | AN1_IN      | In     | Analog 1 input                                             | TTYCS(LA)-1     |                  |
| 2     | AN1_GND     | -      | Analog 1 GND                                               |                 |                  |
| 3     | CURR1_JP1   | -      | Analog 1 input, power current/<br>voltage setting jumper 1 | Pin #3-#4: open | Pin #3-#4: short |
| 4     | CURR1_JP2   | -      | Analog 2 input, power current/<br>voltage setting jumper 1 |                 |                  |

#### Connector J4

| Pin # | Signal name | In/Out | Description                                                | Power voltage   | Power current    |
|-------|-------------|--------|------------------------------------------------------------|-----------------|------------------|
| 1     | AN2_IN      | In     | Analog 2 input                                             | TTYCS(LA)-1     |                  |
| 2     | AN2_GND     | -      | Analog 2 GND                                               |                 |                  |
| 3     | CURR2_JP1   | -      | Analog 2 input, power current/<br>voltage setting jumper 1 | Pin #3-#4: open | Pin #3-#4: short |
| 4     | CURR2_JP2   | -      | Analog 2 input, power current/<br>voltage setting jumper 1 |                 |                  |

| Pin # | Signal name | In/Out | Description                                                | Power voltage   | Power current    |
|-------|-------------|--------|------------------------------------------------------------|-----------------|------------------|
| 1     | AN3_IN      | In     | Analog 3 input                                             | TTYCS(LA)-1     |                  |
| 2     | AN3_GND     | -      | Analog 3 GND                                               |                 |                  |
| 3     | CURR3_JP1   | -      | Analog 3 input, power current/<br>voltage setting jumper 1 | Pin #3-#4: open | Pin #3-#4: short |
| 4     | CURR3_JP2   | -      | Analog 3 input, power current/<br>voltage setting jumper 1 |                 |                  |

# How to set ACK input (MC-3020D)

Use the connectors J3 to J6 to set the ACK input for ACK1 to ACK8 as shown below.

· Input circuit for voltage input

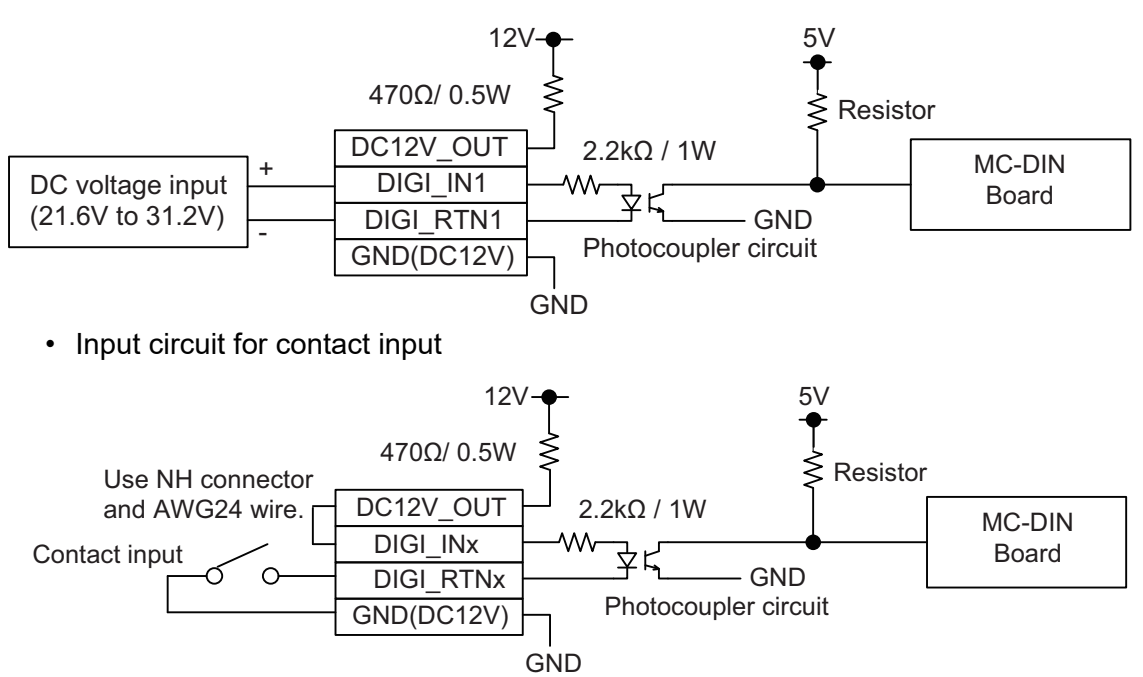

**Note 1:** The input must not exceed the range of the input voltage, to prevent malfunction.

- Setting for voltage input: 21.6V to 31.2V
- Setting for contact input: Voltage cannot be input (contact signal only).

Note 2: For analog input, see page 2-34.

| Pin<br># | Signal name | In/<br>Out | Remarks | ACK1<br>contact | ACK1 voltage  | ACK2<br>contact | ACK2 voltage  |
|----------|-------------|------------|---------|-----------------|---------------|-----------------|---------------|
| 1        | DC12V_OUT   | Out        | ACK1 In | Pin #1-#2:      | No connection |                 |               |
| 2        | DIGI_IN1    | In         |         | short           | MPYC-12       | Acc             | ording to     |
| 3        | DIGI_RTN1   | Out        |         | MPYC-12 ACK1    |               | K1 input        |               |
| 4        | GND (DC12V) | In         |         |                 | No connection |                 |               |
| 5        | DC12V_OUT   | Out        | ACK2 In |                 |               | Pin #5-#6:      | No connection |
| 6        | DIGI_IN2    | In         |         | According to    |               | short           | MPYC-12       |
| 7        | DIGI_RTN2   | Out        |         | ACK2 input      |               | MPYC-12         |               |
| 8        | GND (DC12V) | In         |         |                 |               |                 | No connection |

# Connector J4

| Pin<br># | Signal name | In/<br>Out | Remarks | ACK3<br>contact | ACK3<br>voltage | ACK4<br>contact | ACK4 voltage  |
|----------|-------------|------------|---------|-----------------|-----------------|-----------------|---------------|
| 1        | DC12V_OUT   | Out        | ACK3 In | Pin #1-#2:      | No connection   |                 |               |
| 2        | DIGI_IN3    | In         |         | short           | MPYC-12         | Acc             | ording to     |
| 3        | DIGI_RTN3   | Out        |         | MPYC-12         |                 | AC              | K3 input      |
| 4        | GND (DC12V) | In         |         |                 | No connection   |                 |               |
| 5        | DC12V_OUT   | Out        | ACK4 In |                 |                 | Pin#5-#6:       | No connection |
| 6        | DIGI_IN4    | In         |         | According to    |                 | short           | MPYC-12       |
| 7        | DIGI_RTN4   | Out        |         | ACK4 input      |                 | MPYC-12         |               |
| 8        | GND (DC12V) | In         |         |                 |                 |                 | No connection |

# Connector J5

| Pin<br># | Signal name | In/<br>Out | Remarks | ACK5<br>contact | ACK5 voltage  | ACK6<br>contact | ACK6 voltage  |
|----------|-------------|------------|---------|-----------------|---------------|-----------------|---------------|
| 1        | DC12V_OUT   | Out        | ACK5 In | Pin #1-#2:      | No connection |                 |               |
| 2        | DIGI_IN5    | In         |         | short           | MPYC-12       | Acc             | ording to     |
| 3        | DIGI_RTN5   | Out        |         | MPYC-12         |               | AC              | K5 input      |
| 4        | GND (DC12V) | In         |         |                 | No connection |                 |               |
| 5        | DC12V_OUT   | Out        | ACK6 In |                 |               | Pin #5-#6:      | No connection |
| 6        | DIGI_IN6    | In         |         | According to    |               | short           | MPYC-12       |
| 7        | DIGI_RTN6   | Out        |         | ACK6 input      |               | MPYC-12         |               |
| 8        | GND (DC12V) | In         |         |                 |               |                 | No connection |

| Pin<br># | Signal name | In/<br>Out | Remarks | ACK7<br>contact    | ACK7 voltage  | ACK8<br>contact | ACK8 voltage  |
|----------|-------------|------------|---------|--------------------|---------------|-----------------|---------------|
| 1        | DC12V_OUT   | Out        | ACK1 In | Pin#1-#2:          | No connection |                 |               |
| 2        | DIGI_IN7    | In         |         | short              | MPYC-12       | Acc             | ording to     |
| 3        | DIGI_RTN7   | Out        |         | MPYC-12 ACK7 input |               | K7 input        |               |
| 4        | GND (DC12V) | In         |         |                    | No connection |                 |               |
| 5        | DC12V_OUT   | Out        | ACK2 In |                    |               | Pin#5-#6:       | No connection |
| 6        | DIGI_IN8    | In         |         | According to       |               | short           | MPYC-12       |
| 7        | DIGI_RTN8   | Out        |         | ACK8 input         |               | MPYC-12         |               |
| 8        | GND (DC12V) | In         |         |                    |               |                 | No connection |

# How to set alarm output (MC-3030D)

Use the connector J3 to J6 on the MC\_OUT Board (24P0117) to select NC (normal close) or NO (normal open) for alarm output 1 to 8.

## Connector J3

| Pin<br># | Signal<br>name | In/<br>Out | Remarks | Alarm1<br>NO Out | Alarm1<br>NC Out | Alarm2<br>NO Out | Alarm2<br>NC Out |
|----------|----------------|------------|---------|------------------|------------------|------------------|------------------|
| 1        | A1             | Out        | Alarm1  | MPYC-12          | No connection    |                  |                  |
| 2        | COM1           |            | Out     |                  | MPYC-12          |                  | -                |
| 3        | B1             |            |         | No connection    |                  |                  |                  |
| 4        | A2             |            | Alarm2  |                  |                  | MPYC-12          | No connection    |
| 5        | COM2           |            | Out     |                  | -                |                  | MPYC-12          |
| 6        | B2             |            |         |                  |                  | No connection    |                  |

## Connector J4

| Pin<br># | Signal<br>name | In/<br>Out | Remarks | Alarm3<br>NO Out | Alarm3<br>NC Out | Alarm4<br>NO Out | Alarm4<br>NC Out |
|----------|----------------|------------|---------|------------------|------------------|------------------|------------------|
| 1        | A3             | Out        | Alarm3  | MPYC-12          | No connection    |                  |                  |
| 2        | COM3           |            | Out     |                  | MPYC-12          |                  | -                |
| 3        | B3             |            |         | No connection    |                  |                  |                  |
| 4        | A4             |            | Alarm4  |                  |                  | MPYC-12          | No connection    |
| 5        | COM4           |            | Out     |                  | -                |                  | MPYC-12          |
| 6        | B4             |            |         |                  |                  | No connection    |                  |

#### Connector J5

| Pin<br># | Signal<br>name | In/<br>Out | Remarks | Alarm5<br>NO Out | Alarm5<br>NC Out | Alarm6<br>NO Out | Alarm6<br>NC Out |
|----------|----------------|------------|---------|------------------|------------------|------------------|------------------|
| 1        | A5             | Out        | Alarm5  | MPYC-12          | No connection    |                  |                  |
| 2        | COM5           |            | Out     |                  | MPYC-12          | -                |                  |
| 3        | B5             |            |         | No connection    |                  |                  |                  |
| 4        | A6             |            | Alarm5  |                  | •                | MPYC-12          | No connection    |
| 5        | COM6           |            | Out     | -                |                  |                  | MPYC-12          |
| 6        | B6             |            |         |                  |                  | No connection    |                  |

| Pin<br># | Signal<br>name | In/<br>Out | Remarks | Alarm7<br>NO Out | Alarm7<br>NC Out | Alarm8<br>NO Out | Alarm8<br>NC Out |
|----------|----------------|------------|---------|------------------|------------------|------------------|------------------|
| 1        | A7             | Out        | Alarm7  | MPYC-12          | No connection    |                  |                  |
| 2        | COM7           |            | Out     |                  | MPYC-12          |                  | -                |
| 3        | B7             |            |         | No connection    |                  |                  |                  |
| 4        | A8             |            | Alarm8  |                  |                  | MPYC-12          | No connection    |
| 5        | COM8           |            | Out     | -                |                  |                  | MPYC-12          |
| 6        | B8             |            |         |                  |                  | No connection    |                  |

# Case gasket OP24-29

The optional kit OP24-29 protects the connectors on the MC-3010A/3020D/3030D to waterproofing standard IPX2.

| <u>Case gasket</u> | (type: OP) | <u>24-29, code</u> | <u>no.: 001-169-960)</u> |
|--------------------|------------|--------------------|--------------------------|
|                    |            |                    | -                        |

| Name                 | Туре          | Code No.       | Qty | Remarks              |
|----------------------|---------------|----------------|-----|----------------------|
| Case gasket (analog) | 24-014-2052-1 | 100-367-961-10 | 2   | MC-3010A/3020D/3030D |

1. Unfasten four binding screws to remove the cover from the adapter.

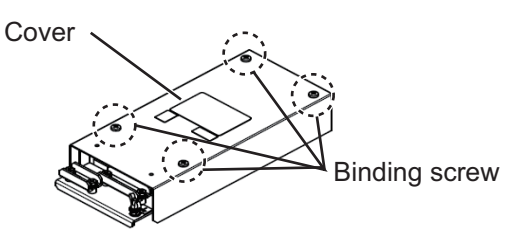

2. Peel the paper from the case gasket, then attach the case gasket to the reverse side of the cover and the body unit as shown below.

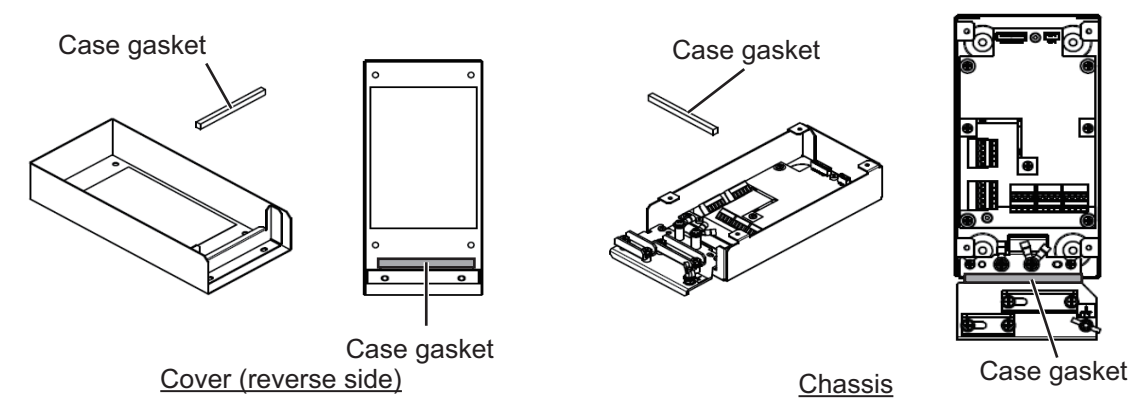

3. Attach the cover to the MC-3010A/3020D/3030D chassis.

#### 2. WIRING

# 2.6.3 How to set jumper blocks in the sensor adapters

# <u>MC-3000S</u>

Set the jumper blocks on the MC-CS Board (24P0114) referring to the tables that follow.

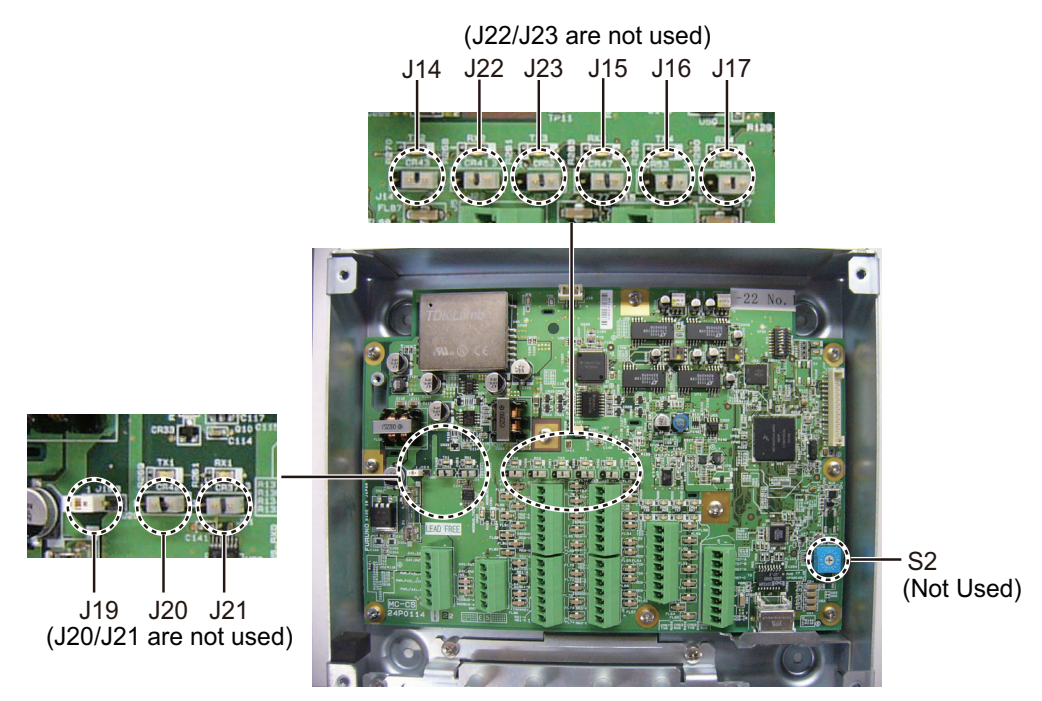

# MC-CS Board (24P0114)

**Jumper block**: Use the jumper block J19 to set the termination resistor on/off for the MODBUS communication on the connector J1. For the first and last sensor adapter in a series, their termination resistors must be set to ON. Use the MC-CS Board with the default setting because it becomes the "first" adapter in a series.

| Jumper block J19 |       | Connector J1                               |  |
|------------------|-------|--------------------------------------------|--|
| 1-2              | SHORT | Termination resistor: ON (default setting) |  |
| 2-3              | OPEN  |                                            |  |
| 1-2              | OPEN  | Termination resistor: OFF                  |  |
| 2-3              | SHORT |                                            |  |

Set the jumper blocks J14 through J17 to turn the termination resistors on connectors J4 through J7, respectively.

(Termination resistor ON)

• When setting the starting/ending terminal for the multipoint, or the multipoint is not connected (CH1 to 4).

(Terminal resistor OFF)

• When setting the terminal other than starting/ending for the multipoint (CH1 to 4).

| Jumper block J14 |       | Connector J4 (CH1)                         |  |
|------------------|-------|--------------------------------------------|--|
| 1-2              | SHORT | Termination resistor: ON (default setting) |  |
| 2-3              | OPEN  |                                            |  |
| 1-2              | OPEN  | Termination resistor: OFF                  |  |
| 2-3              | SHORT |                                            |  |

#### 2. WIRING

| Jumpe | r block J15 | Connector J5 (CH2)                         |
|-------|-------------|--------------------------------------------|
| 1-2   | SHORT       | Termination resistor: ON (default setting) |
| 2-3   | OPEN        |                                            |
| 1-2   | OPEN        | Termination resistor: OFF                  |
| 2-3   | SHORT       |                                            |
| Jumpe | r block J16 | Connector J6 (CH3)                         |
| 1-2   | SHORT       | Termination resistor: ON (default setting) |
| 2-3   | OPEN        |                                            |
| 1-2   | OPEN        | Termination resistor: OFF                  |
| 2-3   | SHORT       |                                            |
| Jumpe | r block J17 | Connector J7 (CH4)                         |
| 1-2   | SHORT       | Termination resistor: ON (default setting) |
| 2-3   | OPEN        | ]                                          |
| 1-2   | OPEN        | Termination resistor: OFF                  |
| 2-3   | SHORT       |                                            |

## MC-3010A/3020D/3030D

This paragraph shows how to set the MC-ANLG Board (24P0115, for MC-3010A), MC-DIN Board (24P0116, for MC-3020D) and MC-DOUT Board (24P0117, for MC-3030D).

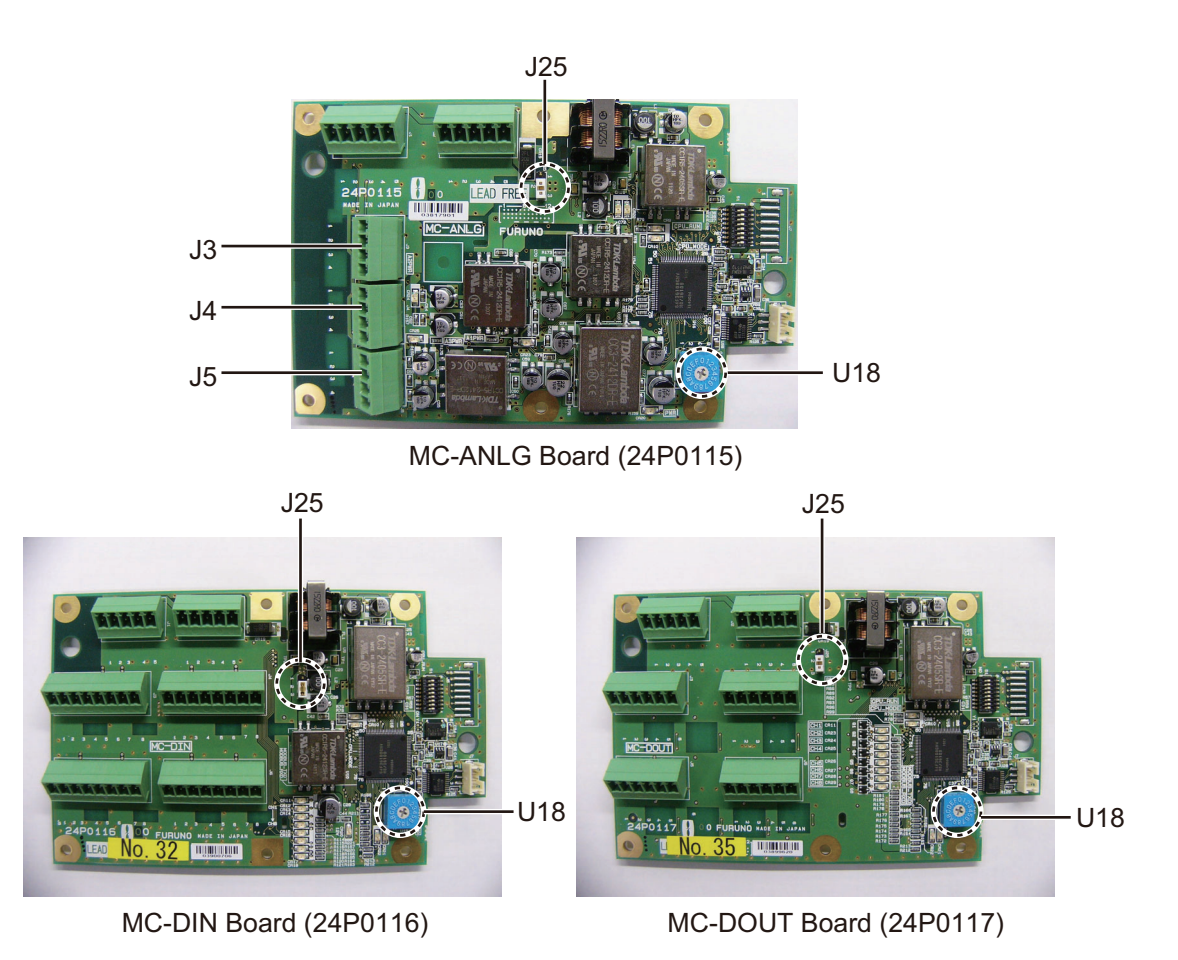

**Rotary switch**: Use the rotary switch (U18) to set the MODBUS address with a digit of number from "0". When multiple sensor adapters are connected to the MC-3000S, the same number cannot be used among them. (It is allowed to use the same number between the MC-3000S and a sensor adapter.)

**Jumper block**: Use the jumper block J25 to set the termination resistor on/off for the MODBUS communication on the connector J1. For the first and last sensor adapter in a series, their termination resistors must e set to ON. If not, communication between sensor adapters is not possible.

| Jump | er block J25 | Connector J1              |
|------|--------------|---------------------------|
| 1-2  | OPEN         | Termination resistor: OFF |
| 2-3  | SHORT        | (default setting)         |
| 1-2  | SHORT        | Termination resistor: ON  |
| 2-3  | OPEN         |                           |

# 2.7 LAN Signal Converter Kit (option)

The LAN Signal Converter allows the use of existing antenna cable RW-9600 for TR-UP radar.

If the LAN Signal Converter is not attached in the antenna and power supply units, the LAN Signal Converter Kit (optional supply) is required.

| <u>LAN</u> | Signal | <u>Converter Kit</u> |  |
|------------|--------|----------------------|--|
|            |        |                      |  |

| Radar             | Туре       | Code No.    |
|-------------------|------------|-------------|
| Magnetron radar   | OP03-223-3 | 001-254-380 |
| Solid state radar | OP03-223-4 | 001-569-010 |

# 2.7.1 Application overview

The LAN Signal Converter has two applications.

# Application 1: Use with existing antenna cable (retrofit)

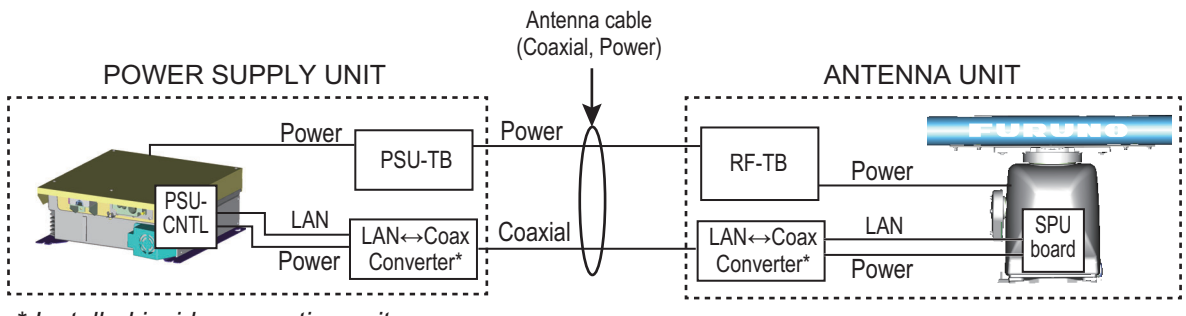

\* Installed inside respective unit.

Method 1: Using existing antenna cable (RW-9600)

Use with existing antenna cable (RW-9600) in case of retrofit. The maximum length of the antenna cable is 100 m.

The white, red, and green wires are not used. Attach a single crimp-on lug (FV5.5-S4(LF), yellow) locally to the wires. (These wires will be connected together with the shield of the power line, in the next section.)

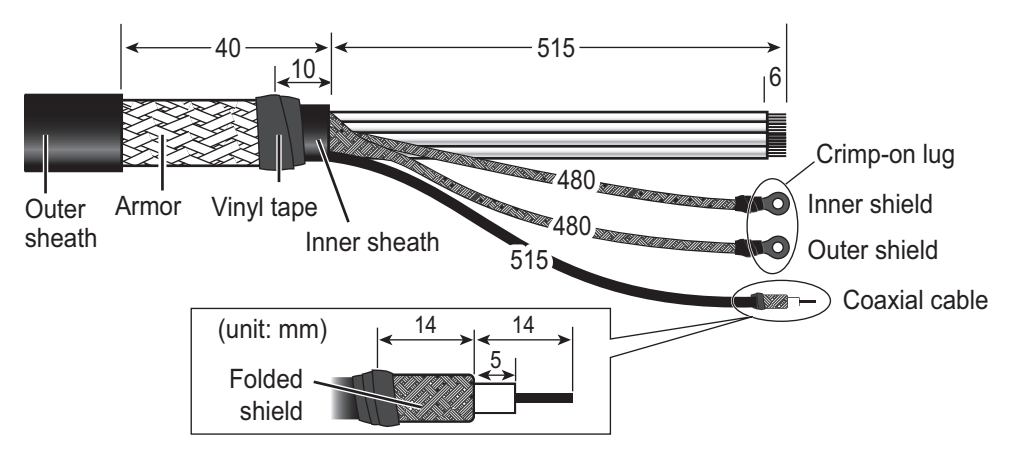

# **Application 2: Foremast installation**

Foremast installation, where the distance between the antenna unit and the power supply unit is more than 100 m (max. 460 m). See section 2.8 and the interconnection diagram for connections in the junction box.

The Cable Extension Kit (Type: OP03-224-3, Code No.: 001-254-410), comprised of two junctions boxes, two LAN Signal Converters and necessary hardware, is optionally available.

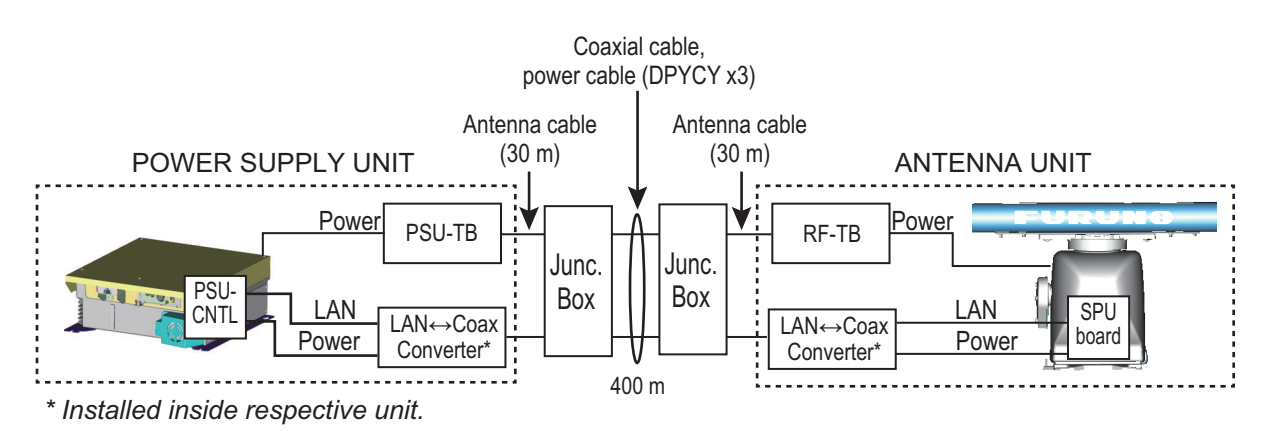

Method 2: Using antenna cable RW-9600 (new)

2. WIRING

# 2.7.2 Installation in the antenna unit

**Note:** If the Antenna Unit does not included the LAN Signal Converter, the converter kit (available as an optional extra) is required. See "LAN Signal Converter Kit" on page 2-42.

Dismount the transceiver unit in the Antenna Unit. See section 2.2.2, for details. Also, in the procedure, mainly figures of magnetron radar are shown.

1. Unfasten the coaxial cable from the converter in the Antenna Unit.

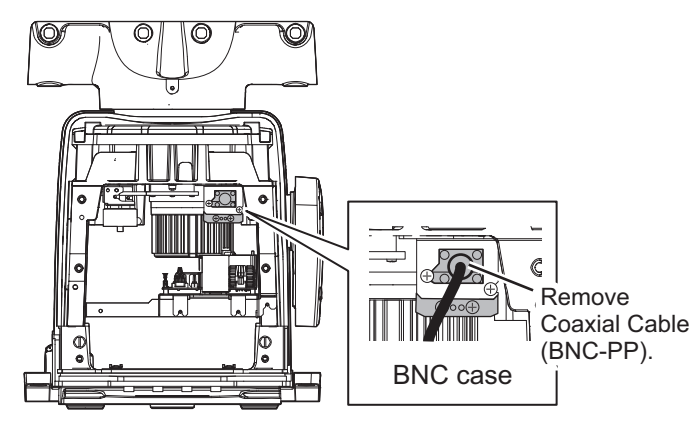

Rear view

2. Unfasten two screws to detach the BNC case from the Antenna Unit.

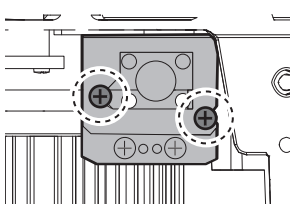

3. Loosen two screws on the BNC case. Attach the coaxial cable from the Antenna Unit then close the case.

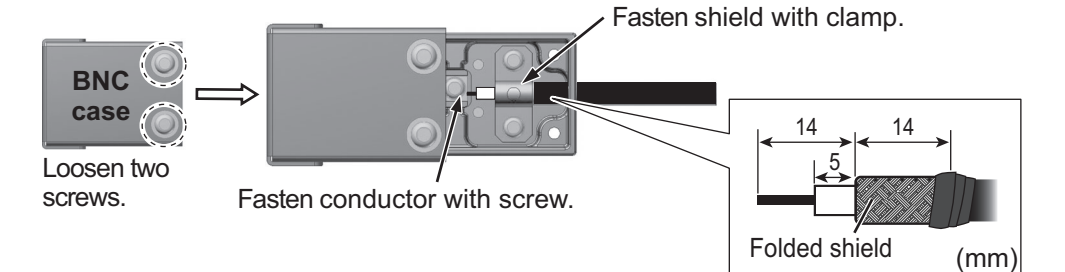

- 4. Fasten the BNC case to the original position in the Antenna Unit with original two screws, referring to step 2.
- 5. Mount the transceiver unit to the Antenna Unit.
- 6. Re-connect the coaxial cable (disconnected at step 1).
#### 2.7.3 Installation in the power supply unit

Some parts or wiring may have been omitted from the illustrations of the power supply unit for clarity.

1. Set the M\_S switch on the converter to the M (Master) position.

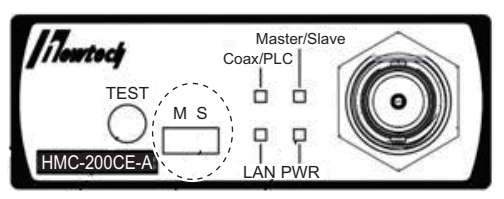

2. Fasten the converter to its mounting bracket with four screws.

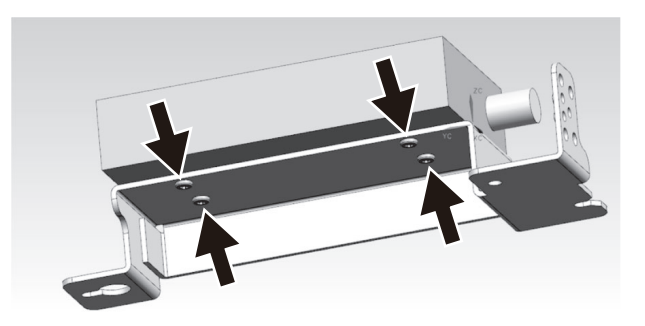

3. Loosen two screws on the BNC case. Attach the coaxial cable from the antenna cable then close the case.

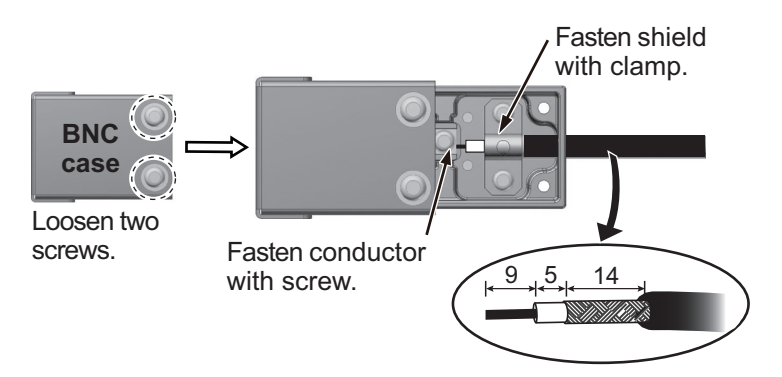

4. Fasten the BNC case to the mounting bracket with two screws.

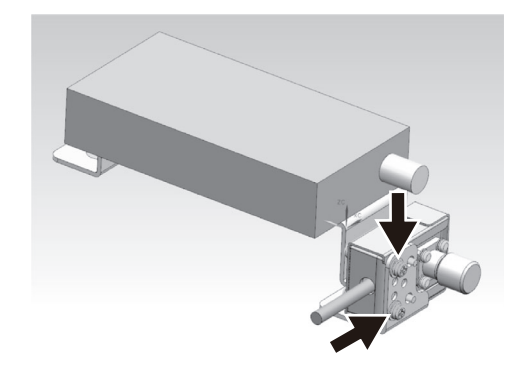

5. Pass the LAN cable thru the clamp circled below then connect it to J102 on the PSU-CNTL board. (The cable will be connected to the converter after the converter is installed.)

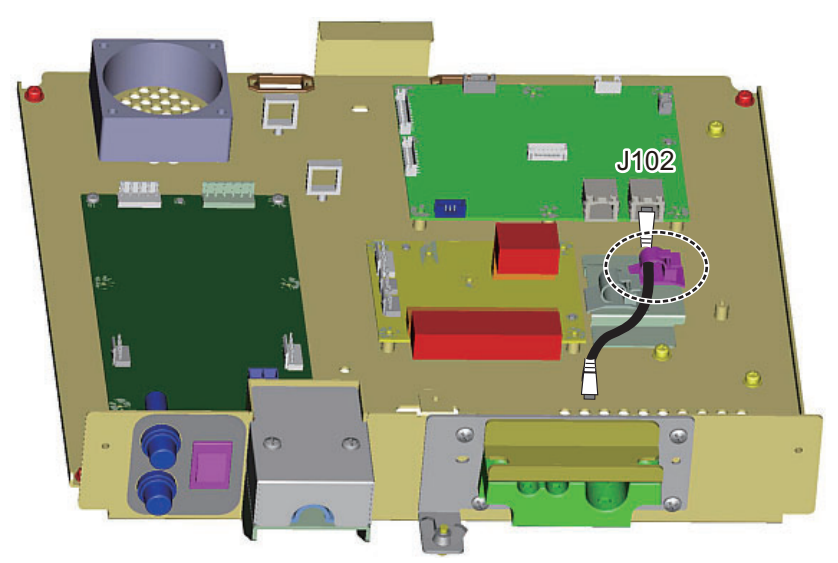

6. Fasten the converter with three screws at the locations shown circled below. Attach the two supplied locking wire saddles to the locations circled below.

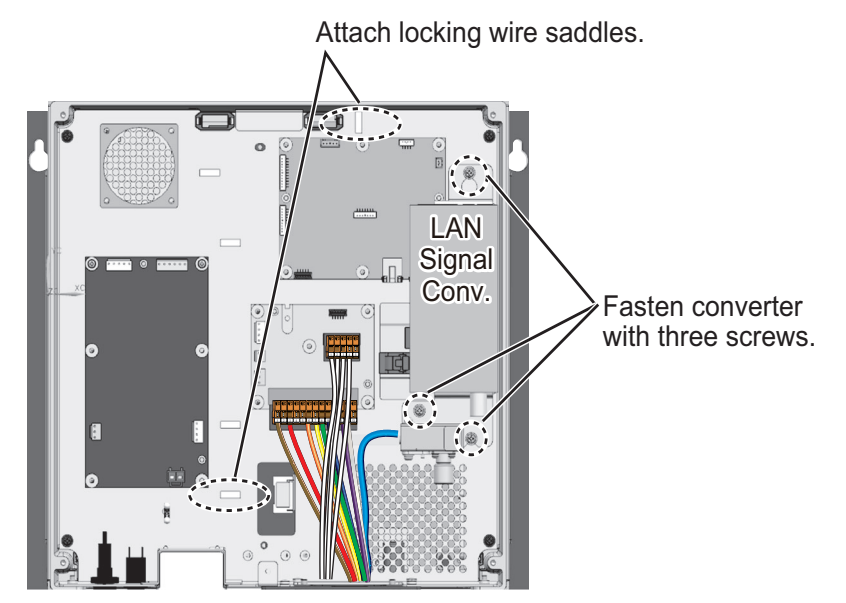

- 7. Connect the LAN, power and coaxial cables as shown below.
- Pass the LAN cable through the four locking wire saddles circled in the figure on the next page then connect it to the LAN port on the converter.
- Connect the power cable (supplied) between the converter and J107 on the PSU-CNTL Board.
- Connect the coaxial cable between the converter and the BNC case.

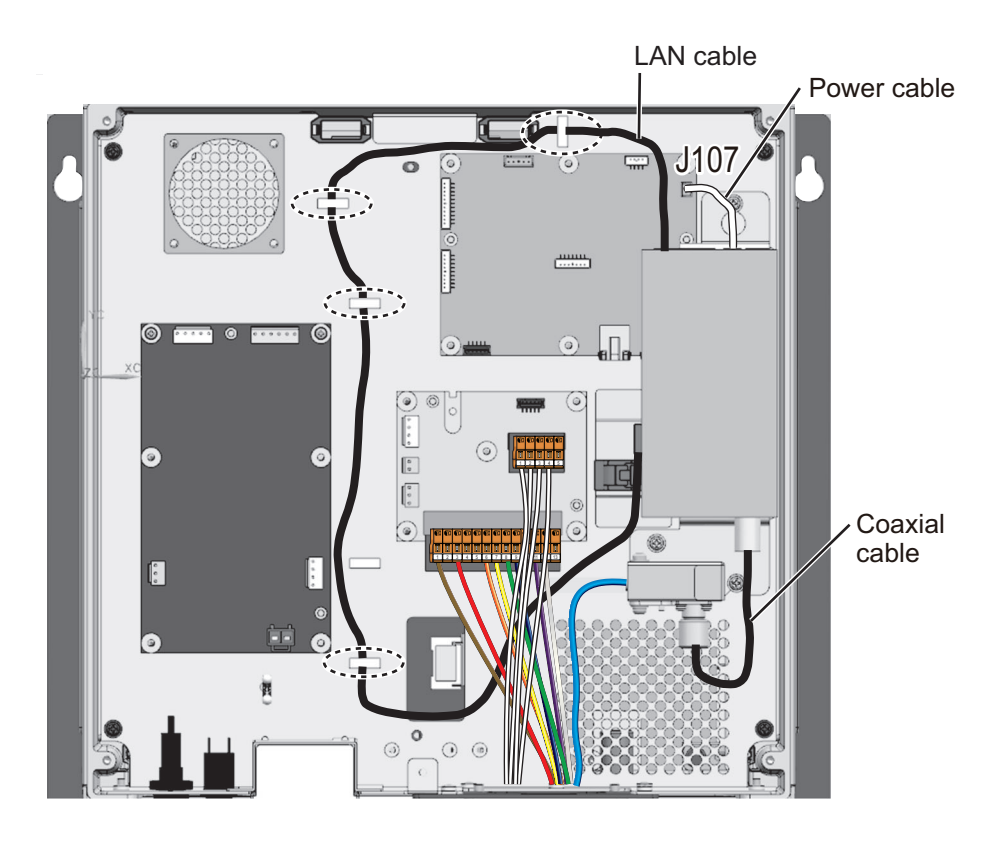

#### 2.7.4 How to check the installation

Observe the LEDs on the converter to check for proper operation, troubleshoot.

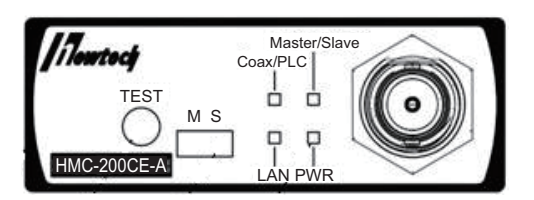

| LED          | State           | Meaning       |
|--------------|-----------------|---------------|
| PWR          | OFF             | Power OFF     |
|              | Lighting green  | Power ON      |
|              | Flashing orange | Test mode     |
| LAN          | OFF             | Link down     |
|              | Lighting green  | 100 M link up |
|              | Flashing green  | 100 M active  |
|              | Lighting orange | 10 M link up  |
|              | Flashing orange | 10 M active   |
| Coax/PLC     | OFF             | Link down     |
|              | Lighting green  | Link up       |
| Master/Slave | Lighting green  | Master mode   |
|              | Lighting orange | Slave mode    |

**Note:** The TEST button is for factory use. Do not operate the button.

### 2.8 Junction Box (option)

Junction boxes are required when the distance between the antenna unit and power supply unit is greater than 100 meters (max. 460 meters); for example, the antenna unit is installed on the foremast. Use signal cable RW-9600(x2), power cable DPYCY-6(x3), and coaxial cable RG-12/UY(x3).

Pass each cable through its cable gland as shown below.

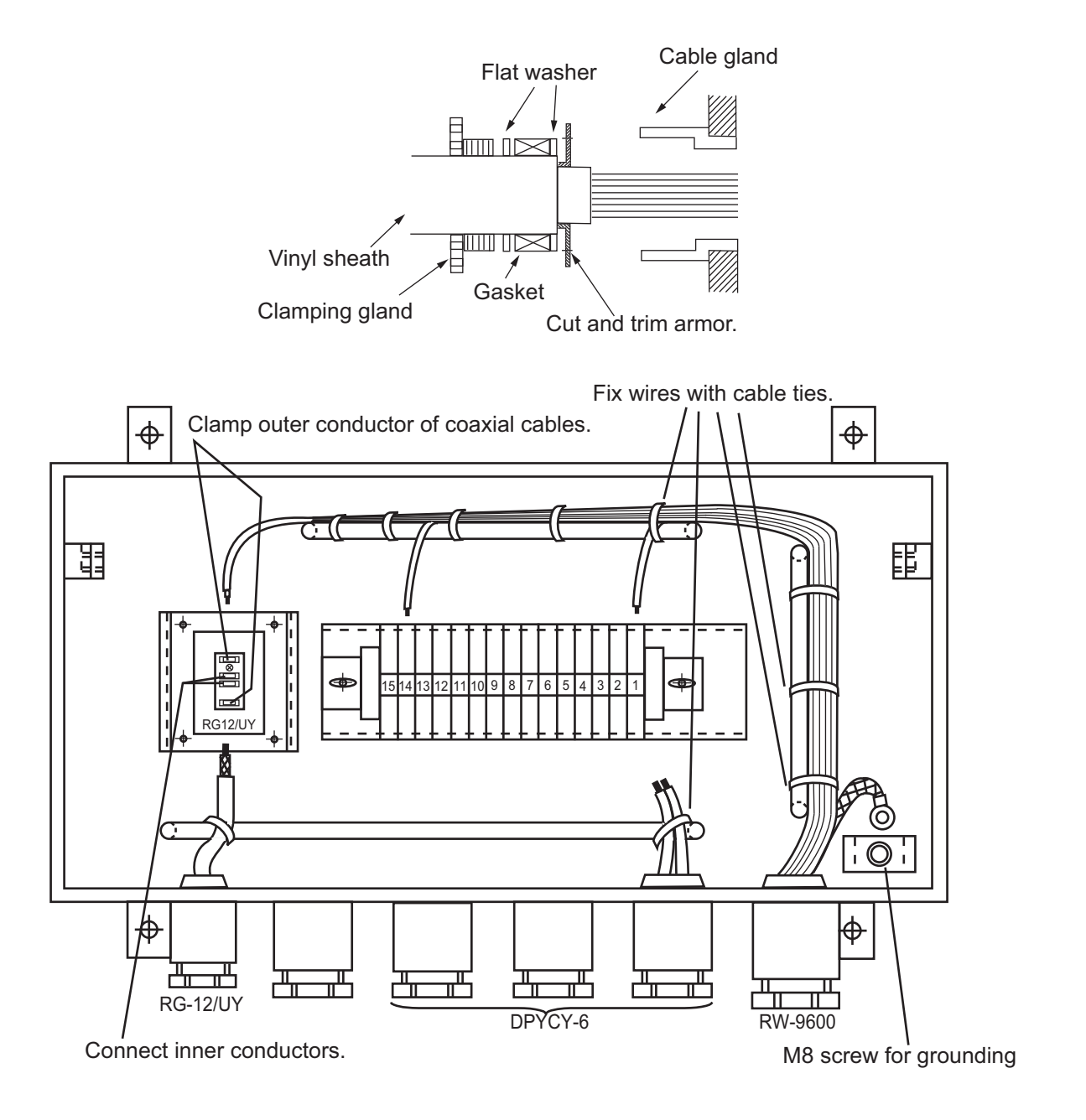

### 2.9 Intelligent HUB (option)

Fix the LAN cables to the cable clamp with the cable ties (supplied).

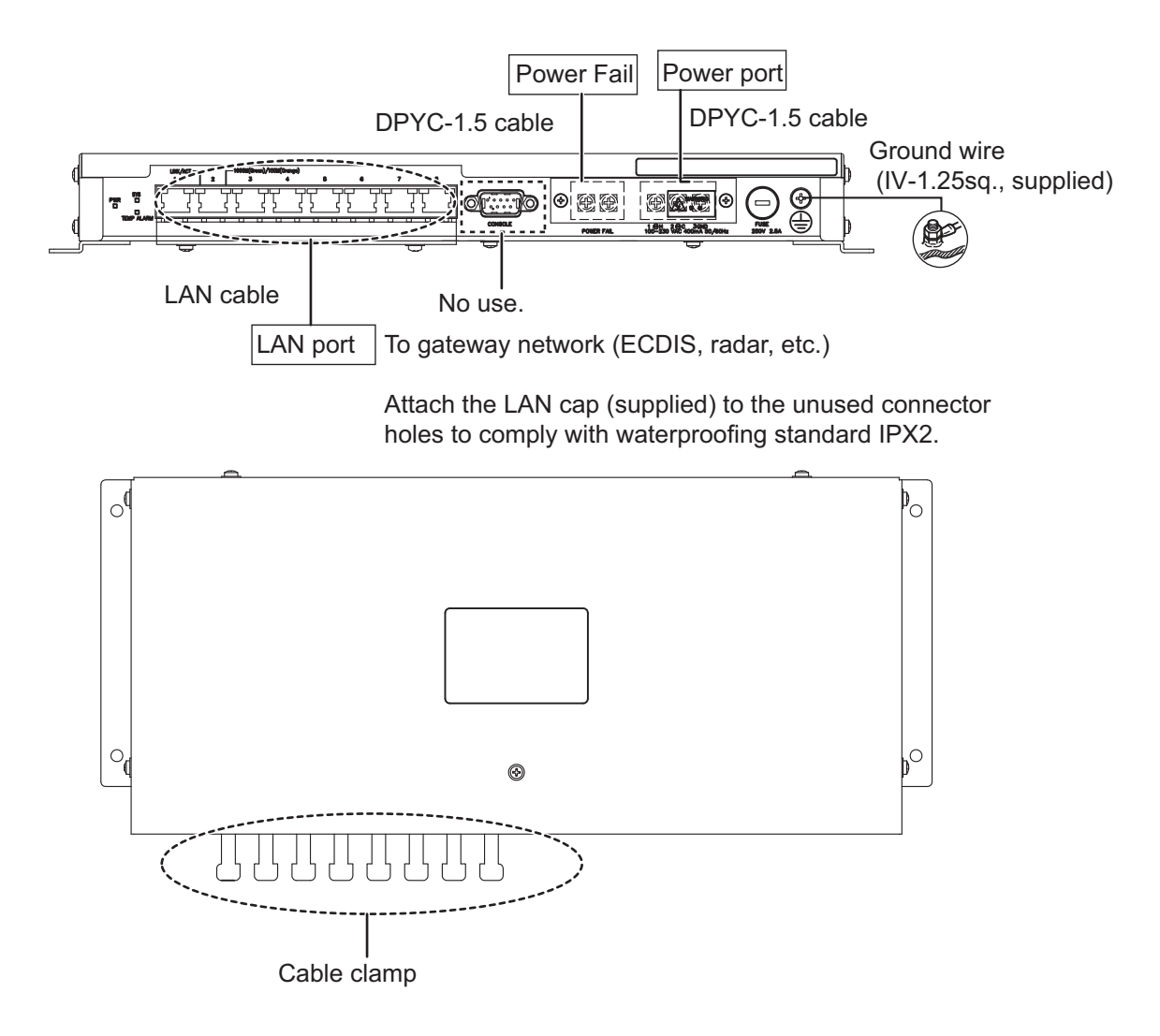

### 2.10 How to Extend the Control Unit Cable (option)

To extend the length of the cable between the control unit and the processor unit, use the appropriate cable assembly for the control unit, as listed below.

- RCU-025: TET-16-045A (5/10/20/30 m)
- RCU-026: 6TPSH-XH12X2-LxxSP2 (5/10/20/30 m)

**Note:** When the control unit cable is 10 m or longer, the USB cable (TS-20-071-1, 5 m) that is supplied with the control unit cannot be used. Even if the USB cable is not used, you can operate the control unit properly, but the USB port on the control unit is deactivated.

#### 2.10.1 Radar control unit (RCU-025)

#### Wiring for the control unit

1. Unfasten 12 binding screws (M3x8) from the bottom of the control unit to remove the cover.

**Note:** Do not add stress to the cables connected to the control unit board when removing the cover. When the serial number of the control unit is "200001" or later, disconnect the cable from the J3 (see the figure on step 3) before removing the cover.

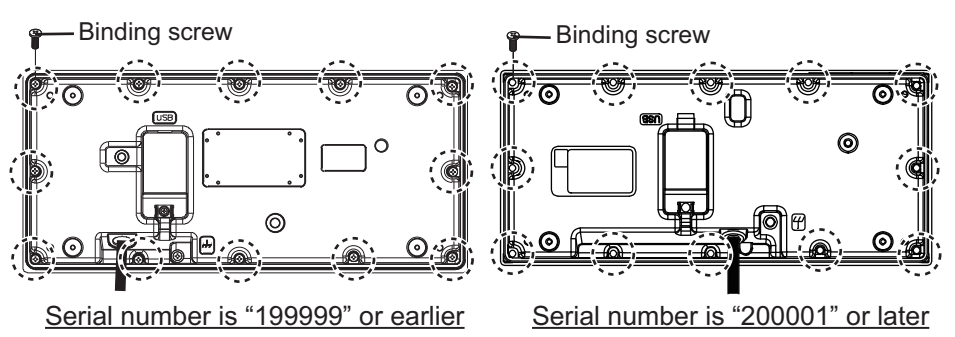

- 2. Unfasten two screws to remove the cable clamp.
- 3. Release the control unit cable from the wiring clamp, then disconnect the cable from the J1.

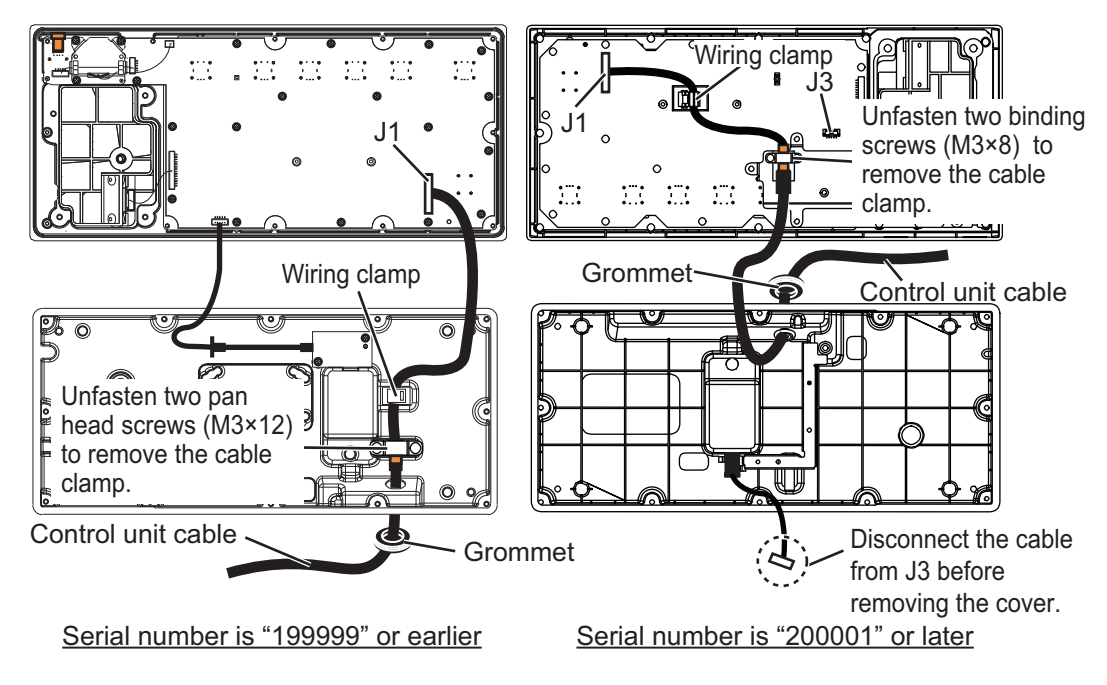

- 4. Pull out the control unit cable from the cover.
- 5. Pass the optional cable assy (TET-16-045A) through the grommet and cable entrance on the control unit.
- 6. Fasten the shield of the cable with the cable clamp (removed at step 2).
   Note: When the serial number is "200001" 20 mm
   or later, fasten the shield as shown in the figure to the right.

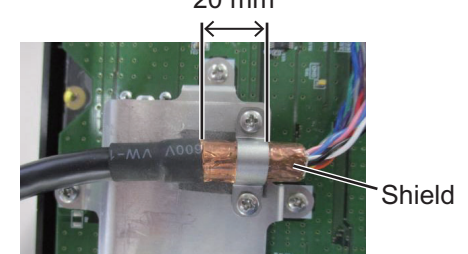

- 7. Connect the cable to the J1, then secure the cable with the wiring clamp.
- 8. Reattach the control unit cover.

#### Wiring for the processor unit

- 1. Unfasten four screws (M4×8) to remove the processor unit cover.
- 2. Unfasten the three bolts circled in the figure below to remove the cable clamp (upper).

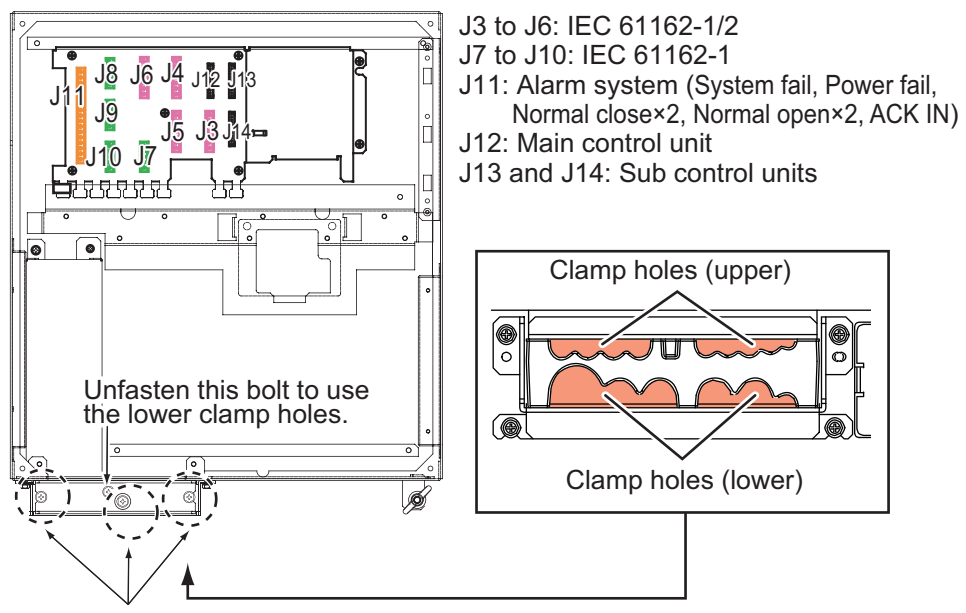

Unfasten these three bolts to remove the upper plate.

- 3. Disconnect the control unit cable from the processor unit, then connect the cable assy (TET-16-045A).
- 4. Set the shield part of cables under the cable clamp then tighten the cable clamp.

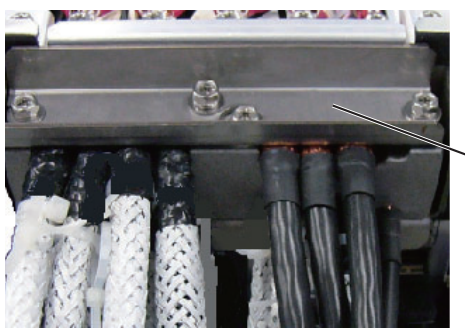

- Lay shields of cables under this clamp then tighten the clamp.
- 5. Attach the processor unit cover.

#### 2.10.2 Trackball control unit (RCU-026)

#### Wiring for the trackball control unit

1. Unfasten four binding screws (M3×8) from the bottom of the control unit, and a pan head screw (M3×8) and flat washer from the back of the control unit to remove the cover.

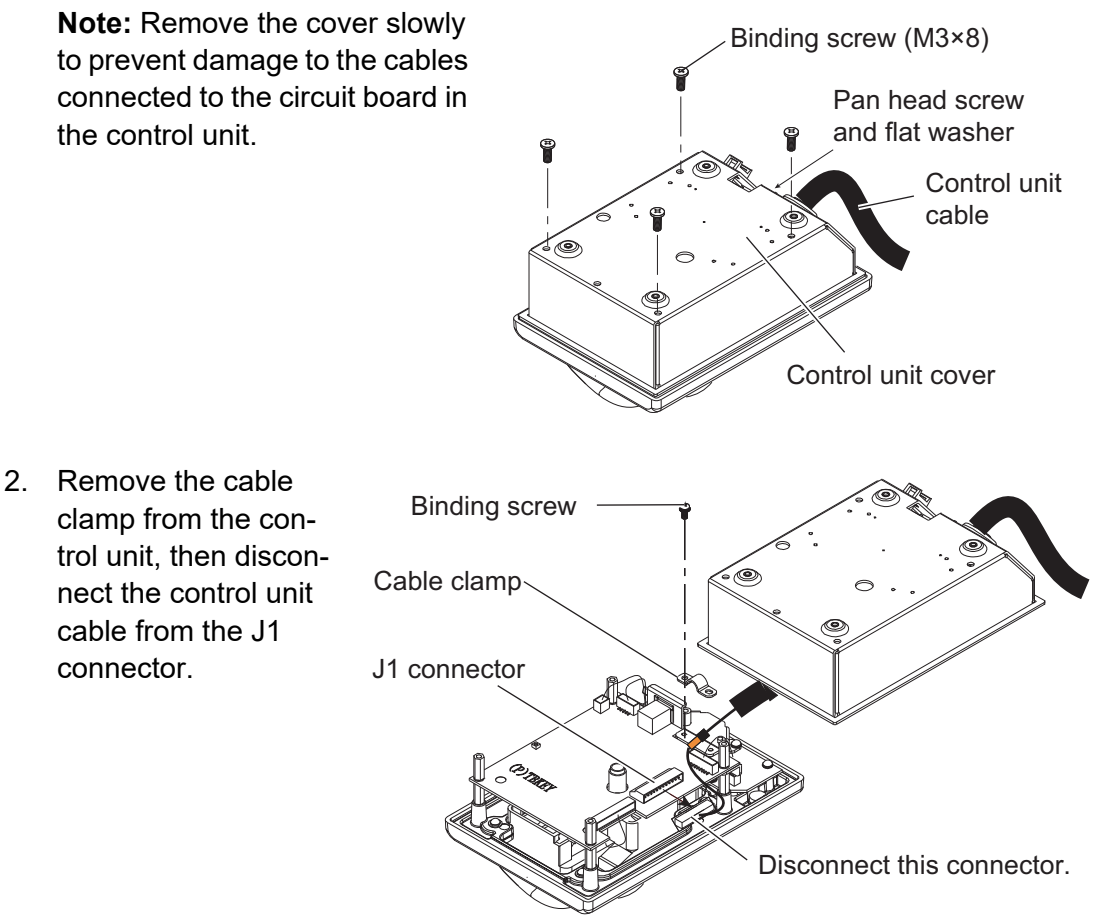

- 3. Pull out the control unit cable from the cover.
- Pass the optional cable assy (6TPSH-XH12X2-LxxSP2) through the cable hole on the cover.

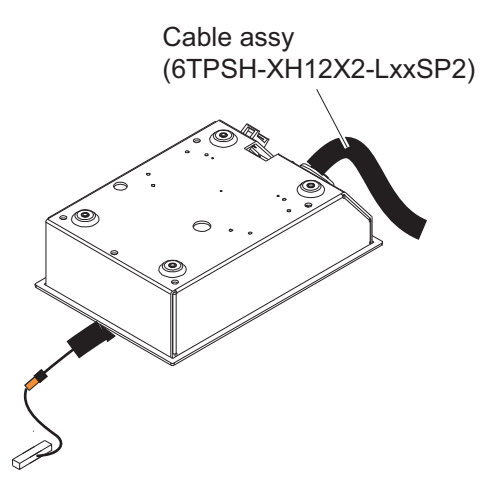

5. Fasten the shield of the cable assy with the cable clamp (removed at step 2), then connect the connector at the end of the cable assy to the J1 on the circuit board. **Note:** The shield of the cable must not touch the circuit board.

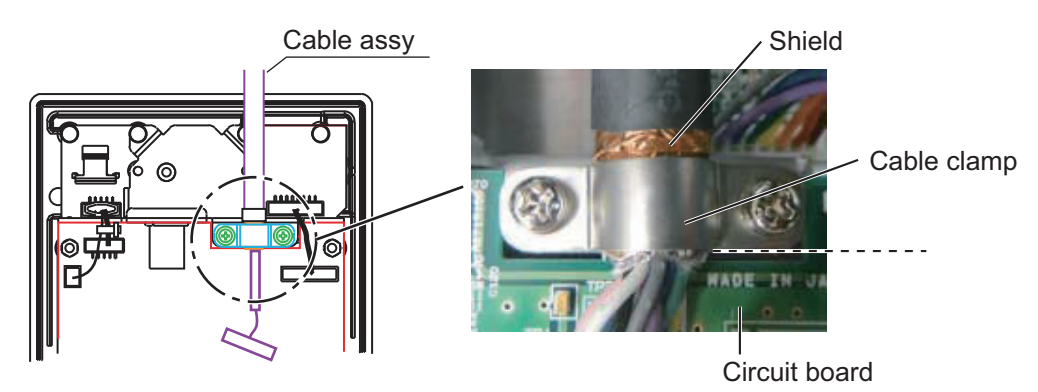

6. Reattach the control unit cover.

#### Wiring for the processor unit

- 1. Unfasten four screws (M4×8) to remove the processor unit cover.
- 2. Unfasten the three bolts circled below to remove the cable clamp (upper) as shown below.

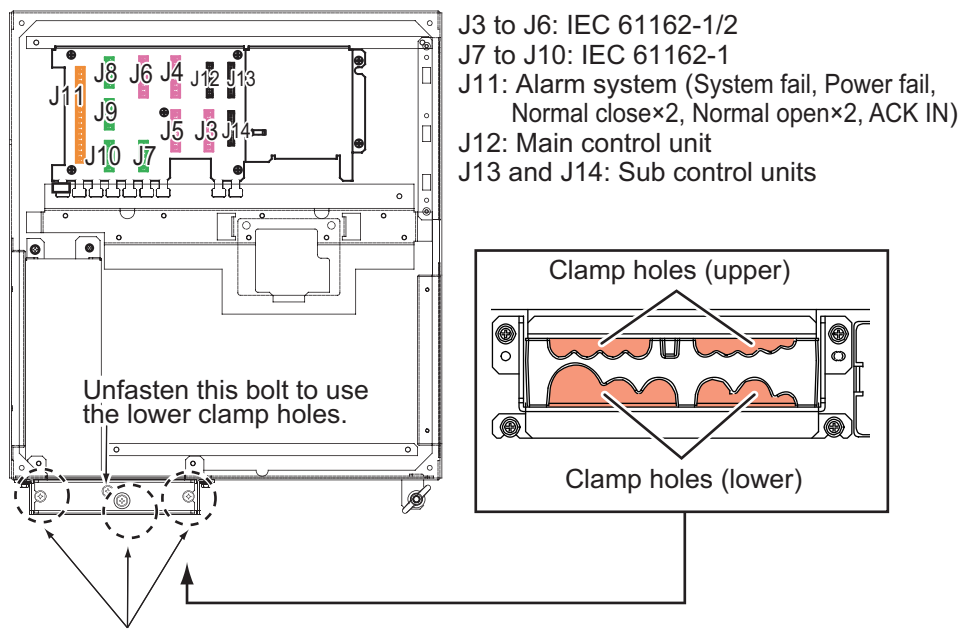

Unfasten these three bolts to remove the upper plate.

- Disconnect the control unit cable from the processor unit, then connect the cable assy (6TPSH-XH12X2-LxxSP2).
- 4. Set the shields of cables under the cable clamp then tighten the cable clamp.

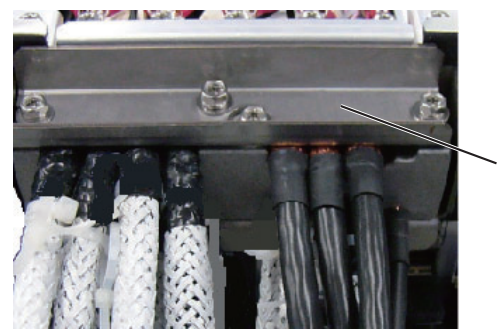

- Lay shields of cables under this clamp then tighten the clamp.
- 5. Remount the processor unit cover.

### 2.11 VDR Connection

You can connect a VDR to this radar in one of two manners: DVI-I (Analog RGB) or LAN.

#### 2.11.1 DVI-I (Analog RGB) connection

- Use the RGB cable (DVI-BNCX5-L2000) to connect the VDR.
- The DVI-D port and DVI-I port each have their own circuits. This prevents the interruption of the radar picture shown on the main monitor (connected to the DVI-D port), if a fault occurs at the DVI-I port.
- The processor unit continuously outputs video signals from its DVI-D and DVI-I ports. These signals cannot be stopped by the operator.

#### 2.11.2 LAN connection

- Connect the VDR to the LAN2 port of the EC-3000. The VDR must comply with IEC 61160-450 standards.
- To set up the VDR, refer to the Instruction Manual supplied with the VDR, as well as the Settings and Adjustments Instruction Manual supplied with this radar.
- The image output from the LAN2 port is the same resolution as the image output from the DVI-D port.

# 3. SETTINGS AND ADJUSTMENTS

**Note:** After completing the settings and adjustments, copy the setting data to a USB flash memory, referring to section 23.2 in the Operator's Manual. This will allow easy restoration of setting data after the SPU Board is replaced, etc.

### 3.1 How to Access the Radar Installation Menu

The [RADAR INSTALLATION] menu has various items for adjustment of the radar. To show this menu, press the **MENU** key five times while pressing and holding the **1 HL OFF** key.

| ( | MENU               | $\rightarrow$ |
|---|--------------------|---------------|
|   | RADAR INSTALLATION |               |
|   | ECHO ADJ           |               |
| 2 | SCANNER            |               |
| 3 | INSTALLATION       |               |
| ļ | TT PRESET          |               |
| 5 | OTHERS             |               |
|   |                    |               |

#### **Tuning initialization**

Right click the [TUNE] button on the InstantAccess bar<sup>™</sup> then select [Tune Initialize] to start initialization. "TUNE IN" appears during the initialization.

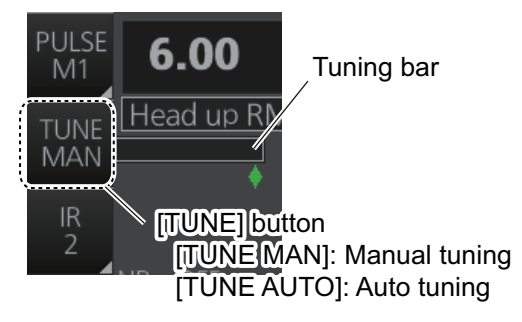

### **3.2** How to Align the Heading

You have mounted the antenna unit facing straight ahead in the direction of the bow. Therefore, a small but conspicuous target dead ahead visually must appear on the heading line (zero degrees).

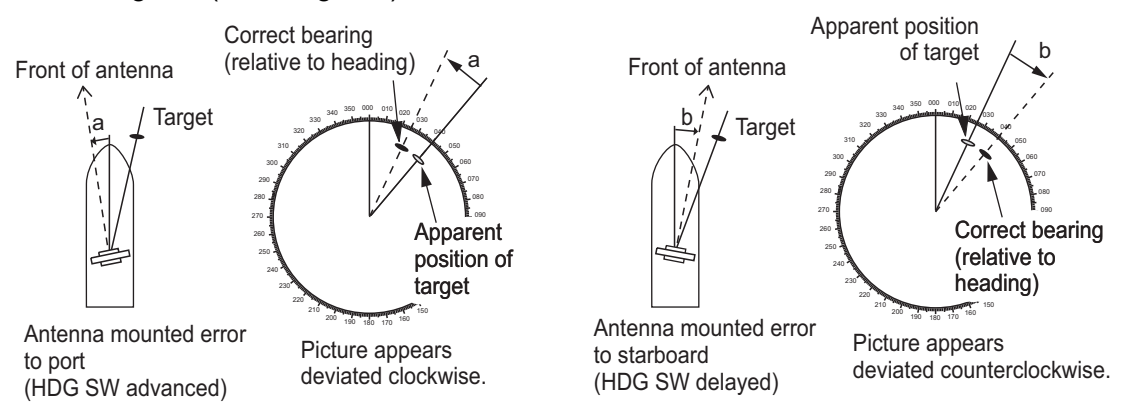

In practice, you will probably observe some small bearing error on the display because of the difficulty in achieving accurate initial positioning of the antenna unit. The following adjustment will compensate for this error.

- 1. Select a stationary target echo at a range between 0.125 and 0.25 NM, preferably near the heading line.
- 2. Operate the EBL control to bisect the target echo.
- 3. Read the target bearing.
- 4. Measure the bearing of the stationary target on a navigation chart and calculate the difference between the actual bearing and apparent bearing on the radar screen.
- 5. Show the [RADAR INSTALLATION] menu.
- 6. Select [1 ECHO ADJ] followed by [2 HD ALIGN].
- 7. Key in the bearing difference. The setting range is 0° to 359.9°.
- 8. Confirm that the target echo is displayed at the correct bearing on the screen.

### 3.3 How to Adjust the Sweep Timing

Sweep timing differs with respect to the length of the signal cable between the antenna unit and the processor unit. Adjust sweep timing at installation to prevent the following symptoms:

• The echo of a "straight" target (for example, pier), on the 0.25 NM range, appears on the display as being pulled inward or pushed outward. See the figure below.

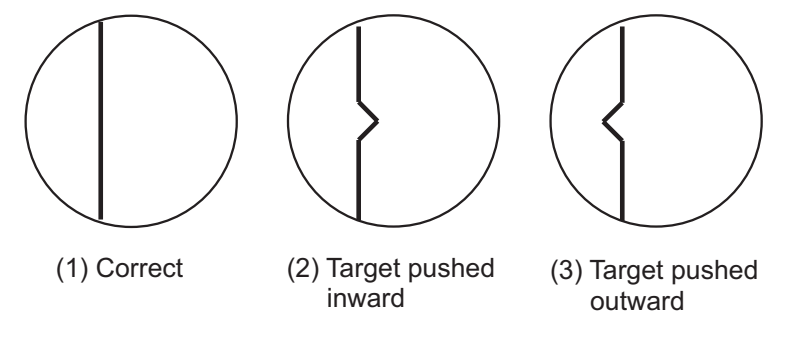

- The range of target echoes is also be incorrectly shown.
- 1. Transmit on the 0.25 NM range.
- 2. Adjust the radar picture controls to display the picture properly.
- 3. Select a target echo which should be displayed straightly.
- 4. Show the [RADAR INSTALLATION] menu, then select [1 ECHO ADJ] followed by [3 TIMING ADJ].
- 5. Set a value which displays the target straightly. The setting range is 0 to 4095. The default settings for each radar are shown below:
  - Default for magnetron radar: [325]
  - Default for solid state radar: [43]

### 3.4 How to Suppress Main Bang

Main bang is the clutter at the center of the screen that you typically see on the radar display, and it may mask close-in targets. If main bang appears at the screen center, suppress it as follows.

- 1. Transmit the radar on a long range and then wait ten minutes.
- 2. Adjust the gain to show a slight amount of noise on the display.
- 3. Select the 0.25 NM range, and turn off the A/C SEA control.
- 4. Show the [RADAR INSTALLATION] menu, then select [1 ECHO ADJ] followed by [4 MBS].
- 5. Set a value that causes the main bang to just disappear. The setting range is 0 to 255.

### 3.5 Dual Radar Display

The dual radar display shows radar images from two radar sources on one radar display. Any combination of X- and S-band radars is possible.

**Note:** The [RADAR INSTALLATION] menu is inoperative (grayed out on the installation menu) when the dual radar display is active.

## 3.5.1 How to enable, disable the dual radar display

- 1. Open the [RADAR INSTALLATION] menu, then select [OTHERS] menu.
- 2. Select [5 COMBINE FUNC].
- 3. Select [OFF] or [ON] as appropriate.

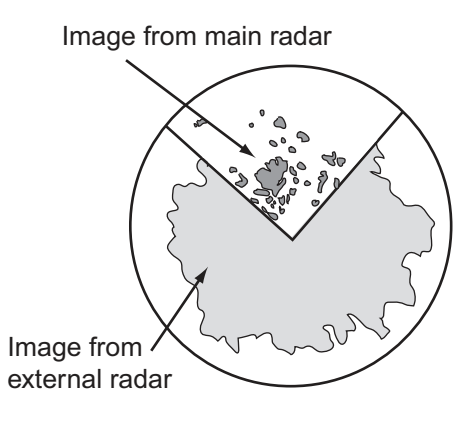

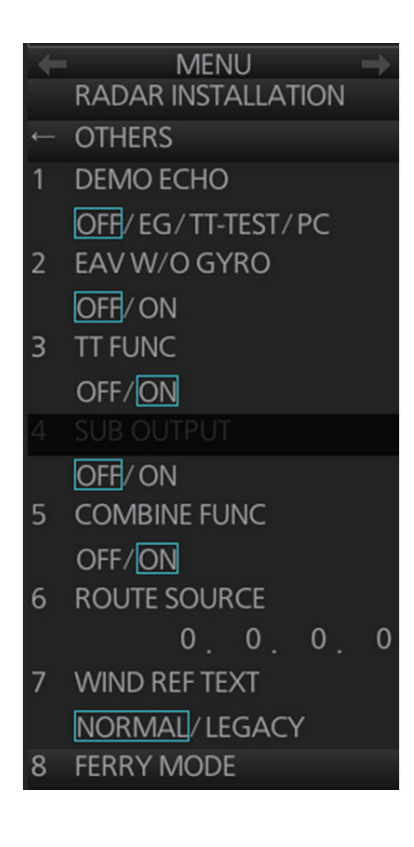

#### 3.5.2 How to set the width and length for the picture from the external radar

If two FAR-3xx0 series radars are to be used for the dual radar display, set the same display area on each radar to ensure proper performance.

1. Open the [RADAR INSTALLATION] menu, then select [2 SCANNER], [6 DUAL RADAR SETTING] to show the [DUAL RADAR SETTING] menu.

| ← | DUAL RADAR SET | ГING   |                                         |
|---|----------------|--------|-----------------------------------------|
| 1 | COMBINE MODE   |        |                                         |
|   | OWN/ EXT       |        |                                         |
| 2 | COMBINE SECTOR |        |                                         |
|   | START          | 0°<    | Start point of sector                   |
|   | ANGLE          | 0°<    | Horizontal width of sector              |
| 3 | COMBINE RANGE  |        |                                         |
|   | START          | 0.00NM | Distance from reference point to sector |
|   | LENGTH         | 0.00NM | Vertical length of sector               |
| 4 | EXT RADAR      |        |                                         |
|   | 1/2/3/4        |        |                                         |

- 2. Select [1 COMBINE MODE] to select which radar to set as reference point.
- 3. Select [OWN] or [EXT] as appropriate.

**[OWN]**: Set own radar's antenna as the reference point and set display area of own radar. The area outside that set here is where the image from the external radar is displayed.

**[EXT]**: Set the external radar's antenna as the reference point and set the display area of the external radar. The area outside that set here is where the image from own radar is displayed.

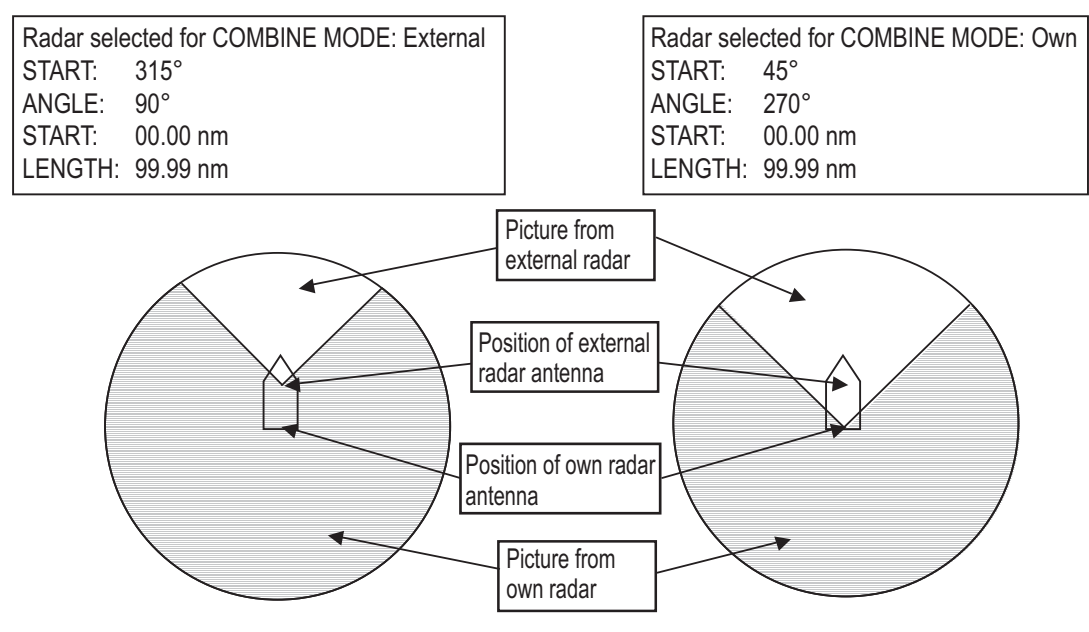

4. Select [2 COMBINE SECTOR] to set the width of the sector.

- Use the scrollwheel to set [START] and [ANGLE], referring to the example below. Spin the scrollwheel to set and push it to confirm. A solid green line marks the dual radar display area.
  - [START]: Start point of the sector (in degrees, 000-359).
  - [ANGLE]: Horizontal width of the sector (in degrees, 000-359).

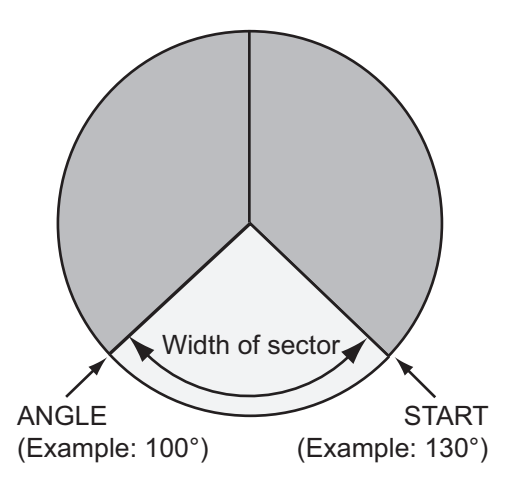

- 6. Select [3 COMBINE RANGE] to set the vertical width of the sector.
- 7. Use the scrollwheel to set [START] and [LENGTH], referring to the example below. Spin the scrollwheel to set and push it to confirm.
  - **[START]**: Distance from reference point to sector
  - [LENGTH]: Vertical length of sector

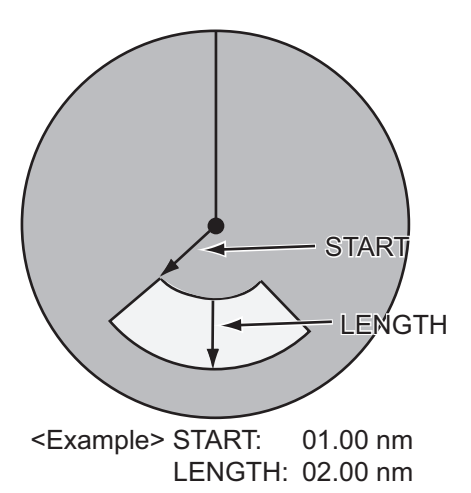

#### 3.5.3 How to select the external radar (image source) to use

The dual radar display works best with two FAR-3xx0 radars. Other makes or models can be used, however performance may vary.

- 1. From the [RADAR INSTALLATION] menu, select [2 SCANNER], [6 DUAL RA-DAR SETTING].
- 2. Select [4 EXT RADAR].
- Select required radar no. (Only the numbers of radar set on the [RADAR INSTAL-LATION] menu are valid.)
   Note 1: The dual radar will not function if a radar incompatible to the dual radar function is selected.

**Note 2:** The dual radar display is designed to be used with two FAR-3xx0 series radars. Other makes or models can be used, however performance may vary.

4. Press the **MENU** key to close the menu.

### 3.6 Other Settings

This section describes the menu items not previously described.

#### 3.6.1 [ECHO ADJ] menu

Open the main menu then select [9 RADAR IN-STALLATION] $\rightarrow$  [1 ECHO ADJ] to open the [ECHO ADJ] menu.

#### [1 VIDEO LEVEL ADJ]

Adjust the video level manually. Set the radar as follows:

- Interference Rejector (IR): 2
- Echo Stretch (ES): OFF
- Echo Averaging (EAV): OFF
- Gain: 80
- Range: 24 NM
- Pulse Length: Long

Select [+] or [-]. Rotate the scrollwheel so that noise just disappears from the screen. The setting range is 0 to 32. After completion of the adjustment the radar goes into standby. If the noise does not disappear, switch to [-]([+]) and try again.

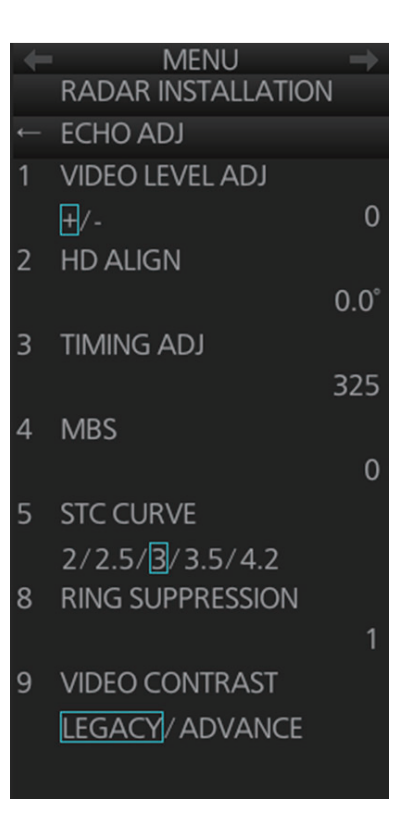

#### [5 STC CURVE]

Use the default setting. Change the setting according to sea condition. The larger the number the greater the STC effect.

#### [8 RING SUPPRESSION]

Remove "ring" noise which appears with the waveguide-type radar. Adjust so the rings disappear at the range of 0.125 NM. The setting range is 0 to 255.

#### [9 VIDEO CONTRAST]

Select [LEGACY] for FAR-3xx0 series radar only.

Note: The [ADVANCE] setting is not available at this time.

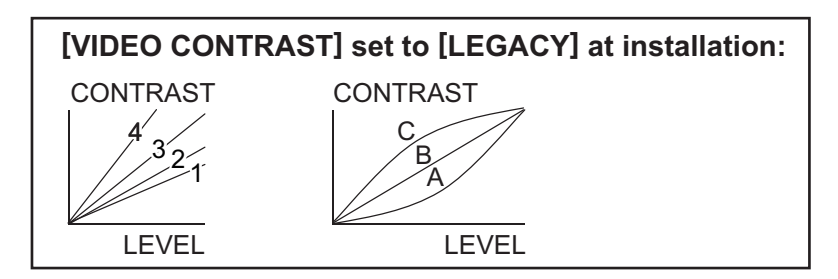

### 3.6.2 [SCANNER] menu

Open the main menu then select [9 RADAR IN-STALLATION]  $\rightarrow$  [2 SCANNER] to open the [SCANNER] menu.

#### [1 BLIND SECTOR1], [2 BLIND SECTOR2]

Set area(s) where to prevent transmission. Heading must be properly aligned (see section 3.2) before setting any blind sector. For example, set the area where an interfering object at the rear of the antenna would produce a dead sector (area where no echoes appear) on the display. To enter an area, enter start bearing relative to the heading and dead sector angle. To erase the area, enter 0 for both the [START] and [ANGLE] sections. The setting range of [START] is 0° to 359° and [ANGLE] is 0° to 180°.

**Note:** Turn off a stern blind sector when adjusting the PM gain, to display the echo from the performance monitor properly.

### [3 ANT REVOLUTION]

For HSC only. Select [LO] for 36 rpm, [HI] for 42 rpm. [AUTO] sets the normal rotation speed to 36 rpm and switches the rotation speed to 42 rpm when the short pulse is selected.

**Note:** Select [OFF] at [ANT SW] to prevent antenna rotation. [ANT STOPPED] prevents transmission while the antenna is stopped in STBY.

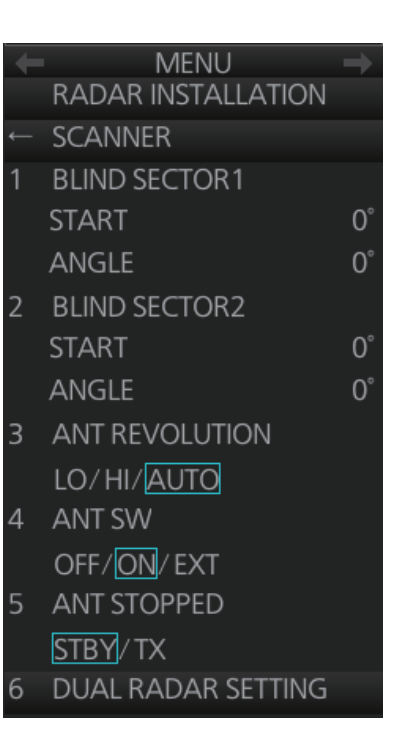

#### 3.6.3 [INSTALLATION] menu

Open the main menu then select [9 RADAR INSTALLATION]  $\rightarrow$  [3 INSTALLATION] to open the [INSTALLATION] menu.

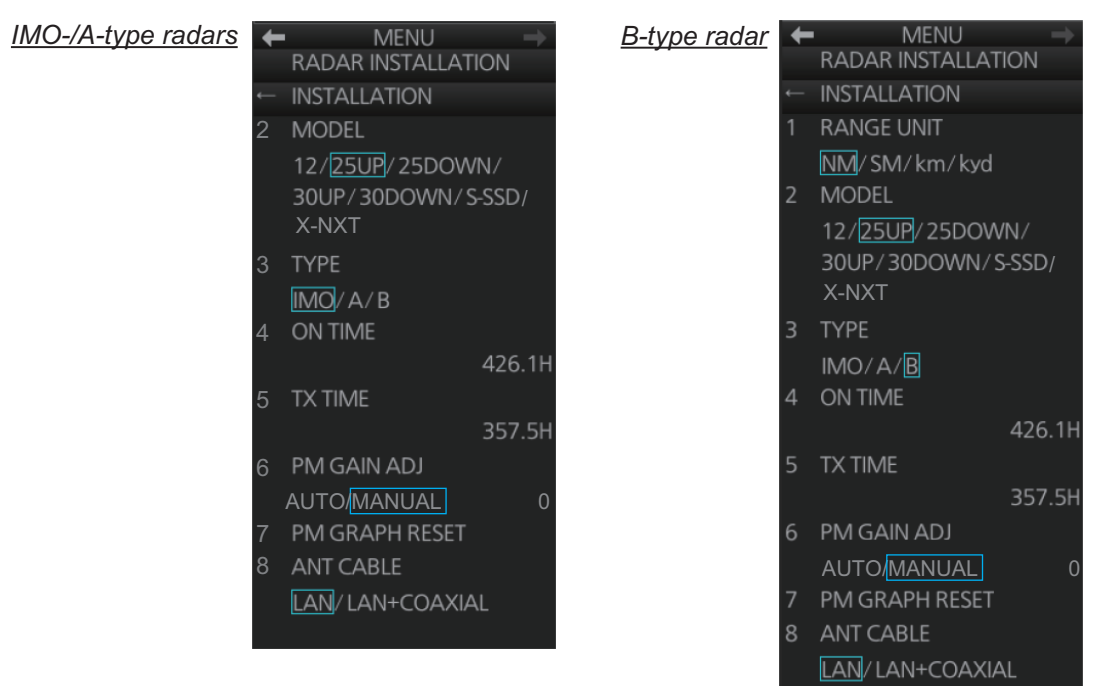

#### [1 RANGE UNIT]

For the B-type radar, select the range unit, NM, SM, KM or kyd then push the left button.

#### [2 MODEL]

Confirm the model of your radar. If this setting is different from your model, the radar will not function properly. The number before a diagonal (12, 25, 30) is the output power (in kW). [UP], [DOWN] indicates the location of the transceiver unit. [UP] is in the antenna unit, and [DOWN] means separate transceiver unit. [S-SSD] means S-band solid state device. [X-NXT] means X-band solid state device.

#### [3 TYPE]

Select the type of radar: [IMO], [A] or [B]. [IMO]: IMO specifications [A]: Near-IMO specifications [B]: Non-Japanese fishing vessel specifications

Note: Reboot the processor unit when this setting is changed.

#### [4 ON TIME], [5 TX TIME]

These items show the number of hours the radar has been turned on and transmitted, respectively. Value can be changed; for example, after replacing the magnetron. [TX TIME] can be reset to 0.

#### [6 PM GAIN ADJ]

Adjust the performance monitor, automatically or manually, whenever the magnetron is replaced. For automatic adjustment, no further operation is required; close the menu at the completion of the adjustment. For manual do as follows to adjust the performance monitor gain.

 Adjust the GAIN control so that a slight amount of white noise appears on the screen. Arcs for the performance monitor appear on the screen.

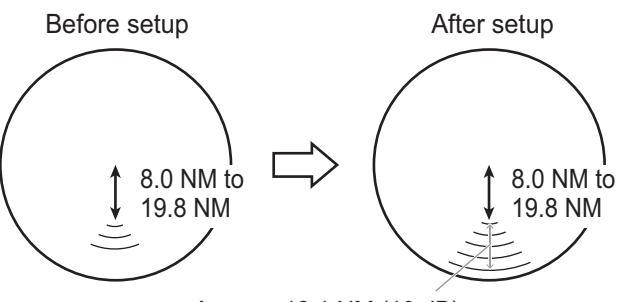

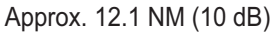

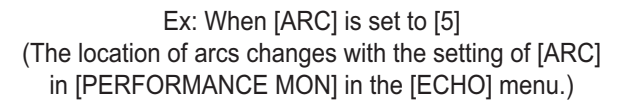

2. Select [PM GAIN ADJ] then spin the scrollwheel so that the outer arc faintly appears. The setting range is 0 to 255. Wait at least eight scans then right click to set.

**Note:** Turn off a stern blind sector before adjusting the PM gain, to display the echo from the performance monitor properly.

- Range: 24 NM
- Pulse Length: Long
- A/C SEA: OFF (turn off manually)

#### [7 PM GRAPH RESET]

Select this item to reset all PM graphs, after replacing the magnetron. The message shown to the right appears. Click the [OK] button to reset the PM graphs.

**Note:** After the PM graphs are reset, perform PM gain adjustment, as previously outlined in "[6 PM GAIN ADJ]" on page 9

#### [8 ANT CABLE]

Select the method of connection between the radar sensor and the processor unit. [LAN] (LAN cable only) or [LAN+COAXIAL] (LAN and coaxial cables). Select [LAN+COAXIAL] when the optional LAN Signal Converter is installed.

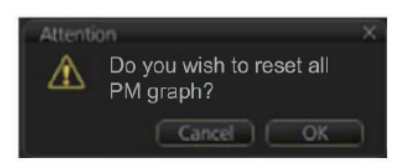

• A/C RAIN: OFF (turn off manually)

Echo Averaging (EAV): OFF

Video Contrast: 2-B

#### 3.6.4 [TT PRESET] menu

Open the main menu then select [9 RADAR INSTALLATION]  $\rightarrow$  [4 TT PRESET] to open the [TT PRESET] menu.

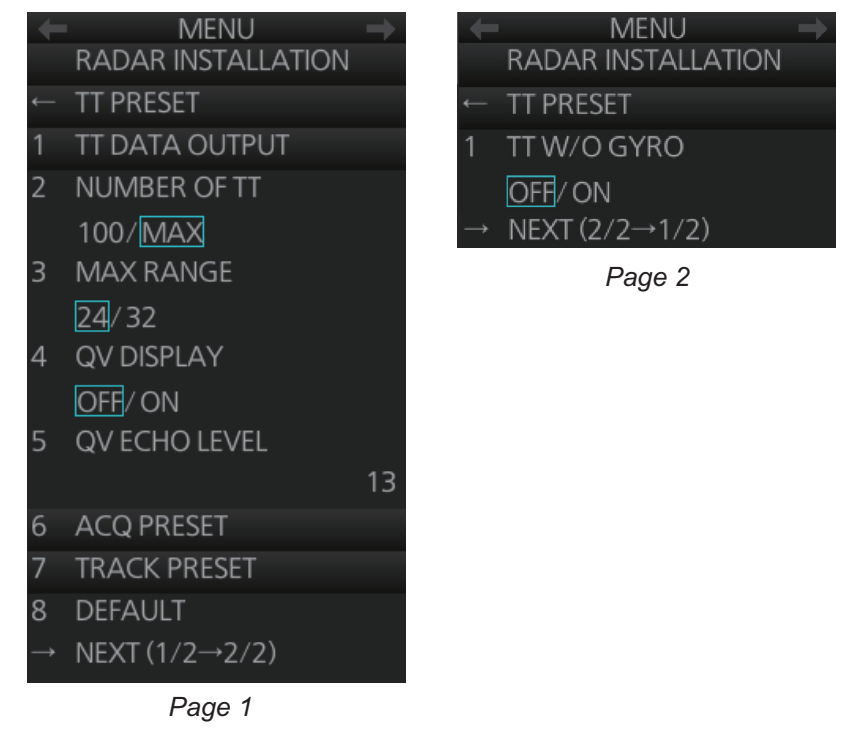

#### [1 TT DATA OUTPUT]

Show the [TT DATA OUTPUT] menu.

**Note:** Confirm the data input configuration for the equipment which will receive the TT (target tracking) sentence BEFORE setting this menu.

[SELECT SENTENCE]: Select the sentence that is output the TT target data.
[OFF]: For no output of the TT data.
[TTM]: For connected equipment which can receive the TTM sentence.
[TTD]: For connected equipment which can receive the TTD sentence.
[BOTH]: For connected equipment which can receive both TTM and TTD sentences.
Note: This setting is valid for LAN connection only. For serial connection, the output sentence is determined on the [Common Installation Setting] menu, this setting is invalid. See WEB SETTING MANUAL (E32-01305) for details. For both

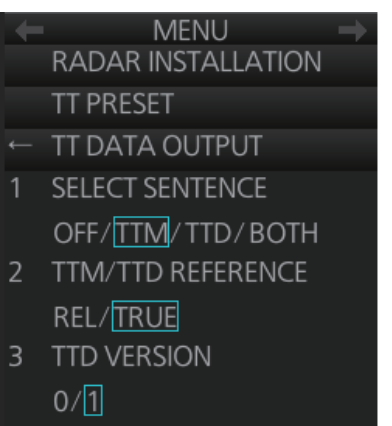

SETTING MANUAL (E32-01305) for details. For both LAN and serial connections, set the baudrate to 38,400 bps.

- [TTM/TTD REFERENCE]: Set the output format for tracked target's bearing. [REL] (Target bearing from own ship, degree relative, target course, degree relative), or [TRUE] (Target bearing, degree true, target course, degree true).
- [TTD VERSION]: For TTD sentence, select the required protocol version for the connected equipment for TTD output ([0]: ver. 0 only, [1]: ver. 0 and ver. 1).
   Note: If the connected equipment is FMD-3x00, select [1].

#### [2 NUMBER OF TT]

Set the number of targets that can be acquired, [100] or [MAX] (200). For FAR-2xx7 radar, select [100].

#### [3 MAX RANGE]

Select the maximum target tracking range, 24 or 32 nm.

#### [4 QV DISPLAY]

[OFF]: Normal picture,

[ON]: Quantized video. The normal picture is in effect whenever the power is turned on regardless of this setting.

#### [5 QV ECHO LEVEL]

Set the detection level of echoes. The setting range is 1 to 31.

#### [6 ACQ PRESET]

Show the [ACQ PRESET] menu.

- [LAND SIZE]: Set the land size in units of 100 m. The setting range is 100 to 3000 m. A target whose length is equal to or greater than the length set here is judged as a land target.
- [ANT SELECT]: Set the antenna radiator type of your radar. The size of the echo changes with radiator size. Select the correct radiator type to ensure proper performance.
- [AUTO ACQ CORRE]: Set the correlation count of automatic acquisition. The setting range is 3 to 10.
- [AUTO ACQ WEED]: Set the cancel count of automatic acquisition. The setting range is 1 to 5.

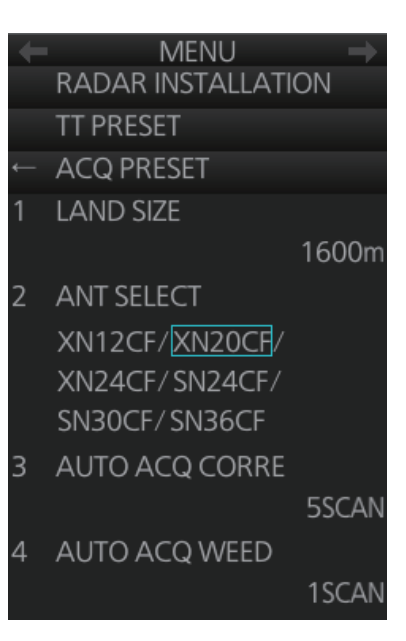

#### [7 TRACK PRESET]

- [GATE SIZE]: Set the gate size among [S], [M], [L] or [LL].
- [FILTER RESPONSE]: Set the filter response function. The setting range is 1 to 4.
  1: Filter response is improved.
  4: Filter stability is improved.
- **[LOST COUNT]**: Set the number of scans to allow before a target is declared a lost target. The setting range is 1 to 20.
- [MAX SPEED]: No use.
- **[START TIME TGT VECT]**: Set the number of seconds or number of scans to wait before showing the vector for a newly acquired target. Select [TIME] or [SCAN] then enter value.

| ← | MENU -              |   |
|---|---------------------|---|
|   | RADAR INSTALLATION  |   |
|   | TT PRESET           |   |
|   | TRACK PRESET        |   |
|   | GATE SIZE           |   |
|   | S/M/L/LL            |   |
| 2 | FILTER RESPONSE     |   |
|   | 1/2/3/4             |   |
| 3 | LOST COUNT          |   |
|   | 9SCA                | N |
| 1 | MAX SPEED           |   |
|   | 150k                | n |
| 5 | START TIME TGT VECT |   |
|   | TIME/ SCAN          |   |
|   | OSE                 | С |
|   | 0SCA                | N |

#### [8 DEFAULT]

Restore the default settings for the [RADAR INSTALLATION] menu settings.

#### [1 TT W/O GYRO] (page 2)

TT can be used without a gyro. Select [ON] to use TT without a gyro.

#### 3.6.5 [OTHERS] menu

Open the main menu then select [9 RADAR IN-STALLATION]  $\rightarrow$  [5 OTHERS] to open the [OTH-ERS] menu.

#### [1 DEMO ECHO]

Select the type of demonstration echo to use. [EG] (Echo Generator), [TT-TEST] or [PC]. Select [OFF] to deactivate the demonstration echo feature.

#### [2 EAV W/O GYRO]

The each averaging feature can be used without a gyrocompass. Select [ON] to use the feature without a gyrocompass.

#### [3 TT FUNC]

Activate or deactivate the TT function.

#### [4 SUB OUTPUT]

No use.

#### [5 COMBINE FUNC]

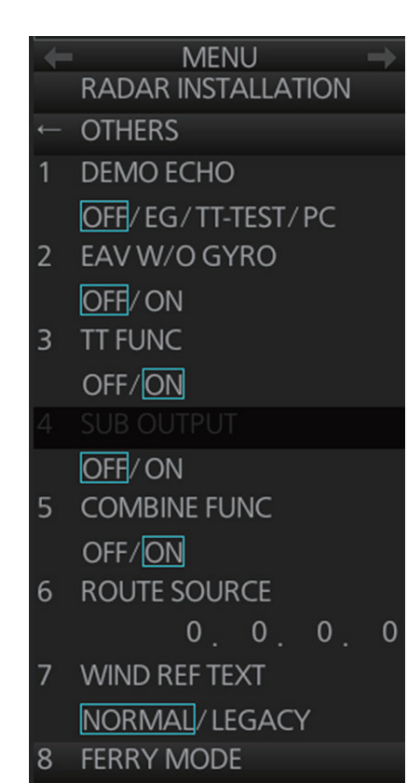

Enables, disables the dual radar display. Select [ON] to enable the dual radar display.

#### [6 ROUTE SOURCE]

Set the IP address when receiving route information from a route source other than FMD-3200/3300.

#### [7 WIND REF TEXT]

Select the format of the wind information on the [NAV data] box. For the wind reference, set on the [WIND STB] (Main menu $\rightarrow$ [4 INFORMATION BOX] $\rightarrow$ [2 SET NAV DATA] $\rightarrow$ [6 WIND STB]) menu.

#### [8 FERRY MODE]

Select the direction in which the antenna was installed (oriented) at [ANTENNA DIRECTION].

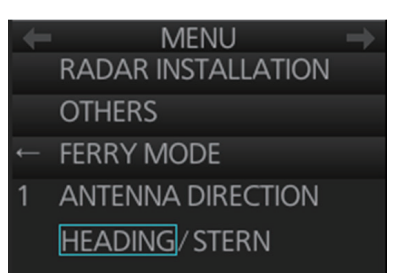

# 3.7 Network Transmission Setting Between ECDIS and Radar

Connect the ECDIS and FAR-3xx0 series radar with the LAN cable to show the radar echo and TT symbols on the ECDIS chart display, and show the ECDIS route and user chart symbols on the radar display.

- 1. Press the **MENU** key five times while holding down the [1 HL OFF] key.
- 2. Select [9 RADAR INSTALLATION]→[4 TT PRESET]→[1 TTM/TTD PREFER-ENCE] and then select [TRUE].
- 3. On the ECDIS, open the [Common Installation Setting] menu.
- 4. Open the [Own Ship Setting] menu on the ECDIS to select [Radar Antenna] on the menu bar.
- 5. For one antenna unit, check [RAS001]. For two antenna units, check[ RAS001] and [RAS002].

### 3.8 How to Set the Forwarding Distance

Set the forwarding distance\* as follows. The configuration can be copied to other units connected to the network after saving the configuration.

\*: The distance the ship travels straight after the steering control.

 In the chart mode, press Ctrl, Shift and t keys simultaneously on the control unit or keyboard. A dialog box for password input appears.

| Enter | Password |        | ×  |
|-------|----------|--------|----|
|       |          |        |    |
|       |          |        |    |
|       |          | Cancel | ОК |

- Enter the password and click the [OK] button.
   Note: The edit mode remains enabled until you press Ctrl, Shift and t keys simultaneously or reboot the unit.
- 3. Click [MENU] in the chart mode to open the menu.
- 4. Click [Navigation Parameter] to show the [Navigation Parameter] setting window.

| General                 | A Fe | orwarding | ) Distan |           |          |                                             |
|-------------------------|------|-----------|----------|-----------|----------|---------------------------------------------|
| Ship & Route Parameters |      |           |          | Service S | tate D   | Use different values for Port and Starboard |
| Navigation Parameter    |      |           |          |           | Add      |                                             |
| Cost Parameters         | - I  | No.       | SPD      | Radius    | FWD DIST |                                             |
| Route Information       |      | 1         | 5.0      | 0.40      | 0.100    | a                                           |
| Sensor                  |      |           | 10.0     | 0.40      | 0.100    |                                             |
| System / Local Select   |      |           | 15.0     | 0.40      | 0.100    | •                                           |
|                         |      | 1         | 5.0      | 0.40      | 0.100    | 1                                           |
| Local Sensor Settings   |      | 5         | 10.0     | 0.80      | 0.100    | -                                           |
| Other Sensor Settings   |      | 6         | 15.0     | 0.80      | 0.100    |                                             |
|                         |      |           | 5.0      | 1.20      | 0.100    |                                             |
| Setting                 |      |           |          |           | 0.100    |                                             |

- 5. Enter [SPD kn] (ship speed), [Radius NM] (turning radius) and [FWD DIST NM] (forwarding distance\*).
- 6. When [FWD DIST NM] is different between port and starboard sides, check the checkbox of [Use different values for Port and Starboard] and then enter each setting value.

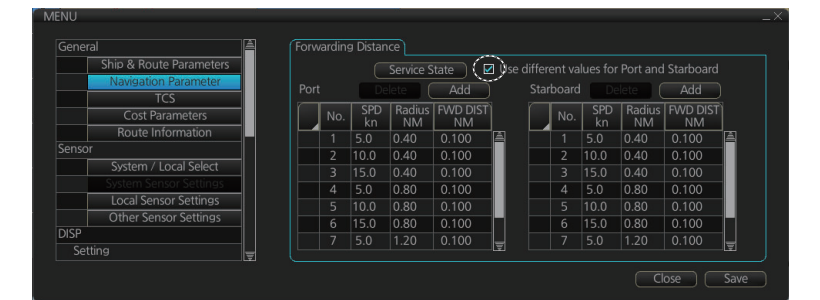

7. Click the [Save] button to save the configuration.

### 3.9 Synchronization With Ship's Clock

The time (UTC) received from the GPS is shown. If the ZDA sentence is input from the ship's clock, the time synchronized with the ship's clock can be shown.

Do as follows to activate the synchronization with the ship's clock.

**Note:** The local time setting is not available when the synchronization with ship's clock is active.

- 1. In the chart mode, press **Ctrl**, **Shift** and **t** keys simultaneously on the control unit or keyboard. A dialog box for entry of password appears.
- Enter the password and click the [OK] button.
   Note: The edit mode remains enabled until you press Ctrl, Shift and t keys simultaneously or reboot the unit.
- 3. Click [MENU] to open the menu.

4. Click [Ship & Route Parameters], then click the [Function1] tab.

|                       |                                                                                                    | Ship & Route // Instant Track // Function1 // Function2                                                                                           |
|-----------------------|----------------------------------------------------------------------------------------------------|----------------------------------------------------------------------------------------------------|
| ip & Route Parameters |                                                                                                    |                                                                                                    |
| Navigation Parameter  |                                                                                                    | Setting for chart alert ON/OFF                                                                                                    |
|                       |                                                                                                    |                                                                                                    |
|                       | 1                                                                                                    | Interface Test Output RX/TX Log                                                                                                    |
| Cost Parameters       |                                                                                                    |                                                                                                    |
|                       |                                                                                                    | Auto Capture Interval(min): 5                                                                                                    |
| System / Local Select |                                                                                                    |                                                                                                    |
| stem Sensor Settings  |                                                                                                    | Clear ENC Clear ARCS Clear DNC Clear BSB Clear MUD Clear PUB                                                                                      |
| local Sensor Settings | 1                                                                                                    |                                                                                                    |
| Other Sensor Settings |                                                                                                    | Sync with ship's clock                                                                                                    |
|                       |                                                                                                    |                                                                                                    |
|                       |                                                                                                    | Send Elrif sentence for Schottel speed pilot                                                                                                    |
|                       | p & Route Parameters<br>lavigation Parameter<br>ICS<br>Cost Parameters<br>System / Local Select<br>system Sensor Settings<br>Other Sensor Settings | p & Route Parameters<br>lavigation Parameter<br>ICS<br>Cost Parameters<br>System / Local Select<br>ystem Sensor Settings<br>Other Sensor Settings |

- 5. Click the [OFF] button of [Sync with ship's clock] to set "ON".
- 6. Click the [Save] button to save the configuration.

### 3.10 How to Change the Display Color for Sensor Data Based on Integrity

The following procedure shows how to change the color of the data in the sensor information box based on the results of the Integrity Check. For the Integrity Check, see the Operator's Manual for the Chart Radar.

- 1. In the chart mode, press **Ctrl**, **Shift** and **t** keys simultaneously on the control unit or keyboard. A dialog box for entry of password appears.
- Enter the password and click the [OK] button.
   Note: The edit mode remains enabled until you press Ctrl, Shift and t keys simultaneously or reboot the unit.
- 3. Click [MENU] to open the menu.
- 4. Click [Ship & Route Parameters], then click the [Function2] tab.

| Gene  | ral                                             | à |   | Ship & Route Instant Track Function1 Fur                      | nction2 |
|-------|-------------------------------------------------|---|---|---------------------------------------------------------------|---------|
|       | Ship & Route Parameters<br>Navigation Parameter |   |   | White cursor in except for DAY Mode.                          |         |
| Sonco | Cost Parameters                                 |   |   |                                                               |         |
|       |                                                 | - | ſ | Show status regarding own ship information in many window     |         |
|       | System Sensor Settings                          |   | Ø | Talker ID of alert will change to "TC" while everyting of TCS |         |
|       |                                                 |   |   | Hide MAG indication beside display scale                      |         |
|       | Other Sensor Settings                           |   |   | Show Echo tab at Overlay/NAV/Tools                            |         |
| DISP  |                                                 |   |   | Show Echo tab at Ovenay/NAV Tools.                            |         |
| Se    | tting                                           |   |   |                                                               |         |

- 5. Check the checkbox of [Show status regarding own ship information in menu window.].
- 6. Click the [Save] button to save the configuration.

### 3.11 How to display the [Echo] page

To overlay the radar image on the chart mode, display the [Echo] page in the [Overlay/ NAV Tools] box. For details, see the Operator's Manual for the Chart Radar.

Note 1: For B-type radar, the [Echo] page is not available regardless of this setting.

**Note 2:** In radar mode, set the radar to transmit to show the radar image on the chart mode.

- 1. In the chart mode, press **Ctrl**, **Shift** and **t** keys simultaneously on the control unit or keyboard. A dialog box for entry of password appears.
- Enter the password and click the [OK] button.
   Note: The edit mode remains enabled until you press Ctrl, Shift and t keys simultaneously or reboot the unit.
- 3. Click [MENU] to open the menu.
- 4. Click [Ship & Route Parameters], then click the [Function2] tab.

| Serier | di                      |    |                                                                                     |
|--------|-------------------------|----|-------------------------------------------------------------------------------------|
|        | Ship & Route Parameters |    |                                                                                     |
|        | Navigation Parameter    |    | White cursor in except for DAY Mode.                                                |
|        |                         |    | OFF                                                                                 |
|        | Cost Parameters         |    |                                                                                     |
|        | Route Information       |    | Show Side Conning at Badar mode                                                     |
| Senso  | r                       |    |                                                                                     |
|        | System / Local Select   |    | Color of own ship's information(TEXT) will be changed by result of integrity check. |
|        | System Sensor Settings  |    | Talker ID of alert will change to "TC" while executing of TCS.                      |
|        |                         |    | Hide MAG indication beside display scale                                            |
|        | Other Sensor Settings   |    |                                                                                     |
| DISP   |                         | 11 | Show Echo tab at Overlay/NAV Tools.                                                 |
| Sat    | ting                    |    |                                                                                     |

- 5. Check the checkbox of [Show Echo tab at Overlay/NAV Tools].
- 6. Click the [Save] button to save the configuration.

### 3.12 Web Setting Menu

The setup of the Back-up ECDIS must be completed by a FURUNO approved service engineer. For details, see the Instruction Manual (E32-01305).

### 3.13 How to Set Up the Back-up ECDIS

The set up of the back-up ECDIS must be completed by a FURUNO approved service engineer. For details, see the Instruction Manual (E32-01305).

When Back-up ECDIS mode is active, the following changes occur:

- Own Ship Look-ahead Area function is fixed to ON and cannot be disabled.
- The talker for some route-related sentences and alerts changes to "EI".
- Display Mode button changes to show "Back-up ECDIS".
- Some information sent to a VDR (ECDIS display source information and LAN images) is sent with the prefix "EI" instead of "RA" and the equipment number changes as outlined in section 1.2.1 of the Instruction Manual.

### NOTICE

The radar(s) must be interconnected to the following type approved sensors: • EPFS meeting the requirements of the IMO resolution MSC.112(73).

- Gyrocompass meeting the requirements of the IMO resolution A.424(XI).
- SDME meeting the requirements of IMO resolution MSC.96(72).

The radar may be interconnected via HUB-3000 to other FURUNO processing units having approved LAN ports.

### 4.1 **Processor Unit**

Input and output data are shown in the table below.

#### <u>Input</u>

| Data           | Specification    | Contents                                                                                                   | Remarks                 |
|----------------|------------------|----------------------------------------------------------------------------------------------------|-------------------------|
| Heading signal | IEC 61162-2*     |                                                                                                    |                         |
| Speed signal   | IEC 61162-1 Ed.5 |                                                                                                    |                         |
| Navaid data    | IEC 61162-1 Ed.5 | Position, time and<br>date, datum, course,<br>speed, wind, current,<br>depth, temperature,<br>Navtex, etc. |                         |
| AIS signal     | IEC 61162-2      |                                                                                                    |                         |
| Alarm handling | Contact closure  |                                                                                                    | Input from alarm system |
| signal         | IEC 61162-1 Ed.5 |                                                                                                    | Input from alarm system |

\*: Data input cycle must be more than 40 Hz (high speed craft) or 20 Hz (conventional ships).

#### <u>Output</u>

| Data              | Specification    | Contents      | Remarks                    |
|-------------------|------------------|---------------|----------------------------|
| Radar system data | IEC 61162-1 Ed.5 | RSD, OSD      |                            |
| TT data**         | IEC 61162-1 Ed.5 | TTD, TTM, TLB |                            |
| Alarm signal      | IEC 61162-1 Ed.5 |               | 4 systems, output contents |
|                   | Contact closure  |               | are selected by menu.      |

\*\*: The output sentence and baud rate can be set at the PC (See the Instruction Manual). The mode can be set at the [TT PRESET] menu (See section 3.6.4).

#### Alert Interface

The alert interface for this equipment are shown as follows:

- IEC 61162-1/2 (combination): 4 ports
- IEC 61162-1: 3 ports
- IEC 61162-450: 1 port

### 4.2 IEC 61162 Sentences

| Input Data                                        | Sentence priority |
|---------------------------------------------------|-------------------|
| AIS addressed and binary broadcast acknowledgment | ABK               |
| Alert command                                     | ACN (ACM)         |
| Cyclic alert list                                 | ALC               |
| Alert sentence                                    | ALF               |
| Set alarm state                                   | ALR               |
| Alert command refused                             | ARC               |
| Set and drift                                     | CUR>VDR           |
| Display dimming control                           | DDC               |
| Depths                                            | DPT>DBT           |
| Datum                                             | DTM               |
| Position                                          | GNS>GGA>RMC>GLL   |
| Heartbeat supervision report                      | HBT               |
| Heading correction report                         | HCR               |
| Water temperature                                 | MTW               |
| Wind direction and speed                          | MWD               |
| Wind speed and angle (relative)                   | MWV (R)           |
| Wind speed and angle (true)                       | MWV (T)           |
| NAVTEX receiver mask                              | NRM               |
| NAVTEX received message                           | NRX               |
| Navigation status report                          | NSR               |
| Route transfer report                             | RRT               |
| System function ID                                | SRP               |
| Heading (true)                                    | THS>HDT           |
| Speed (SOG)                                       | VBW               |
| Speed (STW)                                       | VBW>VHW           |
| UAIS VHF data-link message                        | VDM               |
| UAIS VHF data-link own-vessel report              | VDO               |
| Dual ground/water distance                        | VLW               |
| AIS voyage static data                            | VSD               |
| Speed (position)                                  | VTG>RMC           |
| Time and date                                     | ZDA               |

| Output Data                                 | Sentence |
|---------------------------------------------|----------|
| Addressed binary and safety related message | ABM      |
| Cyclic alert list                           | ALC      |
| Alert sentence                              | ALF      |
| Set alarm state                             | ALR      |
| Alert command refused                       | ARC      |
| AIS broadcast binary message                | BBM      |
| Monitor setting                             | DDC      |
| General event message                       | EVE      |
| Heartbeat supervision report                | HBT      |
| Own ship data                               | OSD      |
| Route transfer report                       | RRT      |
| Radar system data                           | RSD      |
| Routes                                      | RTE      |

| Output Data        | Sentence      |
|--------------------|---------------|
| System function ID | SRP           |
| TT target data     | TLB, TTD, TTM |
| Voyage static data | VSD           |
| Waypoint location  | WPL           |

#### 4. INPUT/OUTPUT DATA

This page is intentionally left blank.

# **APPX. 1 JIS CABLE GUIDE**

Cables listed in the manual are usually shown as Japanese Industrial Standard (JIS). Use the following guide to locate an equivalent cable locally.

JIS cable names may have up to 6 alphabetical characters, followed by a dash and a numerical value (example: DPYC-2.5).

For core types D and T, the numerical designation indicates the *cross-sectional Area (mm<sup>2</sup>)* of the core wire(s) in the cable.

For core types M and TT, the numerical designation indicates the number of core wires in the cable.

P: Ethylene Propylene Rubber

#### 1. Core Type

#### 2. Insulation Type

- D: Double core power line
- T: Triple core power line
- M: Multi core
- TT: Twisted pair communications (1Q=quad cable)

1

Designation type

3 4 5

6

# of twisted pairs

#### 4. Armor Type

C: Steel

EX:

| 5. | Sheath Type         |
|----|---------------------|
| Y: | Anticorrosive vinyl |
|    | sheath              |

#### 6. Shielding Type

3. Sheath Type

Y: PVC (Vinyl)

SLA: All cores in one shield, plastic tape w/aluminum tape -SLA: Individually shielded cores, plastic tape w/aluminum tape

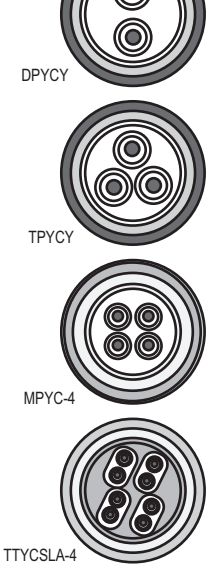

The following reference table lists gives the measurements of JIS cables commonly used with Furuno products:

Designation type

2 3

| Core      |                     | Cable    |          | Co          | Core                |          |          |
|-----------|---------------------|----------|----------|-------------|---------------------|----------|----------|
| Туре      | Area                | Diameter | Diameter | Туре        | Area                | Diameter | Diameter |
| DPYC-1.5  | 1.5mm <sup>2</sup>  | 1.56mm   | 11.7mm   | TTYCSLA-1   | 0.75mm <sup>2</sup> | 1.11mm   | 9.4mm    |
| DPYC-2.5  | 2.5mm <sup>2</sup>  | 2.01mm   | 12.8mm   | TTYCSLA-1T  | 0.75mm <sup>2</sup> | 1.11mm   | 10.1mm   |
| DPYC-4    | 4.0mm <sup>2</sup>  | 2.55mm   | 13.9mm   | TTYCSLA-1Q  | 0.75mm <sup>2</sup> | 1.11mm   | 10.8mm   |
| DPYC-6    | 6.0mm <sup>2</sup>  | 3.12mm   | 15.2mm   | TTYCSLA-4   | 0.75mm <sup>2</sup> | 1.11mm   | 15.7mm   |
| DPYC-10   | 10.0mm <sup>2</sup> | 4.05mm   | 17.1mm   | TTYCY-1     | 0.75mm <sup>2</sup> | 1.11mm   | 11.0mm   |
| DPYCY-1.5 | 1.5mm <sup>2</sup>  | 1.56mm   | 13.7mm   | TTYCY-1T    | 0.75mm <sup>2</sup> | 1.11mm   | 11.7mm   |
| DPYCY-2.5 | 2.5mm <sup>2</sup>  | 2.01mm   | 14.8mm   | TTYCY-1Q    | 0.75mm <sup>2</sup> | 1.11mm   | 12.6mm   |
| DPYCY-4   | 4.0mm <sup>2</sup>  | 2.55mm   | 15.9mm   | TTYCY-4     | 0.75mm <sup>2</sup> | 1.11mm   | 17.7mm   |
| MPYC-2    | 1.0mm <sup>2</sup>  | 1.29mm   | 10.0mm   | TTYCY-4SLA  | 0.75mm <sup>2</sup> | 1.11mm   | 19.5mm   |
| MPYC-4    | 1.0mm <sup>2</sup>  | 1.29mm   | 11.2mm   | TTYCYSLA-1  | 0.75mm <sup>2</sup> | 1.11mm   | 11.2mm   |
| MPYC-7    | 1.0mm <sup>2</sup>  | 1.29mm   | 13.2mm   | TTYCYSLA-4  | 0.75mm <sup>2</sup> | 1.11mm   | 17.9mm   |
| MPYC-12   | 1.0mm <sup>2</sup>  | 1.29mm   | 16.8mm   | TTPYCSLA-1  | 0.75mm <sup>2</sup> | 1.11mm   | 9.2mm    |
| TPYC-1.5  | 1.5mm <sup>2</sup>  | 1.56mm   | 12.5mm   | TTPYCSLA-1T | 0.75mm <sup>2</sup> | 1.11mm   | 9.8mm    |
| TPYC-2.5  | 2.5mm <sup>2</sup>  | 2.01mm   | 13.5mm   | TTPYCSLA-1Q | 0.75mm <sup>2</sup> | 1.11mm   | 10.5mm   |
| TPYC-4    | 4.0mm <sup>2</sup>  | 2.55mm   | 14.7mm   | TTPYCSLA-4  | 0.75mm <sup>2</sup> | 1.11mm   | 15.3mm   |
| TPYCY-1.5 | 1.5mm <sup>2</sup>  | 1.56mm   | 14.5mm   |             |                     |          |          |
| TPYCY-2.5 | 2.5mm <sup>2</sup>  | 2.01mm   | 15.5mm   |             |                     |          |          |
| TPYCY-4   | 4.0mm <sup>2</sup>  | 2.55mm   | 16.9mm   |             |                     |          |          |

#### MC-3000S, MC-CS Board (24P0114)

| Connector # | Pin # | Signal name  | Rod terminal to use  | Connected cable      |
|-------------|-------|--------------|----------------------|----------------------|
|             | 1     | 24V_VOUT     |                      | MC1.5-W-Lxxx         |
|             | 2     | 24V_GND      |                      |                      |
| J1          | 3     | MODBUS-A     |                      |                      |
|             | 4     | MODBUS-B     | AI 0.14-8 GY (gray)  |                      |
|             | 5     | GND          |                      |                      |
|             | 1     | 24V_IN       | AI 1 5-6 BK (black)  |                      |
|             | 2     | 24V_GND      | AI 1.0-0 DIX (black) | DI 10-1.5            |
| .12         | 3     | PWR_FAIL-A   |                      | TTYCS-4              |
| 02          | 4     | PWR_FAIL-COM | AI 0.75-6 GY (Gray)  | TTYCSLA-4            |
|             | 5     | PWR_FAIL-B   |                      |                      |
|             | 6     | NC           | -                    | -                    |
|             | 1     | TD1-A        |                      |                      |
|             | 2     | TD1-B        |                      |                      |
|             | 3     | RD1-A        |                      | TTVCS                |
| J4          | 4     | RD1-B        | AI 0.75-6 GY (Gray)  | TTYCSLA-4            |
|             | 5     | ISOGND1      |                      |                      |
|             | 6     | RD1-H        |                      |                      |
|             | 7     | RD1-C        |                      |                      |
|             | 1     | TD2-A        |                      | TTYCS-4<br>TTYCSLA-4 |
|             | 2     | TD2-B        |                      |                      |
|             | 3     | RD2-A        |                      |                      |
| J5          | 4     | RD2-B        | AI 0.75-6 GY (gray)  |                      |
|             | 5     | ISOGND2      |                      |                      |
|             | 6     | RD2-H        |                      |                      |
|             | 7     | RD2-C        |                      |                      |
|             | 1     | TD3-A        |                      |                      |
|             | 2     | TD3-B        |                      |                      |
|             | 3     | RD3-A        |                      | TTYCS-4              |
| J6          | 4     | RD3-B        | AI 0.75-6 GY (gray)  |                      |
|             | 5     | ISOGND3      |                      |                      |
|             | 6     | RD3-H        |                      |                      |
|             | 7     | RD3-C        |                      |                      |
|             | 1     | TD4-A        |                      |                      |
|             | 2     | TD4-B        |                      | TTYCS-4<br>TTYCSLA-4 |
| J7          | 3     | RD4-A        |                      |                      |
|             | 4     | RD4-B        | AI 0.75-6 GY (gray)  |                      |
|             | 5     | ISOGND4      | ]                    |                      |
|             | 6     | RD4-H        | ]                    |                      |
|             | 7     | RD4-C        | ]                    |                      |

| Connector # | Pin # | Signal name | Rod terminal to use                   | Connected cable        |
|-------------|-------|-------------|---------------------------------------|------------------------|
|             | 1     | TD5-A       |                                       |                        |
|             | 2     | TD5-B       |                                       | TTYCS-1Q<br>TTYCSLA-1Q |
|             | 3     | RD5-H       |                                       |                        |
| 10          | 4     | RD5-C       | $\Lambda \downarrow 0.75.6 CV (arov)$ |                        |
| J0          | 5     | TD6-A       | AIU.75-0 GT (gray)                    |                        |
|             | 6     | TD6-B       |                                       | TTYCS-1Q<br>TTYCSLA-1Q |
|             | 7     | RD6-H       |                                       |                        |
|             | 8     | RD6-C       |                                       |                        |
|             | 1     | TD7-A       |                                       | TTYCS-1Q<br>TTYCSLA-1Q |
|             | 2     | TD7-B       |                                       |                        |
|             | 3     | RD7-H       |                                       |                        |
| 10          | 4     | RD7-C       | $\Lambda \downarrow 0.75.6 CV (arov)$ |                        |
| 79          | 5     | TD8-A       | AT 0.75-0 GT (gray)                   | TTYCS-1Q<br>TTYCSLA-1Q |
|             | 6     | TD8-B       |                                       |                        |
|             | 7     | RD8-H       |                                       |                        |
|             | 8     | RD8-C       |                                       |                        |

MC-3010A MC-ANLG Board (24P0115)

| Connector #    | Pin # | Signal name | Rod terminal to use                                  | Connected cable      |
|----------------|-------|-------------|------------------------------------------------------|----------------------|
|                | 1     | 24V_IN      |                                                      |                      |
|                | 2     | 24V_GND     |                                                      |                      |
| J1             | 3     | MODBUS-A    |                                                      | MC1.5-W-Lxxx         |
|                | 4     | MODBUS-B    | AI 0.14-8 GY (gray)                                  |                      |
|                | 5     | GND         | 1                                                    |                      |
|                | 1     | 24V_OUT     |                                                      |                      |
|                | 2     | 24V_GND     |                                                      |                      |
| J2             | 3     | MODBUS-A    |                                                      | MC1.5-W-Lxxx         |
|                | 4     | MODBUS-B    | AI 0.14-8 GY (gray)                                  |                      |
|                | 5     | GND         |                                                      |                      |
|                | 1     | AN1_IN      |                                                      | TTYCS-1<br>TTYCSLA-1 |
| 13*            | 2     | AN1_GND     | $\Lambda \downarrow 0.75_6 \text{ GV} (\text{drav})$ |                      |
| 00             | 3     | CURR1_JP1   |                                                      |                      |
|                | 4     | CURR1_JP2   | 1                                                    |                      |
|                | 1     | AN2_IN      |                                                      | TTYCS-1              |
| И*             | 2     | AN2_GND     | $\Delta 10.75-6 \text{ GV} (\text{drav})$            |                      |
| 0 <del>4</del> | 3     | CURR2_JP1   |                                                      | TTYCSLA-1            |
|                | 4     | CURR2_JP2   | 1                                                    |                      |
|                | 1     | AN3_IN      |                                                      |                      |
| 15*            | 2     | AN3_GND     | $\Lambda \downarrow 0.75_6 \text{ GV} (\text{drav})$ | TTYCS-1              |
| 15             | 3     | CURR3_JP1   |                                                      | TTYCSLA-1            |
|                | 4     | CURR3_JP2   |                                                      |                      |

\*: For pin #3 and 4, no cable is connected. However the jumper connection is necessary depending on the input specification.

#### MC-3020D, MC-DIN Board (24P0116)

| Connector # | Pin # | Signal name | Rod terminal to use                                      | Connected cable |
|-------------|-------|-------------|----------------------------------------------------------|-----------------|
|             | 1     | 24V_IN      |                                                          |                 |
|             | 2     | 24V_GND     |                                                          |                 |
| J1          | 3     | MODBUS-A    |                                                          | MC1.5-W-Lxxx    |
|             | 4     | MODBUS-B    | AI 0.14-8 GY (gray)                                      |                 |
|             | 5     | GND         | 1                                                        |                 |
|             | 1     | 24V_OUT     |                                                          |                 |
|             | 2     | 24V_GND     |                                                          |                 |
| J2          | 3     | MODBUS-A    |                                                          | MC1.5-W-Lxxx    |
|             | 4     | MODBUS-B    | AI 0.14-8 GY (gray)                                      |                 |
|             | 5     | GND         |                                                          |                 |
|             | 1     | DV12V_OUT1  |                                                          |                 |
|             | 2     | DIGI_IN1    |                                                          |                 |
|             | 3     | DIGI_RTN1   |                                                          |                 |
| 13*         | 4     | GND         | ΔI 1-6 RD (red)                                          |                 |
| 00          | 5     | DC12V_OUT2  |                                                          |                 |
|             | 6     | DIGI_IN2    |                                                          |                 |
|             | 7     | DIGI_RTN2   |                                                          |                 |
|             | 8     | GND         | <u>]</u>                                                 |                 |
|             | 1     | DV12V_OUT3  |                                                          |                 |
|             | 2     | DIGI_IN3    |                                                          |                 |
|             | 3     | DIGI_RTN3   | 7                                                        |                 |
| 14*         | 4     | GND         | $\begin{bmatrix} 1 \\ \Delta \end{bmatrix}$ 1-6 RD (red) |                 |
| 54          | 5     | DC12V_OUT4  |                                                          |                 |
|             | 6     | DIGI_IN4    | 1                                                        |                 |
|             | 7     | DIGI_RTN4   | 7                                                        |                 |
|             | 8     | GND         | 1                                                        |                 |
|             | 1     | DV12V_OUT5  |                                                          |                 |
|             | 2     | DIGI_IN5    | ]                                                        |                 |
|             | 3     | DIGI_RTN5   |                                                          |                 |
| 15*         | 4     | GND         |                                                          |                 |
| 00          | 5     | DC12V_OUT6  |                                                          |                 |
|             | 6     | DIGI_IN6    |                                                          |                 |
|             | 7     | DIGI_RTN6   |                                                          |                 |
|             | 8     | GND         | <u>]                                    </u>             |                 |
|             | 1     | DV12V_OUT7  |                                                          |                 |
|             | 2     | DIGI_IN7    |                                                          |                 |
|             | 3     | DIGI_RTN7   |                                                          |                 |
| 16*         | 4     | GND         |                                                          |                 |
| 00          | 5     | DC12V_OUT8  |                                                          |                 |
|             | 6     | DIGI_IN8    | 1                                                        |                 |
|             | 7     | DIGI_RTN8   | 1                                                        |                 |
|             | 8     | GND         | 1                                                        |                 |

\*: Pin #1 and 5: no cable connection. However the jumper connection is necessary between #1 and 2 and #5 and 6 depending on the input specification.

| <u>MC-5050D</u> , MC-DCOT DOald (241 0117) |       |             |                                              |  |  |  |
|--------------------------------------------|-------|-------------|----------------------------------------------|--|--|--|
| Connector #                                | Pin # | Signal name | Rod terminal to use                          |  |  |  |
|                                            | 1     | 24V_IN      |                                              |  |  |  |
|                                            | 2     | 24V_GND     |                                              |  |  |  |
| J1                                         | 3     | MODBUS-A    |                                              |  |  |  |
|                                            | 1     |             | $\Lambda = 0.14.8  \text{GV}  (\text{aray})$ |  |  |  |

#### MC-3030D MC-DOUT Board (24P0117)

| Connector # | Pin # | Signal name | Rod terminal to use | Connected cable |
|-------------|-------|-------------|---------------------|-----------------|
|             | 1     | 24V_IN      |                     |                 |
|             | 2     | 24V_GND     |                     |                 |
| J1          | 3     | MODBUS-A    |                     | MC1.5-W-Lxxx    |
|             | 4     | MODBUS-B    | AI 0.14-8 GY (gray) |                 |
|             | 5     | GND         |                     |                 |
|             | 1     | 24V_OUT     |                     |                 |
|             | 2     | 24V_GND     |                     |                 |
| J2          | 3     | MODBUS-A    |                     | MC1.5-W-Lxxx    |
|             | 4     | MODBUS-B    | AI 0.14-8 GY (gray) |                 |
|             | 5     | GND         |                     |                 |
|             | 1     | A1          |                     |                 |
|             | 2     | COM1        | -                   |                 |
| 13          | 3     | B1          |                     | MPYC-12         |
| 55          | 4     | A2          |                     |                 |
|             | 5     | COM2        |                     |                 |
|             | 6     | B2          |                     |                 |
|             | 1     | A3          |                     | MPYC-12         |
|             | 2     | COM3        |                     |                 |
| И           | 3     | B3          | AI 1-6 RD (red)     |                 |
| 54          | 4     | A4          |                     |                 |
|             | 5     | COM4        |                     |                 |
|             | 6     | B4          |                     |                 |
|             | 1     | A5          |                     | MPYC-12         |
|             | 2     | COM5        |                     |                 |
| 15          | 3     | B5          | AI 1-6 RD (red)     |                 |
| 00          | 4     | A6          |                     |                 |
|             | 5     | COM6        |                     |                 |
|             | 6     | B6          |                     |                 |
| J6          | 1     | A7          |                     |                 |
|             | 2     | COM7        |                     | MPYC-12         |
|             | 3     | B7          | AI 1-6 RD (red)     |                 |
|             | 4     | A8          |                     |                 |
|             | 5     | COM8        | ]                   |                 |
|             | 6     | B8          |                     |                 |

# **APPX. 3 DIGITAL INTERFACE**

#### **Digital Interface**

#### <Input sentences>

ABK, ACN (ACM), ALC, ALF, ALR, ARC, CUR, DBT, DDC, DPT, DTM, GGA, GLL, GNS, HBT, HCR, HDT, MTW, MWD, MWV, NRM, NRX, NSR, RMC, RRT, SRP, THS, VBW, VDM, VDO, VDR, VHW, VLW, VSD, VTG, ZDA

#### <Output sentences>

ABM, ALC, ALF, ALR, ARC, BBM, DDC, EVE, HBT, OSD, RRT, RSD, RTE, SRP, TLB, TTD, TTM, VSD, WPL

**Note:** When this radar system has Back-up ECDIS enabled and Back-up ECDIS mode is active, the talker for some route-related sentences and alerts changes to "EI".

#### <Transmission interval>

25 s for HBT

#### <Data reception>

Data is received in serial asynchronous form in accordance with the standard referenced in IEC 61162-2 or IEC 61162-1 Ed.5.

The following parameters are used:

Baud rate: 38,400 bps (HDT, THS, !AIVDM, !AIVDO, !AIABK, \$AIALR). The baud rate of all other sentences is 4800 bps

Data bits: 8 (D7 = 0), Parity: none, Stop bits: 1

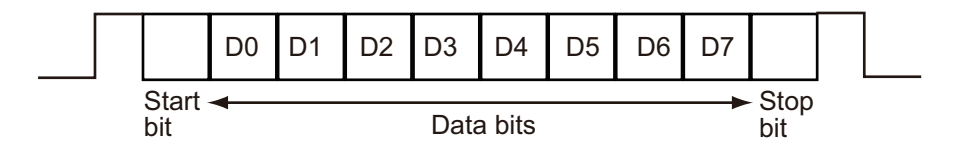

#### **Data Sentences**

#### <Input sentences>

ABK - UAIS Addressed and binary broadcast acknowledgment

\$--ABK,xxxxxxxx,x,x,x,x,x,\*hh<CR><LF>

1 2345

- 1. MMSI of the addressed AIS unit (9 digits)
- 2. AIS channel of reception (No use)
- 3. Message ID (6, 8, 12, 14)
- 4. Message sequence number (0 to 9)
- 5. Type of acknowledgement (See below)
  - 0 = Message (6 or 12) successfully received by the addressed AIS unit
  - 1 = Message (6 or 12) was broadcast, but not ACK by addressed AIS unit
  - 2 = message could not be broadcast (quantity of encapsulated data exceeds five slots) 3 = requested broadcast of message (8, 14 or 15) has been successfully completed
  - 4 = late reception of message (7 or 13) ACK that was addressed to this AIS unit (own ship and referenced a valid transaction)
  - 5 = message has been read and acknowledged on a display unit.
## ACN (ACM) - Alert command

- \$--ACN,hhmmss.ss,aaa,x.x,x.x,ca,a\*hh<CR><LF>
- \$--ACM,hhmmss.ss,aaa,x.x,x.x,ca,a\*hh<CR><LF>

- 1. Time (No use)
- 2. Manufacturer mnemonic code (3 digit alphanumeric code, null)
- 3. Alert identifier (0, 1 to 999 or 10000 to 9999999)
- 4. Alert instance (0 to 999999, null)
- 5. Alert command (A=ACK from ext. equipment, Q=Request from ext. equipment, O=Responsibility transfer, S=Silence from ext. equipment)
- 6. Sentence status flag (C should not be null field. Sentence without C is not a command.)

#### Information about the use of ACN vs ACM

The alert command sentence formatter ACM is defined in IEC 61924-2 Ed. 1. After Ed. 1 was released, the ACM is used by other criteria and the IEC technical corrigendum adopted the sentence formatter ACN to replace the ACM. However, equipment released before the adoption of the ACN may use ACM. This equipment uses both ACN and ACM.

See Note

## ALC - Cyclic alert list

\$--ALC,xx,xx,xx,x.x, aaa,x.x,x.x,x.x,""""",\*hh<CR><LF>

- 1234 56789
- 1. Total number of sentences for this message (01 to 99)
- 2. Sentence number (01 to 99)
- 3. Sequential message identifier (00 to 99)
- 4. Number of alert entries (0 to 3)
- 5. Manufacturer mnemonic code (FEC, null)
- 6. Alert identifier (1 to 999 or 10000 to 9999999) Alert entry 1
- 7. Alert instance (1 to 999999, null) -
- 8. Revision counter (1 to 99)
- 9. Additional alert entries (see Note)

Note: Alert entry 0 to n: Each alert entry consists of

- Manufacturer Identifier (see ALF Manufactuer)
- Alert Identifier (see ALF Alert identifier)
- Alert instance (see ALF instance)
- Revision counter (see ALF revision counter)
- Each entry identifies a certain alert with a certain state.

It is not allowed that an alert entry is split between two ALC sentences.

## ALF - Alert sentence

\$--ALF,x,x,x,hhmmss.ss,a,a,a,aaaa,x.x,x.x,x.x,x,c--c,\*hh<CR><LF>

- 123 4 567 8 9 10 11 12 13
- 1. Total number of ALF sentences for this message (1, 2)
- 2. Sentence number (1, 2)
- 3. Sequential message identifier (0 to 9)
- 4. Time of last change (hh=00 to 23, mm=00 to 59, ss.ss=00.00 to 59.99)
- 5. Alert category (A=Alert category A, B=Alert category B, C=Alert category C, null)
- 6. Alert priority (A=Alarm, W=Warning, C=Caution, null when #2 is 2)

7. Alert state (V=Not ACKed, S=Silence, A=ACked, O/U=Resolved, Not ACKed, N=Normal state, null when #2 is 2)

- 8. Manufacturer mnemonic code (FEC, null)
- 9. Alert identifier (1 to 999 or 10000 to 9999999)
- 10. Alert instance (1 to 999999, null)
- 11. Revision counter (1 to 99)
- 12. Escalation counter (0 to 2)
- 13. Alert text (max. 18 characters)

1

## ALR - Set alarm state

\$--ALR,hhmmss.ss,xxx,A,A,c-c,\*hh<CR><LF>

#### 2345

- 1. Time of alarm condition change, UTC (000000.00 to 235959.99)
- 2. Unique alarm number (identifier) at alarm source (000 to 999, null)
- 3. Alarm condition (A=threshold exceeded, V=not exceeded)
- 4. Alarm acknowledge state (A=acknowledged, V=not acknowledged)
- 5. Alarm description text (alphanumeric characters, max. 32)

## APPX. 3 DIGITAL INTERFACE

## ARC - Alert command refused

1

\$--ARC,hhmmss.ss,aaa,x.x,x.x,c\*hh<CR><LF>

2 3 4 5

- 1. Release time of the alert command refused (000000.00 to 235959.99)
- 2. Used for proprietary alerts, defined by the manufacturer (FEC, null)
- 3. The alert identifier (1 to 999 or 10000 to 9999999)
- 4. The alert instance (1 to 999999, null)
- 5. Refused alert command (A=acknowledge, Q=request/repeat information, O=responsibility transfer, S=silence)

## CUR - Current

- \$--CUR,A,x,x.x,x.x,x.x,a,x.x,x.x,a,a,\*hh<CR><LF>
  - 1 2 3 4 5 6 7 8 9 1011
- 1. Validity of data (A=valid, V=not valid)
- 2. Data set number (0 to 9)
- 3. Layer number (0.0 to 3.0)
- 4. Current depth in meters (0.00 to 99.99)
- 5. Current direction in degrees (0.00 to 360.00)
- 6. Direction reference in use (true or relative)
- 7. Current speed in knots (0.00 to 99.99)
- 8. Reference layer depth in meters (No use)
- 9. Heading (0 to 360.00)
- 10. Heading reference in use (true or magnetic)
- 11. Speed reference (B=Bottom track W=Water track P=Positioning system)

## DBT - Depth below transducer

- \$--DBT,xxxx.x,f,xxxx.x,M,xxxx.x,F,\*hh<CR><LF>
  - 1 2 3 4 5 6
- 1. Water depth (0.00 to 99999.99)
- 2. feet
- 3. Water depth (0.00 to 99999.99)
- 4. Meters
- 5. Water depth (0.00 to 99999.99)
- 6. Fathoms

## DDC - Display dimming control

- \$--DDC,a,xx,a,a\*hh<CR><LF>
  - 1234
- 1. Display dimming preset (D=Daytime, K=Dusk, N=Nightime, null)
- 2. Brightness percentage (00 to 99, null)
- 3. Color palette (No use)
- 4. Sentences status flag (C)

## DPT - Depth

\$--DPT,x.x,x.x,x.x,\*hh<CR><LF>

#### 1 2 3

- 1. Water depth relative to the transducer, meters (0.00 to 99999.99)
- 2. Offset from transducer, meters (No use)
- 3. Maximum range scale in use (No use)

## DTM - Datum reference

\$--DTM,ccc,a,x.x,a,x.x,a,x.x,ccc,\*hh<CR><LF>

12345678

- 1. Local datum (W84=WGS84, W72=WGS72, S85=SGS85, P90=PE90, 999=User defined null)
- 2. Local datum subdivision code (No use)
- 3. Lat offset, min (No use)
- 4. N/S (No use)
- 5. Lon offset, min (No use)
- 6. E/W (No use)
- 7. Altitude offset, meters (No use)
- 8. Reference datum (No use)

# GGA - Global positioning system fix data

\$--GGA,hhmmss.ss,IIII.II,a,yyyyy.yy,a,x,xx,x.x,x,M,x.x,M,x.x,Xxxx,\*hh<CR><LF>

```
1 2 3 4 5 6 7 8 9 10 11 12 13 14
```

- 1. UTC of position (no use)
- 2. Latitude (0000.00000 to 9000.00000)
- 3. N/S
- 4. Longitude (0000.00000 to 18000.00000)
- 5. E/W
- 6. GPS quality indicator (1 to 8)
- 7. Number of satellite in use (No use)

8. Horizontal dilution of precision (0.0 to 999.9)

- 9. Antenna altitude above/below mean sealevel (No use)
- 10. Unit, m (No use)
- 11. Geoidal separation (No use)
- 12. Unit, m (No use)
- 13. Age of differential GPS data (0.0 to 999.99)
- 14. Differential reference station ID (No use)

## GLL - Geographic position, latitude/longitude

- \$--GLL,IIII.II,a,yyyyy.yy,a,hhmmss.ss,a,x,\*hh<CR><LF>
- 1 2 3 4 5 67
- 1. Latitude (0000.00000 to 9000.00000)
- 2. N/S
- 3. Longitude (0000.00000 to 18000.00000)
- 4. E/W
- 5. UTC of position (No use)
- 6. Status (A=data valid V=data invalid)
- 7. Mode indicator (A=Autonomous D=Differential E=Estimated M=Manual input S=Simulator)

## GNS - GNSS fix data

- \$--GNS,hhmmss.ss,IIII.II,a,yyyyy,y,a,c--c,xx,x.x,x.x,x.x,x.x,x.x,a\*hh<CR><LF>
  - 1 23 4 56 78 910111213
- 1. UTC of position (no use)
- 2. Latitude (0000.00000 to 9000.00000)
- 3. N/S
- 4. Longitude (0000.00000 to 18000.00000)
- 5. E/W
- 6. Mode indicator (A=Autonomous, D=Differential, E=Estimated Mode, F=Float RTK, M=Manual Input Mode, N=No fix, P=Precise, R=Real Time Kinematic, S=Simulator Mode)
- 7. Total number of satellites in use (No use)
- 8. HDOP (0.00 to 999.99)
- 9. Antenna altitude, meters (No use)
- 10. Geoidal separation (No use)
- 11. Age of differential data (0.00 to 99.99)
- 12. Differential reference station ID (No use)
- 13. Navigational status indicator (S=Safe, C=Caution, U=Unsafe, V=Not valid)

#### HBT - Heartbeat supervision sentence

- \$--HBT,x.x,A,x\*hh<CR><LF>
  - 123
- 1. Configured repeat interval (0 to 999, null)
- 2. Equipment status (A=Normal V=System fail)
- 3. Sequential sequence identifier (0 to 9)

## HCR- Heading correction report

\$--HCR,x.x,a,a,x.x\*hh<CR><LF>

1 2 3 4

- 1. Heading, degrees true (0.00 to 360.00)
- 2. Mode indicator (A=Autonomous, E=Estimated(dead reckoning), M=Manual input, S=Simulator mode, V=Data not valid (including standby)
- Correction state (A=Both Speed/latitude and dynamic correction included in heading, D=Dynamic correction included in heading, S=Speed/latitude correction included in heading, N=No correction included in heading, V=Not available, reporting device does not know about correction state)
- 4. Correction value (-180.0 to 180.0, null)

## APPX. 3 DIGITAL INTERFACE

#### HDT - Heading, true

- \$--HDT,xxx.x,T\*hh<CR><LF>
  - 1 2
- 1. Heading, degrees (0.00 to 360.00)
- 2. True (T)

#### MTW - Water temperature

## \$--MTW,x.x,C\*hh<CR><LF>

1

1. Water temperature, degrees C (-100.000 to 100.000)

#### MWD - Wind direction and speed

- \$--MWD,x.x,T,x.x,M,x.x,N,x.x,M\*hh<CR><LF>
  - 1 2 3 4
- 1. Wind direction, 0 to 359 degrees True
- 2. Wind direction, 0 to 359 degrees Magnetic
- 3. Wind speed, knots
- 4. Wind speed, meters/second

#### MWV - Wind speed and angle

- \$--MWV,x.x,a,x.x,a,A\*hh<CR><LF>
- 1 2 3 4 5
- 1. Wind angle, degrees (0.00 to 360.00)
- 2. Reference (R/T)
- 3. Wind speed (0.00 to 9999.99)
- 4. Wind speed units (K=km/h M=m/s N=knots S=mph)
- 5. Status (A=data valid V=data invalid)

## NRM - NAVTEX receiver mask

- \$--NRM,x,x,hhhhhhhhhhhhhhhhhhhha\*hh<CR><LF>
  - 12345
- 1. Function code (0 to 3)
- 2. Frequency table index (1 to 3)
- 3. Transmitter coverage area mask (00000000 to 02FFFFF)
- 4. Message type mask (00000000 to 02FFFFF)
- 5. Sentence status flag (R=Status report of current settings, C=Configuration command to change settings)

#### NRX - NAVTEX received message

- \$--NRX,xxx,xxx,xx,aaxx,x,hhmmss.ss,xx,xx,xxxx,xxxx,A,c--c,\*hh<CR><LF>
  - 1 2 3 4 5 6 7 8 9 10 11 12 13
- 1. Number of sentences (001 to 999)
- 2. Sentence number (001 to 999)
- 3. Sequential message ID (00 to 99)
- 4. Navtex message code (aaxx aa:AA to ZZ xx:00 to 99, null)
- 5. Frequency table index (0 = not received over air, 1 = 490 kHz, 2 = 518 kHz, 3 = 4209.5 kHz, 4 to 9 = reserved, null)
- 6. UTC of receipt of message (no use)
- 7. Day (01 to 31, null)
- 8. Month (01 to 12, null)
- 9. Year (0000 to 9999, null)
- 10. Total number of characters in this series of NRX sentences (1 to 8000, null)
- 11. Total number of bad characters (1 to 8000, null)
- 12. Status indication (A/V, null)
- 13. Message body (English alphanumeric characters)

## NSR - Navigation Status Report

- \$--NSR, a, A, a, A, a, A, a, A, a, A, a, A, a, A \*hh<CR><LF>
  - 1 2 3 4 5 6 7 8 9 10111213
- 1. Integrity of heading (P, F, D, N)
- 2. Plausibility of heading (A, V, N) 3. Integrity of position (P, F, D, N)
- 4. Plausibility of position (A, V, N)
- 5. Integrity of STW (P, F, D, N)
- 6. Plausibility of STW (A, V, N)
- 7. Integrity of SOG and COG (P, F, D, N)
- 8. Plausibility of SOG and COG (A, V, N)
- 9. Integrity of depth (P, F, D, N)
- 10. Plausibility of depth (A, V, N)
- 11. Mode of STW (W, E, M, N)
- 12. Integrity of time (P, F, D, N)
- 13. Plausibility of time (A, V, N)

## RMC - Recommended minimum specific GPS/TRANSIT data

\$GPRMC,hhmmss.ss,A,IIII.II,a,yyyyy.yy,a,x.x,x.x,ddmmyy,x.x,a,a,a\*hh<CR><LF>

- 1 2 3 4 5 6 7 8 9 10 111213
- 1. UTC of position fix (No use)
- 2. Status (A=data valid, V=navigation receiver warning)
- 3. Latitude (0000.00000 to 9000.00000)
- 4. N/S
- 5. Longitude (00000.00000 to 18000.00000)
- 6. E/W
- 7. Speed over ground, knots (0.00 to 99.94)
- 8. Course over ground, degrees true (0.0 to 360.0)
- 9. Date (No use)
- 10. Magnetic variation, degrees (No use)
- 11. E/W (No use)
- 12. Mode indicator (A= Autonomous mode, D= Differential mode, S= Simulator, F=Float RTK P=Precise, R=Real time kinematic E=Estimated (DR) M=Manual
- 13. Navigational status indication (S=Safe C=Caution U=Unsafe V=Navigational status not valid)

# RRT - Report Route Transfer

- \$--RRT, a, c-c, c-c, a, a \*hh <CR><LF>
- 2 3 4 5 6
   Reported transfer type. (M=Monitored route, A=Alternative route for editing, Q=Query for transmitting any monitored or alternative route for editing)
- 2. Name of transferred route. (Max. 30 characters, null)
- 3. Version of transferred route. (Max. 20 characters, null)
- 4. ID of current waypoint for monitored route. (Max. 10 characters, null)
- 5. File transfer statues of transferred route.
- (A=Successful reception of the route file transfer, E=Error in reception of the route file transfer)
- Status of the intended application of the transferred route. (A=Content of the received route accepted and valid, V=Content of received route rejected, P=Pending, application level has not yet evaluated the received route, N=Not applicable).

# SRP - System function ID

1

\$--SRP,x,hhhhhhhhhhhhh,c--c\*hh<CR><LF>

3

- 2
- 1. Instance number for interface redundancy (i.e. number of physical port for identical SFI), null if interface redundancy not in use. The instance numbers shall be ordinal with no skipping (1, 2, 3,...).
- 2. Reported MAC address used by SFI, 48bit hexadecimal number, for example 32613C4EB605
- 3. Reported IP address used by SFI as text string, for example 239.192.0.1

# THS - True heading and status

\$--THS,xxx.x,a\*hh<CR><LF>

1 2

- 1. Heading, degrees True (0.00 to 360.00)
- 2. Mode indicator (A=Autonomous E=Estimated M=Manual input S=Simulator V=Data not valid)

## VBW - Dual ground/water speed

\$--VBW,x.x,x.x,x,x,x,x,x,x,x,x,x,x,x,\*hh<CR><LF>

#### 1 2 3 4 5 6 7 8 9 10

- 1. Longitudinal water speed, knots (-99.949 to 99.949)
- 2. Transverse water speed, knots (-99.949 to 99.949, null)
- 3. Status: water speed, A=data valid V=data invalid
- 4. Longitudinal ground speed, knots (-99.949 to 99.949)
- 5. Transverse ground speed, knots (-99.949 to 99.949, null)
- 6. Status: ground speed, A=data valid V=data invalid
- 7. Stern transverse water speed, knots (-99.949 to 99.949)
- 8. Status: stern water speed, A=data valid V=data invalid
- 9. Stern transverse ground speed, knots (-99.949 to 99.949)
- 10. Status: stern ground speed, A=data valid V=data invalid

## VDM - UAIS VHF data-link message

!AIVDM,x,x,x,x,s--s,x,\*hh<CR><LF>

123456

- 1. Total number of sentences needed to transfer the message (1 to 9)
- 2. Message sentence number (1 to 9)
- 3. Sequential message identifier (0 to 9, null)
- 4. AIS channel Number (A, B, null)
- 5. Encapsulated ITU-R M.1371 radio message (1 to 62 bytes)
- 6. Number of fill-bits (0 to 5)

## VDO - UAIS VHF data-link own vessel report

!AIVDO,x,x,x,x,s--s,x,\*hh<CR><LF>

123456

- 1. Total number of sentences needed to transfer the message (1 to 9)
- 2. Message sentence number (1 to 9)
- 3. Sequential message identifier (0 to 9, null)
- 4. AIS channel Number (A, B, C, D, null)
- 5. Encapsulated ITU-R M.1371 radio message (1 to 62 bytes)
- 6. Number of fill-bits (0 to 5)

# VDR - Set and drift

- \$--VDR,x.x,T,x.x,M,x.x,N,\*hh <CR><LF>
  - 1 2 3 4 5 6
- 1. Direction, degrees (0.00 to 360.00)
- 2. T=True (fixed)
- 3. Direction, degrees (0.00 to 360.00, null)
- 4. M=Magnetic (fixed)
- 5. Current speed (0 to 99.99)
- 6. N=Knots (fixed)

## VHW - Water speed and headings

- \$--VHW,x.x,T,x.x,M,x.x,N,x.x,K,\*hh <CR><LF>
  - 1 2 3 4 5 6 7 8
- 1. Heading, degrees (No use)
- 2. T=True (No use)
- 3. Heading, degrees (No use)
- 4. M=Magnetic (No use)
- 5. Speed (-99.94 to 99.94)
- 6. N=Knots (fixed)
- 7. Speed (-99.94 to 99.94)
- 8. K=km/h (fixed)

## VLW - Dual ground/water distance

\$--VLW,x.x,N,x.x,N,x.x,N,x.x,N\*hh<CR><LF>

12345678

- 1. Total cumulative water distance (0.0 to 999999.999)
- 2. N=Nautical miles
- 3. Water distance since reset (0.000 to 999999.999)
- 4. N=Nautical miles
- 5. Total cumulative ground distance (no use)
- 6. N=Nautical miles (no use)
- 7. Ground distance since reset (no use)
- 8. N=Nautical miles (no use)

# VSD- AIS voyage static data

\$--VSD,x.x,x.x,x.x,c--c,hhmmss.ss,xx,xx,x.x,x.x\*hh<CR><LF>

1234 5 6789

- 1. Type of ship and cargo category (0 to 255, null)
- 2. Maximum present static draught (0 to 25.5 meters, null)
- 3. Persons on-board (0 to 8191, null)
- 4. Destination (1 to 20 characters, null)
- 5. Estimated UTC of arrival at destination (000000.00 to 235959.99, null, 246000.00)
- 6. Estimated day of arrival at destination (00 to 31 (UTC), null)
- 7. Estimated month of arrival at destination (00 to 12 (UTC), null)
- 8. Navigational status (0 to 15, null)
- 9. Regional application flags (null)

# VTG - Course over ground and ground speed

\$--VTG,x.x,T,x.x,M,x.x,N,x.x,K,a,\*hh <CR><LF>

123456789

- 1. Course over ground, degrees (0.00 to 360.00)
- 2. T=True (fixed)
- 3. Course over ground, degrees (No use)
- 4. M=Magnetic (No Use)
- 5. Speed over ground, knots (0.00 to 99.94)
- 6. N=Knots (fixed)
- 7. Speed over ground, km/h (0.00 to 99.94)
- 8. K=km/h (fixed)
- 9. Mode indicator (A=Autonomous, D=Differential, E=Estimated (dead reckoning), M=Manual input, S=Simulator, P=Precision)

# ZDA - Time and date

- \$--ZDA,hhmmss.ss,xx,xx,xxx,xxx\*hh<CR><LF>
  - 1 2 3 4 5 6
- 1. UTC (000000.00 to 235960.99)
- 2. Day (01 to 31)
- 3. Month (01 to 12)
- 4. Year (UTC, 1970 to 2037)
- 5. Local zone, hours (No use)

## <Output sentences>

ABM - UAIS Addressed binary and safety related message

!--ABM,x,x,x,xxxxxxxx,x,xx,s--s,x,\*hh<CR><LF>

123 4 5678

- 1. Total number of sentences needed to transfer the message (1 to 9)
- 2. Message sentence number (1 to 9)
- 3. Message sequence identifier (0 to 3)
- 4. The MMSI of destination AIS unit for the ITU-R M.1371 message (9 digits)
- 5. AIS channel for broadcast of the radio message (0 to 3)
- 6. VDL message number (6 or 12), see ITU-R M.1371
- 7. Encapsulated data (1 to 60 bytes)
- 8. Number of fill-bits (0 to 5)

## ALC - Cyclic alert list

\$--ALC,xx,xx,xx,x.x, aaa,x.x,x.x,x.x,"""",\*hh<CR><LF>

1234 56789

- 1. Total number of sentences for this message (01 to 99)
- 2. Sentence number (01 to 99)
- 3. Sequential message identifier (00 to 99)
- 4. Number of alert entries (0 to 3)
- 5. Manufacturer mnemonic code (FEC, null)
- 6. Alert identifier (1 to 999 or 10000 to 9999999) Alert entry 1
- 7. Alert instance (1 to 999999, null) See Note
- 8. Revision counter (1 to 99)
- 9. Additional alert entries (see Note)

Note: Alert entry 0 to n: Each alert entry consists of

- Manufacturer Identifier (see ALF Manufactuer)
- Alert Identifier (see ALF Alert identifier)
- Alert instance (see ALF instance)
- Revision counter (see ALF revision counter)
- Each entry identifies a certain alert with a certain state.
- It is not allowed that an alert entry is split between two ALC sentences.

## ALF - Alert sentence

- \$--ALF,x,x,x,hhmmss.ss,a,a,a,aaa,x.x,x.x,x.x,x,c--c,\*hh<CR><LF>
  - 1 2 3 4 5 6 7 8 9 10 11 12 13
- 1. Total number of ALF sentences for this message (1, 2)
- 2. Sentence number (1, 2)
- 3. Sequential message identifier (0 to 9)
- 4. Time of last change (hh=00 to 23, mm=00 to 59, ss.ss=00.00 to 59.99)
- 5. Alert category (A=Alert category A, B=Alert category B, C=Alert category C, null)
- 6. Alert priority (A=Alarm, W=Warning, C=Caution, null when #2 is 2)
- 7. Alert state (V=Not ACKed, S=Silence, A=ACked, O/U=Resolved, Not ACKed, N=Normal state, null when #2 is 2)
- 8. Manufacturer mnemonic code (FEC, null)
- 9. Alert identifier (1 to 999 or 10000 to 9999999)
- 10. Alert instance (1 to 999999, null)
- 11. Revision counter (1 to 99)
- 12. Escalation counter (0 to 2)
- 13. Alert text (max. 18 characters)

## ALR - (See input sentence on page AP-7.)

## ARC - Alert command refused

1

\$--ARC,hhmmss.ss,aaa,x.x,x.x,c\*hh<CR><LF>

2 3 4 5

- 1. Release time of the alert command refused (000000.00 to 235959.99)
- 2. Used for proprietary alerts, defined by the manufacturer (FEC, null)
- 3. The alert identifier (1 to 999 or 10000 to 9999999)
- 4. The alert instance (1 to 999999, null)
- 5. Refused alert command (A=acknowledge, Q=request/repeat information, O=responsibility transfer, S=silence)

## BBM - UAIS broadcast binary message

!--BBM,x,x,x,x,x,s--s,x,\*hh<CR><LF>

12345 6 7

- 1. Total number of sentences needed to transfer the message (1 to 9)
- 2. Sentence number (1 to 9)
- 3. Sequential Message identifier (0 to 9)
- 4. AIS channel for broadcast of the radio message (0 to 3)
- 5. ITU-R M.1371 message ID (8 or 14)
- 6. Encapsulated data (1 to 60 bytes)
- 7. Number of fill-bits, 0 to 5

# DDC - Display dimming control

\$--DDC,a,xx,a,aa\*hh<CR><LF>

1234

- 1. Display dimming preset (null)
- 2. Brightness percentage (00 to 99)
- 3. Color palette preset (null)
- 4. Sentences status flag (R=report of current settings, C=configuration command)

# EVE - General event message

\$--EVE,hhmmss.ss,c--c,c--c\*hh<CR><LF>

1 2 3

- 1. Event time (000000.00 to 235959.99)
- 2. Tag code used for identification of source of event (RA0001 to RA0010, El0001 to El0016, IN0001 to IN0016, Il0001 to Il0016)
- 3. Event description (OPERATION)

Note: This sentence is output after input has been detected from either the trackball or the keyboard.

# HBT - (See input sentence on page AP-9.)

# OSD- Own ship data

\$--OSD,53.21,A,57.89,R,12.52,R,45.67,6.78,N\*hh<CR><LF>

- 1 2 3 4 5 6 7 8 9
- 1. Heading, degrees true (0.00 to 359.99, null)
- 2. Heading status (A=data valid, V=data invalid)
- 3. Vessel course, degrees true (0.00 to 359.99, null)
- 4. Course reference (B=Bottom tracking log, M=Manually entered, W=Water referenced, R=Radar tracking (of fixed target), P=Positioning system ground reference, null)
- 5. Vessel speed (0.00 to 999.99, null)
- 6. Speed reference (B/M/W/R/P, null)
- 7. Vessel set, degrees true, manually entered (0.00 to 359.99, null)
- 8. Vessel drift (speed), manually entered (0.00 to 99.99, null)
- 9. Speed units (N=Knots)

# RRT - (See input sentence on page AP-11.)

## RSD - Radar system data

1 2 3 4 5 6 7 8 9 10 11 1213

- 1. Origin 1 range, from own ship (0.000 to 999) (see note 2)
- 2. Origin 1 bearing, degrees from 0 (0.0 to 359.9) (see note 2)
- 3. Variable range marker 1(VRM1), range (0.000 to 999)
- 4. Bearing line 1(EBL1), degrees from 0 (0.0 to 359.9)
- 5. Origin 2 range (0.000 to 999.9) (see note 2)
- 6. Origin 2 bearing (0.0 to 359.9)(see note 2)
- 7. VRM2,.9 range (0.000 to 999)
- 8. EBL2, degrees (0.0 to 360.0)
- 9. Cursor range, from own ship (0.000 to 999)
- 10. Cursor bearing, degrees clockwise from 0 (0.0 to 359.9)
- 11. Range scale in use (0.0625 to 120)
- 12. Range units (K/N/S)
- 13. Display rotation (see note 1)

#### Note:

- 1 Display rotation:
  - C=Course-up, course-over-ground up, degrees true H=Head-up, ship's heading(center-line) 0 up N=North-up, true north is 0 up
- 2 Origin 1 and origin 2 are located at the stated range and bearing from own ship and provide for two independent sets of variable range markers (VRM) and electronic bearing lines (EBL) originating away from own ship position.

## APPX. 3 DIGITAL INTERFACE

## **RTE - Routes**

\$--RTE,x.x,x.x,a,c--c,c--c,• •,c--c\*hh <CR><LF>

1 2 3 4 5 • • 6

- 1. Total number of sentences being transmitted (1 to n/null)
- 2. Sentence number (1 to n/null)
- 3. Message mode (c/w/null)
- 4. Route identifier/null
- 6. Waypoint "n" identifier (alphabet or null)

## SRP - (See input sentence on page AP-11.)

## TLB - Target label

\$--TLB,x.x,c--c,x.x,c--c,...,x.x,c--c\*hh<CR><LF>

1 2 3 3

- 1. Target number "n" reported by the device (1 to 1023)
- 2. Label assigned to target "n" (TT=000 999, AIS=00000000 999999999)
- 3. Additional label pairs

# TTD - Tracked Target Data

!RATTD,xx,xx,x,s--s,x\*hh<CR><LF>

- 1 2 3 4 5
- 1. Total hex number of sentences need to transfer the message (01)
- 2. Hex sentence number (01)
- 3. Sequential message identifier (0)
- 4. Encapsulated trancked target data (6 bit binary-converted data)
- 5. Number of fill bits (0 to 5)

#### TTM - Tracked target message

- \$RATTM,05,12.34,23.4,R,45.67,123.4,T,1.23,8.23,N,c--c,T,R,hhmmss.ss,M\*hh<CR><LF>
  - 1 2 3 4 5 6 7 8 9 10 11 1213 14 15
- 1. Target number (00 to 999)
- 2. Target distance from own ship (0.000 to 99.999)
- 3. Bearing from own ship, degrees (0.0 to 359.9)
- 4. True or Relative (T)
- 5. Target speed (0.00 to 999.99, null)
- 6. Target course, degrees (0.0 to 359.9, null)
- 7. True or Relative
- 8. Distance of closet point of approach (0.00 to 99.99, null)
- 9. Time to CPA, min., "-" increasing (-99.99 to 99.99, null)
- 10. Speed/distance units (N=NM)
- 11. Target name (null)
- 12. Target status (L=Lost Q=Acquiring T=Tracking)
- 13. Reference target (R, null otherwise)
- 14. UTC of data (null)
- 15. Type of acquisition (A=Automatic M=Manual )

## VSD - UAIS Voyage static data

\$--VSD,x.x,x.x,x.x,c--c,hhmmss.ss,xx,xx,x.x,x.x\*hh<CR><LF>

- 1 2 3 4 5 6 7 8 9
- 1. Type of ship and cargo category (0 to 255, null)
- 2. Maximum present static draught (0 to 25.5 meters, null)
- 3. Persons on-board (0 to 8191, null)
- 4. Destination (1 to 20 characters, null)
- 5. Estimated UTC of arrival at destination (000000.00 to 235959.99, null, 246000.00)
- 6. Estimated day of arrival at destination (00 to 31 (UTC), null)
- 7. Estimated month of arrival at destination (00 to 12 (UTC), null)
- 8. Navigational status (0 to 15, null)
- 9. Regional application flags (null)

# WPL - Waypoint location

\$--WPL,IIII.II,a,yyyyy.yy,a,c--c\*hh<CR><LF>

1. Waypoint latitude (0000.00000 to 9000.00000)

2. N/S

- 3. Waypoint longitude (00000.00000 to 18000.00000)
- 4. E/W
- 5. Waypoint identifier (No use)

# Serial Interface

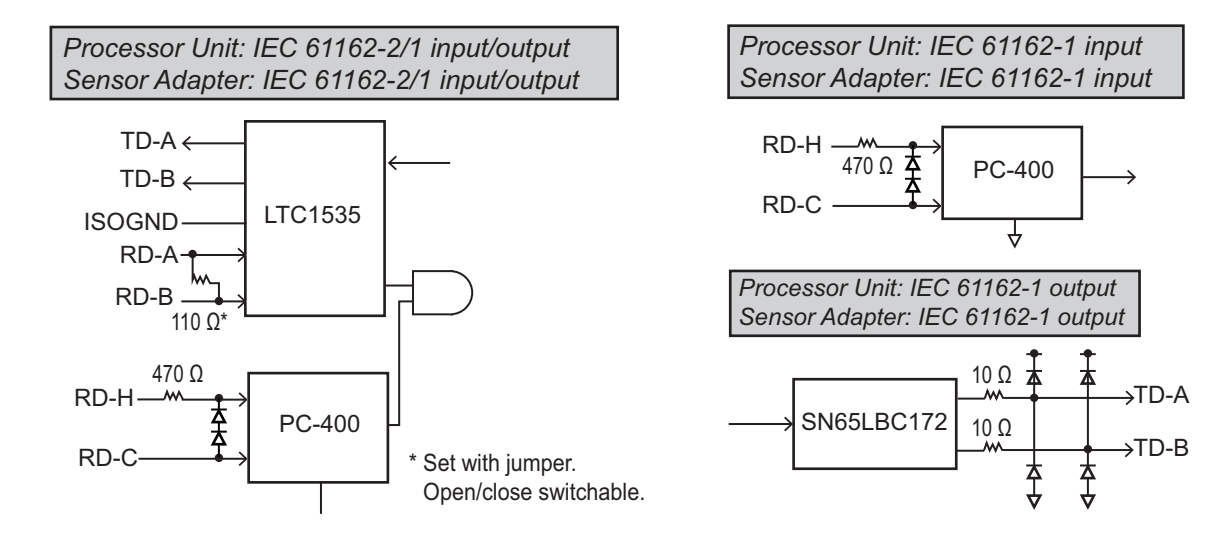

# APPX. 4 ALERT LIST

This radar provides aggregated header alerts for presentation of an aggregation on the AMS (Alert Management System). The following table shows the aggregate header alerts along with the corresponding ALF alert number.

| Aggregated Alert Name | ALF No.* | Aggregated Alert Name | ALF No.* |
|-----------------------|----------|-----------------------|----------|
| Critical Point        | 3038, ×  | New Target            | 3048, ×  |
| Target Capacity       | 3042, ×  | Lost Target           | 3052, ×  |
|                       | 3043, ×  |                       |          |

\*: "×" indicates instance number.

Alerts which are not acknowledge within the set time limit are repeated as warning level, with the exception of the Alert "Anchor Watch". The Alert "Anchor Watch" is escalated from waring level to alarm level if the alert is not acknowledged within the set time. The default escalation time is as follows. If you require to change the escalation time, see the Operator's Manual.

- IEC62923-2 standard alert: 270 s (fixed)
- Other than IEC62923-2 standard alert: 60 s (adjustable)
- "Anchor Watch": 120 s (fixed) The escalation time for "Anchor Watch" is based on IEC61174 and time limit cannot be changed.

The table below lists the possible alerts for this radar. Each alert is listed with priority and category. This radar can output alerts in ALF or ALR format. The alert number for each depends on the output format and may differ.

**Note 1:** The ALR format is not BAM-compliant and shall not be used for new installations. It may be used for retrofitting on ships-in-operation only.

**Note 2:** You can change the priority for some alerts to [Warning] from the [Chart Alerts] page (see the Operator's Manual).

**Note 3:** When this unit is assigned as a backup ECDIS, the following ALF alerts are output with the EI talker. (3015, 3024, 3031, 3032, 3035, 3038, 10645, 10703, 10801, 13035)

Note 4: None of the alerts support responsibility transfer.

| Alert ID |     | Alort titlo                                                                                                    | Alort Mossago                                                                                                    | Priority &        |  |
|----------|-----|----------------------------------------------------------------------------------------------------|----------------------------------------------------------------------------------------------------|-------------------|--|
| ALF      | ALR |                                                                                                    | Alert Message                                                                                                    | Category          |  |
| 3042, 1  | 523 | TT TGT Full (Au-<br>to)                                                                                                    | Cancel non-dangerous TT manually                                                                                        | Warning<br>Cat: A |  |
|          |     | Meaning: 100% of<br>Remedy: The num<br>ing unnecessary T                                                                                                    | f capacity for automatically acquired TT is used.<br>aber of acquired TT target became 100% of its limit.<br>T targets. | Stop track-       |  |
| 3042, 2  | 525 | TT TGT Full<br>(MAN)                                                                                                    | Cancel non-dangerous TT manually                                                                                        | Warning<br>Cat: A |  |
|          |     | <b>Meaning</b> : 100% of capacity for manually acquired TT is used.<br><b>Remedy</b> : The number of acquired TT target became 100% of its limit. Stop traing unnecessary TT targets. |                                                                                                    |                   |  |

# Priority: Alarm, Warning, Caution

| Alert ID | )   | A lort titlo                                                            | Alart Massaga                                                                                                    | Priority &           |
|----------|-----|-------------------------------------------------------------------------|----------------------------------------------------------------------------------------------------|----------------------|
| ALF      | ALR | Alert lille                                                             | Alert Message                                                                                                    | Category             |
| 3042, 3  | 531 | AIS Display Full                                                        | Adjust [AIS DISP FILTER] settings                                                                                                    | Warning<br>Cat: A    |
|          |     | Meaning: 100% of                                                        | f maximum number of target which can be display                                                                                         | ed is used.          |
|          |     | <b>Remedy</b> : The num<br>Change the displa                            | nber of AIS target became 100% of that can be dis<br>y number using filter function.                                                    | played.              |
| 3042, 4  | 533 | AIS CPTY Full                                                           | Adjust [AIS DISP FILTER] settings                                                                                                    | Warning<br>Cat: A    |
|          |     | Meaning: 100% of<br>Remedy: Memory                                      | f memory capacity for AIS targets is filled.<br>for AIS targets is filled 100%. Cancel unnecessary                                      | / targets.           |
| 3042, 5  | 535 | Active AIS Full                                                         | Sleep non-dangerous AIS manually                                                                                                    | Warning<br>Cat: A    |
|          |     | Meaning: 100% of<br>Remedy: The num<br>unnecessary targe                | f capacity for active AIS is used.<br>hber of active AIS target became 100% of its limit. (<br>ets to sleep mode.                       | Change the           |
| 3043, 1  | 522 | TT TGT 95%<br>(Auto)                                                    | Cancel non-dangerous TT manually                                                                                                    | Caution<br>Cat: B    |
|          |     | Meaning: Appears<br>Remedy: Remove                                      | s when capacity for automatically tracked targets is<br>TT symbol manually because the capacity for TT                                  | s full.<br>is 95%.   |
| 3043, 2  | 524 | TT TGT 95%<br>(MAN)                                                     | Cancel non-dangerous TT manually                                                                                                    | Caution<br>Cat: B    |
|          |     | Meaning: Appears<br>Remedy: Remove                                      | s when capacity for manually tracked targets is full<br>TT symbol manually because the capacity for TT                                  | is 95%.              |
| 3043, 3  | 530 | AIS Display 95%                                                         | Adjust [AIS DISP FILTER] settings                                                                                                    | Caution<br>Cat: B    |
|          |     | Meaning: 95% of<br>Remedy: The num<br>Change the displa                 | maximum number of target which can be displayed<br>nber of AIS target became 95% of that can be disp<br>y number using filter function. | d is used.<br>layed. |
| 3043, 4  | 532 | AIS Capacity<br>95%                                                     | Adjust [AIS DISP FILTER] settings                                                                                                    | Caution<br>Cat: B    |
|          |     | Meaning: 95% of<br>Remedy: Memory                                       | memory capacity for AIS targets is filled.<br>for AIS targets is filled 95%. Cancel unnecessary                                         | targets.             |
| 3043, 5  | 534 | Active AIS 95%                                                          | Sleep non-dangerous AIS manually                                                                                                    | Caution<br>Cat: B    |
|          |     | <b>Meaning</b> : 95% of<br><b>Remedy</b> : The num<br>unnecessary targe | capacity for active AIS is used.<br>hber of active AIS target became 95% of its limit. C<br>ets to sleep mode.                          | hange the            |
| 3044, -  | 519 | CPA/TCPA                                                                | Take evasive action if necessary                                                                                                    | Alarm<br>Cat: A      |
|          |     | Meaning: Target is<br>Remedy: Take eva                                  | s within CPA/TCPA threshold, danger of collision.<br>asive action if necessary. Adjust CPA/TCPA settin                                  | gs.                  |
| 3048, 1  | 521 | TT New Target                                                           | Confirm TT new targets                                                                                                    | Warning<br>Cat: A    |
|          |     | Meaning: The sys<br>Remedy: Check th                                    | tem detected a new TT target.<br>ne target details and take appropriate action.                                                         |                      |
| 3048, 2  | 529 | AIS New Target                                                          | Confirm AIS new targets                                                                                                    | Warning<br>Cat: A    |
|          |     | Meaning: The sys<br>Remedy: Check th                                    | tem detected a new AIS target.<br>ne target details and take appropriate action.                                                        |                      |

| Alert ID  |     |                                                                                                    | Alart Massage                                                                                                    | Priority &                            |  |  |
|-----------|-----|----------------------------------------------------------------------------------------------------|----------------------------------------------------------------------------------------------------|---------------------------------------|--|--|
| ALF       | ALR | Alert title                                                                                                    | Alert Message                                                                                                    | Category                              |  |  |
| 3052, 1   | 527 | TT Target Lost                                                                                                    | Check lost TGT. ACQ TGT if necessary                                                                                                    | Warning<br>Cat: A                     |  |  |
|           |     | Meaning: The sys                                                                                                    | Meaning: The system lost a TT target.                                                                                                    |                                       |  |  |
|           |     | Remedy: Confirm was used as a spe                                                                                                    | that the target is lost, then acknowledge the alert.<br>eed reference, acquire a new reference target.                                                     | If the target                         |  |  |
| 3052, 2   | 528 | REF Target Lost                                                                                                    | Check lost TGT. ACQ TGT if necessary                                                                                                    | Warning<br>Cat: A                     |  |  |
|           |     | Meaning: The sys<br>Remedy: Confirm<br>was used as a spe                                                                                                    | tem lost a reference target.<br>that the target is lost, then acknowledge the alert.<br>eed reference, acquire a new reference target.                     | If the target                         |  |  |
| 3052, 3   | 537 | AIS Target Lost                                                                                                    | Confirm AIS lost targets                                                                                                    | Warning<br>Cat: A                     |  |  |
|           |     | Meaning: The sys<br>Remedy: Confirm<br>was used as a spe                                                                                                    | tem lost an AIS target.<br>that the target is lost, then acknowledge the alert.<br>eed reference, acquire a new reference target.                          | If the target                         |  |  |
| 3003, 1   | 541 | AIS MSG Send<br>ERR                                                                                                    | Check AIS transponder or network                                                                                                    | Caution<br>Cat: B                     |  |  |
|           |     | Meaning: AIS mes<br>Remedy: Check th                                                                                                    | ssage transmission failed.<br>ne connection with AIS.                                                                                                    |                                       |  |  |
| 3006, -   | 760 | Datum Mismatch                                                                                                    | Check the GPS sensor status                                                                                                    | Caution<br>Cat: B                     |  |  |
|           |     | <b>Meaning:</b> Datum mismatch between EPFS and chart.<br><b>Remedy</b> : Match the datum.                                                                                                    |                                                                                                    |                                       |  |  |
| 3008, 2   | 729 | LOST ISW FUNC                                                                                                    | Use radar as standalone                                                                                                    | Warning<br>Cat: B                     |  |  |
|           |     | <b>Meaning</b> : Interswitch function had to be stopped. (Only displayed when Inter-<br>switch is active.)<br><b>Remedy</b> : Use the radar as a standalone                                                                                                    |                                                                                                    |                                       |  |  |
| 3008, 3   | 910 | LOST WAVE<br>FUNC                                                                                                    | Check wave analysis PC or network                                                                                                    | Warning<br>Cat: B                     |  |  |
|           |     | Meaning: Wave an Remedy: Check c                                                                                                    | nalysis function has a problem.<br>onnection with wave analysis PC, or disable WAV                                                                         | E mode.                               |  |  |
| 3008, 100 | 691 | Route Failure                                                                                                    | Route monitoring stops                                                                                                    | Warning<br>Cat: B                     |  |  |
|           |     | Meaning: Route m<br>set value of Max X<br>Remedy: Start rou                                                                                                    | nonitoring is stopped because distance from route is<br>TD.<br>Ite monitoring after approaching the monitoring rou                                         | s more than<br>ute.                   |  |  |
| 3015, 1   | 720 | Lost Headline                                                                                                    | Execute the self test                                                                                                    | Warning<br>Cat: B                     |  |  |
|           |     | <b>Meaning</b> : There is a problem with the heading signal from the radar antenna.<br><b>Remedy</b> : Check connections between the radar antenna and the processor unit.<br>If the problem appears to be caused by the radar antenna, contact your local dealer for service. |                                                                                                    |                                       |  |  |
| 3015, 2   | 721 | Lost Azimuth SIG                                                                                                    | Execute the self test                                                                                                    | Warning<br>Cat: B                     |  |  |
|           |     | <b>Meaning</b> : There is<br><b>Remedy</b> : Check co<br>If the problem app<br>dealer for service.                                                                                                    | a problem with the azimuth signal from the radar<br>onnections between the radar antenna and the pro-<br>ears to be caused by the radar antenna, contact y | antenna.<br>cessor unit.<br>our local |  |  |

| Alert ID |     | A lort title                                                                                                    | Alort Magage                                                                                                    | Priority &                           |
|----------|-----|----------------------------------------------------------------------------------------------------|----------------------------------------------------------------------------------------------------|--------------------------------------|
| ALF      | ALR | Alert title                                                                                                    | Alert Message                                                                                                    | Category                             |
| 3015, 3  | 722 | Lost Trigger SIG                                                                                                    | Execute the self test                                                                                                    | Warning<br>Cat: B                    |
|          |     | <b>Meaning</b> : There is<br><b>Remedy</b> : Check or<br>If the problem app<br>dealer for service.                                                                                                    | a problem with the trigger signal from the radar a<br>connections between the radar antenna and the pro-<br>ears to be caused by the radar antenna, contact ye | ntenna.<br>cessor unit.<br>our local |
| 3015, 4  | 723 | Lost Video SIG                                                                                                    | Execute the self test                                                                                                    | Warning<br>Cat: B                    |
|          |     | <b>Meaning</b> : There is<br><b>Remedy</b> : Check co<br>If the problem app<br>dealer for service.                                                                                                    | a problem with the video signal from the radar an<br>onnections between the radar antenna and the pro-<br>ears to be caused by the radar antenna, contact ye   | tenna.<br>cessor unit.<br>our local  |
| 3015, 5  | 724 | Lost RPU Gyro                                                                                                    | Check RPU gyro sensors or network                                                                                                    | Warning<br>Cat: B                    |
|          |     | <b>Meaning</b> : There is<br><b>Remedy</b> : Check co<br>If the problem app<br>dealer for service.                                                                                                    | a problem with the gyro signal from the radar ante<br>onnections between the radar antenna and the pro-<br>ears to be caused by the radar antenna, contact ye  | enna.<br>cessor unit.<br>our local   |
| 3015, 6  | 725 | Lost Echo SIG                                                                                                    | Execute the self test                                                                                                    | Warning<br>Cat: B                    |
|          |     | <b>Meaning</b> : There is<br><b>Remedy</b> : Check co<br>If the problem app<br>dealer for service.                                                                                                    | a problem with the echo signal from the radar ant<br>connections between the radar antenna and the pro-<br>ears to be caused by the radar antenna, contact ye  | enna.<br>cessor unit.<br>our local   |
| 3015, 8  | 727 | Lost Radar ANT                                                                                                    | Check connection with radar antenna                                                                                                    | Warning<br>Cat: B                    |
|          |     | <b>Meaning</b> : There is a problem communicating with the SPU board in the radar antenna.<br><b>Remedy</b> : Check connections between the radar antenna and the processor unit.<br>If the problem appears to be caused by the radar antenna, contact your local dealer for service |                                                                                                    |                                      |
| 3015, 9  | 770 | Lost SPU                                                                                                    | Execute the self test                                                                                                    | Warning<br>Cat: B                    |
|          |     | Meaning: There is<br>Remedy: For deta                                                                                                    | a problem with the SPU board in the radar anteni iled information, conduct a [Self Test].                                                                      | na.                                  |
| 3015, 10 | 771 | Lost MTR-DRV                                                                                                    | Execute the self test                                                                                                    | Warning<br>Cat: B                    |
|          |     | Meaning: There is<br>dar antenna.<br>Remedy: For deta                                                                                                    | a problem communicating with the MTR-DRV boa iled information, conduct a [Self Test].                                                                          | rd in the ra-                        |
| 3015, 11 | 773 | Lost RF-CONV                                                                                                    | Execute the self test                                                                                                    | Warning<br>Cat: B                    |
|          |     | Meaning: There is Remedy: For deta                                                                                                    | a problem with the RF-Converter board in the rad iled information, conduct a [Self Test].                                                                      | ar antenna.                          |
| 3015, 12 | 774 | Lost PSU                                                                                                    | Execute the self test                                                                                                    | Warning<br>Cat: B                    |
|          |     | Meaning: There is<br>unit.                                                                                                    | a problem with the PSU-Control board in the pow                                                                                                    | er supply                            |
|          |     | Remeay: For deta                                                                                                    | neu mormation, conduct à [Seif Test].                                                                                                    |                                      |

| Alert ID |     | A La                                                                                                    | Alart Massage                                                                                                    | Priority &                |
|----------|-----|----------------------------------------------------------------------------------------------------|----------------------------------------------------------------------------------------------------|---------------------------|
| ALF      | ALR | Alert title                                                                                                    | Alert Message                                                                                                    | Category                  |
| 3015, 13 | 775 | Lost HPA                                                                                                    | Execute the self test                                                                                                    | Warning<br>Cat: B         |
|          |     | Meaning: There is<br>Remedy: For deta                                                                                                    | a problem with the HPA board in the radar anteni<br>iled information, conduct a [Self Test].                                | าล.                       |
| 3015, 14 | 781 | Lost MTR-DRV<br>COM                                                                                                    | Execute the self test                                                                                                    | Warning<br>Cat: B         |
|          |     | Meaning: There is tenna.                                                                                                    | a problem communicating with the SPU board in the                                                                           | ne radar an-              |
|          |     | <b>Remedy</b> : Check co<br>If the problem app<br>dealer for service.                                                                                                    | onnections between the radar antenna and the pro-<br>ears to be caused by the radar antenna, contact y                      | cessor unit.<br>our local |
| 3015, 15 | 783 | Lost RF-CONV<br>COM                                                                                                    | Execute the self test                                                                                                    | Warning<br>Cat: B         |
|          |     | Meaning: There is radar antenna.                                                                                                    | a problem communicating with the RF-Converter t                                                                             | oard in the               |
|          |     | <b>Remedy</b> : Check co<br>If the problem app<br>dealer for service.                                                                                                    | onnections between the radar antenna and the pro-<br>ears to be caused by the radar antenna, contact y                      | cessor unit.<br>our local |
| 3015, 16 | 784 | Lost PSU COM                                                                                                    | Check connection with PSU-Control                                                                                           | Warning<br>Cat: B         |
|          |     | Meaning: There is a problem communicating with PSU-Control board in the pow-<br>er supply unit.<br>Remedy: For detailed information, conduct a [Self Test].                                      |                                                                                                    |                           |
| 3015, 21 | 170 | Lost Position                                                                                                    | Check position sensor status                                                                                                | Warning<br>Cat: B         |
|          |     | Meaning: All posit<br>Remedy: Check th                                                                                                    | ion data has been lost for more than 30 seconds.<br>ne connection with GPS sensors and sensor status                        | 5.                        |
| 3015, 22 | 272 | Lost UTC Signal                                                                                                    | Check position sensor status                                                                                                | Warning<br>Cat: B         |
|          |     | <b>Meaning</b> : Time da than 3 seconds.                                                                                                    | ta of all available GPS sensor has been not availab                                                                         | le for more               |
|          |     | Remedy: Check th                                                                                                    | ne connection with GPS sensors and sensor status                                                                            | S.                        |
| 3015, 23 | 277 | Lost Wind Signal                                                                                                    | Check wind sensor or sensor status                                                                                          | Warning<br>Cat: B         |
|          |     | Meaning: Wind sp<br>available for more<br>Remedy: Check th                                                                                                    | eed/direction data of all available WIND sensors ha<br>than 3 seconds.<br>ne connection with wind sensors and sensor status | as been not<br>3.         |
| 3015, 24 | 279 | Lost COG/SOG<br>SIG                                                                                                    | Check position sensor status                                                                                                | Warning<br>Cat: B         |
|          |     | Meaning: COG/SO<br>more than 3 secor                                                                                                    | DG data of all available GPS sensor has been not and and s.                                                                 | vailable for              |
|          |     | Remedy: Check th                                                                                                    | ne connection with GPS sensors and sensor status                                                                            | 3.                        |
| 3015, 25 | 284 | Lost LOG(BT)<br>SIG                                                                                                    | Check speed sensor or sensor status                                                                                         | Warning<br>Cat: B         |
|          |     | <b>Meaning</b> : SOG data of all available LOG (ground speed) sensors has been not available for more than 3 seconds.<br><b>Remedy</b> : Check the connection with LOG sensors and sensor status |                                                                                                    |                           |
| 3015, 26 | 450 | Lost Heading<br>SIG                                                                                                    | Check heading sensor or sensor status                                                                                       | Warning<br>Cat: B         |
|          |     | <b>Meaning</b> : Heading<br>for more than 2 se<br><b>Remedy</b> : Check th                                                                                                    | data of all available heading sensor has been no conds.<br>ne connection with heading sensors and sensor sta                | t available<br>atus.      |

| Alert ID | )   | Alert title                                                                                                    | Alort Magage                                                                                                    | Priority &                    |  |
|----------|-----|----------------------------------------------------------------------------------------------------|----------------------------------------------------------------------------------------------------|-------------------------------|--|
| ALF      | ALR | Alert title                                                                                                    | Alert Message                                                                                                    | Category                      |  |
| 3015, 27 | 453 | Lost SDME Sig-<br>nal                                                                                                    | Check speed sensor or sensor status                                                                                                    | Warning<br>Cat: B             |  |
|          |     | Meaning: Speed of                                                                                                    | lata from all available SDME has been not availab                                                                                                   | le for more                   |  |
|          |     | than 3 seconds.<br><b>Remedy</b> : Check the connection with SDME and sensor status.                                                                                                    |                                                                                                    |                               |  |
| 3015, 28 | 278 | Lost LOG(WT)<br>SIG                                                                                                    | Check speed sensor or sensor status                                                                                                    | Warning<br>Cat: B             |  |
|          |     | Meaning: STW da<br>available for more<br>Remedy: Check th                                                                                                    | ta of all available LOG (water speed) sensors has than 3 seconds.<br>The connection with LOG sensors and sensor status                              | been not                      |  |
| 3015, 30 | 380 | Lost AIS COM                                                                                                    | Check connection with AIS                                                                                                    | Warring<br>Cat: B             |  |
|          |     | Meaning: Data fro<br>installation) Defaul<br>work.<br>Remedy: Check th                                                                                                    | m AIS has been discontinued for more than set tin<br>t: 60 seconds. AIS is turned off, or there is a proble<br>the connection with AIS and network. | ne. (Set at<br>em with net-   |  |
| 3016, 19 | 801 | Lost PM                                                                                                    | Execute the self test                                                                                                    | Caution<br>Cat <sup>:</sup> B |  |
|          |     | Meaning: There is a problem communicating with the PM board in the radar an-<br>tenna.                                                                                                    |                                                                                                    |                               |  |
| 3016 20  | 805 | Lost PM BOARD                                                                                                    | Execute the self test                                                                                                    | Caution                       |  |
| 0010, 20 | 000 |                                                                                                    |                                                                                                    | Cat: B                        |  |
|          |     | <ul> <li>Meaning: There is a problem communicating with the MTR-DRV board in the radar antenna.</li> <li>Remedy: Check connections between the radar antenna and the processor unit.</li> <li>If the problem appears to be caused by the radar antenna, contact your local dealer for service.</li> </ul> |                                                                                                    |                               |  |
| 3016, 24 | 382 | Lost COG/SOG<br>SIG                                                                                                    | Check position sensor status                                                                                                    | Caution<br>Cat: B             |  |
|          |     | Meaning: COG/SC<br>more than 3 secon<br>Remedy: Check th                                                                                                    | DG data of all available GPS sensor has been not a<br>lds.<br>ne connection with all GPS.                                                           | vailable for                  |  |
| 3016, 25 | 383 | Lost LOG (BT)<br>SIG                                                                                                    | Check speed sensor or sensor status                                                                                                    | Caution<br>Cat: B             |  |
|          |     | Meaning:     SOG data of all available LOG (ground speed) sensors has been not available for more than 3 seconds.       Remedy:     Check that the sensor is powered                                                                                                    |                                                                                                    |                               |  |
| 3016, 28 | 384 | Lost LOG(WT)<br>SIG                                                                                                    | Check speed sensor or sensor status                                                                                                    | Caution<br>Cat: B             |  |
|          |     | Meaning: STW da<br>available for more<br>Remedy: Check th                                                                                                    | ta of all available LOG (water speed) sensors has than 3 seconds.<br>The connection with all LOG sensors.                                           | been not                      |  |
| 3016, 30 | 381 | Lost AIS COM                                                                                                    | Check connection with AIS                                                                                                    | Caution<br>Cat: B             |  |
|          |     | <b>Meaning</b> : Data fro<br>installation) Defaul<br>work.<br><b>Remedy</b> : Check th                                                                                                    | m AIS has been discontinued for more than set tin<br>t: 60 seconds. AIS is turned off, or there is a proble<br>ne connection with AIS and network.  | ne. (Set at<br>em with net-   |  |

| ALF         ALR         Alert true         Alert message         Category           3024, 1         172         Off Track Alarm         Make XTD smaller         Alarm         Cat: A           4         Meaning: Deviation is big between planning course and current heading. While monitoring route, ship position deviates XTD Limit.         Remedy: Reconfirm XTD Limit or keep own ship inside of channel limit.           3031, 1         171         Safety Contour         Crossing safety contour. Take helm         Alarm Cat: A           Meaning: When a check area is set, the vessel entered a shallower area than the threshold set in [Safety Contour setting or change the course.         Alarm Cat: A           3031, 2         496         Anchor Watch         Dragging anchor. Be careful it         Alarm Cat: A           Remedy: Reconfirm Safety Contour setting or change the course.         Remedy: Be careful of dragging anchor.         Marming Cat: A           3032, 2         495         Anchor Watch         Dragging anchor.         Be careful it         Warming Cat: A           3035, 1         620         USR CHT Dan-<br>ger         Watch crossing user chart danger         Warming Cat: A           3035, 2         621         Separation Zone         Crossing traffic separation zone         Warming Cat: A           3035, 2         621         Separation Zone         Crossing traffic separation zone         <                                                                                                    | Alert ID |     | Alort title                                                     | Alert Messers                                                                                                    | Priority &          |  |  |
|----------------------------------------------------------------------------------------------------|----------|-----|-----------------------------------------------------------------|----------------------------------------------------------------------------------------------------|---------------------|--|--|
| 3024, 1       172       Off Track Alarm       Make XTD smaller       Alarm<br>Cat: A         Meaning: Deviation is big between planning course and current heading. While<br>monitoring route, ship position deviates XTD Limit.<br>Remedy: Reconfirm XTD Limit or keep own ship inside of channel limit.       3031, 1       171       Safety Contour       Crossing safety contour. Take helm       Alarm<br>                                                                                                    | ALF      | ALR | Alert title                                                     | Alert Message                                                                                                    | Category            |  |  |
| Meaning: Deviation is big between planning course and current heading. While<br>monitoring route, ship position deviates XTD Limit.<br>Remedy: Reconfirm XTD Limit or keep own ship inside of channel limit.           3031, 1         171         Safety Contour         Crossing safety contour. Take helm         Alarm<br>Cat: A           3031, 1         171         Safety Contour         Crossing safety contour. Take helm         Alarm<br>Cat: A           3031, 2         496         Anchor Watch         Dragging anchor. Be careful it         Alarm<br>Cat: A           3031, 2         496         Anchor Watch         Dragging anchor. Be careful it         Varming<br>Cat: A           3032, 2         496         Anchor Watch         Dragging anchor. Be careful it         Warning<br>Cat: A           3032, 2         495         Anchor Watch         Dragging anchor. Be careful it         Warning<br>Cat: A           Meaning: While anchor watch alert function is enabled, ship's position has been<br>outside of alarm area centering certain position for more than 3 seconds.<br>Remedy: Be careful of dragging anchor.         Seconds.           3035, 1         620         USR CHT Dan-<br>ger         Watch crossing user chart danger         Warning<br>Cat: A           Meaning: A User Chart Danger Area that is set to Warning/Caution in chart alert<br>is detected inside the check area.         Remedy: Be careful of the object mentioned, on ship's direction.           3035, 2         621         Separation Zone </td <td>3024, 1</td> <td>172</td> <td>Off Track Alarm</td> <td>Make XTD smaller</td> <td>Alarm<br/>Cat: A</td> | 3024, 1  | 172 | Off Track Alarm                                                 | Make XTD smaller                                                                                                    | Alarm<br>Cat: A     |  |  |
| Monitoring route, snip position deviates XTD Limit.         Remedy: Reconfirm XTD Limit or keep own ship inside of channel limit.           3031, 1         171         Safety Contour         Crossing safety contour. Take helm         Alarm<br>Cat: A           4         Meaning: When a check area is set, the vessel entered a shallower area than the<br>threshold set in [Safety Contour].<br>Remedy: Reconfirm Safety Contour setting or change the course.         Alarm<br>Cat: A           3031, 2         496         Anchor Watch         Dragging anchor. Be careful it<br>outside of alarm area centering certain position for more than 3 seconds.<br>Remedy: Be careful of dragging anchor.         Alarm<br>Cat: A           3032, 2         495         Anchor Watch         Dragging anchor. Be careful it<br>outside of alarm area centering certain position for more than 3 seconds.<br>Remedy: Be careful of dragging anchor.         Warning<br>Cat: A           3035, 1         620         USR CHT Dan-<br>ger         Watch crossing user chart danger<br>ger         Warning<br>Cat: A           3035, 2         621         Separation Zone         Crossing traffic separation zone         Warning<br>Cat: A           3035, 3         622         ITZ         Watch crossing user chart is set to Warning/Caution in chart alert<br>is detected inside the check area.<br>Remedy: Be careful of the object mentioned, on ship's direction.           3035, 3         621         Separation Zone         Crossing traffic separation zone         Warning<br>Cat: A           3035, 3                                                                 |          |     | Meaning: Deviatio                                               | n is big between planning course and current hea                                                                                        | ding. While         |  |  |
| 3031, 1       171       Safety Contour       Crossing safety contour. Take helm       Alarm Cat: A         Meaning: When a check area is set, the vessel entered a shallower area than the threshold set in [Safety Contour].       Remedy: Reconfirm Safety Contour setting or change the course.         3031, 2       496       Anchor Watch       Dragging anchor. Be careful it       Alarm Cat: A         Meaning: While anchor watch alert function is enabled, ship's position has been outside of alarm area centering certain position for more than 3 seconds.       Remedy: Be careful of dragging anchor.         3032, 2       495       Anchor Watch       Dragging anchor. Be careful it       Warning Cat: A         3032, 2       495       Anchor Watch       Dragging anchor.       Be careful of tragging anchor.         3035, 1       620       USR CHT Danger       Warning Cat: A         Meaning: A User Chart Danger Area that is set to Warning/Caution in chart alert is detected inside the check area.       Remedy: Be careful of the object mentioned, on ship's direction.         3035, 2       621       Separation Zone       Crossing traffic separation zone       Warning Cat: A         3035, 3       622       ITZ       Watch crossing inshore traffic zone       Warning Cat: A         3035, 4       623       Reareful of the object mentioned, on ship's direction.       3035, 3         3035, 3       622       ITZ </td <td></td> <td></td> <td>Remedy: Reconfir</td> <td colspan="4">monitoring route, ship position deviates XTD Limit.<br/><b>Remedy</b>: Reconfirm XTD Limit or keep own ship inside of channel limit.</td>        |          |     | Remedy: Reconfir                                                | monitoring route, ship position deviates XTD Limit.<br><b>Remedy</b> : Reconfirm XTD Limit or keep own ship inside of channel limit.    |                     |  |  |
| Meaning: When a check area is set, the vessel entered a shallower area than the threshold set in [Safety Contour].           Remedy: Reconfirm Safety Contour setting or change the course.           3031, 2         496         Anchor Watch         Dragging anchor. Be careful it         Alarm Cat: A           Meaning: While anchor watch alert function is enabled, ship's position has been outside of alarm area centering certain position for more than 3 seconds.         Remedy: Be careful of dragging anchor.           3032, 2         495         Anchor Watch         Dragging anchor. Be careful it         Warning Cat: A           Meaning: While anchor watch alert function is enabled, ship's position has been outside of alarm area centering certain position for more than 3 seconds.         Remedy: Be careful of dragging anchor.           3035, 1         620         USR CHT Danger Area that is set to Warning/Cattion in chart alert is detected inside the check area.           3035, 2         621         Separation Zone         Crossing traffic separation zone         Warning Cat: A           Meaning: A Traffic Separation Zone that is set to Warning/Caution in chart alert is detected inside the check area.         Remedy: Be careful of the object mentioned, on ship's direction.           3035, 3         622         ITZ         Watch crossing inshore traffic zone         Warning Cat: A           Meaning: An Inshore Traffic Zone that is set to Warning/Caution in chart alert is detected inside the check area.         Remedy: Be careful of the object m                                                            | 3031, 1  | 171 | Safety Contour                                                  | Crossing safety contour. Take helm                                                                                                    | Alarm<br>Cat: A     |  |  |
| 3031, 2       496       Anchor Watch       Dragging anchor. Be careful it       Alarm<br>Cat: A         3031, 2       496       Anchor Watch       Dragging anchor. Be careful it       Cat: A         Meaning: While anchor watch alert function is enabled, ship's position has been<br>outside of alarm area centering certain position for more than 3 seconds.<br>Remedy: Be careful of dragging anchor.       Warning<br>Cat: A         3032, 2       495       Anchor Watch       Dragging anchor. Be careful it       Warning<br>Cat: A         3035, 1       620       USR CHT Dan-<br>ger       Watch crossing user chart danger       Warning<br>Cat: A         3035, 1       620       USR CHT Dan-<br>ger       Watch crossing user chart danger       Warning<br>Cat: A         3035, 2       621       Separation Zone       Crossing traffic separation zone       Warning<br>Cat: A         3035, 2       621       Separation Zone       Crossing traffic separation zone       Warning<br>Cat: A         3035, 3       622       ITZ       Watch crossing inshore traffic zone       Warning<br>Cat: A         3035, 4       623       Restricted Area       Warning<br>Cat: A       Meaning: An Inshore Traffic Zone that is set to Warning/Caution in chart alert is<br>detected inside the check area.         Remedy: Be careful of the object mentioned, on ship's direction.       3035, 4       623       Restricted Area that is set to Warning/Caution in chart a                                                                                                    |          |     | <b>Meaning</b> : When a threshold set in [Sa                    | check area is set, the vessel entered a shallower ar afety Contour].                                                                    | ea than the         |  |  |
| 3031, 2       496       Anchor Watch       Dragging anchor. Be careful it       Alarm Cat: A         Meaning: While anchor watch alert function is enabled, ship's position has been outside of alarm area centering certain position for more than 3 seconds.       Remedy: Be careful of dragging anchor.         3032, 2       495       Anchor Watch       Dragging anchor. Be careful it       Warning Cat: A         3032, 2       495       Anchor Watch       Dragging anchor. Be careful it       Warning         3032, 2       495       Anchor Watch       Dragging anchor. Be careful it       Warning         3035, 1       620       USR CHT Danger area centering certain position for more than 3 seconds.       Remedy: Be careful of dragging anchor.         3035, 1       620       USR CHT Danger Area that is set to Warning/Cattion in chart alert is detected inside the check area.       Warning Cat: A         Remedy: Be careful of the object mentioned, on ship's direction.       Separation Zone       Crossing traffic separation zone       Warning Cat: A         3035, 3       622       ITZ       Watch crossing inshore traffic zone       Warning Cat: A         3035, 4       623       Restricted Area       Warning Cat: A       Meaning: An Inshore Traffic Zone that is set to Warning/Caution in chart alert is detected inside the check area.         Remedy: Be careful of the object mentioned, on ship's direction.       ITZ       W                                                                                                    |          |     | Remedy: Reconfir                                                | m Safety Contour setting or change the course.                                                                                          |                     |  |  |
| Meaning: While anchor watch alert function is enabled, ship's position has been outside of alarm area centering certain position for more than 3 seconds.         3032, 2       495       Anchor Watch       Dragging anchor. Be careful it       Warning Cat: A         3032, 2       495       Anchor Watch       Dragging anchor. Be careful it       Warning Cat: A         3035, 1       620       USR CHT Dan-ger       Watch crossing user chart danger       Warning Cat: A         3035, 1       620       USR CHT Dan-ger       Watch crossing user chart danger       Warning Cat: A         3035, 2       621       Separation Zone       Crossing traffic separation zone       Warning Cat: A         3035, 3       622       ITZ       Crossing traffic separation zone       Warning Cat: A         3035, 3       622       ITZ       Watch crossing inshore traffic zone       Warning Cat: A         3035, 3       622       ITZ       Watch crossing inshore traffic zone       Warning Cat: A         3035, 4       623       Remedy: Be careful of the object mentioned, on ship's direction.       3035, 3         3035, 4       624       ITZ       Watch crossing inshore traffic zone       Warning Cat: A         3035, 4       623       Restricted Area       Watch crossing restricted area       Warning Cat: A         3035, 5                                                                                                    | 3031, 2  | 496 | Anchor Watch                                                    | Dragging anchor. Be careful it                                                                                                    | Alarm<br>Cat: A     |  |  |
| 3032, 2       495       Anchor Watch       Dragging anchor.       Warning<br>Cat: A         3032, 2       495       Anchor Watch       Dragging anchor. Be careful it       Warning<br>Cat: A         Meaning: While anchor watch alert function is enabled, ship's position has been<br>outside of alarm area centering certain position for more than 3 seconds.<br>Remedy: Be careful of dragging anchor.       Warning<br>Cat: A         3035, 1       620       USR CHT Dan-<br>ger       Watch crossing user chart danger       Warning<br>Cat: A         Meaning: A User Chart Danger Area that is set to Warning/Caution in chart alert<br>is detected inside the check area.<br>Remedy: Be careful of the object mentioned, on ship's direction.       Warning<br>Cat: A         3035, 2       621       Separation Zone       Crossing traffic separation zone       Warning<br>Cat: A         3035, 3       622       ITZ       Watch crossing inshore traffic zone       Warning<br>Cat: A         3035, 3       622       ITZ       Watch crossing inshore traffic zone       Warning<br>Cat: A         3035, 4       623       Restricted Area       Watch crossing restricted area       Warning<br>Cat: A         Meaning: An Inshore Traffic Zone that is set to Warning/Caution in chart alert is<br>detected inside the check area.<br>Remedy: Be careful of the object mentioned, on ship's direction.         3035, 4       623       Restricted Area       Watch crossing restricted area       Warning<br>Cat: A      <                                                                                                    |          |     | Meaning: While an                                               | nchor watch alert function is enabled, ship's positio                                                                                   | n has been          |  |  |
| 3032, 2       495       Anchor Watch       Dragging anchor. Be careful it       Warning<br>Cat: A         Meaning: While anchor watch alert function is enabled, ship's position has been<br>outside of alarm area centering certain position for more than 3 seconds.<br>Remedy: Be careful of dragging anchor.         3035, 1       620       USR CHT Dan-<br>ger       Watch crossing user chart danger       Warning<br>Cat: A         3035, 2       621       Separation Zone       Crossing traffic separation zone       Warning<br>Cat: A         3035, 3       621       Separation Zone       Crossing traffic separation zone       Warning<br>Cat: A         3035, 3       622       ITZ       Watch crossing inshore traffic zone       Warning<br>Cat: A         3035, 4       623       Remedy: Be careful of the object mentioned, on ship's direction.       Warning<br>Cat: A         3035, 4       623       Restricted Area.<br>Remedy: Be careful of the object mentioned, on ship's direction.       Warning<br>Cat: A         3035, 5       624       Restricted Area       Warning<br>Cat: A       Warning<br>Cat: A         3035, 5       624       Caution Area       Watch crossing restricted area       Warning<br>Cat: A         3035, 5       624       Caution Area       Watch crossing caution area       Warning<br>Cat: A         3035, 5       624       Caution Area       Watch crossing caution area                                                                                                    |          |     | outside of alarm an<br><b>Remedy</b> : Be caref                 | rea centering certain position for more than 3 secc<br>ful of dragging anchor.                                                          | nds.                |  |  |
| Meaning: While anchor watch alert function is enabled, ship's position has been outside of alarm area centering certain position for more than 3 seconds.           3035, 1         620         USR CHT Dan-<br>ger         Watch crossing user chart danger<br>Cat: A         Warning<br>Cat: A           3035, 1         620         USR CHT Dan-<br>ger         Watch crossing user chart danger         Warning<br>Cat: A           3035, 2         621         Separation Zone         Crossing traffic separation zone         Warning<br>Cat: A           3035, 2         621         Separation Zone         Crossing traffic separation zone         Warning<br>Cat: A           3035, 3         622         ITZ         Watch crossing inshore traffic zone         Warning<br>Cat: A           3035, 4         623         Reemedy: Be careful of the object mentioned, on ship's direction.         Warning<br>Cat: A           3035, 4         623         ITZ         Watch crossing inshore traffic zone         Warning<br>Cat: A           3035, 4         623         Restricted Area         Watch crossing restricted area         Warning<br>Cat: A           3035, 5         624         Caution Area         Watch crossing restricted area         Warning<br>Cat: A           3035, 5         624         Caution Area         Watch crossing caution area         Warning<br>Cat: A           3035, 5         624         Caution Are                                                                                                    | 3032, 2  | 495 | Anchor Watch                                                    | Dragging anchor. Be careful it                                                                                                    | Warning<br>Cat: A   |  |  |
| 3035, 1       620       USR CHT Danger       Watch crossing user chart danger       Warning Cat: A         Meaning: A User Chart Danger Area that is set to Warning/Caution in chart alert is detected inside the check area.       Remedy: Be careful of the object mentioned, on ship's direction.         3035, 2       621       Separation Zone       Crossing traffic separation zone       Warning Cat: A         3035, 3       621       Separation Zone       Crossing traffic separation zone       Warning Cat: A         3035, 3       622       ITZ       Watch crossing inshore traffic zone       Warning Cat: A         3035, 4       622       ITZ       Watch crossing restricted area.       Remedy: Be careful of the object mentioned, on ship's direction.         3035, 4       623       Reaning: An Inshore Traffic Zone that is set to Warning/Caution in chart alert is detected inside the check area.       Warning Cat: A         3035, 4       623       Restricted Area       Warning Cat: A         3035, 5       624       Caution Area       Watch crossing restricted area       Warning Cat: A         3035, 5       624       Caution Area       Watch crossing caution area       Warning Cat: A         Meaning: A Restricted Area that is set to Warning/Caution in chart alert is detected inside the check area.       Remedy: Be careful of the object mentioned, on ship's direction.         3035, 5                                                                                                    |          |     | Meaning: While an<br>outside of alarm an<br>Remedy: Be caref    | nchor watch alert function is enabled, ship's positio<br>rea centering certain position for more than 3 secc<br>ful of dragging anchor. | n has been<br>inds. |  |  |
| Meaning: A User Chart Danger Area that is set to Warning/Caution in chart alert<br>is detected inside the check area.<br>Remedy: Be careful of the object mentioned, on ship's direction.3035, 2621Separation ZoneCrossing traffic separation zoneWarning<br>Cat: A3035, 2621Separation ZoneCrossing traffic separation zoneWarning<br>Cat: A3035, 3622ITZWatch crossing inshore traffic zoneWarning<br>Cat: A3035, 4622ITZWatch crossing inshore traffic zoneWarning<br>Cat: A3035, 4623Restricted AreaWatch crossing restricted areaWarning<br>Cat: A3035, 5624Caution AreaWatch crossing restricted areaWarning<br>Cat: A3035, 5624Caution AreaWatch crossing caution areaWarning<br>Cat: A3035, 5624Caution AreaWatch crossing caution areaWarning<br>Cat: A3035, 5624Caution AreaWatch crossing caution areaWarning<br>Cat: A3035, 5624Caution AreaWatch crossing caution areaWarning<br>Cat: A3035, 6624Caution AreaWatch crossing caution areaWarning<br>Cat: A3035, 5624Caution AreaWatch crossing caution areaWarning<br>Cat: A3035, 6624Caution AreaWatch crossing caution areaWarning<br>Cat: A3035, 7624Caution AreaWatch crossing caution areaWarning<br>Cat: A3035, 8624Caution AreaWatch crossing caution areaWarning<br>Cat: A                                                                                                    | 3035, 1  | 620 | USR CHT Dan-<br>ger                                             | Watch crossing user chart danger                                                                                                    | Warning<br>Cat: A   |  |  |
| 3035, 2       621       Separation Zone       Crossing traffic separation zone       Warning<br>Cat: A         3035, 2       621       Separation Zone       Crossing traffic separation zone       Warning<br>Cat: A         3035, 3       622       ITZ       Watch crossing inshore traffic zone       Warning<br>Cat: A         3035, 4       622       ITZ       Watch crossing inshore traffic zone       Warning<br>Cat: A         3035, 4       623       Remedy: Be careful of the object mentioned, on ship's direction.       Warning<br>Cat: A         3035, 5       624       Restricted Area       Watch crossing restricted area<br>Watch crossing restricted area       Warning<br>Cat: A         3035, 5       624       Caution Area       Watch crossing caution area       Warning<br>Cat: A         3035, 5       624       Caution Area       Watch crossing caution area       Warning<br>Cat: A         3035, 5       624       Caution Area       Watch crossing caution area       Warning<br>Cat: A                                                                                                    |          |     | Meaning: A User (<br>is detected inside the<br>Remedy: Be caref | Chart Danger Area that is set to Warning/Caution ir the check area.                                                                     | ı chart alert       |  |  |
| 3035, 3       622       ITZ       Watch crossing induct set to Warning/Caution in chart alert is detected inside the check area.       Warning Cat: A         3035, 3       622       ITZ       Watch crossing inshore traffic zone       Warning Cat: A         Meaning: An Inshore Traffic Zone that is set to Warning/Caution in chart alert is detected inside the check area.       Warning Cat: A       Warning Cat: A         Meaning: An Inshore Traffic Zone that is set to Warning/Caution in chart alert is detected inside the check area.       Remedy: Be careful of the object mentioned, on ship's direction.         3035, 4       623       Restricted Area       Watch crossing restricted area       Warning Cat: A         Meaning: A Restricted Area       Watch crossing restricted area       Warning Cat: A         Meaning: A Restricted Area that is set to Warning/Caution in chart alert is detected inside the check area.       Remedy: Be careful of the object mentioned, on ship's direction.         3035, 5       624       Caution Area       Watch crossing caution area       Warning Cat: A         Meaning: A Caution Area       Watch crossing caution area       Warning Cat: A         Meaning: A Caution Area       Watch crossing caution area       Warning Cat: A         Meaning: A Caution Area       Watch crossing caution area       Warning Cat: A         Meaning: A Caution Area       Watch crossing caution area       Warning Cat: A                                                                                                    | 3035 2   | 621 | Separation Zone                                                 | Crossing traffic separation zone                                                                                                    | Warning             |  |  |
| Meaning: A Traffic Separation Zone that is set to Warning/Caution in chart alert<br>is detected inside the check area.<br>Remedy: Be careful of the object mentioned, on ship's direction.3035, 3622ITZWatch crossing inshore traffic zoneWarning<br>Cat: A3035, 4623Restricted AreaWatch crossing restricted areaWarning<br>Cat: A3035, 5624Caution AreaWatch crossing restricted areaWarning/Caution in chart alert is detected<br>inside the check area.<br>Remedy: Be careful of the object mentioned, on ship's direction.3035, 5624Caution AreaWatch crossing restricted areaWarning<br>Cat: A3035, 5624Caution AreaWatch crossing caution areaWarning<br>Cat: A3035, 5624Caution AreaWatch crossing caution areaWarning<br>Cat: A3035, 5624Caution AreaWatch crossing caution areaWarning<br>Cat: A3035, 5624Caution AreaWatch crossing caution areaWarning<br>Cat: A3035, 6624Caution AreaWatch crossing caution areaWarning<br>Cat: A3035, 7624Caution AreaWatch crossing caution areaWarning<br>Cat: A3035, 7624Caution AreaWatch crossing caution areaWarning<br>Cat: A                                                                                                    | 0000, 2  | 021 |                                                                 |                                                                                                    | Cat: A              |  |  |
| 3035, 3       622       ITZ       Watch crossing inshore traffic zone       Warning<br>Cat: A         3035, 3       622       ITZ       Watch crossing inshore traffic zone       Warning<br>Cat: A         3035, 4       623       Restricted Area       Watch crossing restricted area       Warning<br>Cat: A         3035, 4       623       Restricted Area       Watch crossing restricted area       Warning<br>Cat: A         3035, 5       624       Caution Area       Watch crossing caution area       Warning<br>Cat: A         3035, 5       624       Caution Area       Watch crossing caution area       Warning<br>Cat: A         3035, 5       624       Caution Area       Watch crossing caution area       Warning<br>Cat: A         3035, 5       624       Caution Area       Watch crossing caution area       Warning<br>Cat: A         3035, 5       624       Caution Area       Watch crossing caution area       Warning<br>Cat: A         3035, 5       624       Caution Area       Watch crossing caution area       Warning<br>Cat: A         3035, 5       624       Caution Area       Watch crossing caution area       Warning<br>Cat: A         3035, 5       624       Caution Area       Watch crossing caution area       Warning<br>Cat: A                                                                                                    |          |     | Meaning: A Traffic                                              | c Separation Zone that is set to Warning/Caution ir                                                                                     | ı chart alert       |  |  |
| 3035, 3       622       ITZ       Watch crossing inshore traffic zone       Warning Cat: A         Meaning: An Inshore Traffic Zone that is set to Warning/Caution in chart alert is detected inside the check area.       Remedy: Be careful of the object mentioned, on ship's direction.         3035, 4       623       Restricted Area       Watch crossing restricted area       Warning Cat: A         3035, 5       624       Caution Area       Watch crossing caution area       Warning Cat: A         3035, 5       624       Caution Area       Watch crossing caution area       Warning Cat: A         3035, 5       624       Caution Area       Watch crossing caution area       Warning Cat: A         Meaning: A Restricted Area that is set to Warning/Caution in chart alert is detected inside the check area.       Warning Cat: A       Warning Cat: A         3035, 5       624       Caution Area       Watch crossing caution area       Warning Cat: A         Meaning: A Caution Area that is set to Warning/Caution in chart alert is detected inside the check area.       Warning Cat: A       Meaning: A Caution Area that is set to Warning/Caution in chart alert is detected inside the check area.         Remedy: Be careful of the object mentioned, on ship's direction       Meaning: A Caution Area that is set to Warning/Caution in chart alert is detected inside the check area.       Remedy: Be careful of the object mentioned, on ship's direction                                                                                                    |          |     | Remedy: Be caref                                                | ful of the object mentioned on shin's direction                                                                                         |                     |  |  |
| 3035, 4       623       Restricted Area       Watch crossing restricted area       Warning Cat: A         3035, 5       624       Caution Area       Watch crossing caution area       Warning Cat: A         3035, 5       624       Caution Area that is set to Warning/Caution in chart alert is detected inside the check area.         Remedy: Be careful of the object mentioned, on ship's direction.       Warning Cat: A         Meaning: A Restricted Area       Watch crossing restricted area       Warning Cat: A         Meaning: A Restricted Area that is set to Warning/Caution in chart alert is detected inside the check area.       Remedy: Be careful of the object mentioned, on ship's direction.         3035, 5       624       Caution Area       Watch crossing caution area       Warning Cat: A         Meaning: A Caution Area that is set to Warning/Caution in chart alert is detected inside the check area.       Remedy: Be careful of the object mentioned, on ship's direction.                                                                                                    | 3035_3   | 622 | IT7                                                             | Watch crossing inshore traffic zone                                                                                                    | Warning             |  |  |
| Meaning: An Inshore Traffic Zone that is set to Warning/Caution in chart alert is<br>detected inside the check area.<br>Remedy: Be careful of the object mentioned, on ship's direction.3035, 4623Restricted Area<br>Meaning: A Restricted Area that is set to Warning/Caution in chart alert is detected<br>ed inside the check area.<br>Remedy: Be careful of the object mentioned, on ship's direction.Warning<br>Cat: A3035, 5624Caution Area<br>Meaning: A Caution Area that is set to Warning/Caution in chart alert is detected<br>inside the check area.<br>Remedy: Be careful of the object mentioned, on ship's direction.Warning<br>Cat: A3035, 5624Caution Area<br>Meaning: A Caution Area that is set to Warning/Caution in chart alert is detected<br>inside the check area.Meaning: A Caution Area that is set to Warning/Caution in chart alert is detected<br>inside the check area.3035, 5624Caution Area<br>Remedy: Be careful of the object mentioned, on ship's direction.                                                                                                    | 0000, 0  | 022 |                                                                 |                                                                                                    | Cat: A              |  |  |
| 3035, 4       623       Restricted Area       Watch crossing restricted area       Warning Cat: A         3035, 5       624       Meaning: A Restricted Area that is set to Warning/Caution in chart alert is detected inside the check area.       Remedy: Be careful of the object mentioned, on ship's direction.         3035, 5       624       Caution Area       Watch crossing caution area       Warning Cat: A         3035, 5       624       Caution Area       Watch crossing caution area       Warning Cat: A         3035, 5       624       Caution Area       Watch crossing caution area       Warning Cat: A         Meaning: A Caution Area that is set to Warning/Caution in chart alert is detected inside the check area.       Remedy: Be careful of the object mentioned, on ship's direction.                                                                                                    |          |     | Meaning: An Inshe                                               | ore Traffic Zone that is set to Warning/Caution in c                                                                                    | hart alert is       |  |  |
| 3035, 4       623       Restricted Area       Watch crossing restricted area       Warning Cat: A         Meaning: A Restricted Area that is set to Warning/Caution in chart alert is detected inside the check area.       Remedy: Be careful of the object mentioned, on ship's direction.       Warning Cat: A         3035, 5       624       Caution Area       Watch crossing caution area       Warning Cat: A         Meaning: A Caution Area that is set to Warning/Caution in chart alert is detected inside the check area.       Remedy: Be careful of the object mentioned, on ship's direction.         3035, 5       624       Caution Area       Watch crossing caution area       Warning Cat: A         Meaning: A Caution Area that is set to Warning/Caution in chart alert is detected inside the check area.       Remedy: Be careful of the object mentioned, on ship's direction                                                                                                    |          |     | Remedy: Be caref                                                | ful of the object mentioned, on ship's direction.                                                                                       |                     |  |  |
| Meaning: A Restricted Area that is set to Warning/Caution in chart alert is detected inside the check area.         Remedy: Be careful of the object mentioned, on ship's direction.         3035, 5       624         Caution Area       Watch crossing caution area         Warning Cat: A         Meaning: A Caution Area that is set to Warning/Caution in chart alert is detected inside the check area.         Remedy: Be careful of the object mentioned on ship's direction                                                                                                    | 3035, 4  | 623 | Restricted Area                                                 | Watch crossing restricted area                                                                                                    | Warning<br>Cat: A   |  |  |
| ed inside the check area. <b>Remedy</b> : Be careful of the object mentioned, on ship's direction.         3035, 5       624         Caution Area       Watch crossing caution area         Warning Cat: A         Meaning: A Caution Area that is set to Warning/Caution in chart alert is detected inside the check area.         Remedy: Be careful of the object mentioned, on ship's direction                                                                                                    |          |     | Meaning: A Restri                                               | L<br>cted Area that is set to Warning/Caution in chart ale                                                                              | ert is detect-      |  |  |
| Remedy: Be careful of the object mentioned, on ship's direction.         3035, 5       624       Caution Area       Watch crossing caution area       Warning Cat: A         Meaning: A Caution Area that is set to Warning/Caution in chart alert is detected inside the check area.       Meaning: A careful of the object mentioned, on ship's direction                                                                                                    |          |     | ed inside the chec                                              | k area.                                                                                                    |                     |  |  |
| 3035, 5       624       Caution Area       Watch crossing caution area       Warning<br>Cat: A         Meaning: A Caution Area that is set to Warning/Caution in chart alert is detected<br>inside the check area.       Meaning: A Caution Area that is set to Warning/Caution in chart alert is detected<br>inside the check area.         Remedy: Be careful of the object mentioned on ship's direction                                                                                                    |          |     | Remedy: Be caref                                                | ful of the object mentioned, on ship's direction.                                                                                       |                     |  |  |
| <b>Meaning</b> : A Caution Area that is set to Warning/Caution in chart alert is detected inside the check area.<br><b>Remedy</b> : Be careful of the object mentioned on ship's direction                                                                                                    | 3035, 5  | 624 | Caution Area                                                    | Watch crossing caution area                                                                                                    | Warning<br>Cat: A   |  |  |
| inside the check area. <b>Remedy:</b> Be careful of the object mentioned on ship's direction                                                                                                    |          |     | Meaning: A Cautio                                               | on Area that is set to Warning/Caution in chart alert                                                                                   | is detected         |  |  |
|                                                                                                    |          |     | inside the check a                                              | rea.<br>ful of the object montioned, on shin's direction                                                                                |                     |  |  |
| 3035.6 625 OES PROD Area Crossing offshore production area Warning                                                                                                    | 3035 6   | 625 | OFS PROD Area                                                   | Crossing offshore production area                                                                                                    | Warning             |  |  |
| Cat: A                                                                                                    | 0000, 0  | 020 |                                                                 |                                                                                                    | Cat: A              |  |  |
| Meaning: An Offshore Production Area that is set to Warning/Caution in chart                                                                                                    |          |     | Meaning: An Offsl                                               | hore Production Area that is set to Warning/Cautio                                                                                      | n in chart          |  |  |
| <b>Remedy:</b> Be careful of the object mentioned. on ship's direction.                                                                                                    |          |     | Remedy: Be caref                                                | ful of the object mentioned, on ship's direction.                                                                                       |                     |  |  |

| Alert ID | )   | A lort titlo                                                                                                   | Alert Meesers                                                                                                    | Priority &        |  |
|----------|-----|----------------------------------------------------------------------------------------------------|----------------------------------------------------------------------------------------------------|-------------------|--|
| ALF      | ALR | Alert title                                                                                                    | Alert Message                                                                                                    | Category          |  |
| 3035, 7  | 626 | MIL PRAC Area                                                                                                  | Watch crossing military practice area                                                                                        | Warning<br>Cat: A |  |
|          |     | Meaning: A Militar                                                                                             | y Protection Area that is set to Warning/Caution in                                                                          | chart alert       |  |
|          |     | is detected inside the check area.<br><b>Remedy</b> : Be careful of the object mentioned, on ship's direction. |                                                                                                    |                   |  |
| 3035, 8  | 627 | SPL Landing<br>Area                                                                                            | Watch crossing seaplane landing area                                                                                         | Warning<br>Cat: A |  |
|          |     | Meaning: A Seapl<br>is detected inside                                                                         | ane Landing Area that is set to Warning/Caution in the check area.                                                           | chart alert       |  |
| 3035 9   | 628 | SM Transit Lane                                                                                                | Watch crossing submarine transit lane                                                                                        | Warning           |  |
| 0000, 0  | 020 |                                                                                                    |                                                                                                    | Cat: A            |  |
|          |     | Meaning: A Subm<br>is detected inside t<br>Remedy: Be caref                                                    | arine Transit Lane that is set to Warning/Caution ir<br>the check area.<br>ful of the object mentioned, on ship's direction. | n chart alert     |  |
| 3035, 10 | 629 | Anchorage Area                                                                                                 | Watch crossing anchorage area                                                                                                | Warning<br>Cat: A |  |
|          |     | Meaning: An Anch<br>tected inside the c<br>Remedy: Be caref                                                    | norage Area that is set to Warning/Caution in chart<br>heck area.                                                            | alert is de-      |  |
| 3035, 11 | 630 | Marine Farm                                                                                                    | Crossing marine farm/aguaculture                                                                                             | Warning           |  |
| ,        |     |                                                                                                    | 5                                                                                                    | Cat: A            |  |
|          |     | Meaning: A Marine<br>is detected inside t                                                                      | e Farm/Aquaculture that is set to Warning/Caution in<br>the check area.                                                      | n chart alert     |  |
| 2025 12  | 621 | Refiledy. De carer                                                                                             | Watch crossing BSSA Area                                                                                                    | I.<br>Worping     |  |
| 5055, 12 | 031 | F SSA Alea                                                                                                    | Watch clossing F 33A Alea                                                                                                    | Cat: A            |  |
|          |     | Meaning: A PSSA<br>inside the check at<br>Remedy: Be caref                                                     | Area that is set to Warning/Caution in chart alert<br>rea.<br>ful of the object mentioned, on ship's direction.              | is detected       |  |
| 3035, 13 | 632 | АТВА                                                                                                    | Watch crossing areas to be avoided                                                                                           | Warning<br>Cat: A |  |
|          |     | Meaning: An Area<br>inside the check at                                                                        | is to be Avoided that is set to Alarm in chart alert is<br>rea.                                                              | s detected        |  |
| 3035 14  | 645 | NAV Hazard                                                                                                    | Watch crossing pavigational bazard                                                                                           | Warning           |  |
| 5055, 14 | 040 |                                                                                                    |                                                                                                    | Cat: A            |  |
|          |     | <b>Meaning</b> : One or i<br>tion.<br><b>Remedy</b> : Adjust ca                                                | more navigational hazards detected by the Look-a ourse as necessary.                                                         | head func-        |  |
| 3036, 1  | 594 | USR CHT Dan-                                                                                                   | Watch crossing user chart danger                                                                                             | Caution           |  |
|          |     | ger                                                                                                    |                                                                                                    | Cat: B            |  |
|          |     | is detected inside                                                                                             | ר חמת Danger Area that is set to Warning/Caution ir the check area.                                                          | n chart alert     |  |
|          |     | Remedy: Be caref                                                                                               | ful of the object mentioned here, on ship's direction                                                                        | ı.                |  |
| 3036, 2  | 595 | Separation Zone                                                                                                | Crossing traffic separation zone                                                                                             | Caution<br>Cat: B |  |
|          |     | Meaning: A Traffic                                                                                             | Separation Zone that is set to Warning/Caution in                                                                            | chart alert       |  |
|          |     | is detected inside                                                                                             | the check area.                                                                                                    |                   |  |
|          |     | Remeay: Be caref                                                                                               | ui or the object mentioned here, on ship's direction                                                                         | l.                |  |

| Alert ID |     |                                                 |                                                                          | Priority &                    |
|----------|-----|-------------------------------------------------|--------------------------------------------------------------------------|-------------------------------|
| ALF      | ALR | Alert title                                     | Alert Message                                                            | Category                      |
| 3036, 3  | 596 | ITZ                                             | Watch crossing inshore traffic zone                                      | Caution<br>Cat: B             |
|          |     | Meaning: An Inshe                               | ore Traffic Zone that is set to Warning/Caution in c                     | hart alert is                 |
|          |     | detected inside the<br><b>Remedy</b> : Be caref | e check area.<br>ful of the object mentioned here, on ship's directior   | ۱.                            |
| 3036, 4  | 597 | Restricted Area                                 | Watch crossing restricted area                                           | Caution<br>Cat: B             |
|          |     | Meaning: A Restri<br>ed inside the chec         | cted Area that is set to Warning/Caution in chart ale<br>k area.         | ert is detect-                |
|          |     | Remedy: Be caref                                | ful of the object mentioned here, on ship's direction                    | ۱.                            |
| 3036, 5  | 598 | Caution Area                                    | Watch crossing caution area                                              | Caution<br>Cat: B             |
|          |     | Meaning: A Caution inside the check and         | on Area that is set to Warning/Caution in chart alert rea.               | is detected                   |
|          |     | Remedy: Be caref                                | ful of the object mentioned here, on ship's direction                    | ).                            |
| 3036, 6  | 599 | OFS PROD Area                                   | Crossing offshore production area                                        | Caution<br>Cat: B             |
|          |     | Meaning: A Militar                              | ry Protection Area that is set to Warning/Caution in                     | chart alert                   |
|          |     | Remedy: Be caref                                | the check area.<br>ful of the object mentioned here, on ship's directior | ı                             |
| 3036. 7  | 600 | MIL PRAC Area                                   | Watch crossing military practice area                                    | <br>Caution                   |
| ,        |     |                                                 | 5 51                                                                     | Cat: B                        |
|          |     | Meaning: A Seapl                                | ane Landing Area that is set to Warning/Caution in                       | i chart alert                 |
|          |     | is detected inside                              | the check area.<br>ful of the object montioned here, on object direction | _                             |
| 2026 9   | 601 | Remeay: be care                                 | Wetch erossing econtene lending eros                                     | I.<br>Coution                 |
| 3030, 8  | 601 | Area                                            | watch crossing seaplane landing area                                     | Caulion<br>Cat: B             |
|          |     | Meaning: A Seapl                                | ane Landing Area that is set to Warning/Caution ir                       | ı chart alert                 |
|          |     | is detected inside                              | the check area.                                                          |                               |
|          |     | Remedy: Be caref                                | ful of the object mentioned here, on ship's directior                    | ۱.                            |
| 3036, 9  | 602 | SM Transit Lane                                 | Watch crossing submarine transit lane                                    | Caution<br>Cat: B             |
|          |     | Meaning: A Subm                                 | arine Transit Lane that is set to Warning/Caution ir                     | ı chart alert                 |
|          |     | Remedy: Be caref                                | the check area.<br>ful of the object mentioned here, on ship's direction | ı                             |
| 3036, 10 | 603 | Anchorage Area                                  | Watch crossing anchorage area                                            | <br>Caution                   |
| ,        |     | ,                                               |                                                                          | Cat: B                        |
|          |     | Meaning: An Anch                                | norage Area that is set to Warning/Caution in char                       | alert is de-                  |
|          |     | tected inside the c                             | heck area.                                                               |                               |
| 0000 11  | 004 | Remedy: Be care                                 | ul of the object mentioned here, on ship's direction                     | 1.                            |
| 3036, 11 | 604 | Marine Farm                                     | Crossing marine farm/aquaculture                                         | Caution<br>Cat: B             |
|          |     | Meaning: A Marine                               | e Farm/Aquaculture that is set to Warning/Caution in                     | n chart alert                 |
|          |     | Remedy: Be caref                                | ful of the object mentioned here, on ship's direction                    | ۱.                            |
| 3036, 12 | 605 | PSSA Area                                       | Watch crossing PSSA Area                                                 | Caution<br>Cat <sup>.</sup> B |
|          |     | Meaning: A PSSA                                 | Area that is set to Warning/Caution in chart alert                       | is detected                   |
|          |     | inside the check a                              | rea.                                                                     |                               |
|          |     | Remedy: Be caref                                | ful of the object mentioned here, on ship's directior                    | ۱.                            |

| Alert ID        |     | A lart titla                                    | Alert Messer                                                                                             | Priority &        |  |  |
|-----------------|-----|-------------------------------------------------|----------------------------------------------------------------------------------------------------|-------------------|--|--|
| ALF             | ALR | Alert title                                     | Alert Message                                                                                            | Category          |  |  |
| 3036, 13        | 606 | ATBA                                            | Watch crossing areas to be avoided                                                                       | Caution<br>Cat: B |  |  |
|                 |     | Meaning: An Area                                | Meaning: An Areas to be Avoided that is set to Alarm in chart alert is detected                          |                   |  |  |
|                 |     | inside the check an<br><b>Remedy</b> : Be caref | rea.<br>ful of the object mentioned here, on ship's directior                                            | ۱.                |  |  |
| 3036, 14        | 607 | NAV Hazard                                      | Watch crossing navigational hazard                                                                       | Caution<br>Cat: B |  |  |
|                 |     | Meaning: One or i tion.                         | more navigational hazards detected by the Look-a                                                         | head func-        |  |  |
|                 |     | Remedy: Adjust co                               | ourse as necessary.                                                                                      |                   |  |  |
| 3038, 1         | -   | WPT xx Ap-                                      | Take helm if needed                                                                                      | Warning           |  |  |
| to<br>3038, 199 |     | proach (xx: way-<br>point number)               |                                                                                                    | Cat: A            |  |  |
|                 |     | <b>Remedy</b> : The whe                         | eel over point is soon being approached.<br>ful that WPT is approaching. Take helm if needed.            |                   |  |  |
| 3038, 10000     | -   | Critical Area                                   | Confirm description of notes                                                                             | Warning<br>Cat: A |  |  |
|                 |     | Meaning: The criti                              | ical area is soon being approached.                                                                      |                   |  |  |
|                 |     | Remedy: Be caref<br>notes.                      | ful that critical area is approaching. Confirm descri                                                    | ption of          |  |  |
| 10303, 1        | 030 | Lost SA1 COM                                    | Check sensor adapter or network                                                                          | Caution<br>Cat: B |  |  |
|                 |     | Meaning: Commu                                  | nication error with this sensor adapter is detected.                                                     | 30 seconds        |  |  |
|                 |     | timeout. This sens                              | or adapter is turned off, or there is a problem with                                                     | network.          |  |  |
| 10202 2         | 021 | Remedy: Check tr                                | Check concerned adapter or network                                                                       | NK.               |  |  |
| 10303, 2        | 031 |                                                 |                                                                                                    | Cat: B            |  |  |
|                 |     | Meaning: Commu                                  | nication error with this sensor adapter is detected.                                                     | 30 seconds        |  |  |
|                 |     | Remedy: Check th                                | or adapter is turned off, or there is a problem with<br>ne connection with No.2 sensor adapter and netwo | network.<br>ork.  |  |  |
| 10303, 3        | 032 | Lost SA3 COM                                    | Check sensor adapter or network                                                                          | Caution<br>Cat: B |  |  |
|                 |     | Meaning: Commu                                  | nication error with this sensor adapter is detected.                                                     | 30 seconds        |  |  |
|                 |     | timeout. This sens                              | or adapter is turned off, or there is a problem with                                                     | network.          |  |  |
| 10303 4         | 033 | Lost SA4 COM                                    | Check sensor adapter or network                                                                          | Caution           |  |  |
| 10000, 1        |     |                                                 |                                                                                                    | Cat: B            |  |  |
|                 |     | Meaning: Commu                                  | nication error with this sensor adapter is detected.                                                     | 30 seconds        |  |  |
|                 |     | Remedy: Check th                                | ne connection with No.4 sensor adapter and netwo                                                         | ork.              |  |  |
| 10303, 5        | 034 | Lost SA5 COM                                    | Check sensor adapter or network                                                                          | Caution           |  |  |
|                 |     |                                                 | ·                                                                                                    | Cat: B            |  |  |
|                 |     | Meaning: Commu                                  | nication error with this sensor adapter is detected.                                                     | 30 seconds        |  |  |
|                 |     | timeout. This sens                              | or adapter is turned off, or there is a problem with                                                     | network.          |  |  |
| 10303 6         | 035 | Lost SA6 COM                                    | Check sensor adapter or network                                                                          | nk.<br>Caution    |  |  |
| 10000, 0        | 000 |                                                 |                                                                                                    | Cat: B            |  |  |
|                 |     | Meaning: Commu                                  | nication error with this sensor adapter is detected.                                                     | 30 seconds        |  |  |
|                 |     | Remedy: Check th                                | re connection with No.6 sensor adapter and netwo                                                         | ork.              |  |  |

| Alert ID  |     |                                                                               | Alast Masaasa                                                                                                    | Priority &                  |  |
|-----------|-----|-------------------------------------------------------------------------------|----------------------------------------------------------------------------------------------------|-----------------------------|--|
| ALF       | ALR | Alert title                                                                   | Alert Message                                                                                                    | Category                    |  |
| 10303, 7  | 036 | Lost SA7 COM                                                                  | Check sensor adapter or network                                                                                                    | Caution<br>Cat: B           |  |
|           |     | Meaning: Communication error with this sensor adapter is detected. 30 seconds |                                                                                                    |                             |  |
|           |     | timeout. This sens<br>Remedy: Check th                                        | timeout. This sensor adapter is turned off, or there is a problem with network.<br><b>Remedy</b> : Check the connection with No.7 sensor adapter and network. |                             |  |
| 10303, 8  | 037 | Lost SA8 COM                                                                  | Check sensor adapter or network                                                                                                    | Caution<br>Cat: B           |  |
|           |     | Meaning: Commu<br>timeout. This sens                                          | nication error with this sensor adapter is detected.                                                                                                    | 30 seconds<br>network.      |  |
|           |     | Remedy: Check th                                                              | ne connection with No.8 sensor adapter and netwo                                                                                                    | ork.                        |  |
| 10303, 9  | 038 | Lost SA9 COM                                                                  | Check sensor adapter or network                                                                                                    | Caution<br>Cat: B           |  |
|           |     | Meaning: Commu                                                                | nication error with this sensor adapter is detected.                                                                                                    | 30 seconds                  |  |
|           |     | timeout. This sens                                                            | or adapter is turned off, or there is a problem with                                                                                                    | network.                    |  |
| 10202 10  | 020 | Lest SA10 COM                                                                 | Chock concerned adapter or network                                                                                                    | JIK.                        |  |
| 10303, 10 | 039 | LOST SATU COM                                                                 | Check sensor adapter or network                                                                                                    | Caution<br>Cat: B           |  |
|           |     | Meaning: Commu                                                                | nication error with this sensor adapter is detected.                                                                                                    | 30 seconds                  |  |
|           |     | timeout. This sens                                                            | for adapter is turned off, or there is a problem with                                                                                                    | network.                    |  |
| 10303 11  | 00/ | Lost SA11 COM                                                                 | Check sensor adapter or network                                                                                                    | Caution                     |  |
| 10000, 11 | 034 |                                                                               |                                                                                                    | Cat: B                      |  |
|           |     | Meaning: Commu                                                                | nication error with No.11 sensor adapter is detected                                                                                                    | ed. 30 sec-                 |  |
|           |     | work                                                                          | The sensor adapter is turned on, or there is a proble                                                                                                    | in with het-                |  |
|           |     | Remedy: Check th                                                              | ne connection with No.11 sensor adapter and netw                                                                                                    | vork.                       |  |
| 10303, 12 | 095 | Lost SA12 COM                                                                 | Check sensor adapter or network                                                                                                    | Caution<br>Cat: B           |  |
|           |     | <b>Meaning</b> : Commu<br>onds timeout. No. <sup>2</sup><br>work.             | nication error with No.12 sensor adapter is detected<br>12 sensor adapter is turned off, or there is a proble                                                 | ed. 30 sec-<br>m with net-  |  |
|           |     | Remedy: Check th                                                              | ne connection with No.12 sensor adapter and netw                                                                                                    | vork.                       |  |
| 10303, 13 | 096 | Lost SA13 COM                                                                 | Check sensor adapter or network                                                                                                    | Caution<br>Cat: B           |  |
|           |     | Meaning: Commu                                                                | nication error with No.13 sensor adapter is detected                                                                                                    | ed. 30 sec-                 |  |
|           |     | onds timeout. No.                                                             | 13 sensor adapter is turned off, or there is a proble                                                                                                    | m with net-                 |  |
|           |     | Remedy: Check th                                                              | ne connection with No.13 sensor adapter and netw                                                                                                    | vork.                       |  |
| 10303, 14 | 097 | Lost SA14 COM                                                                 | Check sensor adapter or network                                                                                                    | Caution                     |  |
|           |     |                                                                               |                                                                                                    | Cat: B                      |  |
|           |     | Meaning: Commu onds timeout. No. <sup>2</sup>                                 | nication error with No.14 sensor adapter is detected<br>14 sensor adapter is turned off, or there is a proble                                                 | ∋d. 30 sec-<br>em with net- |  |
|           |     | work.<br>Remedy: Check th                                                     | ne connection with No.14 sensor adapter and netw                                                                                                    | vork.                       |  |
| 10303, 15 | 098 | Lost SA15 COM                                                                 | Check sensor adapter or network                                                                                                    | Caution<br>Cat: B           |  |
|           |     | Meaning: Commu                                                                | nication error with No.15 sensor adapter is detected                                                                                                    | ed. 30 sec-                 |  |
|           |     | onds timeout. No.                                                             | 15 sensor adapter is turned off, or there is a proble                                                                                                    | em with net-                |  |
|           |     | work.                                                                         | a connection with No 15 concer eductor and rate                                                                                                    | uorle .                     |  |
|           |     | Remeay: Check th                                                              | ie connection with No. 15 sensor adapter and netw                                                                                                    | VUIK.                       |  |

| Alert ID  | )   | A La                                                                                                    | Alert Meesers                                                                                                    | Priority &                    |  |
|-----------|-----|----------------------------------------------------------------------------------------------------|----------------------------------------------------------------------------------------------------|-------------------------------|--|
| ALF       | ALR | Alert title                                                                                                    | Alert Message                                                                                                    | Category                      |  |
| 10303, 16 | 099 | Lost SA16 COM                                                                                                    | Check sensor adapter or network                                                                                                    | Caution<br>Cat: B             |  |
|           |     | <b>Meaning</b> : Communication error with No.16 sensor adapter is detected. 30 seconds timeout. No.16 sensor adapter is turned off, or there is a problem with net work. |                                                                                                    |                               |  |
|           |     | Remedy: Check th                                                                                                    | ne connection with No.16 sensor adapter and netw                                                                                                    | /ork.                         |  |
| 10332, -  | 331 | Lost SEL Gyro                                                                                                    | Selected Gyro status missing                                                                                                    | Warning<br>Cat: B             |  |
|           |     | Meaning: When co<br>YDK Technologies<br>Remedy: If the err<br>of occurrence.                                                                                             | onnected with Double Gyro System, instrument pr<br>s, "Double Gyro" status cannot be acquired.<br>or frequently occurs, contact FURUNO and inform         | oduced by<br>I frequency      |  |
| 10403, 1  | 255 | Lost Gyro 1 COM                                                                                                    | Check the gyro status                                                                                                    | Caution<br>Cat: B             |  |
|           |     | Meaning: Data fro<br>at installation) Defa<br>with network.<br>Remedy: Check th                                                                                          | m this gyro has been discontinued for more than se<br>ault: 60 seconds. This gyro is turned off, or there is<br>ne connection with this gyro and network. | et time. (Set<br>s a problem  |  |
| 10403, 2  | 256 | Lost Gyro 2 COM                                                                                                    | Check the gyro status                                                                                                    | Caution<br>Cat <sup>:</sup> B |  |
|           |     | <b>Meaning</b> : Data from this gyro has been discontinued for more than a at installation) Default: 60 seconds. This gyro is turned off, or there with network.         |                                                                                                    |                               |  |
| 10403_3   | 257 | Lost Gyro 3 COM                                                                                                    | Check the avro status                                                                                                    | Caution                       |  |
| 10100, 0  | 201 |                                                                                                    |                                                                                                    | Cat: B                        |  |
|           |     | Meaning: Data fro<br>at installation) Defa<br>with network.<br>Remedy: Check th                                                                                          | m this gyro has been discontinued for more than se<br>ault: 60 seconds. This gyro is turned off, or there is<br>ne connection with this gyro and network. | et time. (Set<br>s a problem  |  |
| 10403, 4  | 258 | Lost Gyro 4 COM                                                                                                    | Check the gyro status                                                                                                    | Caution<br>Cat: B             |  |
|           |     | Meaning: Data fro<br>at installation) Defa<br>with network.<br>Remedy: Check th                                                                                          | m this gyro has been discontinued for more than se<br>ault: 60 seconds. This gyro is turned off, or there is<br>ne connection with this gyro and network. | et time. (Set<br>s a problem  |  |
| 10403, 5  | 259 | Lost Gyro 5 COM                                                                                                    | Check the gyro status                                                                                                    | Caution<br>Cat: B             |  |
|           |     | Meaning: Data fro<br>at installation) Defa<br>with network.<br>Remedy: Check th                                                                                          | m this gyro has been discontinued for more than se<br>ault: 60 seconds. This gyro is turned off, or there is<br>ne connection with this gyro and network. | et time. (Set<br>s a problem  |  |
| 10403, 11 | 391 | Lost ROT Gyro1                                                                                                    | Check the ROT gyro status                                                                                                    | Caution                       |  |
|           |     | Meaning: Data from this ROT gyro has been discontinued for more th<br>(Set at installation) Default: 60 seconds.<br>Remedy: Check the connection with this ROT gyro.     |                                                                                                    | an set time.                  |  |
| 10403, 12 | 392 | Lost ROT Gyro2                                                                                                    | Check the ROT gyro status                                                                                                    | Caution<br>Cat: B             |  |
|           |     | <b>Meaning</b> : Data from<br>(Set at installation)<br><b>Remedy</b> : Check the                                                                                         | m this ROT gyro has been discontinued for more th<br>) Default: 60 seconds.<br>ne connection with this ROT gyro.                                          | an set time.                  |  |

| Alert ID  | )                                                | A La vet 414 La                                                               |                                                                                                    | Priority &              |  |
|-----------|--------------------------------------------------|-------------------------------------------------------------------------------|----------------------------------------------------------------------------------------------------|-------------------------|--|
| ALF       | ALR                                              | Alert title                                                                   | Alert Message                                                                                                 | Category                |  |
| 10403, 13 | 393                                              | Lost ROT Gyro3                                                                | Check the ROT gyro status                                                                                     | Caution<br>Cat: B       |  |
|           | Meaning: Data from this ROT gyro has been discor |                                                                               |                                                                                                    | an set time.            |  |
|           |                                                  | (Set at installation)                                                         | (Set at installation) Default: 60 seconds.                                                                    |                         |  |
| 10402 21  | 200                                              | Remedy: Check tr                                                              | the connection with this ROT gyro.                                                                            | Coution                 |  |
| 10403, 21 | 290                                              | LOSI GPST COM                                                                 | Check the GPS status                                                                                          | Cat: B                  |  |
|           |                                                  | Meaning: Ship pos<br>set time. (Set at ins                                    | sition data from this GPS has been discontinued for<br>stallation) Default: 60 seconds. This GPS is turned of | more than off, or there |  |
|           |                                                  | is a problem with r                                                           | network.                                                                                                    |                         |  |
| 40400.00  | 004                                              | Remedy: Check tr                                                              | The connection with this GPS and network.                                                                     | Ocution                 |  |
| 10403, 22 | 291                                              | Lost GPS2 COM                                                                 | Check the GPS status                                                                                          | Caution<br>Cat: B       |  |
|           |                                                  | Meaning: Ship pos                                                             | sition data from this GPS has been discontinued for                                                           | more than               |  |
|           |                                                  | is a problem with r                                                           | etwork                                                                                                    | on, or there            |  |
|           |                                                  | Remedy: Check th                                                              | ne connection with this GPS and network.                                                                      |                         |  |
| 10403, 23 | 292                                              | Lost GPS3 COM                                                                 | Check the GPS status                                                                                          | Caution                 |  |
|           |                                                  |                                                                               |                                                                                                    | Cat: B                  |  |
|           |                                                  | Meaning: Ship pos                                                             | sition data from this GPS has been discontinued for                                                           | more than               |  |
|           |                                                  | set time. (Set at ins                                                         | stallation) Default: 60 seconds. This GPS is turned (                                                         | off, or there           |  |
|           |                                                  | Remedy: Check th                                                              | ne connection with this GPS and network.                                                                      |                         |  |
| 10403, 24 | 293                                              | Lost GPS4 COM                                                                 | Check the GPS status                                                                                          | Caution                 |  |
| ,         |                                                  |                                                                               |                                                                                                    | Cat: B                  |  |
|           |                                                  | Meaning: Ship position data from this GPS has been discontinued for more than |                                                                                                    |                         |  |
|           |                                                  | set time. (Set at ins                                                         | stallation) Default: 60 seconds. This GPS is turned o                                                         | off, or there           |  |
|           |                                                  | Remedy: Check th                                                              | e connection with this GPS and network                                                                        |                         |  |
| 10403.25  | 294                                              | Lost GPS5 COM                                                                 | Check the GPS status                                                                                          | Caution                 |  |
| ,         |                                                  |                                                                               |                                                                                                    | Cat: B                  |  |
|           |                                                  | Meaning: Ship pos                                                             | sition data from this GPS has been discontinued for                                                           | more than               |  |
|           |                                                  | is a problem with r                                                           | network.                                                                                                    |                         |  |
|           |                                                  | Remedy: Check th                                                              | ne connection with this GPS and network.                                                                      |                         |  |
| 10403, 26 | 295                                              | Lost GPS6 COM                                                                 | Check the GPS status                                                                                          | Caution                 |  |
|           |                                                  | Maaning: Shin nor                                                             | ition data from this CDS has been discontinued for                                                            | Cal: B                  |  |
|           |                                                  | set time (Set at ins                                                          | stallation) Default: 60 seconds. This GPS is turned (                                                         | off or there            |  |
|           |                                                  | is a problem with r                                                           | network.                                                                                                    | , or anoro              |  |
|           |                                                  | Remedy: Check th                                                              | ne connection with this GPS and network.                                                                      |                         |  |
| 10403, 27 | 296                                              | Lost GPS7 COM                                                                 | Check the GPS status                                                                                          | Caution<br>Cat: B       |  |
|           |                                                  | Meaning: Ship pos                                                             | sition data from this GPS has been discontinued for                                                           | <sup>·</sup> more than  |  |
|           |                                                  | set time. (Set at ins                                                         | stallation) Default: 60 seconds. This GPS is turned                                                           | off, or there           |  |
|           |                                                  | Is a problem with r                                                           | IETWORK.                                                                                                    |                         |  |
| 10403 28  | 297                                              |                                                                               | Check the GPS status                                                                                          | Caution                 |  |
| 10700, 20 | 201                                              |                                                                               |                                                                                                    | Cat: B                  |  |
|           |                                                  | Meaning: Ship pos                                                             | sition data from this GPS has been discontinued for                                                           | more than               |  |
|           |                                                  | is a problem with r                                                           | network.                                                                                                    |                         |  |
|           |                                                  | Remedy: Check th                                                              | ne connection with this GPS and network.                                                                      |                         |  |

| Alert ID  | )   | A lort title                                                                          | Alert Messere                                                                                              | Priority &              |  |
|-----------|-----|---------------------------------------------------------------------------------------|----------------------------------------------------------------------------------------------------|-------------------------|--|
| ALF       | ALR | Alert title                                                                           | Alert Message                                                                                              | Category                |  |
| 10403, 29 | 298 | Lost GPS9 COM                                                                         | Check the GPS status                                                                                       | Caution<br>Cat: B       |  |
|           |     | Meaning: Ship pos                                                                     | Meaning: Ship position data from this GPS has been discontinued for more than                              |                         |  |
|           |     | set time. (Set at installation) Default: 60 seconds. This GPS is turned off, or there |                                                                                                    |                         |  |
|           |     | is a problem with r                                                                   | is a problem with network.                                                                                 |                         |  |
| 10402 20  | 200 | Remedy: Check tr                                                                      | Check the CDS statue                                                                                       | Coution                 |  |
| 10403, 30 | 299 | COM                                                                                   |                                                                                                    | Caulion<br>Cat: B       |  |
|           |     | Meaning: Ship pos<br>set time. (Set at ins                                            | sition data from this GPS has been discontinued for<br>stallation) Default: 60 seconds. This GPS is turned | more than off, or there |  |
|           |     | Is a problem with r                                                                   | IETWORK.                                                                                                   |                         |  |
| 10403 41  | 280 | Lost SDME1                                                                            | Check the SDME status                                                                                      | Caution                 |  |
| 10400, 41 | 200 | COM                                                                                   |                                                                                                    | Cat: B                  |  |
|           |     | Meaning: Speed of                                                                     | lata from this SDME sensor has been discontinued                                                           | d for more              |  |
|           |     | turned off or there                                                                   | at installation) Default: 60 seconds. This SDME s                                                          | ensor is                |  |
|           |     | Remedy: Check th                                                                      | he connection with this SDME sensor and network                                                            |                         |  |
| 10403, 42 | 281 | Lost SDME2                                                                            | Check the SDME status                                                                                      | Caution                 |  |
| ,         |     | СОМ                                                                                   |                                                                                                    | Cat: B                  |  |
|           |     | Meaning: Speed of                                                                     | lata from this SDME sensor has been discontinue                                                            | d for more              |  |
|           |     | than set time. (Set                                                                   | at installation) Default: 60 seconds. This SDME seconds.                                                   | ensor is                |  |
|           |     | turned off, or there                                                                  | is a problem with network.                                                                                 |                         |  |
| 10.100 10 | 000 | Remedy: Check th                                                                      | he connection with this SDME sensor and network                                                            |                         |  |
| 10403, 43 | 282 | COM                                                                                   | Check the SDME status                                                                                      | Caution<br>Cat: B       |  |
|           |     | Meaning: Speed of                                                                     | lata from this SDME sensor has been discontinue                                                            | d for more              |  |
|           |     | than set time. (Set                                                                   | at installation) Default: 60 seconds. This SDME se                                                         | ensor is                |  |
|           |     | turned off, or there                                                                  | s a problem with network.                                                                                  |                         |  |
| 10402 51  | 225 | Loct Dopth1                                                                           | Check the cohe counder status                                                                              | Coution                 |  |
| 10403, 51 | 235 | COM                                                                                   | Check the echo sounder status                                                                              | Cat: B                  |  |
|           |     | Meaning: Input of                                                                     | depth data from this echo sounder has been disco                                                           | ntinued for             |  |
|           |     | more than set time                                                                    | e. (Set at installation) Default: 60 seconds. This eci                                                     | no sounder              |  |
|           |     | Remedy: Check th                                                                      | he connection with this echo sounder and network.                                                          |                         |  |
| 10403, 52 | 236 | Lost Depth2                                                                           | Check the echo sounder status                                                                              | Caution                 |  |
|           |     | COM                                                                                   |                                                                                                    | Cat: B                  |  |
|           |     | Meaning: Input of                                                                     | depth data from this echo sounder has been disco                                                           | ntinued for             |  |
|           |     | more than set time                                                                    | e. (Set at installation) Default: 60 seconds. This ecl                                                     | no sounder              |  |
|           |     | Is turned off, or the                                                                 | ere is a problem with this sche sounder and natural                                                        |                         |  |
| 10403 53  | 227 | Lost Dopth3                                                                           | Check the ocho sounder status                                                                              | Caution                 |  |
| 10403, 33 | 201 | COM                                                                                   |                                                                                                    | Cat: B                  |  |
|           |     | Meaning: Input of                                                                     | depth data from this echo sounder has been disco                                                           | ntinued for             |  |
|           |     | more than set time                                                                    | e. (Set at installation) Default: 60 seconds. This ecl                                                     | no sounder              |  |
|           |     | Is turned off, or the                                                                 | ere is a problem with here one counder and network                                                         |                         |  |
|           |     | <b>Remeay</b> . Check the                                                             | e connection with this echo sounder and network.                                                           |                         |  |

| Alert ID   |      |                                                                                     | Alart Massaus                                                                                          | Priority &        |  |
|------------|------|-------------------------------------------------------------------------------------|----------------------------------------------------------------------------------------------------|-------------------|--|
| ALF        | ALR  | Alert title                                                                         | Alert Message                                                                                          | Category          |  |
| 10403, 61  | 300  | Lost Rudder1                                                                        | Check the rudder status                                                                                | Caution           |  |
|            |      | СОМ                                                                                 |                                                                                                    | Cat: B            |  |
|            |      | Meaning: Rudder                                                                     | data from this rudder sensor has been discontinue                                                      | d for more        |  |
|            |      | than set time. (Set                                                                 | at installation) Default: 60 seconds. This rudder se                                                   | ensor is          |  |
|            |      | turned off, or there                                                                | is a problem with network.                                                                             |                   |  |
|            |      | Remedy: Check th                                                                    | te connection with this rudder sensor and network                                                      |                   |  |
| 10403, 62  | 301  | Lost Rudder2<br>COM                                                                 | Check the rudder status                                                                                | Caution<br>Cat: B |  |
|            |      | Meaning: Rudder                                                                     | data from this rudder sensor has been discontinue                                                      | d for more        |  |
|            |      | than set time. (Set                                                                 | at installation) Default: 60 seconds. This rudder se                                                   | ensor is          |  |
|            |      | turned off, or there                                                                | is a problem with network.                                                                             |                   |  |
|            |      | Remedy: Check tr                                                                    | te connection with this rudder sensor and network                                                      |                   |  |
| 10403, 63  | 302  | Lost Rudder3<br>COM                                                                 | Check the rudder status                                                                                | Caution<br>Cat: B |  |
|            |      | Meaning: Rudder                                                                     | data from this rudder sensor has been discontinue                                                      | d for more        |  |
|            |      | than set time. (Set                                                                 | at installation) Default: 60 seconds. This rudder se                                                   | ensor is          |  |
|            |      | turned off, or there                                                                | is a problem with network.                                                                             |                   |  |
| 40400 74   | 000  | Remedy: Check tr                                                                    | The connection with this rudder sensor and network                                                     |                   |  |
| 10403, 71  | 303  | Lost HCS1 COM                                                                       | Check the autopilot status                                                                             | Caution<br>Cat: B |  |
|            |      | Meaning: Data from this HCS has been discontinued for more than set time. (Set      |                                                                                                    |                   |  |
|            |      | at installation) Default: 60 seconds. This HCS is turned off, or there is a problem |                                                                                                    |                   |  |
|            |      | With network.                                                                       | a connection with this LICC and natural                                                                |                   |  |
| 40402 70   | 204  | Remedy: Check tr                                                                    | Charle the systemilat status                                                                           | Contina           |  |
| 10403, 72  | 304  | LOST HCS2 COM                                                                       |                                                                                                    | Caution<br>Cat: B |  |
|            |      | Meaning: Data from                                                                  | m this HCS has been discontinued for more than se                                                      | et time. (Set     |  |
|            |      | at installation) Defa                                                               | ault: 60 seconds. This HCS is turned off, or there is                                                  | a problem         |  |
|            |      | with network.                                                                       | a compation with this LICC and natural                                                                 |                   |  |
| 10.100 0.1 | 0.05 | Remedy: Check tr                                                                    | The connection with this HCS and network.                                                              |                   |  |
| 10403, 81  | 305  | Lost VDR COM                                                                        | Check the VDR status                                                                                   | Caution           |  |
|            |      | Meening: Contons                                                                    | no from VDD has been discentinued for more than                                                        | Cal. D            |  |
|            |      | (Set at installation)                                                               | Centrom VDR has been discontinued for more than<br>Default: 180 seconds VDR is turned off, or there is | set line.         |  |
|            |      | with network                                                                        |                                                                                                    | sa problem        |  |
|            |      | Remedy: Check th                                                                    | he connection with VDR and network.                                                                    |                   |  |
| 10403 91   | 306  | Lost BNWAS1                                                                         | Check the BNWAS status                                                                                 | Caution           |  |
| 10100, 01  | 000  | COM                                                                                 |                                                                                                    | Cat: B            |  |
|            |      | Meaning: Caution                                                                    | Sentence from BNWAS1 has been discontinued for                                                         | r more than       |  |
|            |      | set time. (Set at ins                                                               | stallation) Default: 180 seconds BNWAS is turned of                                                    | off, or there     |  |
|            |      | is a problem with r                                                                 | network.                                                                                               |                   |  |
|            |      | Remedy: Check th                                                                    | ne connection with BNWAS1 and network.                                                                 |                   |  |
| 10403, 92  | 307  | Lost BNWAS2                                                                         | Check the BNWAS status                                                                                 | Caution           |  |
|            |      | COM                                                                                 |                                                                                                    | Cat: B            |  |
|            |      | Meaning: Caution                                                                    | Sentence from BNWAS2 has been discontinued for                                                         | r more than       |  |
|            |      | set time. (Set at ins                                                               | stallation) Default: 180 seconds BNWAS is turned of                                                    | off, or there     |  |
|            |      | is a problem with r                                                                 | ietwork.                                                                                               |                   |  |
|            |      | <b>Remedy:</b> Check the connection with BNWAS2 and network.                        |                                                                                                    |                   |  |

| Alert ID   | )   |                       | Alert Messere                                                                                             | Priority &        |  |
|------------|-----|-----------------------|----------------------------------------------------------------------------------------------------|-------------------|--|
| ALF        | ALR | Alert title           | Alert Message                                                                                             | Category          |  |
| 10403, 93  | 308 | Lost BNWAS3<br>COM    | Check the BNWAS status                                                                                    | Caution<br>Cat: B |  |
|            |     | Meaning: Caution      | Sentence from BNWAS3 has been discontinued fo                                                             | r more than       |  |
|            |     | set time. (Set at ins | stallation) Default: 180 seconds BNWAS is turned (                                                        | off, or there     |  |
|            |     | Remedy: Check th      | is a problem with network.                                                                                |                   |  |
| 10403, 101 | 360 | Lost WIND1            | Check the wind sensor status                                                                              | Caution           |  |
| ,          |     | СОМ                   |                                                                                                    | Cat: B            |  |
|            |     | Meaning: Data fro     | m this wind sensor has been discontinued for mor                                                          | e than set        |  |
|            |     | there is a problem    | with network                                                                                              | neu on, or        |  |
|            |     | Remedy: Check th      | ne connection with this wind sensor.                                                                      |                   |  |
| 10403, 102 | 361 | Lost WIND2            | Check the wind sensor status                                                                              | Caution           |  |
|            |     | СОМ                   |                                                                                                    | Cat: B            |  |
|            |     | Meaning: Data fro     | m this wind sensor has been discontinued for mor                                                          | e than set        |  |
|            |     | time. (Set at install | ation) Default: 60 seconds. This wind sensor is tui<br>with network                                       | rned off, or      |  |
|            |     | Remedy: Check th      | ne connection with this wind sensor.                                                                      |                   |  |
| 10403, 103 | 362 | Lost WIND3            | Check the wind sensor status                                                                              | Caution           |  |
|            |     | СОМ                   |                                                                                                    | Cat: B            |  |
|            |     | Meaning: Data fro     | m this wind sensor has been discontinued for mor                                                          | e than set        |  |
|            |     | time. (Set at install | ation) Default: 60 seconds. This wind sensor is tui                                                       | rned off, or      |  |
|            |     | Remedy: Check th      | ne connection with this wind sensor.                                                                      |                   |  |
| 10403, 111 | 370 | Lost CURRENT          | Check the water current sensor status                                                                     | Caution           |  |
|            |     | СОМ                   |                                                                                                    | Cat: B            |  |
|            |     | Meaning: Data from    | m water current has been discontinued for more that                                                       | an set time.      |  |
|            |     | (Set at installation) | ) Default: 60 seconds. Water current sensor is turn<br>with network. Check the connection with water curr | ent and net-      |  |
|            |     | work.                 |                                                                                                    |                   |  |
|            |     | Remedy: Check th      | ne connection with water current sensor and netwo                                                         | ork.              |  |
| 10403, 121 | 371 | Lost TEMP COM         | Check water temperature sensor status                                                                     | Caution           |  |
|            |     | Maarinan Data for     |                                                                                                    | Cat: B            |  |
|            |     | (Set at installation) | m water temp, has been discontinued for more that<br>Default: 60 seconds. Water temp sensor is turned     | an set time.      |  |
|            |     | is a problem with r   | network.                                                                                                  |                   |  |
|            |     | Remedy: Check th      | ne connection with water temp sensor and network                                                          | κ.                |  |
| 10403, 141 | 390 | Lost NAVTEX<br>COM    | Check the NAVTEX status                                                                                   | Caution<br>Cat: B |  |
|            |     | Meaning: Data from    | m NAVTEX has been discontinued for more than se                                                           | et time. (Set     |  |
|            |     | at installation) Defa | ault: 180 seconds. NAVTEX is turned off, or there is                                                      | s a problem       |  |
|            |     | Remedy: Check th      | ne connection with NAVTEX and network.                                                                    |                   |  |
| 10432, -   | 431 | HUB-3000 Error        | Check HUB-3000 connections                                                                                | Warning           |  |
|            |     |                       |                                                                                                    | Cat: B            |  |
|            |     | Meaning: A netwo      | rk error has occurred between the HUB-3000 and c                                                          | one or more       |  |
|            |     | connected units.      | etwork connections between the EC 2000 and not                                                            | worked            |  |
|            |     | units.                |                                                                                                    | WUINEU            |  |
|            |     |                       |                                                                                                    |                   |  |

| Alert ID |     |                          |                                                                                                    | Priority &             |  |
|----------|-----|--------------------------|----------------------------------------------------------------------------------------------------|------------------------|--|
| ALF      | ALR | Alert title              | Alert Message                                                                                                  | Category               |  |
| 10452, - | 330 | Conflict Gyro            | Double Gyro Status Conflict                                                                                    | Warning<br>Cat: B      |  |
|          |     | Meaning: When c          | onnected with Double Gyro System, instrument pr                                                                | oduced by              |  |
|          |     | YDK Technologies         | YDK Technologies, two gyro has been displayed "Selected" status for 3 seconds.                                 |                        |  |
|          |     | Remedy: If the err       | or frequently occurs, contact FURUNO and inform                                                                | frequency              |  |
| 10/02 -  | 500 | Watch Alert              | Reset timer or turn off the function                                                                           | Warning                |  |
| 10432, - | 000 |                          |                                                                                                    | Cat: B                 |  |
|          |     | Remedy: ACK the          | alert interval reached.                                                                                        |                        |  |
| 10503 1  | 851 | GPS1 Banned              | Reset filter or check sensor status                                                                            | Caution                |  |
| 10000, 1 | 001 |                          |                                                                                                    | Cat: B                 |  |
|          |     | Meaning: Own shi         | ip position data from this GPS is determined abno                                                              | mal by in-             |  |
|          |     | tegrity check.           |                                                                                                    |                        |  |
|          |     | Remedy: Reset th         | e filter to confirm that it isn't a temporal error value                                                       | If the data            |  |
|          |     | Is normal, it is reus    | able. However, if it's continually removed, there is a pot received from sensor. In this case, contact EL      |                        |  |
| 10503 2  | 852 | GPS2 Banned              | Reset filter or check sensor status                                                                            | Caution                |  |
| 10000, 2 | 002 |                          |                                                                                                    | Cat: B                 |  |
|          |     | Meaning: Own shi         | ip position data from this GPS is determined abno                                                              | mal by in-             |  |
|          |     | tegrity check.           |                                                                                                    |                        |  |
|          |     | Remedy: Reset th         | e filter to confirm that it isn't a temporal error value                                                       | . If the data          |  |
|          |     | is normal, it is reus    | able. However, if it's continually removed, there is a part repaired from exposer. In this case, contract El   | a possibility          |  |
| 10502 2  | 952 | CDS2 Reprod              | Poset filter or aback sonsor status                                                                            | Coution                |  |
| 10505, 5 | 000 | GP35 Danned              | Reset litter of check sensor status                                                                            | Cat: B                 |  |
|          |     | Meaning: Own shi         | ip position data from this GPS is determined abno                                                              | mal by in-             |  |
|          |     | Remedy: Reset th         | e filter to confirm that it isn't a temporal error value                                                       | If the data            |  |
|          |     | is normal, it is reus    | able. However, if it's continually removed, there is a                                                         | a possibility          |  |
|          |     | that correct data is     | not received from sensor. In this case, contact FL                                                             | JRUNO.                 |  |
| 10503, 4 | 854 | GPS4 Banned              | Reset filter or check sensor status                                                                            | Caution                |  |
|          |     | Meaning: Own shi         | <br>in position data from this CPS is determined about                                                         | Cal. D                 |  |
|          |     | tearity check.           | ip position data nom tills of o is determined abrio                                                            | mar by m-              |  |
|          |     | Remedy: Reset th         | e filter to confirm that it isn't a temporal error value                                                       | . If the data          |  |
|          |     | is normal, it is reus    | able. However, if it's continually removed, there is a                                                         | a possibility          |  |
|          |     | that correct data is     | not received from sensor. In this case, contact FL                                                             | JRUNO.                 |  |
| 10503, 5 | 855 | GPS5 Banned              | Reset filter or check sensor status                                                                            | Caution<br>Cat: B      |  |
|          |     | Meaning: Own shi         | ip position data from this GPS is determined abnor                                                             | mal by in-             |  |
|          |     | tegrity check.           |                                                                                                    |                        |  |
|          |     | Remedy: Reset th         | e filter to confirm that it isn't a temporal error value                                                       | . If the data          |  |
|          |     | that correct data is     | able. However, II it's continually removed, there is a<br>s not received from sensor. In this case, contact FL | a possibility<br>JRUNO |  |
| 10503.6  | 856 | GPS6 Banned              | Reset filter or check sensor status                                                                            | Caution                |  |
|          |     |                          |                                                                                                    | Cat: B                 |  |
|          |     | Meaning: Own shi         | ip position data from this GPS is determined abnor                                                             | mal by in-             |  |
|          |     | tegrity check.           |                                                                                                    | 1 <b>6</b> 4ha1 -1     |  |
|          |     | <b>Remeay</b> : Reset th | able However if it's continually removed there is                                                              | . II The data          |  |
|          |     | that correct data is     | s not received from sensor. In this case, contact FL                                                           | JRUNO.                 |  |

| Alert ID  |     |                       | Alert Measage                                                                                                  | Priority &        |
|-----------|-----|-----------------------|----------------------------------------------------------------------------------------------------|-------------------|
| ALF       | ALR | Alert title           | Alert Message                                                                                                  | Category          |
| 10503, 7  | 857 | GPS7 Banned           | Reset filter or check sensor status                                                                            | Caution<br>Cat: B |
|           |     | Meaning: Own shi      | ip position data from this GPS is determined abnor                                                             | mal by in-        |
|           |     | tegrity check.        | -                                                                                                    | ,                 |
|           |     | Remedy: Reset th      | e filter to confirm that it isn't a temporal error value                                                       | . If the data     |
|           |     | is normal, it is reus | able. However, it it's continually removed, there is a<br>a not received from sensor. In this case, contact FL | a possibility     |
| 10503 8   | 858 | GPS8 Banned           | Reset filter or check sensor status                                                                            | Caution           |
| 10000, 0  |     |                       |                                                                                                    | Cat: B            |
|           |     | Meaning: Own shi      | ip position data from this GPS is determined abnor                                                             | mal by in-        |
|           |     | tegrity check.        | o filter to confirm that it isn't a temporal error value                                                       | If the data       |
|           |     | is normal it is reus  | able However if it's continually removed there is a                                                            | a possibility     |
|           |     | that correct data is  | not received from sensor. In this case, contact FL                                                             | JRUNO.            |
| 10503, 9  | 859 | GPS9 Banned           | Reset filter or check sensor status                                                                            | Caution           |
|           |     |                       |                                                                                                    | Cat: B            |
|           |     | Meaning: Own shi      | ip position data from this GPS is determined abnor                                                             | mal by in-        |
|           |     | tegrity check.        | e filter to confirm that it isn't a temporal error value                                                       | If the data       |
|           |     | is normal, it is reus | able. However, if it's continually removed, there is a                                                         | a possibility     |
|           |     | that correct data is  | not received from sensor. In this case, contact FL                                                             | JRUNO.            |
| 10503, 10 | 860 | GPS10 Banned          | Reset filter or check sensor status                                                                            | Caution           |
|           |     |                       |                                                                                                    | Cat: B            |
|           |     | Meaning: Own shi      | ip position data from this GPS is determined abnor                                                             | mal by in-        |
|           |     | Remedy: Reset th      | e filter to confirm that it isn't a temporal error value                                                       | If the data       |
|           |     | is normal, it is reus | able. However, if it's continually removed, there is a                                                         | a possibility     |
|           |     | that correct data is  | not received from sensor. In this case, contact FL                                                             | JRUNO.            |
| 10503, 11 | 871 | Gyro1 Banned          | Reset filter or check sensor status                                                                            | Caution<br>Cat: B |
|           |     | Meaning: Heading      | data from this Gyro is determined abnormal by in                                                               | tegrity           |
|           |     | Remedy: Reset th      | e filter to confirm that it isn't a temporal error value                                                       | . If the data     |
|           |     | is normal, it is reus | able. However, if it's continually removed, there is a                                                         | a possibility     |
|           |     | that correct data is  | s not received from sensor. In this case, contact FL                                                           | JRUNO.            |
| 10503, 12 | 872 | Gyro2 Banned          | Reset filter or check sensor status                                                                            | Caution<br>Cat: B |
|           |     | Meaning: Heading      | data from this Gyro is determined abnormal by in                                                               | tegrity           |
|           |     | Remedy: Reset th      | e filter to confirm that it isn't a temporal error value                                                       | If the data       |
|           |     | is normal, it is reus | able. However, if it's continually removed, there is a                                                         | a possibility     |
|           |     | that correct data is  | not received from sensor. In this case, contact FL                                                             | JRUNO.            |
| 10503, 13 | 873 | Gyro3 Banned          | Reset filter or check sensor status                                                                            | Caution<br>Cat: B |
|           |     | Meaning: Heading      | data from this Gyro is determined abnormal by in                                                               | tegrity           |
|           |     | Check.                | e filter to confirm that it isn't a temporal array value                                                       | If the date       |
|           |     | is normal. it is reus | able. However, if it's continually removed, there is a                                                         | a possibilitv     |
|           |     | that correct data is  | not received from sensor. In this case, contact FL                                                             | JRUNO.            |

| Alert ID  | )   |                                                                      | Alert Messere                                                                                                    | Priority &                              |
|-----------|-----|----------------------------------------------------------------------|----------------------------------------------------------------------------------------------------|-----------------------------------------|
| ALF       | ALR | Alert title                                                          | Alert Message                                                                                                    | Category                                |
| 10503, 14 | 874 | Gyro4 Banned                                                         | Reset filter or check sensor status                                                                                                    | Caution<br>Cat: B                       |
|           |     | Meaning: Heading check.                                              | data from this Gyro is determined abnormal by in                                                                                                    | tegrity                                 |
|           |     | <b>Remedy</b> : Reset the is normal, it is reus that correct data is | e filter to confirm that it isn't a temporal error value<br>able. However, if it's continually removed, there is a<br>not received from sensor. In this case, contact FL | . If the data<br>a possibility<br>IRUNO |
| 10503. 15 | 875 | Gvro5 Banned                                                         | Reset filter or check sensor status                                                                                                    | Caution                                 |
| ,         |     |                                                                      |                                                                                                    | Cat: B                                  |
|           |     | Meaning: Heading                                                     | data from this Gyro is determined abnormal by in                                                                                                    | tegrity                                 |
|           |     | Remedy: Reset th                                                     | e filter to confirm that it isn't a temporal error value                                                                                                    | . If the data                           |
|           |     | is normal, it is reus                                                | able. However, if it's continually removed, there is a                                                                                                    | a possibility                           |
|           |     | that correct data is                                                 | not received from sensor. In this case, contact FL                                                                                                    | JRUNO.                                  |
| 10503, 21 | 861 | SDME1 Banned                                                         | Reset filter or check sensor status                                                                                                    | Caution<br>Cat: B                       |
|           |     | Meaning: Own shi                                                     | p speed data from this SDME is determined abno                                                                                                    | rmal by in-                             |
|           |     | Remedy: Reset th                                                     | e filter to confirm that it isn't a temporal error value                                                                                                    | . If the data                           |
|           |     | is normal, it is reus                                                | able. However, if it's continually removed, there is a                                                                                                    | a possibility                           |
|           |     | that correct data is                                                 | not received from sensor. In this case, contact FL                                                                                                    | JRUNO.                                  |
| 10503, 22 | 862 | SDME2 Banned                                                         | Reset filter or check sensor status                                                                                                    | Caution<br>Cat: B                       |
|           |     | Meaning: Own shi                                                     | p speed data from this SDME is determined abno                                                                                                    | rmal by in-                             |
|           |     | tegrity check.                                                       |                                                                                                    | lf the date                             |
|           |     | is normal it is reus                                                 | able However if it's continually removed there is a                                                                                                    | . II the data                           |
|           |     | that correct data is                                                 | not received from sensor. In this case, contact FL                                                                                                    | JRUNO.                                  |
| 10503, 23 | 863 | SDME3 Banned                                                         | Reset filter or check sensor status                                                                                                    | Caution<br>Cat: B                       |
|           |     | Meaning: Own shi                                                     | p speed data from this SDME is determined abno                                                                                                    | rmal by in-                             |
|           |     | Remedy: Reset th                                                     | e filter to confirm that it isn't a temporal error value                                                                                                    | If the data                             |
|           |     | is normal, it is reus                                                | able. However, if it's continually removed, there is a                                                                                                    | a possibility                           |
|           |     | that correct data is                                                 | not received from sensor. In this case, contact FL                                                                                                    | JRUNO.                                  |
| 10503, 31 | 881 | ROT Gyro1<br>Banned                                                  | Reset filter or check sensor status                                                                                                    | Caution<br>Cat: B                       |
|           |     | Meaning: Heading                                                     | data from this ROT Gyro is determined abnormal                                                                                                    | by integrity                            |
|           |     | Remedy: Reset th                                                     | e filter to confirm that it isn't a temporal error value                                                                                                    | If the data                             |
|           |     | is normal, it is reus                                                | able. However, if it's continually removed, there is a                                                                                                    | a possibility                           |
|           |     | that correct data is                                                 | not received from sensor. In this case, contact FL                                                                                                    | JRUNO.                                  |
| 10503, 32 | 882 | ROT Gyro2<br>Banned                                                  | Reset filter or check sensor status                                                                                                    | Caution<br>Cat: B                       |
|           |     | Meaning: Heading                                                     | data from this ROT Gyro is determined abnormal                                                                                                    | by integrity                            |
|           |     | Remedy: Reset th                                                     | e filter to confirm that it isn't a temporal error value                                                                                                    | . If the data                           |
|           |     | is normal, it is reus                                                | able. However, if it's continually removed, there is a                                                                                                    | a possibility                           |
|           |     | that correct data is                                                 | not received from sensor. In this case, contact FL                                                                                                    | JRUNO.                                  |

| Alert ID  | )    | A lant title                                                                            | Alert Meesers                                             | Priority &                    |  |
|-----------|------|-----------------------------------------------------------------------------------------|-----------------------------------------------------------|-------------------------------|--|
| ALF       | ALR  | Alert title                                                                             | Alert Message                                             | Category                      |  |
| 10503, 33 | 883  | ROT Gyro3<br>Banned                                                                     | Reset filter or check sensor status                       | Caution<br>Cat: B             |  |
|           |      | Meaning: Heading                                                                        | data from this ROT Gyro is determined abnormal            | by integrity                  |  |
|           |      | check.                                                                                  | a filter to confirm that it ion't a temporal error value  | If the date                   |  |
|           |      | is normal, it is reus                                                                   | able. However, if it's continually removed, there is a    | a possibility                 |  |
|           |      | that correct data is                                                                    | not received from sensor. In this case, contact FL        | JRUNO.                        |  |
| 10512, 1  | 900  | No POSN for<br>FILT                                                                     | Reset filter or check sensor status                       | Warning<br>Cat: B             |  |
|           |      | Meaning: No valid                                                                       | l position sensor is available for filter. (Banned or o   | connection                    |  |
|           |      | error)<br>Remedy: Check th                                                              | a connection with all CPS                                 |                               |  |
| 10512 2   | 901  | No SOG for FILT                                                                         | Reset filter or check sensor status                       | Warning                       |  |
| 10012, 2  | 001  |                                                                                         |                                                           | Cat: B                        |  |
|           |      | Meaning: No valid                                                                       | COG/SOG sensor is available for filter. (Banned or        | connection                    |  |
|           |      | error)                                                                                  |                                                           |                               |  |
| 10512 3   | 002  | Remedy: Check tr                                                                        | Poset filter or check sensor status                       | Warning                       |  |
| 10512, 5  | 902  |                                                                                         | Reset likel of check sensor status                        | Cat: B                        |  |
|           |      | Meaning: No valid                                                                       | CTW/STW sensor is available for filter. (Banned or        | connection                    |  |
|           |      | error)                                                                                  |                                                           |                               |  |
| 10510 1   | 000  | Remedy: Check th                                                                        | ne connection with all GPS.                               | 144                           |  |
| 10512, 4  | 903  | No HDG for FILT                                                                         | Reset filter or check sensor status                       | Warning<br>Cat: B             |  |
|           |      | <b>Meaning</b> : No valid heading sensor is available for filter. (Banned or connection |                                                           |                               |  |
|           |      | Remedy: Check th                                                                        | ne connection with all heading sensors.                   |                               |  |
| 10543, -  | 539  | AIS MSG Re-                                                                             | AIS message is received. Check it                         | Caution                       |  |
|           |      | ceived                                                                                  |                                                           | Cat: B                        |  |
|           |      | Meaning: AIS mes                                                                        | ssage is received.                                        |                               |  |
| 10602 1   | 272  | Remedy: Check tr                                                                        | 16 AIS message.                                           | Coution                       |  |
| 10003, 1  | 215  |                                                                                         | Check the depth sensor status                             | Catt: B                       |  |
|           |      | Meaning: Depth da                                                                       | ata of all available depth sensors (Bow) has been n       | ot available                  |  |
|           |      | for more than 3 se                                                                      | conds.                                                    |                               |  |
| 10002 0   | 074  | Remedy: Check th                                                                        | he connection with all echo sounders.                     | Caution                       |  |
| 10603, 2  | 274  | Lost MID Depth                                                                          | Check the depth sensor status                             | Caution<br>Cat <sup>.</sup> B |  |
|           |      | Meaning: Depth d                                                                        | L<br>ata of all available depth sensors (Midship) has bee | en not avail-                 |  |
|           |      | able for more than                                                                      | 3 seconds.                                                |                               |  |
|           |      | Remedy: Check th                                                                        | ne connection with all echo sounders.                     |                               |  |
| 10603, 3  | 275  | Lost Stern Depth                                                                        | Check the depth sensor status                             | Caution<br>Cat <sup>.</sup> B |  |
|           |      | Meaning: Depth d                                                                        | ata of all available depth sensors (Stern) has beer       | not avail-                    |  |
|           |      | able for more than                                                                      | 3 seconds.                                                |                               |  |
| 40000 -   | 0.0- | Remedy: Check th                                                                        | ne connection with all echo sounders.                     |                               |  |
| 10603, 5  | 285  | Lost HDG MAG                                                                            | Check the magnetic compass status                         | Caution                       |  |
|           |      | Meaning: Heading                                                                        | l<br>1 data of all available magnetic ovro has been not a | vailable for                  |  |
|           |      | more than 3 secon                                                                       | ids.                                                      |                               |  |
|           |      | Remedy: Check th                                                                        | ne connection with all magnetic gyro.                     |                               |  |

| Alert ID | )   |                                                                                                    | A last Magazina                                                                                                    | Priority &                            |
|----------|-----|----------------------------------------------------------------------------------------------------|----------------------------------------------------------------------------------------------------|---------------------------------------|
| ALF      | ALR | Alert title                                                                                                    | Alert Message                                                                                                    | Category                              |
| 10645, - | 644 | Actual UKC Limit                                                                                                    | Watch and avoid grounding                                                                                                    | Warning<br>Cat: A                     |
|          |     | Meaning: Actual d<br>Remedy: Check d                                                                                                    | lepth is outside the preset UKC limit.<br>epth, adjust heading accordingly.                                                                                                    |                                       |
| 10703, - | 700 | RT version > 1                                                                                                    | RT is rejected. Check connected units                                                                                                    | Caution<br>Cat: B                     |
|          |     | Meaning: Receive<br>system.<br>Remedy: Check rc                                                                                                    | d route transfer sentence (RTZ) is a higher version                                                                                                    | n than this<br>ed correctly.          |
| 10712, - | 728 | ANT VER Mis-<br>match                                                                                                    | Consult local dealer for SW update                                                                                                    | Warning<br>Cat: B                     |
|          |     | Meaning: Software<br>Remedy: Update t                                                                                                    | e version not correct.<br>the radar software. If the problem persists, consult y                                                                                                    | your dealer.                          |
| 10752, 3 | 755 | Select SART<br>Mode                                                                                                    | Signal detected. Select SART mode                                                                                                    | Warning<br>Cat: B                     |
|          |     | <ul> <li>Meaning: A SART</li> <li>NXT(-BB) and FAF</li> <li>Remedy: Show the</li> <li>Note: Keep in min</li> <li>This alert can oc from multiple rad</li> <li>This alert may n</li> </ul> | Fignal was detected. This alert appears only for F<br>R-3320-NXT.<br>e SART marks on the radar display.<br>d the following points:<br>cur when this equipment receives interference simi<br>dars.<br>not occur under the bad weather conditions such as | AR-3220-<br>ultaneously<br>s at rain. |
| 10801, - | 485 | Depth Limit                                                                                                    | Watch and avoid grounding                                                                                                    | Alarm<br>Cat: A                       |
|          |     | Meaning: Actual d<br>Remedy: Check d                                                                                                    | lepth is outside the echo alarm limit.<br>epth, adjust heading accordingly.                                                                                                    |                                       |
| 13035, 1 | 634 | UKC Limit                                                                                                    | Watch and avoid grounding                                                                                                    | Warning<br>Cat: A                     |
|          |     | Meaning: Measure<br>Remedy: Be caref                                                                                                    | ed depth from echo sounder is less than set UKC I<br>ful that measured depth is less than UKC limit.                                                                                                    | imit value.                           |
| 13035, 2 | 635 | Non-official ENC                                                                                                    | Install official ENC charts                                                                                                    | Warning<br>Cat: A                     |
|          |     | Meaning: When N<br>non-official chart a<br><b>Remedy</b> : Install of                                                                                                    | lon-official ENC is set to Warning/Caution in chart<br>irea is detected inside the check area.<br>fficial ENC charts.                                                                                                    | alert, the                            |
| 13035, 3 | 636 | No Vector Chart                                                                                                    | Install vector charts                                                                                                    | Warning<br>Cat: A                     |
|          |     | <b>Meaning</b> : When N<br>Vector Chart area<br><b>Remedy</b> : Install ve                                                                                                    | o Vector Chart is set to Warning/Caution in chart a is detected inside the check area.                                                                                                    | lert, the No                          |
| 13035, 4 | 637 | Not Up-to-date                                                                                                    | Install latest charts                                                                                                    | Warning<br>Cat: A                     |
|          |     | <b>Meaning</b> : When Not Up to Date is set to Warning/Caution in chart a area that is not up-to date is detected inside the check area.<br><b>Remedy</b> : Install the latest charts.    |                                                                                                    | ert, a chart                          |
| 13035, 5 | 638 | Permit Expired                                                                                                    | Update chart permits                                                                                                    | Warning<br>Cat: A                     |
|          |     | Meaning: When P<br>area that has an e<br>Remedy: Update                                                                                                    | ermit Expired is set to Warning/Caution in chart al xpired permit is detected inside the check area. chart permits.                                                                                                    | ert, a chart                          |

| Alert ID |              | A lort title                                                           | Alert Message                                        | Priority &                    |  |
|----------|--------------|------------------------------------------------------------------------|------------------------------------------------------|-------------------------------|--|
| ALF      | ALR          | Alert title                                                            | Alert Message                                        | Category                      |  |
| 13035, 6 | 646          | Sounding UKC<br>LIM                                                    | Watch and avoid grounding                            | Warning<br>Cat: A             |  |
|          |              | Meaning: Chart depth for one or more legs is outside of UKC threshold. |                                                      |                               |  |
|          |              | Remedy: Adjust c                                                       | ourse accordingly.                                   |                               |  |
| 13035, 7 | 647          | Too Many Dan-                                                          | Change route geometry                                | Warning                       |  |
|          |              | gers                                                                   |                                                      | Cat: A                        |  |
|          |              | Meaning: Selecter                                                      | d route has too many dangerous objects in one or     | more legs.                    |  |
| 40000 4  |              | Remedy: Shorten                                                        | the route or the look-anead area.                    |                               |  |
| 13036, 1 | 608          | UKC Limit                                                              | Watch and avoid grounding                            | Caution<br>Cat: B             |  |
|          |              | Meaning: Measure                                                       | ed depth from echo sounder is less than set UKC      | imit value.                   |  |
|          |              | Remedy: Be care                                                        | ful that measured depth is less than UKC limit.      |                               |  |
| 13036, 2 | 609          | Non-official ENC                                                       | Install official ENC charts                          | Caution<br>Cat <sup>.</sup> B |  |
|          |              | Meaning: When N                                                        | Ion-official ENC is set to Warning/Caution in chart  | alert the                     |  |
|          |              | non-official chart area is detected inside the check area.             |                                                      |                               |  |
|          |              | Remedy: Install of                                                     | fficial ENC charts.                                  |                               |  |
| 13036, 3 | 611          | No Vector Chart                                                        | Install vector charts                                | Caution                       |  |
|          |              |                                                                        |                                                      | Cat: B                        |  |
|          |              | Meaning: When N                                                        | lo Vector Chart is set to Warning/Caution in chart a | lert, the No                  |  |
|          |              | Vector Chart area                                                      | is detected inside the check area.                   |                               |  |
|          |              | Remedy: Install ve                                                     | ector charts.                                        |                               |  |
| 13036, 4 | 612          | Not Up-to-date                                                         | Install latest charts                                | Caution                       |  |
|          |              |                                                                        |                                                      | Cat: B                        |  |
|          |              | weaning: when N                                                        | to Up to Date is set to Warning/Caution in chart al  | ert, a chart                  |  |
|          |              | Remedy: Install th                                                     | e latest charts                                      |                               |  |
| 13036 5  | 613          | Permit Expired                                                         |                                                      | Caution                       |  |
| 10000, 0 | 010          |                                                                        |                                                      | Cat: B                        |  |
|          |              | Meaning: When P                                                        | Permit Expired is set to Warning/Caution in chart al | ert, a chart                  |  |
|          |              | area that has an e                                                     | xpired permit is detected inside the check area.     |                               |  |
|          |              | Remedy: Update                                                         | chart permits.                                       |                               |  |
| 13036, 6 | 614          | Sounding UKC                                                           | Watch and avoid grounding                            | Caution                       |  |
|          |              | LIM                                                                    |                                                      | Cat: B                        |  |
|          |              | Meaning: Chart depth for one or more legs is outside of UKC threshold. |                                                      |                               |  |
|          |              | Remedy: Adjust c                                                       | ourse accordingly.                                   |                               |  |
|          | <b>•</b> • - |                                                                        |                                                      | · · ·                         |  |
| 13036, 7 | 615          | Too Many Dan-                                                          | Change route geometry                                | Caution                       |  |
| 13036, 7 | 615          | Too Many Dan-<br>gers                                                  | Change route geometry                                | Caution<br>Cat: B             |  |

# Priority: Indication

All indications are in category "B". The indications are not subject to responsibility transfer and are not output as ALF sentences.

Note: Indications also appear in the [Alert] box on the screen and on the [Alert List].

| Alert ID |     | Alort titlo                                                                                                    | Alort Massage                                                                                                    |  |  |
|----------|-----|----------------------------------------------------------------------------------------------------|----------------------------------------------------------------------------------------------------|--|--|
| ALF      | ALR | Alert title                                                                                                    | Aleit Message                                                                                                    |  |  |
| 10001, 1 | 001 | Main Monitor Fan1 Ro-<br>tation Speed Lowering                                                                      | There is a problem with No.1 Fan of FURUNO Mon-<br>itor. Please exchange it                                         |  |  |
|          |     | Meaning: For FURUNO n<br>tation speed is below thre<br>Remedy: If the error frequ                                   | nonitor: Connected to COM1 (Main Monitor). Fan1 ro-<br>shold.<br>uently occurs, contact FURUNO and inform frequency |  |  |
|          |     | of occurrence.                                                                                                    |                                                                                                    |  |  |
| 10001, 2 | 002 | Main Monitor Fan2 Ro-<br>tation Speed Lowering                                                                      | There is a problem with No.2 Fan of FURUNO Mon-<br>itor. Please exchange it                                         |  |  |
|          |     | Meaning: For FURUNO n<br>tation speed is below thre<br>Remedy: If the error frequ                                   | nonitor: Connected to COM1 (Main Monitor). Fan2 ro-<br>shold.<br>Jently occurs, contact FURUNO and inform frequency |  |  |
|          |     | of occurrence.                                                                                                    |                                                                                                    |  |  |
| 10001, 3 | 003 | Main Monitor Fan3 Ro-<br>tation Speed Lowering                                                                      | There is a problem with No.3 Fan of FURUNO Mon-<br>itor. Please exchange it                                         |  |  |
|          |     | Meaning: For FURUNO n<br>tation speed is below thre<br>Remedy: If the error frequ<br>of occurrence.                 | nonitor: Connected to COM1 (Main Monitor). Fan3 ro-<br>shold.<br>Jently occurs, contact FURUNO and inform frequency |  |  |
| 10001, 4 | 004 | Main Monitor Fan4 Ro-<br>tation Speed Lowering                                                                      | There is a problem with No.4 Fan of FURUNO Mon-<br>itor. Please exchange it                                         |  |  |
|          |     | Meaning: For FURUNO n<br>tation speed is below thre<br>Remedy: If the error frequ<br>of occurrence.                 | nonitor: Connected to COM1 (Main Monitor). Fan4 ro-<br>shold.<br>Jently occurs, contact FURUNO and inform frequency |  |  |
| 10001, 5 | 014 | Sub Monitor Fan1 Rota-<br>tion Speed Lowering                                                                       | There is a problem with No.1 Fan of FURUNO Mon-<br>itor. Please exchange it                                         |  |  |
|          |     | <b>Meaning</b> : For FURUNO r<br>tation speed is below thre<br><b>Remedy</b> : If the error frequ<br>of occurrence. | monitor: Connected to COM2 (Sub Monitor). Fan1 ro-<br>shold.<br>Jently occurs, contact FURUNO and inform frequency  |  |  |
| 10001, 6 | 015 | Sub Monitor Fan2 Rota-<br>tion Speed Lowering                                                                       | There is a problem with No.2 Fan of FURUNO Mon-<br>itor. Please exchange it                                         |  |  |
|          |     | Meaning: For FURUNO r<br>tation speed is below thre<br>Remedy: If the error frequ<br>of occurrence.                 | nonitor: Connected to COM2 (Sub Monitor). Fan2 ro-<br>shold.<br>Jently occurs, contact FURUNO and inform frequency  |  |  |
| 10001, 7 | 016 | Sub Monitor Fan3 Rota-<br>tion Speed Lowering                                                                       | There is a problem with No.3 Fan of FURUNO Mon-<br>itor. Please exchange it                                         |  |  |
|          |     | Meaning: For FURUNO r<br>tation speed is below thre<br>Remedy: If the error freque<br>of occurrence.                | monitor: Connected to COM2 (Sub Monitor). Fan3 ro-<br>shold.<br>Jently occurs, contact FURUNO and inform frequency  |  |  |

| Alert ID  |     |                                                                                                    | Alort Magage                                                                                                    |  |
|-----------|-----|----------------------------------------------------------------------------------------------------|----------------------------------------------------------------------------------------------------|--|
| ALF       | ALR | Alert utle                                                                                                    | Alert Message                                                                                                    |  |
| 10001, 8  | 017 | Sub Monitor Fan4 Rota-<br>tion Speed Lowering                                                                                        | There is a problem with No.4 Fan of FURUNO Mon-<br>itor. Please exchange it                                                                                                   |  |
|           |     | Meaning: For FURUNO r<br>tation speed is below thre<br>Remedy: If the error frequ<br>of occurrence.                                  | monitor: Connected to COM2 (Sub Monitor). Fan4 ro-<br>eshold.<br>Jently occurs, contact FURUNO and inform frequency                                                           |  |
| 10001, 9  | 011 | Main Monitor RS485<br>Communication Timeout                                                                                          | There is a problem with brightness control cable.<br>Please exchange it                                                                                                    |  |
|           |     | <b>Meaning</b> : For Main monit<br>nication from processor u<br>tion implies in completed<br><b>Remedy</b> : Check the conr          | tor: Connected to COM1. There has been no commu-<br>nit through RS485 for 180 seconds. (No communica-<br>sentence or checksum error.)<br>nection of brightness control cable. |  |
| 10001, 10 | 024 | Sub Monitor RS485<br>Communication Timeout                                                                                           | There is a problem with brightness control cable.<br>Please exchange it                                                                                                    |  |
|           |     | Meaning: For Sub monito<br>cation from processor unit<br>implies in completed sent<br>Remedy: Check the conr                         | r: Connected to COM2. There has been no communi-<br>t through RS485 for 180 seconds. (No communication<br>ence or checksum error.)<br>nection of brightness control cable.    |  |
| 10001, 11 | 012 | Main Monitor No Signal                                                                                                    | There is a problem with video cable. Please ex-<br>change it                                                                                                    |  |
|           |     | <b>Meaning</b> : For Main monit<br>continuously for 60 secon<br><b>Remedy</b> : Check the conr                                       | or: Connected to COM1. There has been no signal<br>ids.<br>nection of video cable.                                                                                            |  |
| 10001, 12 | 025 | Sub Monitor No Signal                                                                                                    | There is a problem with video cable. Please ex-<br>change it                                                                                                    |  |
|           |     | <b>Meaning</b> : For Sub monito tinuously for 60 seconds. <b>Remedy</b> : Check the conr                                             | r: Connected to COM2. There has been no signal con-                                                                                                    |  |
| 10001, 13 | 013 | Main Monitor Sentence<br>Syntax Error                                                                                                | There is a problem with brightness control cable.<br>Please exchange it                                                                                                    |  |
|           |     | <b>Meaning</b> : For Main monit<br>tence is out of range that<br><b>Remedy</b> : If the error frequ<br>of occurrence.                | or, connected to COM1, value of externally input sen-<br>defined by sentence.<br>Jently occurs, contact FURUNO and inform frequency                                           |  |
| 10001, 14 | 026 | Sub Monitor Sentence<br>Syntax Error                                                                                                 | There is a problem with brightness control cable.<br>Please exchange it                                                                                                    |  |
|           |     | <b>Meaning</b> : For Main monit<br>tence is out of range that<br><b>Remedy</b> : If the error frequ<br>of occurrence.                | or, connected to COM2, value of externally input sen-<br>defined by sentence.<br>Jently occurs, contact FURUNO and inform frequency                                           |  |
| 10001, 15 | 027 | Main Monitor COM Tim-<br>eout                                                                                                    | There is a problem with brightness control cable.<br>Please exchange it                                                                                                    |  |
|           |     | <b>Meaning</b> : Communication with MU is interrupted. 60 seconds timeout.<br><b>Remedy</b> : Check the connection with the monitor. |                                                                                                    |  |
| 10001, 16 | 028 | Sub Monitor COM Time-<br>out                                                                                                    | There is a problem with brightness control cable.<br>Please exchange it                                                                                                    |  |
|           |     | <b>Meaning</b> : Communication with MU is interrupted. 60 seconds timeout.<br><b>Remedy</b> : Check the connection with the monitor. |                                                                                                    |  |

| Alert ID  |     |                                                                                                    |                                                                                                    |
|-----------|-----|----------------------------------------------------------------------------------------------------|----------------------------------------------------------------------------------------------------|
| ALF       | ALR | Alert title                                                                                                    | Alert Message                                                                                                    |
| 10001, 17 | 073 | Processor Unit CPU<br>Temp High                                                                                                    | CPU board temperature is high in Processor Unit.<br>Please turn off Processor Unit. If same error is oc-<br>curred after a few minutes, please contact to service<br>department of Furuno |
|           |     | <b>Meaning</b> : CPU temperature in processor unit exceeds threshold.<br><b>Remedy</b> : Turn off Processor Unit. If same error occurs after a few minutes, contact FURUNO.                     |                                                                                                    |
| 10001, 18 | 074 | Processor Unit GPU<br>Temp High                                                                                                    | CPU board temperature is high in Processor Unit.<br>Please turn off Processor Unit. If same error is oc-<br>curred after a few minutes, please contact to service<br>department of Furuno |
|           |     | <b>Meaning</b> : GPU temperature in processor unit exceeds threshold.<br><b>Remedy</b> : Turn off Processor Unit. If same error occurs after a few minutes, con-<br>tact FURUNO.                |                                                                                                    |
| 10001, 19 | 075 | Processor Unit CPU<br>Board Temp High                                                                                                    | CPU board temperature is high in Processor Unit.<br>Please turn off Processor Unit. If same error is oc-<br>curred after a few minutes, please contact to service<br>department of Furuno |
|           |     | <b>Meaning</b> : CPU temperature in processor unit exceeds threshold.<br><b>Remedy</b> : Turn off Processor Unit. If same error occurs after a few minutes, con-<br>tact FURUNO.                |                                                                                                    |
| 10001, 20 | 076 | Processor Unit Remote<br>1 Temp High                                                                                                    | CPU board temperature is high in Processor Unit.<br>Please turn off Processor Unit. If same error is oc-<br>curred after a few minutes, please contact to service<br>department of Furuno |
|           |     | <b>Meaning</b> : CPU temperature in this processor remote control unit exceeds threshold.<br><b>Remedy</b> : Turn off Processor Unit. If same error occurs after a few minutes, contact FURUNO. |                                                                                                    |
| 10001, 21 | 077 | Processor Unit Remote<br>2 Temp High                                                                                                    | CPU board temperature is high in Processor Unit.<br>Please turn off Processor Unit. If same error is oc-<br>curred after a few minutes, please contact to service<br>department of Furuno |
|           |     | <b>Meaning</b> : CPU temperature in this processor remote control unit exceeds threshold.<br><b>Remedy</b> : Turn off Processor Unit. If same error occurs after a few minutes, contact FURUNO. |                                                                                                    |
| 10001, 22 | 078 | Processor Unit CPU Fan<br>Rotation Speed Lower-<br>ing                                                                                                    | There is a problem with a CPU Fan in Processor<br>Unit. Please exchange it                                                                                                    |
|           |     | <b>Meaning</b> : Rotation speed of CPU fan in processor unit is below threshold.<br><b>Remedy</b> : If the error frequently occurs, contact FURUNO and inform frequency of occurrence.          |                                                                                                    |
| 10001, 23 | 079 | Processor Unit Fan1<br>Rotation Speed Lower-<br>ing                                                                                                    | There is a problem with No.1 Fan in Processor Unit.<br>Please exchange it                                                                                                    |
|           |     | <b>Meaning</b> : Rotation speed<br><b>Remedy</b> : If the error freque<br>of occurrence.                                                                                                    | I of CPU fan1 in processor unit is below threshold.<br>uently occurs, contact FURUNO and inform frequency                                                                                 |
| Alert I   | )   | A lort title                                                                                                    | Alort Mossago                                                                                                    |
|-----------|-----|----------------------------------------------------------------------------------------------------|----------------------------------------------------------------------------------------------------|
| ALF       | ALR | Alert lille                                                                                                    | Alert wessage                                                                                                    |
| 10001, 24 | 080 | Processor Unit Fan2<br>Rotation Speed Lower-<br>ing                                                                                     | There is a problem with No.2 Fan in Processor Unit.<br>Please exchange it                                                                                                    |
|           |     | <b>Meaning</b> : Rotation speed<br><b>Remedy</b> : If the error frequeries of occurrence.                                               | I of CPU fan2 in processor unit is below threshold.<br>Iently occurs, contact FURUNO and inform frequency                                                                                                    |
| 10001, 25 | 081 | Processor Unit Fan3<br>Rotation Speed Lower-<br>ing                                                                                     | There is a problem with No.3 Fan in Processor Unit.<br>Please exchange it                                                                                                    |
|           |     | <b>Meaning</b> : Rotation speed<br><b>Remedy</b> : If the error frequeries of occurrence.                                               | I of CPU fan3 in processor unit is below threshold.<br>Iently occurs, contact FURUNO and inform frequency                                                                                                    |
| 10001, 26 | 089 | Processor Unit CPU<br>board Battery Power Er-<br>ror                                                                                    | CPU board power voltage is abnormal in Processor<br>Unit. Please turn off Processor Unit. If same error is<br>occurred after a few minutes, please contact to ser-<br>vice department of Furuno                                |
|           |     | <b>Meaning</b> : CPU board bat<br><b>Remedy</b> : Turn off Procest<br>tact FURUNO.                                                      | tery voltage in processor unit is out of threshold.<br>sor Unit. If same error occurs after a few minutes, con-                                                                                                    |
| 10001, 27 | 090 | Processor Unit CPU<br>board Core Power Error                                                                                            | CPU board power voltage is abnormal in Processor<br>Unit. Please turn off Processor Unit. If same error is<br>occurred after a few minutes, please contact to ser-<br>vice department of Furuno                                |
|           |     | Meaning: CPU board bat<br>Remedy: Turn off Process<br>tact FURUNO.                                                                      | tery voltage in processor unit is out of threshold.<br>sor Unit. If same error occurs after a few minutes, con-                                                                                                    |
| 10001, 28 | 070 | RCU 1 COM Timeout                                                                                                    | A communication error is detected with No.1 Remote<br>Control Unit. Please check connection with No.1 Re-<br>mote Control Unit                                                                                                 |
|           |     | Meaning: Communicatior<br>onds timeout.<br>Remedy: Check the conr                                                                       | n error with this remote control unit is detected. 40 sec-                                                                                                    |
| 10001, 29 | 071 | RCU 2 COM Timeout                                                                                                    | A communication error is detected with No.2 Remote<br>Control Unit. Please check connection with No.2 Re-<br>mote Control Unit                                                                                                 |
|           |     | Meaning: Communicatior<br>onds timeout.<br>Remedy: Check the conr                                                                       | n error with this remote control unit is detected. 40 sec-                                                                                                    |
| 10001, 30 | 072 | RCU 3 COM Timeout                                                                                                    | A communication error is detected with No.3 Remote<br>Control Unit. Please check connection with No.3 Re-<br>mote Control Unit                                                                                                 |
|           |     | Meaning: Communication<br>onds timeout.<br>Remedy: Check the conr                                                                       | n error with this remote control unit is detected. 40 sec-                                                                                                    |
| 10001, 31 | 400 | Network Printer Not<br>Available                                                                                                    | Network printer is not available. Please check the printer status and connection                                                                                                    |
|           |     | Meaning: When executin<br>printer connection is interrijam and run out of ink occ<br>Remedy: Check that the<br>as paper shortage, paper | g printout, network printer is not recognized, network<br>rupted, or printer error such as paper shortage, paper<br>curs.<br>printer is connected to network, or printer errors such<br>jam and run out of ink does not occur. |

| Alert I   | כ   | Alort titlo                                                                                                    | Alort Mossago                                                                                                    |
|-----------|-----|----------------------------------------------------------------------------------------------------|----------------------------------------------------------------------------------------------------|
| ALF       | ALR |                                                                                                    | Alert Message                                                                                                    |
| 10001, 32 | 401 | Local Printer Not Avail-<br>able                                                                                                    | Local printer is not available. Please check the printer status and connection                                                                                                    |
|           |     | <b>Meaning</b> : When executin<br>printer connection is inter-<br>jam and run out of ink occ<br><b>Remedy</b> : Check that the<br>shortage, paper jam and | g printout, local printer is not recognized, network<br>rupted, or printer error such as paper shortage, paper<br>curs.<br>printer is connected, or printer errors such as paper<br>run out of ink does not occur. |
| 10002, 3  | 006 | Main Monitor High Tem-<br>perature Inside Monitor                                                                                                    | FURUNO Monitor internal temperature is high.<br>Please turn off monitor                                                                                                    |
|           |     | Meaning: Internal temper<br>COM1 (Main Monitor).<br>Remedy: If the error frequeries of occurrence.                                                        | ature exceeds threshold. Monitor: Connected to uently occurs, contact FURUNO and inform frequency                                                                                                    |
| 10002, 4  | 019 | Sub Monitor High Tem-<br>perature Inside Monitor                                                                                                    | FURUNO Monitor internal temperature is high.<br>Please turn off monitor                                                                                                    |
|           |     | Meaning: Internal temper<br>COM2 (Sub Monitor).<br>Remedy: If the error frequ<br>of occurrence.                                                           | ature exceeds threshold. Monitor: Connected to<br>uently occurs, contact FURUNO and inform frequency                                                                                                    |
| 10002, 5  | 007 | Main Monitor Fan1 No<br>Rotation                                                                                                    | There is a problem with No.1 Fan of FURUNO Mon-<br>itor. Please exchange it                                                                                                    |
|           |     | Meaning: For FURUNO r<br>tation speed is below thre<br>Remedy: If the error frequ<br>of occurrence.                                                       | nonitor: Connected to COM1 (Main Monitor). Fan1 ro-<br>shold.<br>Jently occurs, contact FURUNO and inform frequency                                                                                                |
| 10002, 6  | 008 | Main Monitor Fan2 No<br>Rotation                                                                                                    | There is a problem with No.2 Fan of FURUNO Mon-<br>itor. Please exchange it                                                                                                    |
|           |     | Meaning: For FURUNO r<br>tation speed is below thre<br>Remedy: If the error frequ<br>of occurrence.                                                       | nonitor: Connected to COM1 (Main Monitor). Fan2 ro-<br>shold.<br>Jently occurs, contact FURUNO and inform frequency                                                                                                |
| 10002, 7  | 009 | Main Monitor Fan3 No<br>Rotation                                                                                                    | There is a problem with No.3 Fan of FURUNO Mon-<br>itor. Please exchange it                                                                                                    |
|           |     | <b>Meaning</b> : For FURUNO r<br>tation speed is below thre<br><b>Remedy</b> : If the error frequ<br>of occurrence.                                       | nonitor: Connected to COM1 (Main Monitor). Fan3 ro-<br>shold.<br>Jently occurs, contact FURUNO and inform frequency                                                                                                |
| 10002, 8  | 010 | Main Monitor Fan4 No<br>Rotation                                                                                                    | There is a problem with No.4 Fan of FURUNO Mon-<br>itor. Please exchange it                                                                                                    |
|           |     | <b>Meaning</b> : For FURUNO r<br>tation speed is below thre<br><b>Remedy</b> : If the error frequ<br>of occurrence.                                       | nonitor: Connected to COM1 (Main Monitor). Fan4 ro-<br>shold.<br>Jently occurs, contact FURUNO and inform frequency                                                                                                |
| 10002, 9  | 020 | Sub Monitor Fan1 No<br>Rotation                                                                                                    | There is a problem with No.1 Fan of FURUNO Mon-<br>itor. Please exchange it                                                                                                    |
|           |     | <b>Meaning</b> : For FURUNO r<br>tation speed is below thre<br><b>Remedy</b> : If the error frequ<br>of occurrence.                                       | nonitor: Connected to COM2 (Sub Monitor). Fan1 ro-<br>shold.<br>Jently occurs, contact FURUNO and inform frequency                                                                                                 |

| Alert II  | כ   | A lort title                                                                              | Alort Mossago                                                                                                    |
|-----------|-----|-------------------------------------------------------------------------------------------|----------------------------------------------------------------------------------------------------|
| ALF       | ALR |                                                                                           | Alert Message                                                                                                    |
| 10002, 10 | 021 | Sub Monitor Fan2 No<br>Rotation                                                           | There is a problem with No.2 Fan of FURUNO Mon-<br>itor. Please exchange it                                                                                                    |
|           |     | Meaning: For FURUNO r                                                                     | monitor: COM2 (Sub Monitor). Fan2 rotation speed is                                                                                                    |
|           |     | <b>Remedy</b> : If the error freque of occurrence.                                        | ently occurs, contact FURUNO and inform frequency                                                                                                    |
| 10002, 11 | 022 | Sub Monitor Fan3 No<br>Rotation                                                           | There is a problem with No.3 Fan of FURUNO Mon-<br>itor. Please exchange it                                                                                                    |
|           |     | Meaning: For FURUNO r                                                                     | monitor: COM2 (Sub Monitor). Fan3 rotation speed is                                                                                                    |
|           |     | <b>Remedy</b> : If the error frequeries of occurrence.                                    | ently occurs, contact FURUNO and inform frequency                                                                                                    |
| 10002, 12 | 023 | Sub Monitor Fan4 No<br>Rotation                                                           | There is a problem with No.4 Fan of FURUNO Mon-<br>itor. Please exchange it                                                                                                    |
|           |     | Meaning: For FURUNO r<br>tation speed is below thre<br>Remedy: If the error frequ         | monitor: Connected to COM2 (Sub Monitor). Fan4 ro-<br>eshold.<br>Jently occurs, contact FURUNO and inform frequency                                                                             |
|           |     | of occurrence.                                                                            |                                                                                                    |
| 10002, 13 | 082 | Processor Unit CPU Fan<br>No Rotation                                                     | There is a problem with a CPU Fan in Processor<br>Unit. Please exchange it                                                                                                    |
|           |     | <b>Meaning</b> : Rotation speed<br><b>Remedy</b> : If the error frequeries of occurrence. | l of fan in processor unit is below threshold.<br>Jently occurs, contact FURUNO and inform frequency                                                                                            |
| 10002, 14 | 083 | Processor Unit Fan1<br>Fan No Rotation                                                    | There is a problem with No.1 Fan in Processor Unit.<br>Please exchange it                                                                                                    |
|           |     | Meaning: Rotation speed<br>Remedy: If the error frequed of occurrence.                    | l of fan1 in processor unit is below threshold.<br>uently occurs, contact FURUNO and inform frequency                                                                                           |
| 10002, 15 | 084 | Processor Unit Fan2<br>Fan No Rotation                                                    | There is a problem with No.2 Fan in Processor Unit.<br>Please exchange it                                                                                                    |
|           |     | Meaning: Rotation speed<br>Remedy: If the error frequed of occurrence.                    | of fan2 in processor unit is below threshold.<br>Jently occurs, contact FURUNO and inform frequency                                                                                             |
| 10002, 16 | 085 | Processor Unit Fan3<br>Fan No Rotation                                                    | There is a problem with No.3 Fan in Processor Unit.<br>Please exchange it                                                                                                    |
|           |     | <b>Meaning</b> : Rotation speed<br><b>Remedy</b> : If the error frequed of occurrence.    | l of fan3 in processor unit is below threshold.<br>uently occurs, contact FURUNO and inform frequency                                                                                           |
| 10002, 17 | 086 | Processor Unit CPU<br>board 5v Power Error                                                | CPU board power voltage is abnormal in Processor<br>Unit. Please turn off Processor Unit. If same error is<br>occurred after a few minutes, please contact to ser-<br>vice department of Furuno |
|           |     | <b>Meaning</b> : 5 V power volta<br><b>Remedy</b> : If the error freque<br>of occurrence. | age of CPU board in processor unit is out of threshold.<br>uently occurs, contact FURUNO and inform frequency                                                                                   |
| 10002, 18 | 087 | Processor Unit CPU<br>board 3.3V Power Error                                              | CPU board power voltage is abnormal in Processor<br>Unit. Please turn off Processor Unit. If same error is<br>occurred after a few minutes, please contact to ser-<br>vice department of Furuno |
|           |     | Meaning: 3.3 V power vo<br>old.                                                           | Itage of CPU board in processor unit is out of thresh-                                                                                                    |
|           |     | Remedy: If the error freque of occurrence.                                                | uently occurs, contact FURUNO and inform frequency                                                                                                    |

| Alert II  | כ    |                                                                                                    | Alart Magaga                                                                                                    |
|-----------|------|----------------------------------------------------------------------------------------------------|----------------------------------------------------------------------------------------------------|
| ALF       | ALR  | Alert title                                                                                         | Alert Message                                                                                                    |
| 10002, 19 | 088  | Processor Unit CPU<br>board 12V Power Error                                                         | CPU board power voltage is abnormal in Processor<br>Unit. Please turn off Processor Unit. If same error is<br>occurred after a few minutes, please contact to ser-<br>vice department of Furuno |
|           |      | Meaning: 12 V power volt<br>Remedy: If the error freque<br>of occurrence.                           | age of CPU board in processor unit is out of threshold.<br>Jently occurs, contact FURUNO and inform frequency                                                                                   |
| 10050, 1  | 320  | Lost CH1 COM                                                                                        | Check the serial port status                                                                                                    |
|           |      | <b>Meaning</b> : Input from EC-3<br>certain time (Set at install<br><b>Remedy</b> : Check the state | 3000 serial ch.1 has been discontinued for more than ation). Default: No timeout us of the serial port.                                                                                         |
| 10050, 2  | 321  | Lost CH2 COM                                                                                        | Check the serial port status                                                                                                    |
|           |      | Meaning: Input from EC-<br>certain time (Set at install<br>Remedy: Check the statu                  | 3000 serial ch.2 has been discontinued for more than ation). Default: No timeout us of the serial port.                                                                                         |
| 10050, 3  | 322  | Lost CH3 COM                                                                                        | Check the serial port status                                                                                                    |
|           |      | Meaning: Input from EC-<br>certain time (Set at install<br>Remedy: Check the statu                  | 3000 serial ch.3 has been discontinued for more than ation). Default: No timeout us of the serial port.                                                                                         |
| 10050, 4  | 323  | Lost CH4 COM                                                                                        | Check the serial port status                                                                                                    |
|           |      | Meaning: Input from EC-<br>certain time (Set at install<br>Remedy: Check the statu                  | 3000 serial ch.4 has been discontinued for more than ation). Default: No timeout us of the serial port.                                                                                         |
| 10050, 5  | 324  | Lost CH5 COM                                                                                        | Check the serial port status                                                                                                    |
|           |      | Meaning: Input from EC-<br>certain time (Set at install<br>Remedy: Check the statu                  | 3000 serial ch.5 has been discontinued for more than ation). Default: No timeout us of the serial port.                                                                                         |
| 10050, 6  | 325  | Lost CH6 COM                                                                                        | Check the serial port status                                                                                                    |
|           |      | Meaning: Input from EC-<br>certain time (Set at install<br>Remedy: Check the statu                  | 3000 serial ch.6 has been discontinued for more than ation). Default: No timeout us of the serial port.                                                                                         |
| 10050, 7  | 326  | Lost CH7 COM                                                                                        | Check the serial port status                                                                                                    |
|           |      | Meaning: Input from EC-<br>certain time (Set at install<br>Remedy: Check the statu                  | 3000 serial ch.7 has been discontinued for more than ation). Default: No timeout us of the serial port.                                                                                         |
| 10050, 8  | 327  | Lost CH8 COM                                                                                        | Check the serial port status                                                                                                    |
|           |      | Meaning: Input from EC-<br>certain time (Set at install<br><b>Remedy</b> : Check the statu          | 3000 serial ch.8 has been discontinued for more than ation). Default: No timeout us of the serial port.                                                                                         |
| 10312, -  | 510  | Lost MODBUS COM                                                                                     | Check MODBUS status and connection                                                                                                    |
|           |      | Meaning: Connection to<br>Remedy: Check connect                                                     | the IAS (MODBUS) is lost or interrupted.<br>ion.                                                                                                    |
| 10740, 1  | 730  | ISW: STBY                                                                                           | Selected radar entered standby mode. Set selected radar to TX mode                                                                                                    |
| 40740.0   | 7.16 | Remedy: Set the antenna                                                                             | nit selected with the Interswitch is in stand-by a unit to transmit state.                                                                                                    |
| 10740, 2  | 740  | ISW: NO SIGNAL                                                                                      | Selected radar has problem. Use radar as stand-<br>alone                                                                                                    |
|           |      | <b>Meaning:</b> No video signa<br><b>Remedy</b> : Check the ante                                    | I from the antenna unit selected with the Interswitch.<br>nna unit. Use radar as standalone.                                                                                                    |

| Alert I  | )   | A lart titla                                                                  | Alort Moscago                                                                                                 |
|----------|-----|-------------------------------------------------------------------------------|----------------------------------------------------------------------------------------------------|
| ALF      | ALR |                                                                               | Alert Message                                                                                                 |
| 10740, 3 | 750 | ISW: NO RADAR                                                                 | Communication with selected radar has interrupted/<br>lost. Use radar as standalone                           |
|          |     | Meaning: No communica switch.                                                 | ition from the antenna unit selected with the Inter-                                                          |
|          |     | <b>Remedy</b> : Check that both Also check the wiring betw dar as standalone. | the antenna unit and the processor unit are powered.<br>ween the antenna unit and the processor unit. Use ra- |
| 10807, - | 820 | NAVTEX Message Re-<br>ceived                                                  | NAVTEX Message is received. Please check it                                                                   |
|          |     | Meaning: NAVTEX mess<br>Remedy: Check the NAV                                 | age is received.<br>TEX message.                                                                              |
| 10910, 1 | 911 | LOST WV UTC SIG                                                               | Check that data input to Wave Analyzer is correct                                                             |
|          |     | Meaning: An input error h                                                     | has occurred for time/date data.                                                                              |
|          |     | Remedy: Check data inp                                                        | ut to the Wave Analysis software.                                                                             |
| 10910, 2 | 912 | LOST WV COG/SOG                                                               | Check that data input to Wave Analyzer is correct                                                             |
|          |     | <b>Meaning</b> : An input error h<br><b>Remedy</b> : Check data inp           | has occurred for speed/course data.<br>ut to the Wave Analysis software.                                      |
| 10910, 3 | 913 | LOST WV WIND SIG                                                              | Check that data input to Wave Analyzer is correct                                                             |
|          |     | <b>Meaning</b> : An input error h<br><b>Remedy</b> : Check data inp           | has occurred for wind data.<br>ut to the Wave Analysis software.                                              |
| 10910, 4 | 914 | LOST WV RADAR ANT                                                             | Check that data input to Wave Analyzer is correct                                                             |
|          |     | <b>Meaning</b> : An input error h<br><b>Remedy</b> : Check data inp           | has occurred for radar data.<br>ut to the Wave Analysis software.                                             |
| 10910, 5 | 915 | LOST WV GYRO SIG                                                              | Check that data input to Wave Analyzer is correct                                                             |
|          |     | Meaning: An input error h<br>Remedy: Check data inp                           | nas occurred for gyrocompass data.<br>ut to the Wave Analysis software.                                       |

## PACKING LIST

EC-3000 R3210X\*/R3220X\*/R3310X\*/R3320X/R32XBB/R2710\*/2720\*/R\*NXT\*

1/1 Λ 1 03HL-X-9861-8

| ·/ | · . | F | -۱ | L |
|----|-----|---|----|---|
|    |     |   |    |   |
|    |     |   |    |   |

| NAME           |           |              |                      | 0' TY |
|----------------|-----------|--------------|----------------------|-------|
| 그ニット           | UNIT      | UUTLINE      | DESONTITION CODE NO. | W II  |
| 制御部            |           | 360          | EC-3000-*            | 1     |
| PROCESSOR UNIT |           |              | 000-020-737-00 **    |       |
| 予備品            | SPARE PAR | RTS          |                      |       |
| 予備品            |           |              | SP24-00601           | 1     |
| SPARE PARTS    |           |              | 001-170-660-00       | (*1)  |
| 予備品            |           |              | SP24-00602           | 1     |
| SPARE PARTS    |           |              | 001-170-670-00       | (*1)  |
| 付属品            | ACCESSOR  | ES           |                      |       |
| 付属品            |           |              | EP24-00603           | 1     |
| ACCESSORIES    |           | $\checkmark$ | 001-285-760-00       |       |

## 工事材料 INSTALLATION MATERIALS

| ケーフ゛ル(クミヒン)            |           | DSUB9P-X2-L5M  | 1 |
|------------------------|-----------|----------------|---|
| CABLE ASSEMBLY         | L=5N      | 000-176-663-11 |   |
| ケーブル組品LAN              |           | MOD-Z072-005+  | 1 |
| LAN CABLE ASSEMBLY     | // L=0.5M | 001-588-900-00 |   |
| 工事材料                   |           | CP24-02101     | 1 |
| INSTALLATION MATERIALS |           | 001-170-630-00 |   |

1.コード番号末尾の[\*\*]は、選択品の代表コードを表します。 1.CODE NUMBER ENDING WITH "\*\*" INDICATES THE CODE NUMBER OF REPRESENTATIVE MATERIAL. 2.(\*1)は、それぞれ仕様選択品を表します。 2.(\*1)INDICATE SPECIFICATION SELECTIVE ITEM.

(略図の寸法は、参考値です。 DIMENSIONS IN DRAWING FOR REFERENCE ONLY.)

|          | 2720471040014 |                      |       |
|----------|---------------|----------------------|-------|
| NAME     | OUTLINE       | DESCRIPTION/CODE No. | Q' TY |
| 電源ケーブル   |               | IEC60320-C13-L5M     | 1     |
| AC CABLE | L=5M          | 000 176 402 11       |       |

| 図書 DOCUMENT                 |                                         |                      |     |
|-----------------------------|-----------------------------------------|----------------------|-----|
| ト゛ンク゛ルインフォメーションシート          | 210                                     |                      | 1   |
| DONGLE INFORMATION<br>SHEET | 297                                     | 999-999-085-0*       | (*) |
| 取扱説明CD                      | ¢ 120                                   |                      | 1   |
| OPERATOR'S MANUAL CD        | ( )                                     | FARJXXX U/W *GD-KUW* | '   |
| OFENATOR S MANUAL OD        |                                         | 000-197-278-1*       |     |
| 操作要領書                       | 210                                     | 0\$*-36160-*         | 1   |
| OPERATOR' S GUIDE           | 297                                     |                      |     |
|                             |                                         | 000-178-028-1* **    |     |
| 装備設定要領書                     | ~~~~~~~~~~~~~~~~~~~~~~~~~~~~~~~~~~~~~~~ | *32-01305-*          | 1   |
| INSTRUCTION MANUAL          | 297                                     | 000-178-045-1* **    |     |
| 装備要領書                       | 210                                     |                      | 1   |
|                             |                                         | IM*-36160-*          | 1   |
| INSTALLATION MANUAL         | 297                                     | 000-198-071-1* **    |     |

3.(\*)は、ダミーコートに付き、注文できません。 3.(\*) THIS CODE CANNOT BE ORDERED.

XN20CF/-HK

NAME

PACKING LIST

OUTLINE

Т

C3616-Z06-J

A-3

03HL-X-9852 -0 1/1

DESCRIPTION/CODE No. Q'TY

| PACKI<br>XN12CF/-HK            | NG LIST          | 03HL-X-9851 -1 1/1             |
|--------------------------------|------------------|--------------------------------|
| NAME                           | OUTLINE          | DESCRIPTION/CODE No. Q'TY      |
| ユニット UNIT                      | ·                | ,                              |
| 7>77                           |                  | XN12CF* 1<br>001-252-640-00 ** |
| 工事材料 INSTAL                    | LATION MATERIALS |                                |
| 工事材料<br>INSTALLATION MATERIALS | $\bigcirc$       | CP03-35201 1<br>001-249-860-00 |

|                                                     |                                                        | 2100                                    |                          |     |
|-----------------------------------------------------|--------------------------------------------------------|-----------------------------------------|--------------------------|-----|
| ANTENNA RADIATOR ASSE                               | MBLY                                                   |                                         | XN20CF                   | - 1 |
|                                                     |                                                        |                                         | 001-252-650-00 *         | *   |
| 工事材料                                                | INSTALLA                                               | TION MATERIALS                          | •                        |     |
| 工事材料                                                |                                                        | ~~~~~~~~~~~~~~~~~~~~~~~~~~~~~~~~~~~~~~~ |                          |     |
|                                                     |                                                        | $\langle \rangle$                       | CP03-35201               | 1   |
| INSTALLATION MATERIAL                               | S                                                      | $\sim$                                  | 001 010 000 00           |     |
|                                                     |                                                        |                                         | 001-249-860-00           |     |
|                                                     |                                                        |                                         |                          |     |
|                                                     |                                                        |                                         |                          |     |
|                                                     |                                                        |                                         |                          |     |
|                                                     |                                                        |                                         |                          |     |
|                                                     |                                                        |                                         |                          |     |
|                                                     |                                                        |                                         |                          |     |
|                                                     |                                                        |                                         |                          |     |
|                                                     |                                                        |                                         |                          |     |
|                                                     |                                                        |                                         |                          |     |
|                                                     |                                                        |                                         |                          |     |
|                                                     |                                                        |                                         |                          |     |
|                                                     |                                                        |                                         |                          |     |
|                                                     |                                                        |                                         |                          |     |
|                                                     |                                                        |                                         |                          |     |
|                                                     |                                                        |                                         |                          |     |
|                                                     |                                                        |                                         |                          |     |
|                                                     |                                                        |                                         |                          |     |
|                                                     |                                                        |                                         |                          |     |
|                                                     |                                                        |                                         |                          |     |
|                                                     |                                                        |                                         |                          |     |
|                                                     |                                                        |                                         |                          |     |
|                                                     |                                                        |                                         |                          |     |
|                                                     |                                                        |                                         |                          |     |
|                                                     |                                                        |                                         |                          |     |
|                                                     |                                                        |                                         |                          |     |
|                                                     |                                                        |                                         |                          |     |
|                                                     |                                                        |                                         |                          |     |
|                                                     |                                                        |                                         |                          |     |
|                                                     |                                                        |                                         |                          |     |
|                                                     |                                                        |                                         |                          |     |
|                                                     |                                                        |                                         |                          |     |
| 2→1番号末尾の[++1]は、3                                    | ■択品の代表コード                                              | を表します。                                  |                          |     |
| 2-+ <sup>*</sup> 書号未尾の[**]は、3<br>CODE NUMBER ENDING | 虹沢島の代表コード<br>WITH <sup>*</sup> ** <sup>*</sup> INDIC   | を表します。<br>ATES THE CODE NUMBER OF       | REPRESENTATIVE MATERIAL. |     |
| コー1 番号末尾の[++]は、3<br>CODE NUMBER ENDING              | i訳品の代表コード<br>WITH <sup>*</sup> ** <sup>®</sup> INDIC   | を来します。<br>ATES THE CODE NUMBER OF       | REPRESENTATIVE MATERIAL  |     |
| 2-十番号末尾の[↔]は、3<br>CODE NUMBER ENDING                | 話死品の代表コード<br>WITH <sup>*</sup> ** <sup>*</sup> INDIC   | を来します。<br>ATES THE CODE NUMBER OF       | REPRESENTATIVE MATERIAL  |     |
| コード番号末尾の[++]は、3<br>CODE NUMBER ENDING               | E軟品の代表2→F*<br>WITH <sup>r</sup> ss <sup>**</sup> INDIC | を楽します。<br>ATES THE CODE MUMBER OF       | REPRESENTATIVE MATERIAL  |     |
| コー) 番号未尾の[**]は、3<br>CODE NUMBER ENDING              | ≝択品の代表⊃ード<br>WITH ″**″ INDIC                           | を楽します。<br>ATES THE CODE NUMBER OF       | REPRESENTATIVE MATERIAL  |     |

(略図の寸法は、参考値です。 DIMENSIONS IN DRAWING FOR REFERENCE ONLY.)

コード番号末尾の[\*\*]は、選択品の代表コードを表します。 CODE NUMBER ENDING WITH "\*\*" INDICATES THE CODE NUMBER OF REPRESENTATIVE MATERIAL

(略図の寸法は、参考値です。 DIMENSIONS IN DRAWING FOR REFERENCE ONLY.)

C3616-Z01-B

C3616-Z02-A

|                                                                                                    | NG LISI                                                                                                    | 03HL-X-9853 -0 1/1                                                                                                    | PACKING LIST 03HL-X-9867 -5 1/1                                                                                                    |
|----------------------------------------------------------------------------------------------------|----------------------------------------------------------------------------------------------------|----------------------------------------------------------------------------------------------------|----------------------------------------------------------------------------------------------------|
| NAME                                                                                                    | OUTLINE                                                                                                    | A<br>DESCRIPTION/CODE No. Q' TY                                                                                                    |                                                                                                    |
| ュニット UNIT                                                                                                    |                                                                                                    |                                                                                                    |                                                                                                    |
| t                                                                                                    | 2600                                                                                                    | XN24CF1                                                                                                    | 空中線本体部 533 DCR_102-M4 1                                                                                                    |
| ENNA RADIATOR ASSEMBLY                                                                                                    |                                                                                                    | 001-252-660-00 **                                                                                                    |                                                                                                    |
| ·李材料 INSTALL                                                                                                    | ATION MATERIALS                                                                                                    |                                                                                                    | エ事材料 INSTALLATION INSTALLATION INSTALLATION WATERIALS                                                                                                    |
| THE ATLON MATERIAL C                                                                                                    |                                                                                                    | CP03-35201 1                                                                                                    | 工事材料 (2003-35401 1                                                                                                    |
| ALLATION MATERIALS                                                                                                    |                                                                                                    | 001-249-860-00                                                                                                    |                                                                                                    |
|                                                                                                    | •                                                                                                    |                                                                                                    | DOCUMENT                                                                                                    |
|                                                                                                    |                                                                                                    |                                                                                                    | 吊下締付要領 210 (122-01302-* 1                                                                                                    |
|                                                                                                    |                                                                                                    |                                                                                                    | HOIST X-BAND, TIGHTEN BOLSTS 297                                                                                                    |
|                                                                                                    |                                                                                                    |                                                                                                    |                                                                                                    |
|                                                                                                    |                                                                                                    |                                                                                                    |                                                                                                    |
|                                                                                                    |                                                                                                    |                                                                                                    |                                                                                                    |
|                                                                                                    |                                                                                                    |                                                                                                    |                                                                                                    |
|                                                                                                    |                                                                                                    |                                                                                                    |                                                                                                    |
|                                                                                                    |                                                                                                    |                                                                                                    |                                                                                                    |
|                                                                                                    |                                                                                                    |                                                                                                    |                                                                                                    |
|                                                                                                    |                                                                                                    |                                                                                                    |                                                                                                    |
|                                                                                                    |                                                                                                    |                                                                                                    |                                                                                                    |
|                                                                                                    |                                                                                                    |                                                                                                    |                                                                                                    |
|                                                                                                    |                                                                                                    |                                                                                                    |                                                                                                    |
|                                                                                                    |                                                                                                    |                                                                                                    |                                                                                                    |
|                                                                                                    |                                                                                                    |                                                                                                    |                                                                                                    |
|                                                                                                    |                                                                                                    |                                                                                                    |                                                                                                    |
| -ド番号末尾の[**]は、選択品の代表コー<br>ODE NUMBER ENDING WITH ゙***゙ IND                                                                                                    | トを表します。<br>ICATES THE CODE NUMBER OF REI                                                                                                    | PRESENTATIVE MATERIAL.                                                                                                    |                                                                                                    |
|                                                                                                    |                                                                                                    |                                                                                                    |                                                                                                    |
|                                                                                                    |                                                                                                    |                                                                                                    | - 11年日本日の12月1日、第1日日の19年1日であります。                                                                                                    |
|                                                                                                    |                                                                                                    |                                                                                                    | コート 音学大楽のUF型は、近代成の代表コーと変化ます。<br>CODE NUMBER ENDING WITH "**" INDICATES THE CODE NUMBER OF REPRESENTATIVE MATERIAL                                                                                                    |
| ミ式/コート 番号が2段の場合、下段より上<br>WO TYPES AND CODES MAY BE LIST                                                                                                    | :段に代わる過渡期品であり、どちらか<br>ED FOR AN ITEM. THE LOWER PRO                                                                                                    | が入っています。 なお、品質は変わりません。<br>DUCT MAY BE SHIPPED IN PLACE OF THE UPPER                                                                                                    |                                                                                                    |
| RODUCT.QUALITY IS THE SAME.<br>略図の寸法は 参差値です DIMU                                                                                                    |                                                                                                    | RENCE ONLY)                                                                                                    | (略図の寸法は、参考値です。 DIMENSIONS IN DRAWING FOR REFERENCE ONLY.)                                                                                                    |
|                                                                                                    |                                                                                                    | C3616-Z03-A                                                                                                    | C3616-Z08-F                                                                                                    |
|                                                                                                    |                                                                                                    |                                                                                                    |                                                                                                    |
|                                                                                                    |                                                                                                    | 03HL-X-9855 -6 1/1                                                                                                    | PACKING LIST 03HL-X-9857 -2 1/1<br>PSU-014/0144/0144K/0141 HK                                                                                                    |
| 128-1231*, RSB-128-12                                                                                                    | .o−1001≉nn, 50−128−106<br>31++HK                                                                                                    | 17, ΝΟΟ-120-1001#ΠΝ, ΚΟΟ- Α                                                                                                    |                                                                                                    |
|                                                                                                    | UUTLINE                                                                                                    | DESCRIPTION/CODE No. Q'TY                                                                                                    |                                                                                                    |
| NAME<br>Lニット UNIT                                                                                                    |                                                                                                    |                                                                                                    | 空中線電源部 356 405 1                                                                                                    |
| NAME<br>- <b>ニット UNIT</b><br>線本体部                                                                                                    | 500                                                                                                    |                                                                                                    |                                                                                                    |
| <u>NAME</u><br>ニーット UNIT<br>線本体部<br>INER UNIT                                                                                                    | 533                                                                                                    | RSB-128*1* 1                                                                                                    | POWER SUPPLY UNIT 147                                                                                                    |
| NAME<br>Lニット UNIT<br>総本体部<br>INER UNIT<br>学情品 SPARE PA                                                                                                    | 533<br>409                                                                                                    | RSB-128*1* 1<br>000-024-106-00 **                                                                                                    | PORER SUPPLY UNIT 447 0000-023-893-00 ++<br>予備品 SPARE PARTS 0000-023-893-00 ++                                                                                                    |
| NAME<br>ニット UNIT<br>総本体部<br>WRE UNIT<br>・<br>体品 SPARE P/<br>品                                                                                                    | 533<br>409<br>RTS                                                                                                    | RSB-128+1* 1<br>000-024-106-00 **                                                                                                    | PORER SUPPLY UNIT         147         000-023-893-00 ++           予備品                                                                                                    |
| NAME<br>ニット UNIT<br>総本体部<br>NRR UNIT<br>備品 SPARE P.<br>品<br>HE PARTS                                                                                                    | 533<br>409<br>NRTS                                                                                                    | RSB-128+1*         1           000-024-106-00 **         1           SP03-19701         1                                                                                                    | PORER SUPPLY UNIT         147         000-023-893-00         ++           予備品           SPARE PARTS          1           SPARE PARTS          SP03-17641         1         1                                                                                                    |
| NAME<br>ニット UNIT<br>総本体部<br>NRE UNIT<br>備品 SPARE Pi<br>品<br>注 PARTS<br>変材数 TMCT #11                                                                                                    | 533<br>409<br>NRTS<br>ATTON WATERIAL C                                                                                                    | RSB-128+1*         1           000-024-106-00 **         1           SP03-19701         1           001-531-630-00         1                                                                                                    | PORER SUPPLY UNIT         147         000-023-893-00         ++           予備品 </td                                                                                                    |
| NAME<br>ニット UNIT<br>総本体部<br>INER UNIT<br>備品 SPARE P:<br>品<br>注 PARTS<br>薬材料 INSTALL<br>材料                                                                                                    | 533<br>AUDE TO AUDE TO AUDE TO AUDE TO AUDE TO AUDE TO AUDE TO AUDE TO AUDE TO AUDE TO AUDE TO AUDIT TO AUDIT TO A | RSB-128+1*         1           000-024-106-00 **         1           SP03-19701         1           001-531-630-00         1                                                                                                    | PORER SUPPLY UNIT         147         000-023-893-00         ++           予備品         000-023-893-00         ++         1           予備品         SPARE PARTS         SP03-17641         1           工事材料         INSTALLATION MATERIALS         001-249-740-00         1                                                                                                    |
| NAME<br>ニット UNIT<br>総本体部<br>MRR UNIT<br>備品 SPARE Pi<br>品<br>注 PARTS<br>準約料 INSTALL<br>材料<br>ALLATION MATERIALS                                                                                                    | 533<br>AUDE TO A AUDE TO A AUDE TO A AUDE TO A AUDE TO A AUDE TO A AUDE TO A AUDIT A AUDIT A AUD  | RSB-128+1*         1           000-024-106-00 **         1           SP03-19701         1           001-531-630-00         1           CP03-35403         1                                                                                                    | PORER SUPPLY UNIT         147         000-023-893-00         ++           予備品         000-023-893-00         ++         1           予備品         SPARE PARTS         SP03-17641         1           工事材料         INSTALLATION MATERIALS         001-249-740-00         1           工事材料         INSTALLATION MATERIALS         1         1                                                                                                    |
| NAME<br>ニット UNIT<br>総本体部<br>NNER UNIT<br>備品 SPARE Pi<br>品<br>注 PARTS<br>準約料 INSTALL<br>材料<br>ALLATION MATERIALS                                                                                                    | 533<br>tog<br>tog<br>tog<br>tog<br>tog<br>tog<br>tog<br>tog                                                                                                    | RSB-128+1*         1           000-024-106-00 **         1           SP03-19701         1           001-531-630-00         1           CP03-35403         1           001-507-930-00         1                                                                                                    | PORER SUPPLY UNIT         147         000-023-893-00         ++           予備品         000-023-893-00         ++         000-023-893-00         ++           予備品         SPARE PARTS         SP03-17641         1           工事材料         INSTALLATION MATERIALS         001-249-740-00         1           工事材料         INSTALLATION MATERIALS         1         1           OUT-249-770-00         1         1         1                                                                                                    |
|                                                                                                    | 533<br>409<br>NRTS<br>ATION MATERIALS<br>C                                                                                                    | RSB-128+1*         1           000-024-106-00 **         1           SP03-19701         1           001-531-630-00         1           CP03-35403         1           001-507-930-00         1                                                                                                    | PORER SUPPLY UNIT         147         000-023-893-00         ++           予備品         SPARE PARTS                                                                                                    |
| N A M E     L=シト     UNIT     WAF 休却     WHER UNIT     #     #     #     #     #     #     #     #     #     #     #     #     #     #     #     #     #     #     #     #     #     #     #     #     #     #     #     #     #     #     #     #     #     #     #     #     #     #     #     #     #     #     #     #     #     #     #     #     #     #     #     #     #     #     #     #     #     #     #     #     #     #     #     #     #     #     #     #     #     #     #     #     #     #     #     #     #     #     #     #     #     #     #     #     #     #     #     #     #     #     #     #     #     #     #     #     #     #     #     #     #     #     #     #     #     #     #     #     #     #     #     #     #     #     #     #     #     #     #     #     #     #     #     #     #     #     #     #     #     #     #     #     #     #     #     #     #     #     #     #     #     #     #     #     #     #     #     #     #     #     #     #     #     #     #     #     #     #     #     #     #     #     #     #     #     #     #     #     #     #     #     #     #     #     #     #     #     #     #     #     #     #     #     #     #     #     #     #     #     #     #     #     #     #     #     #     #     #     #     #     #     #     #     #     #     #     #     #     #     #     #     #     #     #     #     #     #     #     #     #     #     #     #     #     #     #     #     #     #     #     #     #     #     #     #     #     #     #     #     #     #     #     #     #     #     #     #     #     #     #     #     #     #     #     #     #     #     #     #     #     #     #     #     #     #     #     #     #     #     #     #     #     #     #     #     #     #     #     #     #     #     #     #     #     #     #     #     #     #     #     #     #     #     #     #     #     #     #     #     #     #     #     #     #     #     #     #     #     #     #     #     #     #     #     #     #     #     #     #     #     #     #     #     #     #     #     #     #     #     #     #                                                                                                    | 533<br>109<br>NRTS<br>NTON MATERIALS<br>210<br>210                                                                                                    | RSB-128+1*         1           000-024-106-00 **         1           SP03-19701         1           001-531-630-00         1           CP03-35403         1           001-507-930-00         1                                                                                                    | PORER SUPPLY UNIT         147         000-023-893-00         ++           予備品         000-023-893-00         ++         1           予備品         SPARE PARTS         SP03-17641         1           工事材料         INSTALLATION MATERIALS         001-249-740-00         1           工事材料         INSTALLATION MATERIALS         1         1           001-249-770-00         1         1         1                                                                                                    |
| NAME<br>L=マト UNIT<br>- 総本体部<br>NNER UNIT<br>- 御品<br>客PARTS<br>- 御村料<br>IALLATION MATERIALS<br>- 御村契領<br>3T X-BAND, TIGHTEN BOLSTS                                                                                                    | 533<br>109<br>NRTS<br>NTON MATERIALS<br>210<br>210<br>210                                                                                                    | RSB-128+1*         1           000-024-106-00 **         1           SP03-19701         1           001-531-630-00         1           CP03-35403         1           001-507-930-00         1           C32-01302-*         1           000-178-042-1*         1                                           | PORER SUPPLY UNIT         147         000-023-893-00         ++           予備品         SPARE PARTS                                                                                                    |
| NAME<br>L=ット UNIT<br>H版本体部<br>NNER UNIT<br>中間品 SPARE PL<br>品<br>RE PARTS<br>事材料 INSTALL<br>i材料<br>TALLATION MATERIALS<br>语句要領<br>ST X-BAND, TIGHTEN BOLSTS                                                                                                    | 533<br>109<br>NRTS<br>NTON MATERIALS<br>210<br>210<br>210<br>207                                                                                                    | RSB-128+1*         1           000-024-106-00 **         1           SP03-19701         1           001-531-630-00         1           CP03-35403         1           001-507-930-00         1           C32-01302-*         1           000-178-042-1*         1                                           | PORER SUPPLY UNIT         147         000-023-893-00         ++           予備品         SPARE PARTS         SPO3-17641         1           文書材料         INSTALLATION MATERIALS         001-249-740-00         1           工事材料         INSTALLATION MATERIALS         1         1           UNSTALLATION MATERIALS         001-249-770-00         1                                                                                                    |
| NAME<br>L=少ト UNIT<br>H版本体部<br>NNER UNIT<br>分離品 SPARE PL<br>品<br>RE PARTS<br>二事材料 INSTALL<br>材料<br>TALLATION MATERIALS<br>注意 DOCUMEN<br>三師付要領<br>ST X—BAND, TIGHTEN BOLSTS                                                                                                    | 533<br>109<br>NRTS<br>NITON MATERIALS<br>210<br>207<br>210<br>207                                                                                                    | RSB-128+1*         1           000-024-106-00 **         1           SP03-19701         1           001-531-630-00         1           CP03-35403         1           001-507-930-00         1           C32-01302-*         1           000-178-042-1*         1                                           | PORER SUPPLY UNIT         147         000-023-893-00         ++           予備品         SPARE PARTS         SP03-17641         1           工事材料         INSTALLATION MATERIALS         001-249-740-00         1           工事材料         INSTALLATION MATERIALS         1         1           UNSTALLATION MATERIALS         001-249-770-00         1                                                                                                    |
| NAME<br>LE少ト UNIT<br>Mac体体部<br>WHER UNIT<br>Mac SPARE P<br>AB<br>E PARTS<br>PARTS<br>PART | 533<br>109<br>NRTS<br>NTON MATERIALS<br>210<br>210<br>210<br>210                                                                                                    | RSB-128+1*         1           000-024-106-00 **         1           SP03-19701         1           001-531-630-00         1           CP03-35403         1           001-507-930-00         1           C32-01302-*         1           000-178-042-1*         1                                           | PORER SUPPLY UNIT         147         000-023-893-00         ++           予備品         SPARE PARTS         SPO3-17641         1           文字符書         INSTALLATION MATERIALS         001-249-740-00         1           工事材料         INSTALLATION MATERIALS         1         1           UNSTALLATION MATERIALS         001-249-770-00         1                                                                                                    |
| NAME<br>NET UNIT<br>協会な体部<br>NER UNIT<br>協会<br>総E PARTS<br>学材料 INSTALL<br>材料<br>ALLATION MATERIALS<br>活査 DOCUMEN<br>続付要領<br>ST X-BAND, TIGHTEN BOLSTS                                                                                                    | 533<br>409<br>4109<br>4109<br>4109<br>4109<br>4109<br>4109<br>4109                                                                                                    | RSB-128+1*         1           000-024-106-00 **         1           SP03-19701         1           001-531-630-00         1           CP03-35403         1           001-507-930-00         1           C32-01302-*         1           000-178-042-1*         1                                           | PORER SUPPLY UNIT         147         000-023-893-00 **           予備品         SPARE PARTS         000-023-893-00 **           予備品         SPARE PARTS         SP03-17641         1           工事材料         INSTALLATION MATERIALS         001-249-740-00         1           工事材料         INSTALLATION MATERIALS         001-249-770-00         1                                                                                                    |
| NAME<br>NAME<br>UNIT<br>山田丁<br>山田丁<br>山田丁<br>山田丁<br>山田丁<br>山田丁<br>山田丁<br>山田丁                                                                                                    | 533<br>409<br>KRTS<br>TTION MATERIALS<br>TTION MATERIALS                                                                                                    | RSB-128+1*         1           000-024-106-00 **         1           SP03-19701         1           001-531-630-00         1           CP03-35403         1           001-507-930-00         1           C32-01302-*         1           000-178-042-1*         1                                           | PORER SUPPLY UNIT         147         000-023-893-00         ++           予備品         SPARE PARTS         SP03-17641         1           工事材料         INSTALLATION MATERIALS         001-249-740-00         1           工事材料         INSTALLATION MATERIALS         1         1           UNSTALLATION MATERIALS         001-249-770-00         1                                                                                                    |
| NAME<br>NAME<br>UNIT<br>小RET UNIT<br>小RET UNIT<br>小RET UNIT<br>小RET UNIT<br>小RET UNIT<br>小RET UNIT<br>小RET UNIT                                                                                                    | S33<br>409<br>KRTS<br>ATION MATERIALS<br>C<br>210<br>297<br>210<br>297<br>207<br>207<br>207<br>207<br>207<br>207<br>207<br>20                                                                                                    | RSB-128+1*         1           000-024-106-00 **         1           SP03-19701         1           001-531-630-00         1           CP03-35403         1           001-507-930-00         1           C32-01302-*         1           000-178-042-1*         1                                           | PORER SUPPLY UNIT         147         000-023-893-00         ++           予備品         SPARE PARTS         SP03-17641         1           工事材料         INSTALLATION MATERIALS         001-249-740-00         1           工事材料         INSTALLATION MATERIALS         001-249-770-00         1                                                                                                    |
| NAME<br>NAME<br>UNIT<br>(株本体部<br>NER UNIT<br>(株本体部<br>(本本体部)<br>(本本体部)<br>(本本体)<br>(本本体)<br>(本)<br>(本本体)<br>(本)<br>(本本体)<br>(本)<br>(本)<br>(本)<br>(本)<br>(本)<br>(本)<br>(本)<br>(本)<br>(本)<br>(本                                                                                                    | 533<br>409<br>RTS<br>TTON MATERIALS<br>200<br>200<br>200<br>200<br>200<br>200<br>200<br>20                                                                                                    | RSB-128+1*         1           000-024-106-00 **         1           SP03-19701         1           001-531-630-00         1           CP03-35403         1           001-507-930-00         1           C32-01302-*         1           000-178-042-1*         1                                           | PORER SUPPLY UNIT         147         000-023-893-00 **           予備品         SPARE PARTS         SP03-17641         1           文書材料         INSTALLATION MATERIALS         001-249-740-00         1           工事材料         INSTALLATION MATERIALS         1         1           UNIT         001-249-770-00         1         1                                                                                                    |
| NAME<br>NAME<br>UNIT<br>(東本体部<br>NER UNIT<br>(中和TS)<br>(中和TS)<br>(中和TS                                                                                                    | S33<br>409<br>KITS<br>ATION MATERIALS<br>C<br>200<br>200<br>C                                                                                                    | RSB-128+1*         1           000-024-106-00 **         1           SP03-19701         1           001-531-630-00         1           CP03-35403         1           001-507-930-00         1           C32-01302-*         1           000-178-042-1*         1                                           | PORER SUPPLY UNIT         1471         000-023-893-00 ++           予備品         SPARE PARTS         SP03-17641         1           文書材料         INSTALLATION MATERIALS         001-249-740-00         1           工事材料         INSTALLATION MATERIALS         001-249-770-00         1                                                                                                    |
| NAME<br>NAME<br>UNIT<br>場合 UNIT<br>備品 SPARE P.<br>品<br>注 PARTS<br>事材料 INSTALL<br>材料<br>ALLATION MATERIALS<br>書 DOCUMEN<br>締付要領<br>IT X-BAND, TIGHTEN BOLSTS                                                                                                    | 533<br>409<br>RTS<br>TTON MATERIALS<br>7<br>7<br>7<br>7<br>7<br>7<br>7<br>7<br>7<br>7<br>7<br>7<br>7                                                                                                    | RSB-128+1*         1           000-024-106-00 **         1           SP03-19701         1           001-531-630-00         1           001-507-930-00         1           001-507-930-00         1           001-507-930-00         1           001-507-930-00         1                                    | PORER SUPPLY UNIT         1471         000-023-893-00 ++           予備品         SPARE PARTS         SP03-17641         1           文書材料         INSTALLATION MATERIALS         001-249-740-00         1           工事材料         INSTALLATION MATERIALS         001-249-770-00         1                                                                                                    |
| NAME<br>ニット UNIT<br>ポネホホ部<br>NER UNIT<br>備品 SPARE P.<br>品<br>E PARTS<br>夢材料 INSTALL<br>材料<br>ALLATION MATERIALS<br>書 DOCUMEN<br>続付要領<br>T X-BAND, TIGHTEN BOLSTS                                                                                                    | 533<br>409<br>RTS<br>TION INTERIALS<br>210<br>207<br>210<br>207                                                                                                    | RSB-122+1*         1           000-024-106-00 **         1           SP03-19701         1           001-531-630-00         1           001-507-930-00         1           001-507-930-00         1           001-507-930-00         1           000-178-042-1*         1                                    | PORER SUPPLY UNIT         1471         000-023-893-00         ++           予備品         SPARE PARTS         SP03-17641         1           文書材料         INSTALLATION MATERIALS         001-249-740-00         1           工事材料         INSTALLATION MATERIALS         001-249-770-00         1                                                                                                    |
| NAME<br>ニット UNIT<br>線本体部<br>NER UNIT<br>備品 SPARE PA<br>品<br>E PARTS<br>夢材料 INSTALL<br>材料<br>ALLATION MATERIALS<br>書 DOCIMEN<br>縮付要領<br>T X-BAND, TIGHTEN BOLSTS                                                                                                    | 533<br>409<br>RTS<br>ATION INATERIALS<br>200<br>200<br>200<br>200<br>200<br>200<br>200<br>20                                                                                                    | RSB-122+1*         1           000-024-106-00 **         1           SP03-19701         1           001-531-630-00         1           001-507-930-00         1           (CP03-35403         1           000-178-042-1*         1                                                                          | PORER SUPPLY UNIT         1471         000-023-893-00 ++           予備品         SPARE PARTS                                                                                                    |
| NAME<br>NAME<br>UNIT<br>線本体部<br>NER UNIT<br>一個品<br>E PARTS<br>事材料<br>INSTALL<br>材料<br>ALLATION MATERIALS<br>書<br>DOCUMEN<br>総付要領<br>IT X-BAND, TIGHTEN BOLSTS                                                                                                    | 533<br>409<br>ARTS                                                                                                    | RSB-122+1*         1           000-024-106-00 **         1           SP03-19701         1           001-531-630-00         1           001-507-930-00         1           001-507-930-00         1           000-178-042-1*         1                                                                       | PORER SUPPLY UNIT         1471         000-023-893-00 ***           予備品         SPARE PARTS                                                                                                    |
| NAME<br>ニット UNIT<br>線本体部<br>NER UNIT<br>備品 SPARE PA<br>品<br>E PARTS<br>事材料 INSTALL<br>材料<br>ALLATION MATERIALS<br>書 DOCUMEN<br>縮付変領<br>T X-BAND, TIGHTEN BOLSTS                                                                                                    | 533<br>409<br>ARTS                                                                                                    | RSB-122+1*         1           000-024-106-00 **         1           SP03-19701         1           001-531-630-00         1           001-507-930-00         1           001-507-930-00         1           000-178-042-1*         1                                                                       | PORER SUPPLY UNIT         1471         000-023-893-00 ***           予備品         SPARE PARTS                                                                                                    |
| NAME<br>NAME<br>NAME                                                                                                    | 533<br>409<br>ARTS                                                                                                    | RSB-122+1*         1           000-024-106-00 **         1           SP03-19701         1           001-531-630-00         1           001-507-930-00         1           000-178-042-1*         1                                                                                                    | PORER SUPPLY UNIT         1471         000-023-893-00 ***           予備品         SPARE PARTS                                                                                                    |
| NAME.<br>二ット UNIT<br>二ット UNIT<br>編品 SPARE P.<br>通品<br>RE PARTS<br>二字材料 INSTALL<br>材料<br>「ALLATION MATERIALS<br>注章 DOCUMEN<br>稀付要領<br>ST X-BAND, TIGHTEN BOLSTS                                                                                                    | 533<br>409<br>ARTS                                                                                                    | RSB-122+1*         1           000-024-106-00 **         1           SP03-19701         1           001-531-630-00         1           001-507-930-00         1           000-178-042-1*         1                                                                                                    | POILER SUPPLY UNIT       147       000-023-893-00 ***         中面       SPARE PARTS         PAB       SPARE PARTS         SPARE PARTS       SP03-17641         PARTS       SP03-17641         Textex       SP03-17641         Textex       SP03-17641<                                            |
| NAME.<br>二ット UNIT<br>編本体部<br>NRE UNIT<br>編品 SPARE P.<br>品<br>正字材料 INSTALL<br>材料<br>ALLATION MATERIALS<br>注章 DOCUMEN<br>稀付要領<br>ST X-BAND, TIGHTEN BOLSTS                                                                                                    | 533<br>409<br>ARTS                                                                                                    | RSB-122+1*         1           000-024-106-00 **         1           SP03-19701         1           001-531-630-00         1           000-553-630-00         1           000-507-930-00         1           000-178-042-1*         1                                                                       | POILER SUPPLY UNIT         1471         000-023-893-00***           予備品         SPARE PARTS         POID-17641         1           SPARE PARTS         SP03-17641         1         007-249-740-00         1           工作材料         INSTALLATION MATERIALS         007-249-740-00         1         007-249-740-00         1           T本材料         007-249-740-00         1         007-249-740-00         1         007-249-740-00         1           T本材料         007-249-770-00         1         007-249-770-00         1         007-249-770-00         1           SPARE PARTS         007-249-770-00         1         007-249-770-00         1         007-249-770-00         1                                                                                                    |
| NAME.<br>NAME.UNIT<br>WATCH IN A CONTRIBUTION OF CONTRIBUTION OF CONTRIBUTICON OF CONTRIBUTICON OF CONTRIBUT                                                                                                    | 533<br>409<br>MITS<br>ATION INATERIALS                                                                                                    | RSB-122*1*         1           000-024-106-00 **         1           SP03-19701         1           001-531-630-00         1           001-507-930-00         1           000-178-042-1*         1                                                                                                    | POPER SUPPLY UNIT       1/1       000-023-893-00 ++         Teta       SPACE PARTS       001-249-740-00         Tetat       001-249-740-00       1         Tetata       001-249-740-00       1         Tetata       001-249-740-00       1         Tetata       001-249-740-00       1         Tetata       001-249-740-00       1         Tetata       001-249-740-00       1         Tetata       001-249-770-00       1         Tetata       001-249-770-00       1         Tetata       001-249-770-00       1         Tetata       001-249-770-00       1         Tetata       001-249-770-00       1         Tetata       001-249-770-00       1         Tetata       001-249-770-00       1         Tetata       001-249-770-00       1         Tetata       001-249-770-00       1                                                                                                    |
| NAME<br>二ット UNIT<br>端本体部<br>NER UNIT<br>備品 SPARE P<br>品<br>にE PARTS<br>準対料 INSTALL<br>材料<br>和LLATION MATERIALS<br>書 DOCUMEN<br>稀付要領<br>IT X-BAND, TIGHTEN BOLSTS<br>***********************************                                                                                                    | 533<br>409<br>MTS<br>TON INTERIALS<br>210<br>210<br>210<br>210<br>200<br>210<br>200<br>210<br>200<br>20                                                                                                    | RSB-122*1*         1           000-024-106-00 **         1           SP03-19701         1           001-531-630-00         1           001-507-930-00         1           000-178-042-1*         1                                                                                                    | Image: Signa press       Image: Signa press         Texts       Image: Signa press         Texts       Texts         Texts       Image: Signa press         Texts       Texts         Texts       Texts         Texts       Texts         Texts       Texts         Texts       Texts         Texts       Texts         Texts       Texts         Texts       Texts         Texts       Texts      <             |
|                                                                                                    | 533<br>409<br>WTS<br>TON INTERIALS                                                                                                    | RSB-128+1*       1         000-024-106-00 **       1         SP03-19701       1         001-531-630-00       1         001-507-930-00       1         001-507-930-00       1         000-178-042-1*       1                                                                                                 | PURE SUPPLY UNIT       14/1       000-023-893-00       **         THE       PURE PARTS       P03-17641       1         TARPA       INSTALLATION MATERIALS       001-249-740-00       1         TERMAN       INSTALLATION MATERIALS       001-249-740-00       1         INSTALLATION MATERIALS       001-249-770-00       1       001-249-770-00         **       INSTALLATION MATERIALS       001-249-770-00       1         **       001-249-770-00       1       001-249-770-00         **       **       001-249-770-00       1         **       **       **       **       **         **       **       **       **       **         **       **       ***       **       **         **       ***       ***       ***       ***         **       ***       ***       ***       ***       ***         ***       ***       ****       ****       ****       ****                                                                                                    |
| NAME<br>NAME<br>UNIT<br>WAKES<br>NER UNIT<br>CONTRACTOR<br>CONTRACTOR<br>CONTRACTOR<br>NAME NAME<br>NER UNIT<br>WATER<br>NER UNIT<br>WATER<br>SPARE P.<br>CONTRACTOR<br>SPARE P.<br>CONTRACTOR<br>SPARE P.<br>CONTR                                                                                                    | STICH MATERIALS                                                                                                    | RSB-128+1*         1           000-024-106-00 **         1           SP03-19701         1           001-531-630-00         1           001-507-930-00         1           001-507-930-00         1           001-507-930-00         1           001-507-930-00         1           000-178-042-1*         1 | PUREK SUPPLY UNIT       14/1       000-023-863-00 **         **       **       **       **         **       **       **       **         **       **       **       **         **       **       **       **         **       **       **       **         **       **       **       **         **       **       **       **         **       **       **       **         **       **       **       **         **       **       **       **         **       ***       **       **         **       ***       **       **         **       **       **       **         **       **       **       **         **       **       **       **         **       **       **       **         **       **       **       **         **       **       **       **         **       **       **       **         **       **       **       **         **       **       **       **         <                                                                                                    |
| N A M E     N A M E     マット UNIT     ジャル B     ジャル B     ジャル B     マット UNIT     御品 SPARE P     品     E PARTS     夢材料 INSTALL 材料 ALLATION MATERIALS     書     DOCUMEN  称付要領     T X-BAND, TIGHTEN BOLSTS     ジョクスの(**)は、選択品の代表>-1 DE NUMBER ENDING WITH '**' NDI      WOOT法は、参考術です DMAE                                                                                                    | SIGNS IN DRAWING FOR DEFER                                                                                                    | RSB-128+1*       1         000-024-106-00 **       1         SP03-19701       1         001-531-630-00       1         001-507-930-00       1         001-507-930-00       1         000-178-042-1*       1         000-178-042-1*       1                                                                  | PURENT SUPPLY UNIT       14/1       000-023-853-00       ***         TOTAL       TOTAL       PURENT SUPPLY UNIT       1001-249-740-00         TOTAL       DOT-249-740-00       1         TOTAL       DOT-249-740-00       1         TOTAL       DOT-249-740-00       1         TOTAL       DOT-249-740-00       1         TOTAL       DOT-249-740-00       1         TOTAL       DOT-249-770-00       1         TOTAL       DOT-249-770-00       1         DOT-249-770-00       < |

| PAC<br>RCU-024B, RCU-  | СКІ N<br>-024B-НК | G LIST            | 24 <b>A</b> L-X-9879 -2 | 1/1<br>A |
|------------------------|-------------------|-------------------|-------------------------|----------|
| NAME                   |                   | OUTLINE           | DESCRIPTION/CODE No.    | Q' TY    |
| ユニット                   | UNIT              |                   |                         |          |
| ECDIS操作部               |                   |                   | RCU-024B*               | 1        |
| EODIG CONTROL ONT      |                   | 398               | 000-037-640-00 **       |          |
| 付属品                    | ACCESSORI         | ES                |                         |          |
| 付属品                    |                   | ~~~               |                         |          |
|                        |                   | $\langle \rangle$ | FP24-00701              | 1        |
| ACCESSORIES            |                   | $\checkmark$      | 001-418-340-00          |          |
| 工事材料                   | INSTALLAT         | ION MATERIALS     |                         |          |
| ケーフ゛ル (クミヒン) USB       |                   |                   |                         |          |
|                        |                   |                   | TS-20-071-1 L=5000      | 1        |
| CABLE ASSEMBLY         |                   | L=5M              | 000-176-700-11          |          |
| 工事材料                   |                   |                   |                         |          |
|                        |                   |                   | CP24-02201              | 1        |
| INSTALLATION MATERIALS |                   | $\checkmark$      | 001-418-330-00          |          |

| PAC<br>RCU-025A/-HK           | KIN      | IG LIST           | 24AL-X-9880 -3       | 3 1/1<br>A       |
|-------------------------------|----------|-------------------|----------------------|------------------|
| NAME                          |          | OUTLINE           | DESCRIPTION/CODE No. | Q' TY            |
| ユニット                          | UNIT     |                   |                      |                  |
| レーダー操作部<br>RADAR CONTROL UNIT |          |                   | RCU-025A/-HK         | 1                |
|                               |          | 398               | 000-037-642-00 **    |                  |
| 付属品                           | ACCESSOR | IES               |                      |                  |
| 付属品                           |          |                   |                      |                  |
|                               |          |                   | FP24-00701           | 1                |
| ACCESSORIES                   |          | $\checkmark$      | 001-418-340-00       | $\left  \right $ |
| 工事材料                          | INSTALLA | TION MATERIALS    |                      |                  |
| ケーフ゛ル (クミヒン) USB              |          |                   |                      |                  |
|                               |          |                   | TS-20-071-1 L=5000   | 1                |
| CABLE ASSEMBLY                |          | L=5M              | 000-176-700-11       |                  |
| 工事材料                          |          | $\sim$            |                      |                  |
|                               |          | $\langle \rangle$ | CP24-02201           | 1                |
| INSTALLATION MATERIALS        |          | $\checkmark$      | 001-418-330-00       | $\mathbf{H}$     |

コード番号末尾の[\*\*]は、選択品の代表コードを表します。 CODE NUMBER ENDING WITH "\*\*" INDICATES THE CODE NUMBER OF REPRESENTATIVE MATERIAL.

> コード番号末尾の[##]は、選択品の代表コードを表します。 CODE NUMBER ENDING WITH <sup>\*\*</sup> \*\* INDICATES THE CODE NUMBER OF REPRESENTATIVE MATERIAL

(略図の寸法は、参考値です。 DIMENSIONS IN DRAWING FOR REFERENCE ONLY.)

CN C4473-Z31-C

| РА<br>RCU-026/-НК                             | CKIN     | IG LIST        | 24AL-X-9881 -                           | 0 1/1 |
|-----------------------------------------------|----------|----------------|-----------------------------------------|-------|
| NAME                                          |          | OUTLINE        | DESCRIPTION/CODE No.                    | Q' TY |
| ユニット                                          | UNIT     |                |                                         |       |
| トラックボール操作部<br>TRACKBALL CONTROL UNI           | T        |                | RCU-026/-HK                             | 1     |
| 付属品                                           | ACCESSOR | IES            |                                         |       |
| 付属品<br>ACCESSORIES                            |          | $\bigcirc$     | FP24-00801                              | 1     |
| 工事材料                                          | INSTALLA | TION MATERIALS | • • • • • • • • • • • • • • • • • • • • |       |
| ケーフ <sup>・</sup> ル(クミヒン)USB<br>CABLE ASSEMBLY |          | L=5M           | TS-20-071-1 L=5000                      | 1     |
| 工事材料<br>INSTALLATION MATERIAL                 | s        | $\bigcirc$     | CP24-02301                              | 1     |

コード番号末尾の[\*\*]は、選択品の代表コードを表します。 CODE NUMBER ENDING WITH "\*\*" INDICATES THE CODE NUMBER OF REPRESENTATIVE MATERIAL

型式シュード番号が2段の場合、下段より上段に代わる過渡期品であり、どちらかが入っています。 なお、品質は変わりません。 TWO TYPES AND CODES MAY BE LISTED FOR AN ITEM. THE LOWER PRODUCT MAY BE SHIPPED IN PLACE OF THE UPPER PRODUCT, QUALITY IS THE SAME. (希認のウオ法は、参考値です。 DIMENSIONS IN DRAWING FOR REFERENCE ONLY.) CN (略図の寸法は、参考値です。 DIMENSIONS IN DRAWING FOR REFERENCE ONLY.)

CN C4473-Z32-D

|          | URUP                                                                                                    |                                          | CODE NO.    | 001-170-630-0       | 0          | 24AL-X-9401 -3 |
|----------|----------------------------------------------------------------------------------------------------|------------------------------------------|-------------|---------------------|------------|----------------|
|          |                                                                                                    |                                          | TYPE        | CP24-02101          |            | 1/1            |
| I        | 事材料表                                                                                                    |                                          |             |                     |            |                |
| INST     | ALLATION MATERIALS                                                                                                    |                                          |             |                     |            |                |
| 番号<br>M0 | 名 称<br>MAME                                                                                                    | 略 図                                      | 1           | 型名/規格<br>CODIDTIONS | 数量<br>0'TV | 用途/備考          |
| no.      | River River | 45 /                                     | UL          | JUNIFIIUNJ          | •          | REMARKS        |
| 1        | WIRING PLATE 1                                                                                                    |                                          | 24-014-     | 0104-2              | 1          |                |
|          |                                                                                                    | 76                                       | CODE<br>NO. | 100-366-812-10      |            |                |
|          | 筐体足1                                                                                                    | 376                                      |             |                     |            |                |
| 2        | CHASSIS BASE 1                                                                                                    | 88/65                                    | 24-014-     | 0121-1              | 1          |                |
|          |                                                                                                    |                                          | GUDE<br>NO. | 100-367-721-10      |            |                |
|          | 筐体足2                                                                                                    | 376                                      | 24.014      | 0122 1              |            |                |
| 3        | CHASSIS BASE 2                                                                                                    | 88/ 65                                   | 24-014-     | 0122-1              | 1          |                |
|          | 5740-F040-5-D                                                                                                    | 196                                      | NÖ.         | 100-372-171-10      |            |                |
| 4        | 配線板2粗立品                                                                                                    | 120                                      | CP24-02     | 102                 |            |                |
|          | WIRING PLATE 2 ASSY                                                                                                    | 22 12 12 12 12 12 12 12 12 12 12 12 12 1 | 8 CODE      |                     |            |                |
|          | 321 1973                                                                                                    |                                          | NU.         | 001-186-200-00      |            |                |
| 5        | CABLE TIE                                                                                                    | 100                                      | CV-100N     |                     | 10         |                |
|          |                                                                                                    | 5                                        | CODE<br>NO. | 000-162-167-10      |            |                |
|          | コンヘ <sup>*</sup> ックス                                                                                                    | 150                                      |             |                     |            |                |
| 6        | CABLE TIE                                                                                                    | 150 ×1                                   | CV-150N     | 1                   | 30         |                |
|          |                                                                                                    |                                          | CODE<br>NO. | 000-162-186-10      | -          |                |
| _        | 圧着端子                                                                                                    | 20                                       | 514 .05     | 4.0.5) D50 K        |            |                |
| 1        | CRIMP-ON LUG                                                                                                    | :\@                                      | FV1. 25-    | 4(LF) KED K         | 9          |                |
|          |                                                                                                    |                                          | NO.         | 000-166-666-11      |            |                |
| 8        | +n 121 IRV                                                                                                    |                                          | M3X6 SU     | IS304               | -          |                |
| 0        | BINDING HEAD SCREW                                                                                                    | a munimit to 3                           | CODE        |                     |            |                |
|          | +バインド/トネジ                                                                                                    | 8                                        | NO.         | 000-162-664-10      | $\vdash$   |                |
| 9        | BINDING HEAD SCREW                                                                                                    |                                          | M4X8 SU     | IS304               | 10         |                |
|          | STREAM TICKE SOLE                                                                                                    | ()                                       | CODE        |                     | 1          |                |

(略図の寸抜は、参考値です。 DIMENSIONS IN DRAWING FOR REFERENCE ONLY.) FURUNO ELECTRIC CO., LTD.

C4473-M01-D

| _    |                               |                   | CODE NO.         | 001-249-860-0  | 0      | 03HL-X-9401 -3   | 1.5-12 |
|------|-------------------------------|-------------------|------------------|----------------|--------|------------------|--------|
| т    | 車牡松車                          |                   | TIPE             | GP03=35201     |        | 1/1              |        |
| -    | ታ የባ ተተ <u>ለ</u>              |                   |                  |                |        |                  |        |
| INST | ALLATION MATERIALS            | N/ (2)            |                  | タノ細枝           | 84 -   | 1731A (1954)     | -      |
| NO.  | An AN<br>NAME                 | NB ISI<br>OUTLINE | DES              | SCRIPTIONS     | 90° TY | 用速/領考<br>REMARKS |        |
| 1    | ホールト用ハーッキン<br>GASKET EOP ROLT | ¢15               | 03-182-3         | 3186-0         | 6      |                  |        |
|      | GRONET TON BOET               |                   | CODE<br>NO.      | 100-386-270-10 |        |                  |        |
| 2    | 72元十取付ボルト                     | 50                | 03-192-/         | (199_3         |        |                  | 1      |
| 2    | ANTENNA FIXING BOLT           |                   | CODE             |                | 6      |                  |        |
|      | 接着刺袋詰                         | 164               |                  | 100-383-003-10 |        |                  | 1      |
| 3    | ADHESIVE                      | 28                | TB5211 5<br>CODE | 50G            | 1      |                  |        |
|      |                               |                   |                  |                |        |                  | -      |
|      |                               |                   |                  |                |        |                  |        |
|      |                               |                   |                  |                |        |                  |        |
|      |                               |                   |                  |                |        |                  |        |
|      |                               |                   |                  |                |        |                  |        |
|      |                               |                   |                  |                |        |                  |        |
|      |                               |                   |                  |                |        |                  |        |
|      |                               |                   |                  |                |        |                  |        |
|      |                               |                   |                  |                |        |                  |        |
|      |                               |                   |                  |                |        |                  |        |
|      |                               |                   |                  |                |        |                  |        |
|      |                               |                   |                  |                |        |                  |        |

C3616-M04-B

|            | URUI                     |                      | CODE NO.    | 001-507-920-00 | )     | 03HL-X-9403 -1 |
|------------|--------------------------|----------------------|-------------|----------------|-------|----------------|
|            |                          |                      | TYPE        | CP03-35401     |       | 1/1            |
| Т          | 事材料表                     |                      |             |                |       |                |
| INCT       |                          |                      |             |                |       |                |
| INSI<br>新号 | ALLATION MATERIALS<br>名称 | 略図                   | 西           | 名/規格           | 教量    | 田涂/備素          |
| NO.        | NAME                     | OUTLINE              | DES         | CRIPTIONS      | Q' TY | REMARKS        |
| 1          | シールワッシャー<br>SEAL WASHED  | <i>\$</i> 30         | 03-001-3    | 3002-0 ROHS    | 4     |                |
|            | OLILE INDIALI            | Ð                    | CODE<br>NO. | 300-130-020-10 |       |                |
|            | 絶縁シート1                   | Φ48<br>→             | 02 100 5    | 1117.0         |       |                |
| 2          | INSULATION SHEET 1       | (O)                  | CODE        | 5117-2         | 4     |                |
|            | 六角ナット 1シュ                |                      | NU.         | 100-387-752-10 |       |                |
| 3          | HEXAGONAL NUT            |                      | ) M12 SUS3  | 304            | 8     |                |
|            |                          | 19                   | CODE<br>NO. | 000-167-491-10 |       |                |
| 4          | 5ガキマル平産金                 | <i>•</i> <b>¢</b> 24 | M12 SUS3    | 304            | 4     |                |
|            | FLAT WASHER              | e                    | CODE        | 000-167-446-10 | -     |                |
|            | 六角矿 叶 全杉                 | 70                   |             | 000 107 440 10 |       |                |
| 5          | HEXAGON HEAD SCREW       | φ1                   | 2 M12X70 S  | SUS304         | 4     |                |
|            | 1.01.1.0                 |                      | NO.         | 000-162-814-10 |       |                |
| 6          | 六角ナット Ivi                | <b>9</b> ]5          | M6 SUS30    | )4             | 1     |                |
|            |                          | 10                   | CODE<br>NO. | 000-158-856-10 |       |                |
|            | n" 补座金                   | 12                   | NC CUCC     |                |       |                |
| 1          | SPRING WASHER            | 9                    | CODE        | 14             | 1     |                |
|            | シガキ平産金                   |                      | NO.         | 000-158-855-10 |       |                |
| 8          | FLAT WASHER              | ¢13                  | M6 SUS30    | )4             | 3     |                |
|            |                          | 9                    | CODE<br>NO. | 000-158-854-10 |       |                |
| 9          | 六角ボルト                    | 25                   | M6X25 SL    | IS304          |       |                |
| Ÿ          | HEXAGONAL HEAD BOLT      | 0                    | 6 CODE      | 000 162 971 10 |       |                |
|            | ケーブル組品                   | 340                  | nv.         | 000-102-871-10 |       |                |
| 10         | CABLE ASSY.              |                      | RW-4747     |                | 1     |                |
|            |                          |                      | NO.         | 000-566-000-12 |       |                |

(略図の寸法は、参考値です。 DIMENSIONS IN DRAWING FOR REFERENCE ONLY.)

FURUNO ELECTRIC CO ., LTD.

C3616-M02-B

|           | URUN                                  |                    | CODE NO.             | 001-507-930-0                 | 0          | 03HL-X-9408 -6   |
|-----------|---------------------------------------|--------------------|----------------------|-------------------------------|------------|------------------|
|           |                                       |                    | TYPE                 | CP03-35403                    |            | 1/2              |
| I         | 事材料表                                  |                    |                      |                               |            |                  |
| INST      | ALLATION MATERIALS                    |                    |                      |                               |            |                  |
| 薪号<br>NO. | 名 称<br>NAME                           | 略 図<br>OUTLINE     | 5<br>DES             | 2名/規格<br>SCRIPTIONS           | 数量<br>Q'TY | 用途/備考<br>REMARKS |
| 1         | シールファシャー<br>SEAL WASHER               | ¢30                | 03-001-0<br>CODE NO. | 3002-0 ROHS<br>300-130-020-10 | 4          |                  |
| 2         | 絶縁シート1<br>INSULATION SHEET 1          | Ф48<br>©<br>©<br>© | 03-182-3<br>CODE NO. | 3117-2<br>100-387-752-10      | 4          |                  |
| 3         | 圧着端子<br>CRIMP-ON LUG                  | 19                 | FV2-M4 F<br>CODE NO. | 000-157-229-11                | 2          |                  |
| 4         | ロッキング ワイヤーサト ル<br>LOCKING WIRE SADDLE | 43                 | LWS-121<br>CODE NO.  | IZ<br>000-167-788-11          | 2          |                  |
| 5         | 六角ナット 1シュ<br>HEXAGONAL NUT            |                    | 0 M12 SUS            | 304<br>000-167-491-10         | 8          |                  |
| 6         | ミガキマル平座金<br>FLAT WASHER               | ¢24                | M12 SUS<br>CODE NO.  | 304<br>000-167-446-10         | 4          |                  |
| 7         | 六角ボルト 全ネジ<br>HEXAGON HEAD SCREW       | φ1                 | 2 M12X70 S           | SUS304<br>000-162-814-10      | 4          |                  |
| 8         | 六角ナット 1シュ<br>HEXAGONAL NUT            |                    | M6 SUS3<br>CODE NO.  | 04                            | 1          |                  |
| 9         | n'‡座金<br>SPRING WASHER                |                    | M6 SUS30<br>CODE NO. | )4<br>000-158-855-10          | 1          |                  |
| 10        | ミカ"キ平座金<br>FLAT WASHER                | ¢13                | M6 SUS3              | )4                            | 3          |                  |

(略図の寸法は、参考値です。 DIMENSIONS IN DRAWING FOR REFERENCE ONLY.)

FURUNO ELECTRIC CO ., LTD.

C3616-M01-G(1)

A-15 FURUNO 
 CODE NO.
 001-507-930-00

 TYPE
 CP03-35403
 03HL-X-9408 -6 2/2 工事材料表 INSTALLATION MATERIALS 番号 名 称 NO. NAME 六角ボル 略 図 OUTLINE 型名/規格 DESCRIPTIONS 数量 0'TY 用途/備考 REMARKS 25 M6X25 SUS304 11 HEXAGONAL HEAD BOLT 1 CODE NO. 000-162-871-10 ケーブル組品 340 12 CABLE ASSY. RW-4747 5 -1 CODE NO. 000-566-000-12 スバイラルチューブV0 SPN-08L-V0 \*900MM\* CODE NO. 13 SPIRAL TUBE VO . 9M

(略図の寸法は、参考値です。 DIMENSIONS IN DRAWING FOR REFERENCE ONLY.)

FURUNO ELECTRIC CO ., LTD.

C3616-M01-G(2)

| F                  | URUN                              | O                 | CODE NO. 001-249-770-0<br>TYPE CP03-35301 | 00 03HL-X-9      | A-16           | F                                                                                              | URUI                                                                | NO                                                                                       | CODE NO.<br>Type                                                 |                          | 03HL-X-9406 -0                    |
|--------------------|-----------------------------------|-------------------|-------------------------------------------|------------------|----------------|------------------------------------------------------------------------------------------------|---------------------------------------------------------------------|------------------------------------------------------------------------------------------|------------------------------------------------------------------|--------------------------|-----------------------------------|
|                    | 事材料表                              |                   |                                           |                  |                | I                                                                                              | 事材料表                                                                | FAR-3210/3210-BB/3310/<br>BB/3320/3230S/<br>3230S-BB/3230S-SSD/323<br>BB/3330S/3330S-SSD | /3220/3220-<br>10S-SSD-                                          |                          |                                   |
| INSIA<br>番号<br>NO. | ALLATION MATERIALS<br>名称<br>NAME  | 略 図<br>OUTLINE    | 型名/規格<br>DESCRIPTIONS                     | 数量 用波<br>Q'TY RE | 金/備考<br>EMARKS | TNS1/<br>番号<br>NO.                                                                             | ALLATION MATERIALS<br>名称<br>NAME                                    | 略 図<br>OUTLINE                                                                           | 型名/規格<br>DESCRIPTIONS                                            | 数组<br>Q'T                | E 用途/備考<br>Y REMARKS              |
| 1                  | 圧着端子<br>CRIMP-ON LUG              | 8                 | FV1. 25-4 (LF) RED K<br>CODE NO.          | . 1              |                | 1                                                                                              | ケーブル(組品)<br>CABLE ASSEMBLY                                          | **************************************                                                   | RW-00135-L15M<br>CODE NO.                                        | 1                        | 選択<br>TO BE SELECT                |
| 2                  | 圧着端子<br>CRIMP-ON LUG              | 3                 | FV2-4 BLU K<br>CODE NO.                   | 3                |                | 2                                                                                              | ケーブル(組品)<br>CABLE ASSEMBLY                                          |                                                                                          | RW-00135-L30M<br>CODE NO.                                        | 1                        | 選択<br>TO BE SELECT                |
| 3                  | 圧着端子<br>CRIMP-ON LUG              | 7                 | FV2-M3 BLU K<br>CODE NO.                  | - 1              |                | 3                                                                                              | ケーブル(組品)<br>CABLE ASSEMBLY                                          | 6% CON                                                                                   | RW-00135-L40M<br>CODE NO.                                        | 1                        | 選択<br>TO BE SELECT                |
| 4                  | コネクタ (モジ ユラー)<br>MODULAR CONNCTOR | 12 23             | MPS588-C<br>CODE NO.                      |                  |                | 4                                                                                              | ケーブル(組品)<br>CABLE ASSEMBLY                                          | **************************************                                                   | RW-00135-L50M<br>CODE NO.                                        | 1                        | 選択<br>TO BE SELECT                |
|                    |                                   |                   |                                           |                  |                |                                                                                                |                                                                     |                                                                                          |                                                                  |                          |                                   |
|                    |                                   |                   |                                           |                  |                |                                                                                                |                                                                     |                                                                                          |                                                                  |                          |                                   |
|                    |                                   |                   |                                           |                  |                |                                                                                                |                                                                     |                                                                                          |                                                                  |                          |                                   |
|                    |                                   |                   |                                           |                  |                |                                                                                                |                                                                     |                                                                                          |                                                                  |                          |                                   |
|                    |                                   |                   |                                           |                  |                | 型式/                                                                                            | ・) 番号が2 酸の場合、下                                                      | - 歳より上殿に代わる過遊業                                                                           | 1歳であり、どちらかが)                                                     | 入っています。                  | なお、品質は変わ                          |
| (略問                | 国の寸法は、参考値です。                      | dimensions in dra | WING FOR REFERENCE ONLY.                  | .)               |                | 一一<br>一一、<br>一一、<br>日本<br>日本<br>日本<br>日本<br>日本<br>日本<br>日本<br>日本<br>日本<br>日本<br>日本<br>日本<br>日本 | ↑番号が2 歳の場合、T<br>F5 AMD 00055 MV EE L<br>15 THE SAME<br>20 7は法え、参考者で | 「限より上限に代わる過速第<br>ISTED FOR AN ITEML THE<br>す。 DIMENSIONS IN DI                           | N品であり、どちらかが、<br>Loner PRODUCT MAY BE :<br>JONER PRODUCT MAY BE : | 入っています。<br>SHIPPED IN PI | 、なお、品質は変わ<br>LAGE OF THE UPPER PR |

|            |                    |                                        | CODE NO. | 001-418-330-00     | )          | 24AL-X-9408 -0   |
|------------|--------------------|----------------------------------------|----------|--------------------|------------|------------------|
|            |                    |                                        | TYPE     | CP24-02201         |            | 1/1              |
| I          | 事材料表               |                                        |          |                    |            |                  |
|            |                    |                                        |          |                    |            |                  |
| INST       | ALLATION MATERIALS |                                        |          |                    |            |                  |
| 斷 号<br>NO. | 名 称<br>NAME        | 略 図<br>OUTLINE                         | 型<br>DES | !名/規格<br>CRIPTIONS | 数量<br>0'TY | 用途/備考<br>REMARKS |
|            | +トラスタッビ ンネシ 1シュ    | 20                                     | 5X00 010 | 204                |            |                  |
| I          | SELF-TAPPING SCREW | ())))))))))))))))))))))))))))))))))))) | CODE NO. | 000-162-608-10     | 2          |                  |
|            | 324" 793           |                                        |          | 000 102 000 10     |            |                  |
| 2          |                    | <u>⊨ 125</u>                           | CV-125N  |                    | 2          |                  |

|            | URUI                                 |                                                                                             | CODE NO.              | 001-418-400-00   | )          | 24AL-X-9409 -0   |
|------------|--------------------------------------|---------------------------------------------------------------------------------------------|-----------------------|------------------|------------|------------------|
|            |                                      | TYPE                                                                                        | CP24-02301            |                  | 1/1        |                  |
|            | . <b>事材料表</b><br>ALLATION MATERIALS  |                                                                                             |                       |                  |            |                  |
| 斷 号<br>NO. | 名称<br>NAME                           | 略 図<br>OUTLINE                                                                              | 型:<br>DESC            | 名/規格<br>RIPTIONS | 数量<br>Q'TY | 用途/備考<br>REMARKS |
| 1          | +トラスタッビンネジ 1シュ<br>SELF-TAPPING SCREW | 0<br>0<br>0<br>0<br>0<br>0<br>0<br>0<br>0<br>0<br>0<br>0<br>0<br>0<br>0<br>0<br>0<br>0<br>0 | 5X20 SUS3<br>CODE NO. | 104              | 2          |                  |
| 2          | コンペ <sup>・</sup> ックス<br>CABLE TIE    | la <u>125</u> →                                                                             | CV-125N<br>CODE NO.   | 000-172-164-10   | 2          |                  |
| 3          | +†^"±4XB<br>WASHER HEAD SCREW *B*    | 12 ≠ 3                                                                                      | M3X12 SUS<br>CODE NO. | 304              | 4          |                  |

| 型式/コード香号が2段の場合、下段よ                                                          | り上段に代わる過渡期品であり                                        | 、どちらかが入っています。                                      | なお、品質は変わりません。           |
|-----------------------------------------------------------------------------|-------------------------------------------------------|----------------------------------------------------|-------------------------|
| TWO TYPES AND CODES MAY BE LISTED<br>QUALITY IS THE SAME.<br>(略図の寸法は、参考値です。 | FOR AN ITEM. THE LOWER PRO<br>DIMENSIONS IN DRAWING F | DUCT MAY BE SHIPPED IN PLAC<br>OR REFERENCE ONLY.) | E OF THE UPPER PRODUCT. |

FURUNO ELECTRIC CO ., LTD.

CN C4473-M08-A 型式/コード毎号が2 取の場合、下泉より上限に代わる連連期品であり、どちらかが入っています。 なお、品質は変わりません。 TRD TYPES AND ODES MAY BE LISTED FOR AN ITEM. THE LOWER PRODUCT MAY BE SNIPPED IN PLACE OF THE UPPER PRODUCT. GMIDIO 寸法は、争考値です。 DIMENSIONS IN DRAWING FOR REFERENCE ONLY.)

FURUNO ELECTRIC CO ., LTD.

CN C4473-M09-A

| FURUI                                                                                      | NO I                                                       | CODE NO. 001-418-340-04                                                 | A<br>0 24AL-X-9511 -0                              | A-20        | FU                                                    |                                                   | 10                                                         | CODE NO. 001-418-410-0                                                    | 00 24A               | A-<br>L-X-9512 -0              |
|--------------------------------------------------------------------------------------------|------------------------------------------------------------|-------------------------------------------------------------------------|----------------------------------------------------|-------------|-------------------------------------------------------|---------------------------------------------------|------------------------------------------------------------|---------------------------------------------------------------------------|----------------------|--------------------------------|
| 付属品表                                                                                       |                                                            | TYPE FP24-00701                                                         | 1/1                                                |             | 付属品                                                   | 品表                                                |                                                            | TYPE FP24-00801                                                           |                      | 1/1                            |
| ACCESSORIES                                                                                |                                                            |                                                                         |                                                    |             | ACCESSORIE                                            | -s                                                |                                                            |                                                                           |                      |                                |
| 番号 名 称                                                                                     | 略 図<br>OUTLINE                                             | 型名/規格<br>DESCRIPTIONS                                                   | 数量<br>D'TY<br>DEMARKS                              |             | 番号<br>MO                                              |                                                   | 略 図<br>OUTLINE                                             | 型名/規格<br>DESCRIPTIONS                                                     | 数量<br>0'TY           | 用途/備考                          |
| NU. NUME<br>卓上取付板<br>1 DESK FIXING PLATE                                                   | 62 <u>340</u><br>12                                        | 24-014-1401-0                                                           | 1                                                  |             | NO.<br>卓上取<br>1 DESKTO                                | NAME<br>2付板<br>DP FIXING PLATE                    |                                                            | 14-078-2311-0                                                             | 1                    | REMARKS                        |
| 1005                                                                                       |                                                            | CODE NO.<br>100-367-460-10                                              |                                                    |             | 1000                                                  |                                                   |                                                            | CODE NO.<br>100-364-730-10                                                |                      |                                |
| 2<br>USB SHEET                                                                             | 15 7                                                       | 24-014-1411-0<br>CODE NO.                                               | 1                                                  |             | 2 USB SH                                              | IEET                                              | 15                                                         | 24-014-1411-0<br>CODE NO.                                                 | 1                    |                                |
| 3 ↔ t^'t&XB<br>WASHER HEAD SCREW *B*                                                       |                                                            | M4X12 C2700W MBN12                                                      | 4                                                  |             | 3<br>WASHER                                           | LZB<br>R HEAD SCREW *B*                           |                                                            | M3X8 SUS304                                                               | 2                    |                                |
|                                                                                            | 1                                                          | 000-163-192-10                                                          |                                                    | →           |                                                       |                                                   |                                                            | 000-162-649-10                                                            |                      |                                |
|                                                                                            |                                                            |                                                                         |                                                    |             |                                                       |                                                   |                                                            |                                                                           |                      |                                |
|                                                                                            |                                                            |                                                                         |                                                    |             |                                                       |                                                   |                                                            |                                                                           |                      |                                |
| 리고/그-)' 중등차2政の場合、下<br>1111 TYPES, MM CONES MAY RE 11                                       | 康より上駅に代わる過渡満品                                              | であり、どちらかが入ってい1<br>F8 980010F1 MBY 18 50100001                           | をす。 なお、品質は変わりま<br>111 P1 JGF 0F THE 19555 BODWU    | έτλ.        | 발랐/ɔ-i' 플루카2                                          | : 殿の場合、下殿よ                                        | 9上殿に代わる進度洞晶で<br>500 AU 1750 - TEC 1990                     | :あり、どちらかが入ってい#:<br>8 BOONIT MY BE SUITON 10                               | f. 48.               | 品質は変わりません<br>HE HODED DOAMNY   |
| E式/>-1'書号が2段の場合、下i<br>ND TYPES AND CODES MAY BE Li<br>UALITY 13 THE SAME.<br>(時間の寸法は、参考値です | 際より上級に代わる連載期品<br>STED FOR AN ITEL<br>f・ DIMENSIONS IN DRAM | であり、どちらかが入ってい<br>Ter PRODUCT MAY BE SHIPPED<br>ING FOR REFERENCE ONLY.) | をす。 なお、品質は変わりま<br>IN PLACE OF THE UPPER PRODU<br>) | # *# ^~. 49 | 道丈/ɔ-٢' 몰号/2<br>제0 TYPES AUD 001<br>MULTITY IS THE SI | 、政の場合、下段よ<br>DES MAY BE LISTED<br>MALE<br>、参考値です。 | ジ上駅に代わる通波洞島で<br>FOR ANI ITELL DIFE<br>DIMENSIONS IN DRAWII | :あり、どちらかが入ってい客:<br>R PRODUCT MV7 BE SNIPPED IN<br>NG FOR REFERENCE ONLY.) | す。 なお、<br>PLACE OF T | 品質は変わりません<br>HE UPPER PRODUCT. |

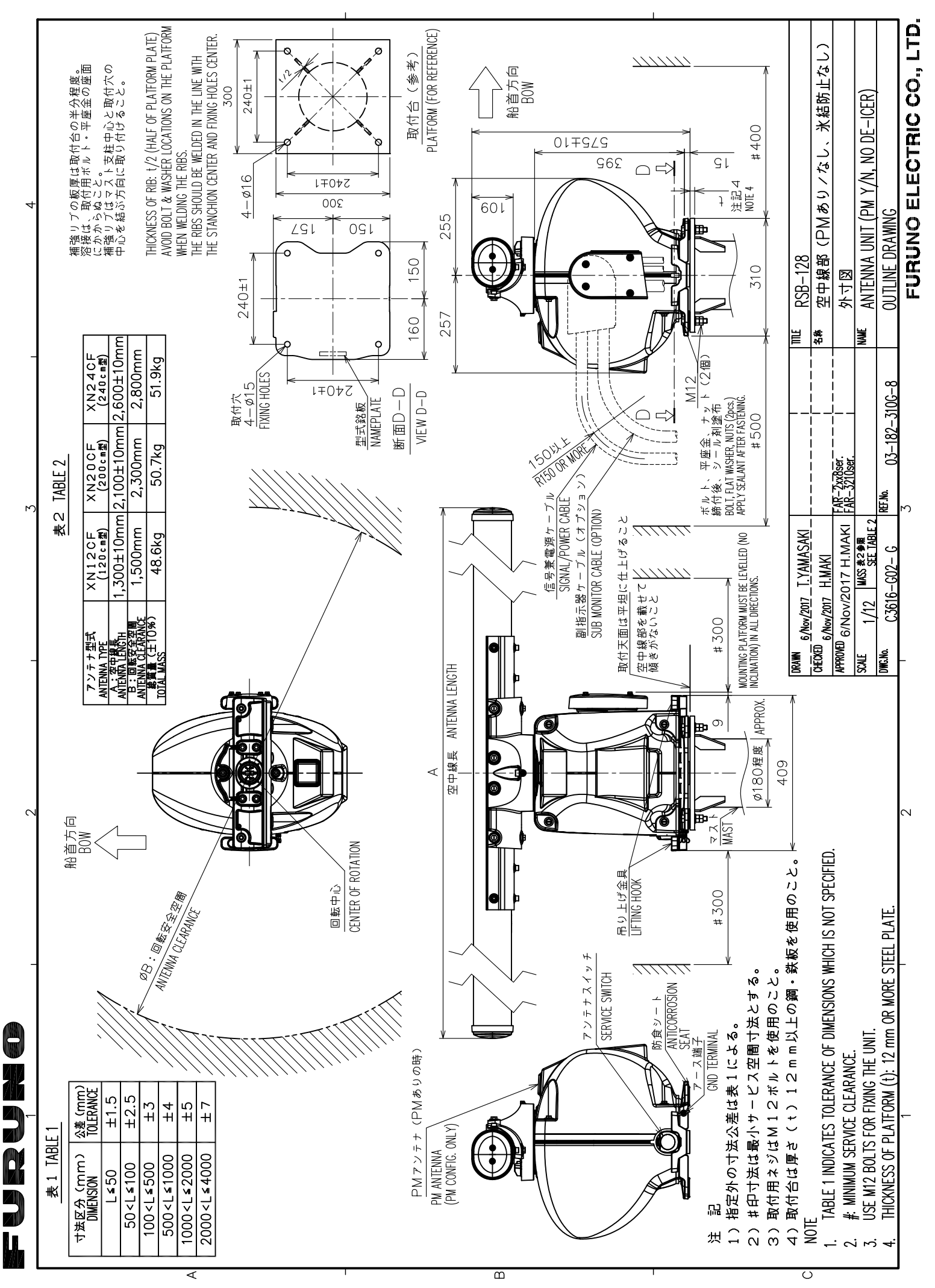

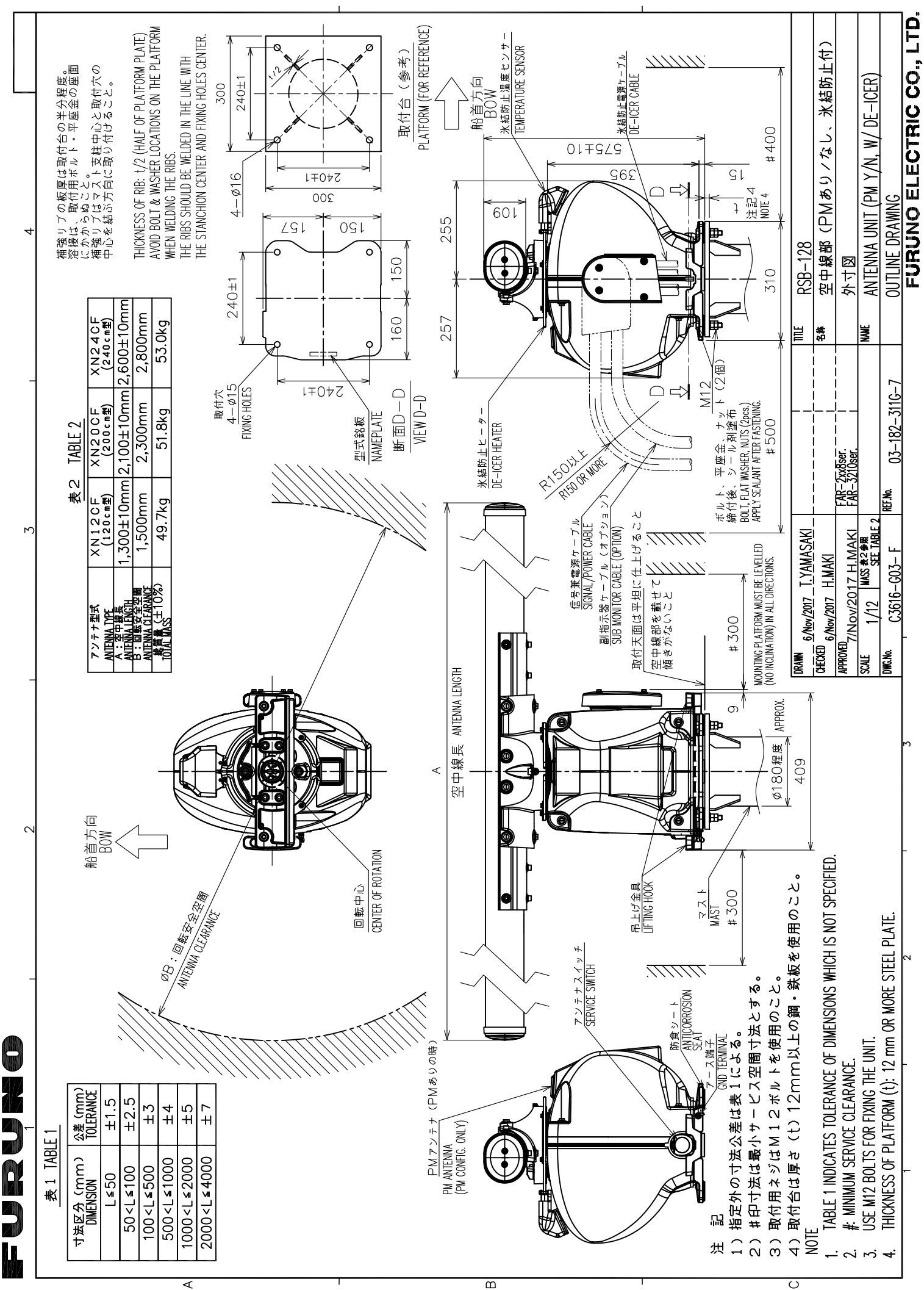

D-2

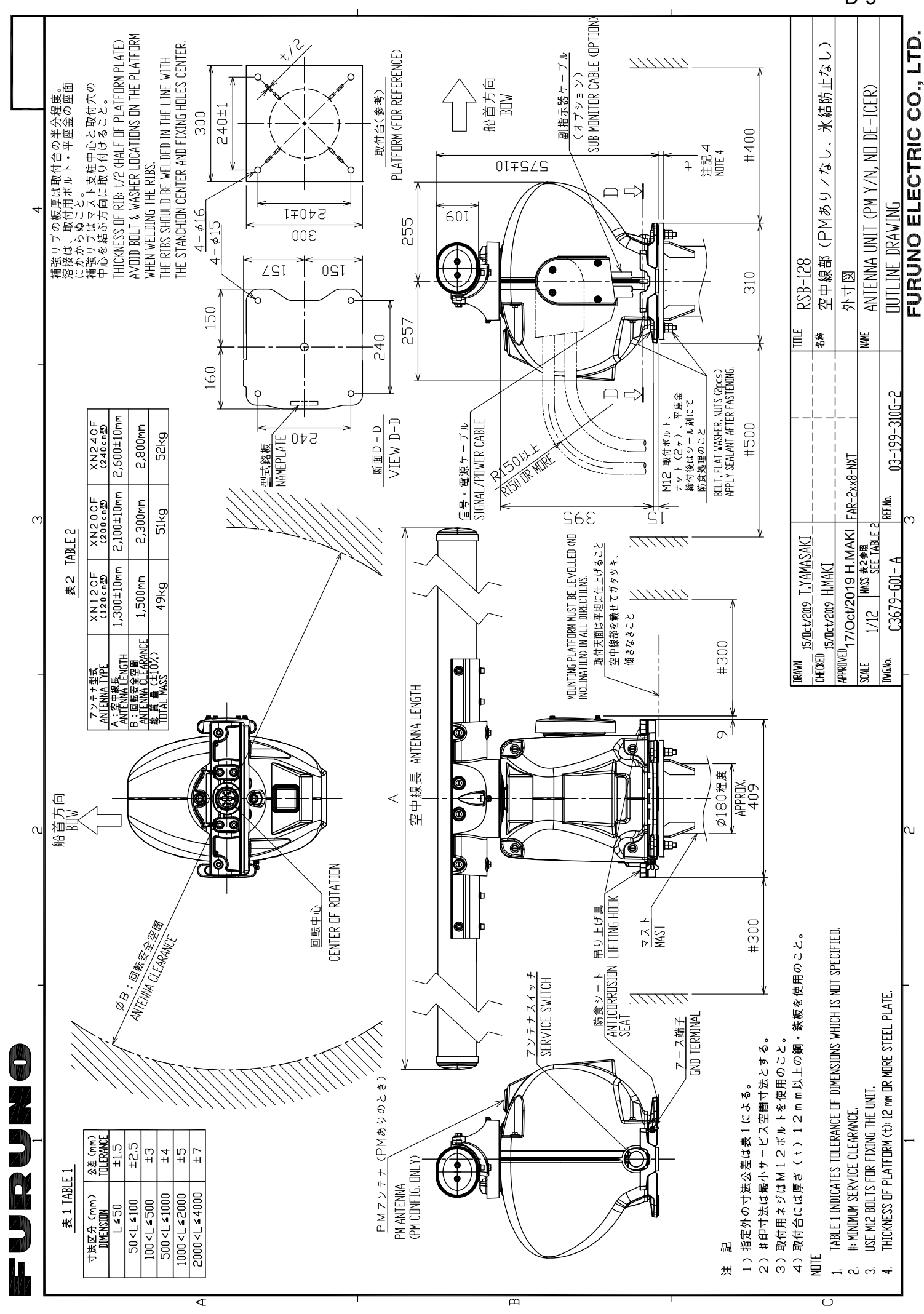

D-3

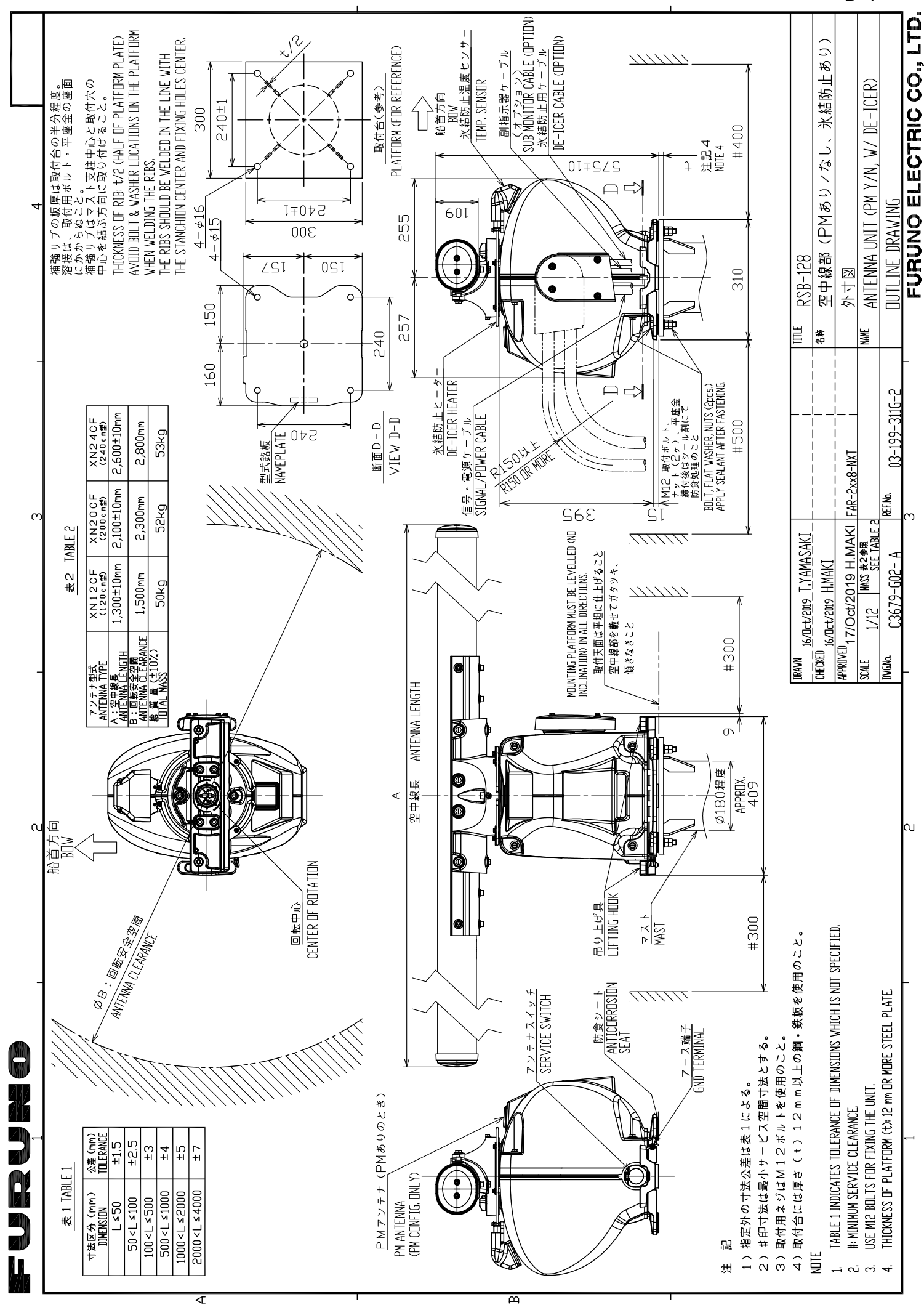

D-4

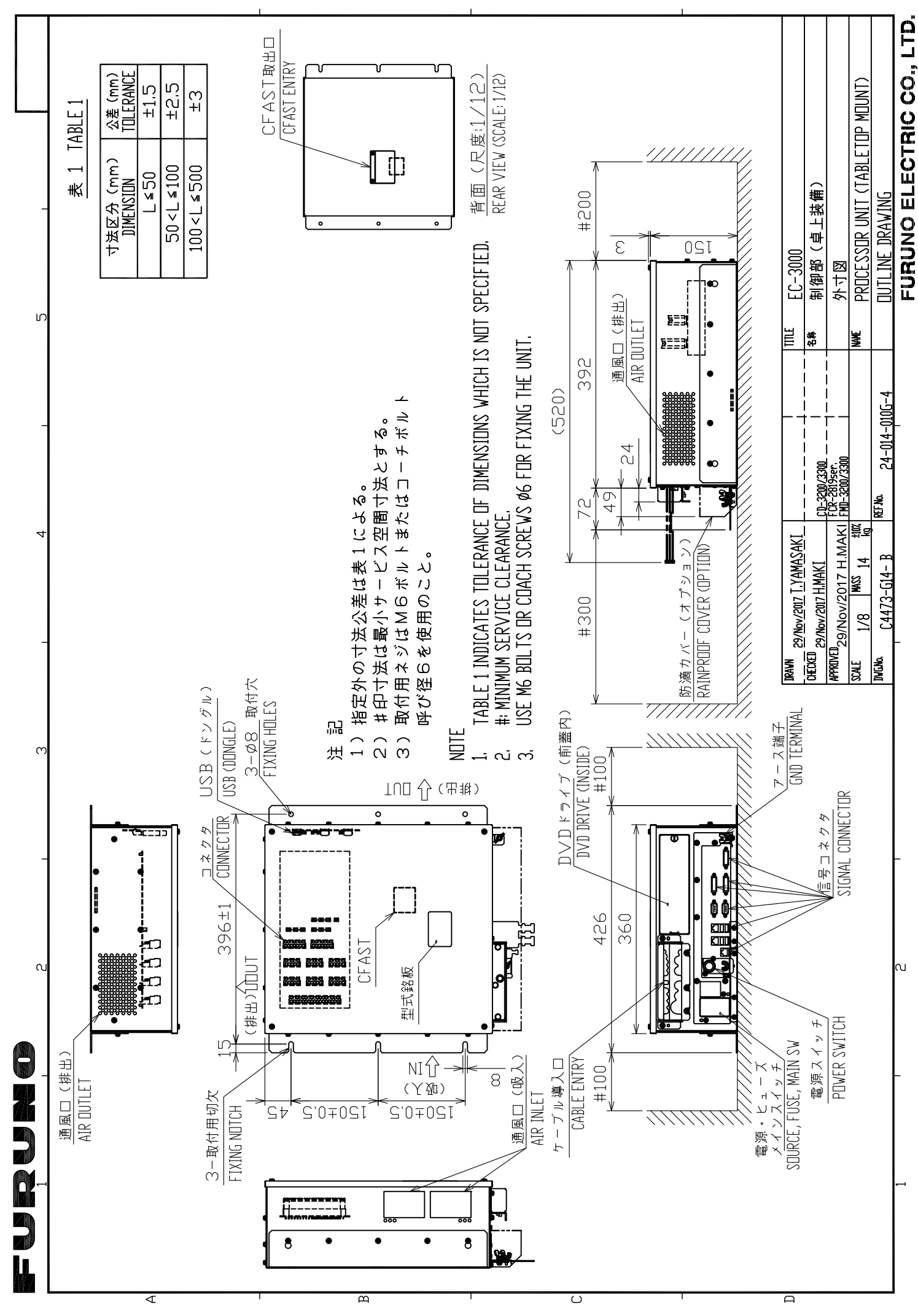

D-5

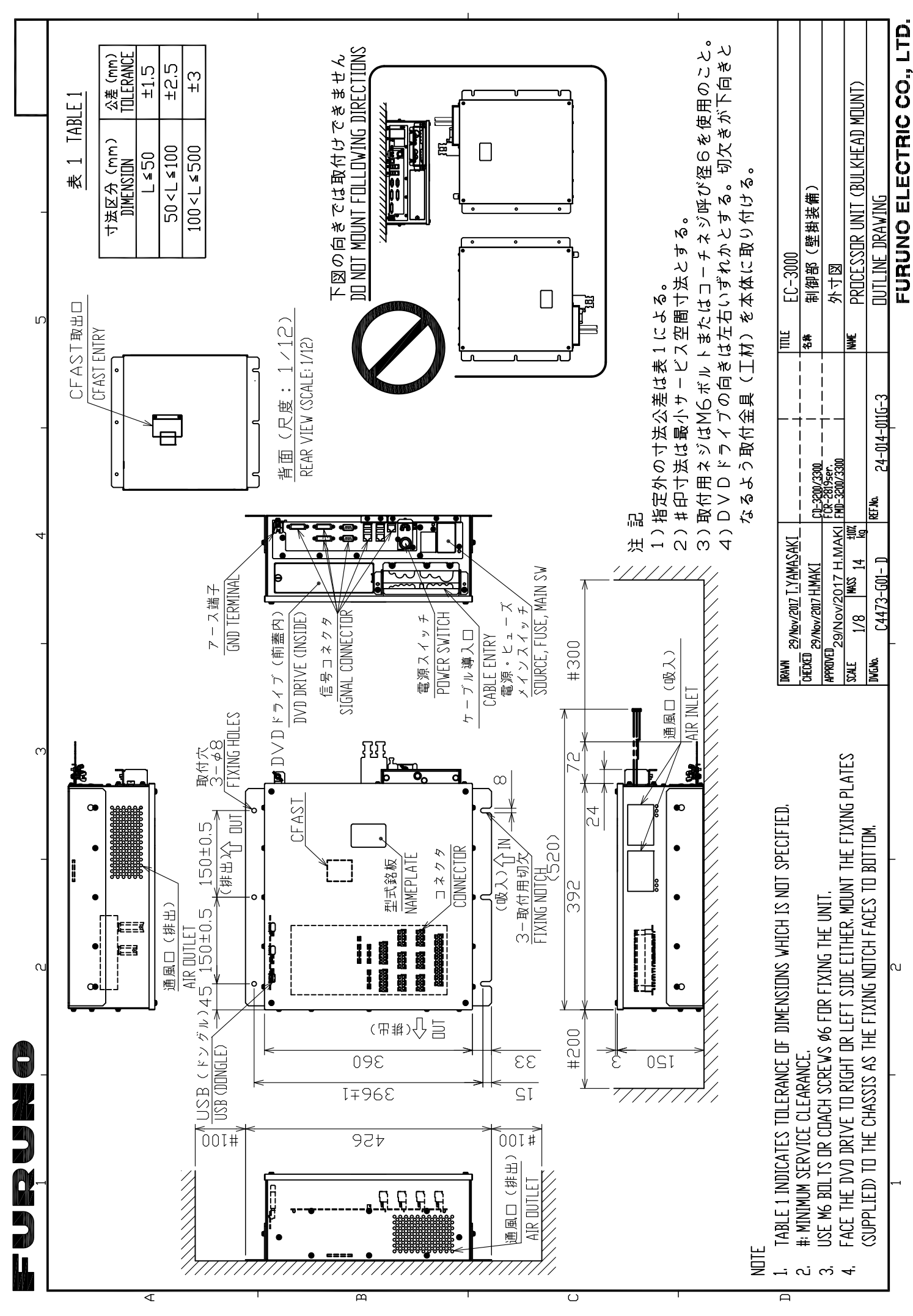

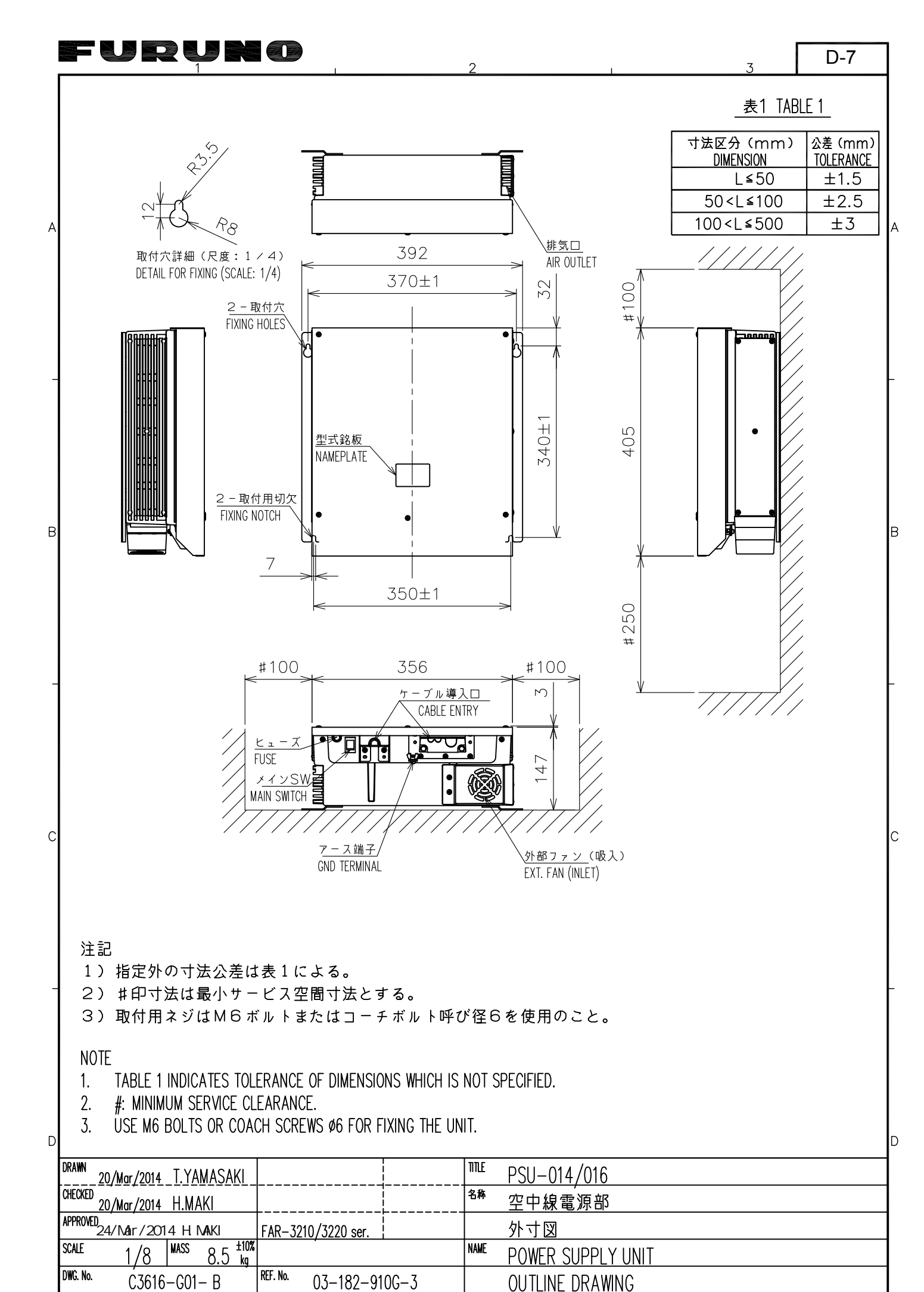

| FURUNÓ | ELI | ECT | RIC | CÔ., | LTD |
|--------|-----|-----|-----|------|-----|

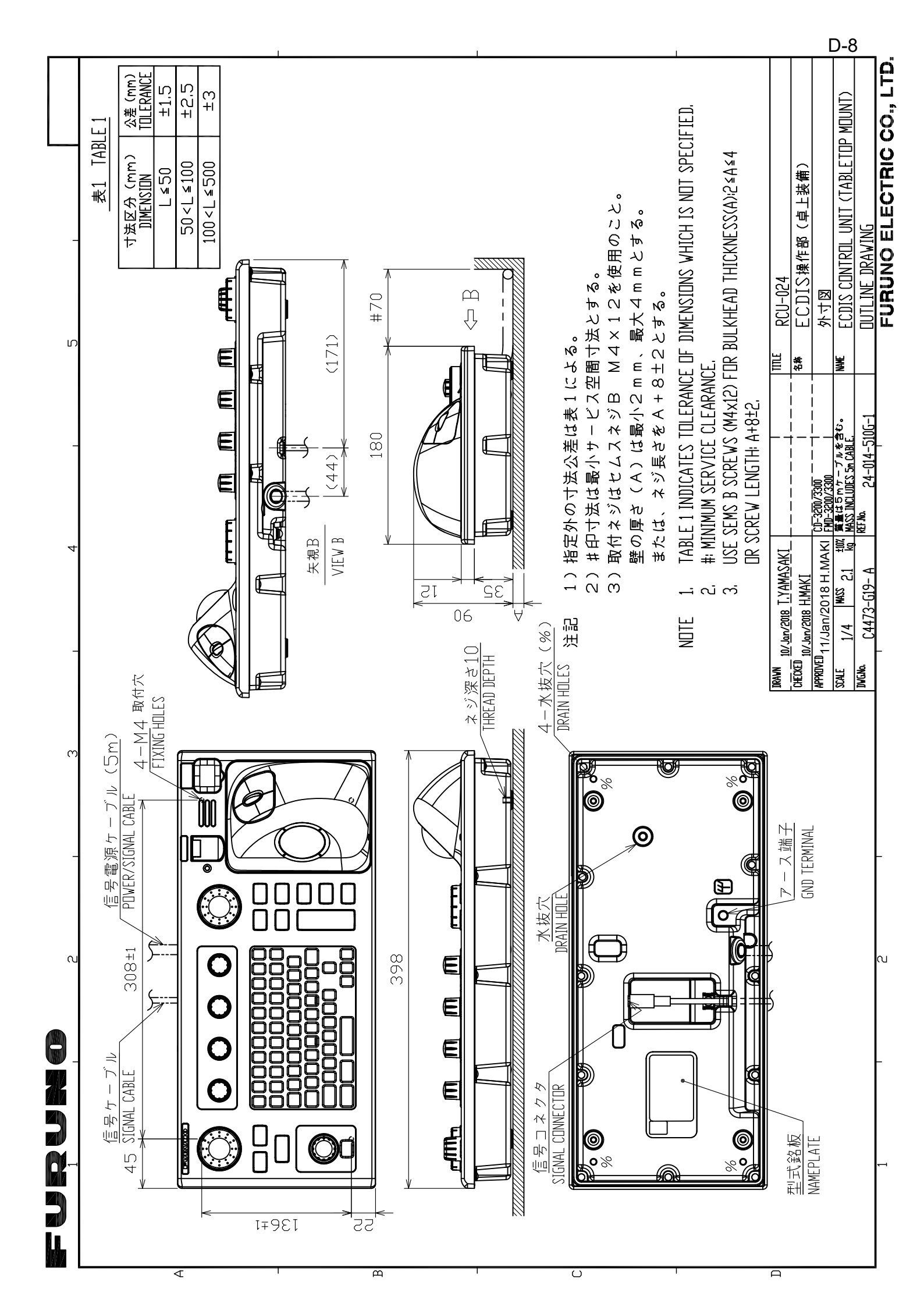

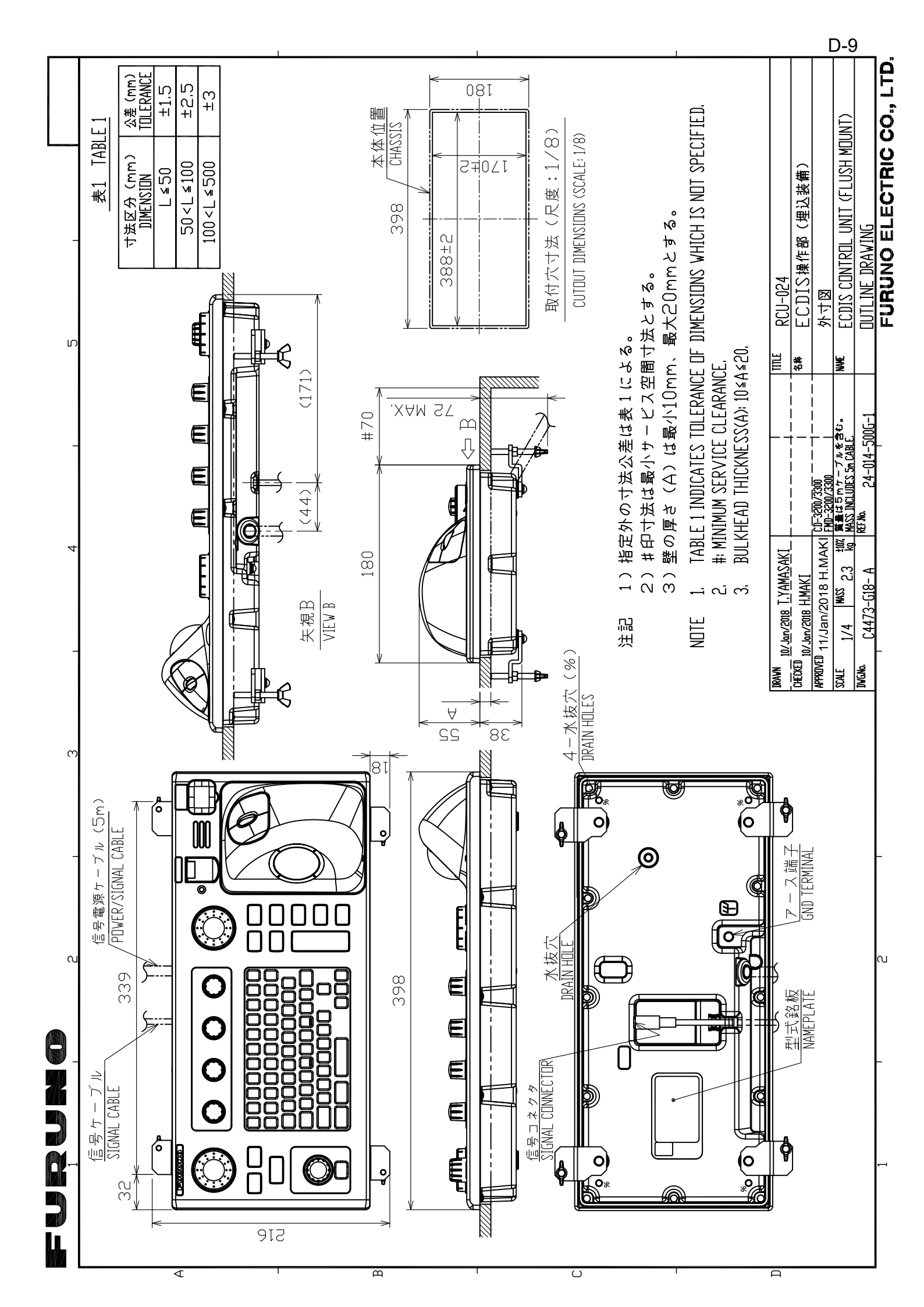

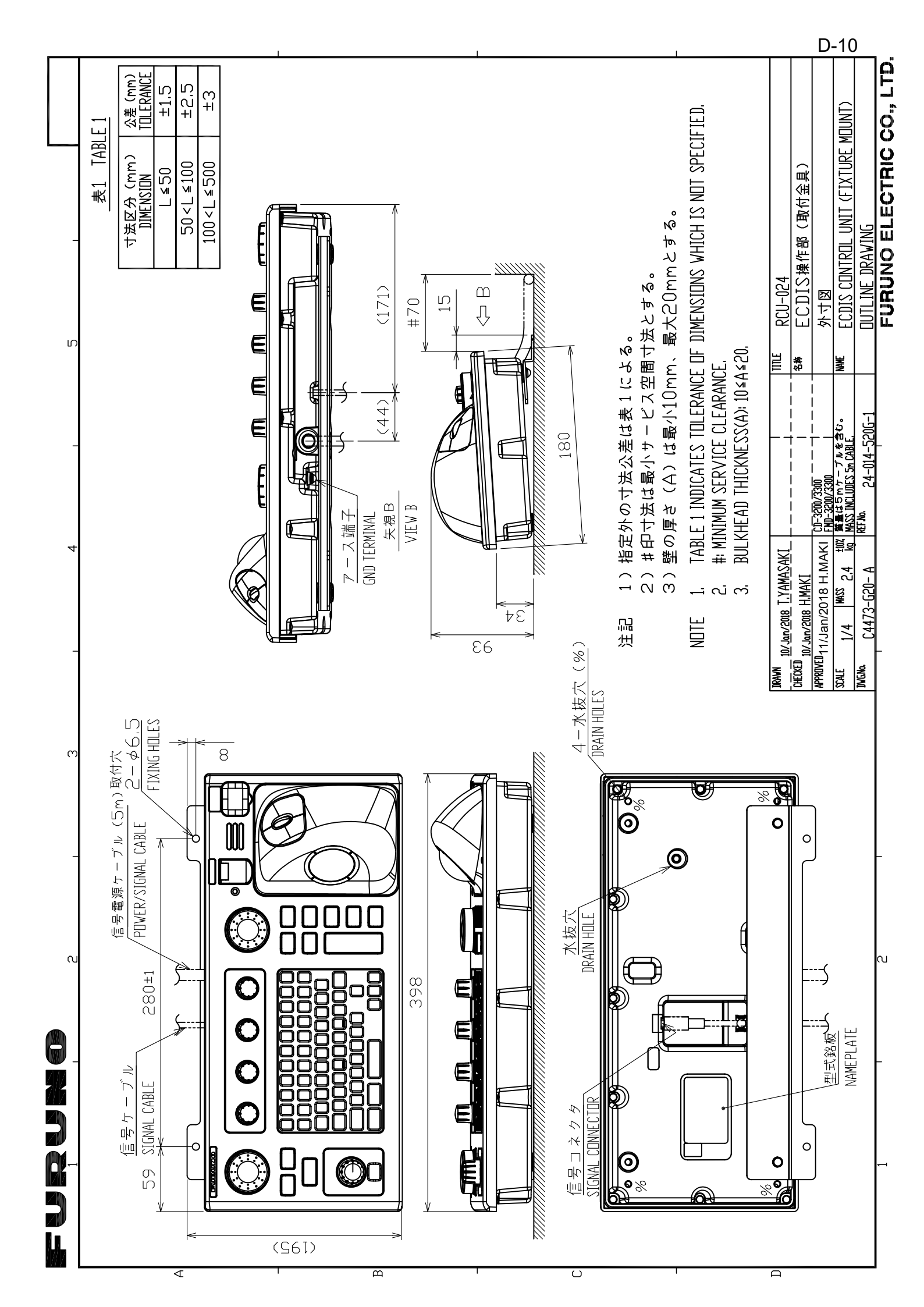

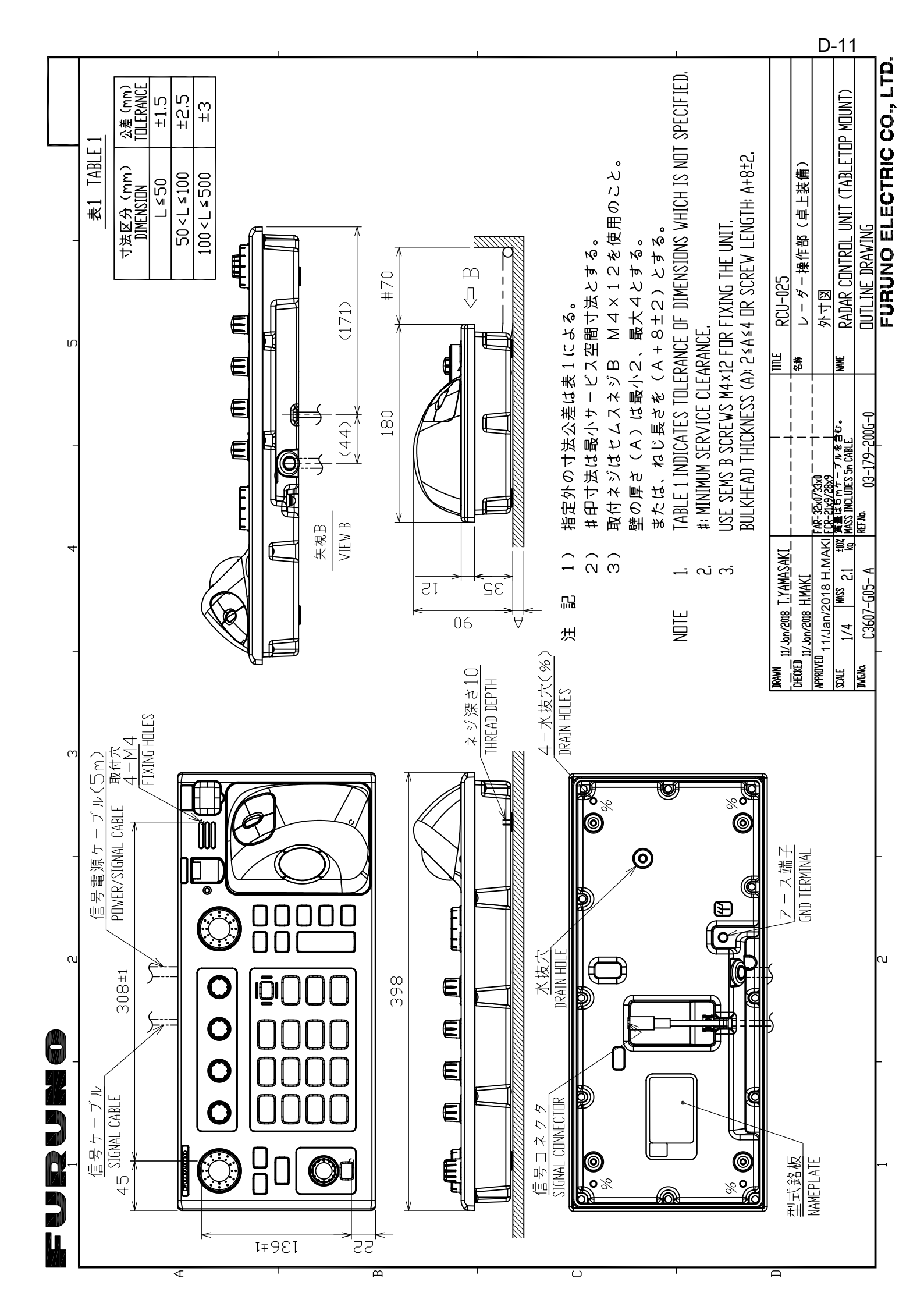

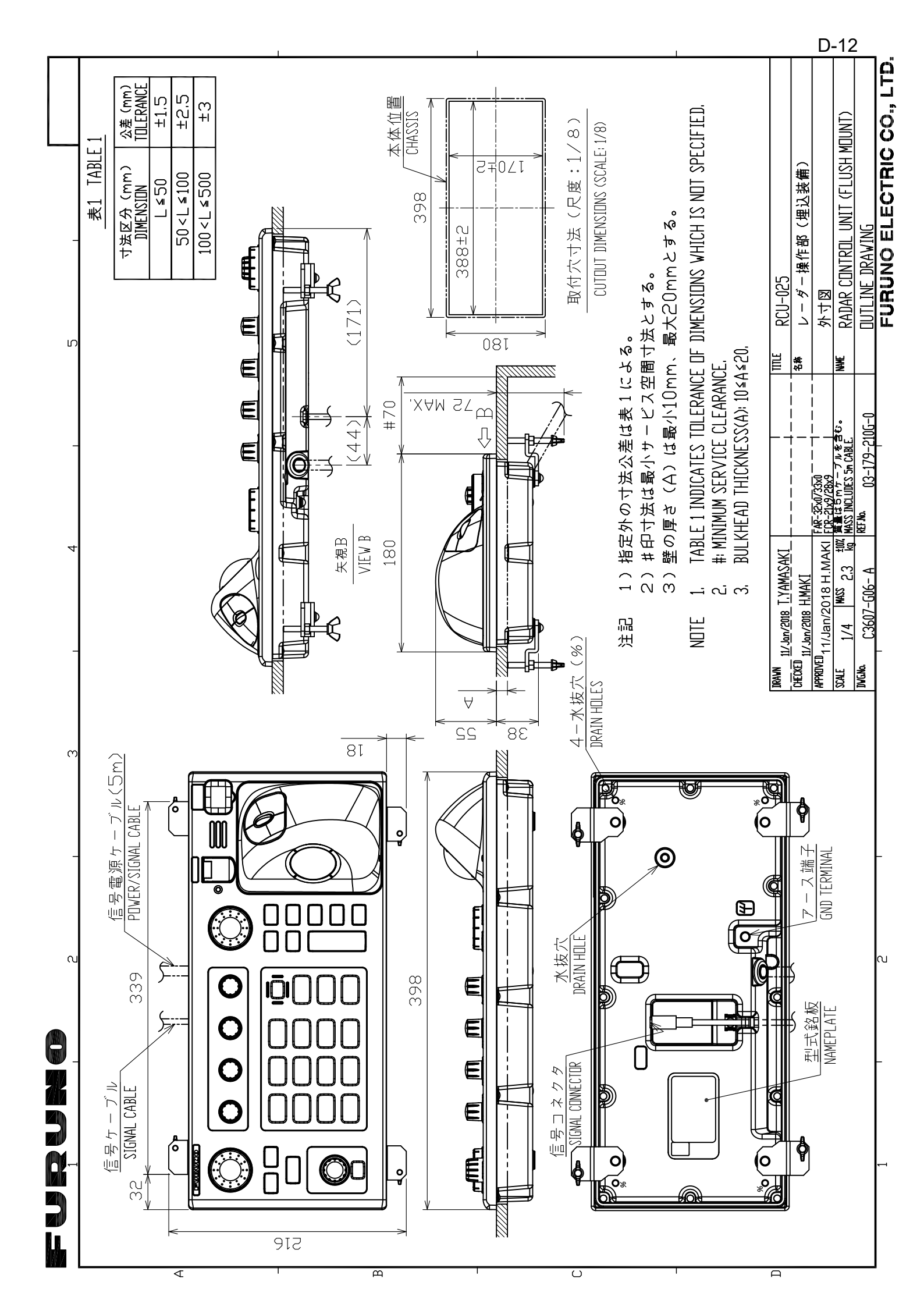

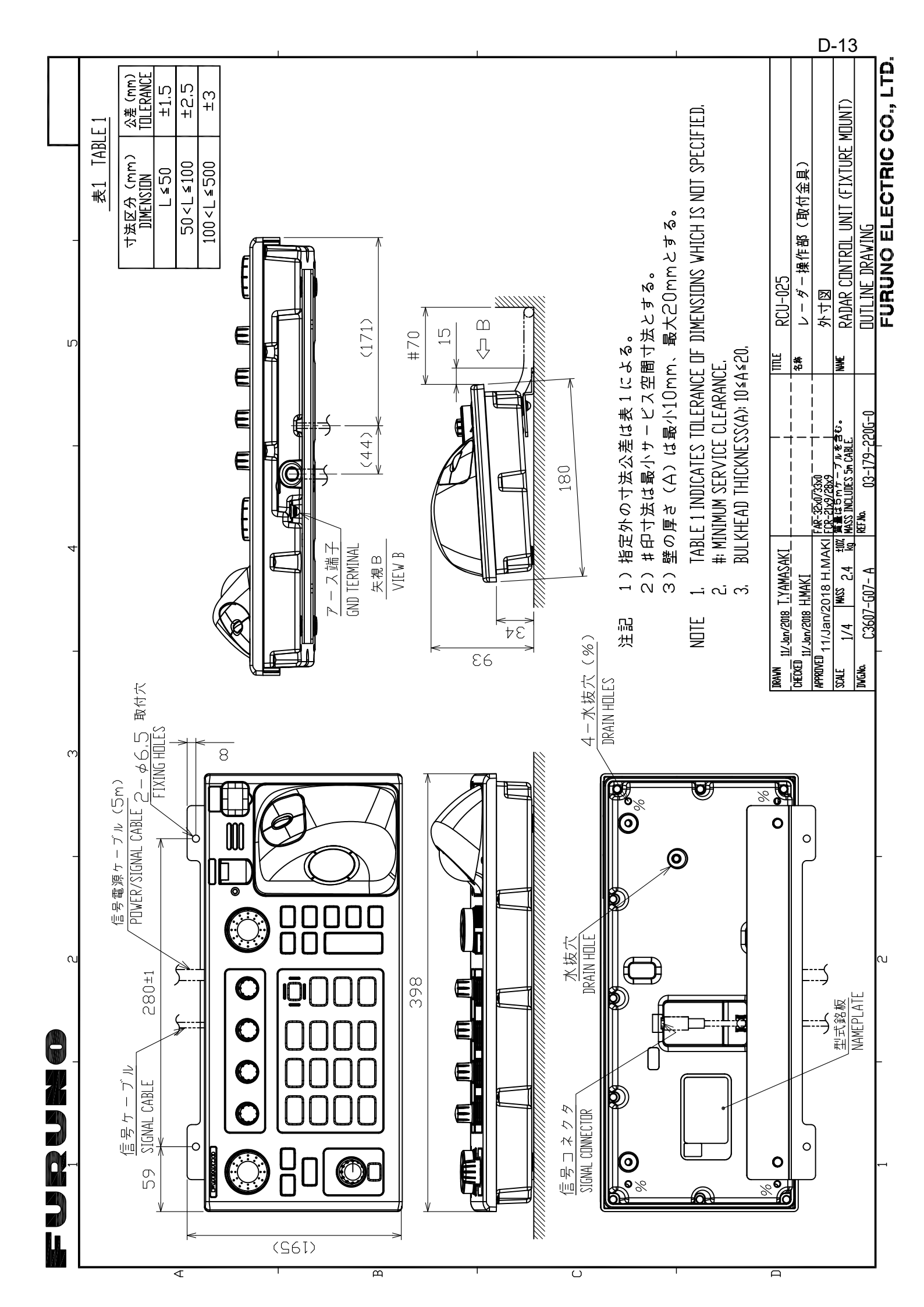

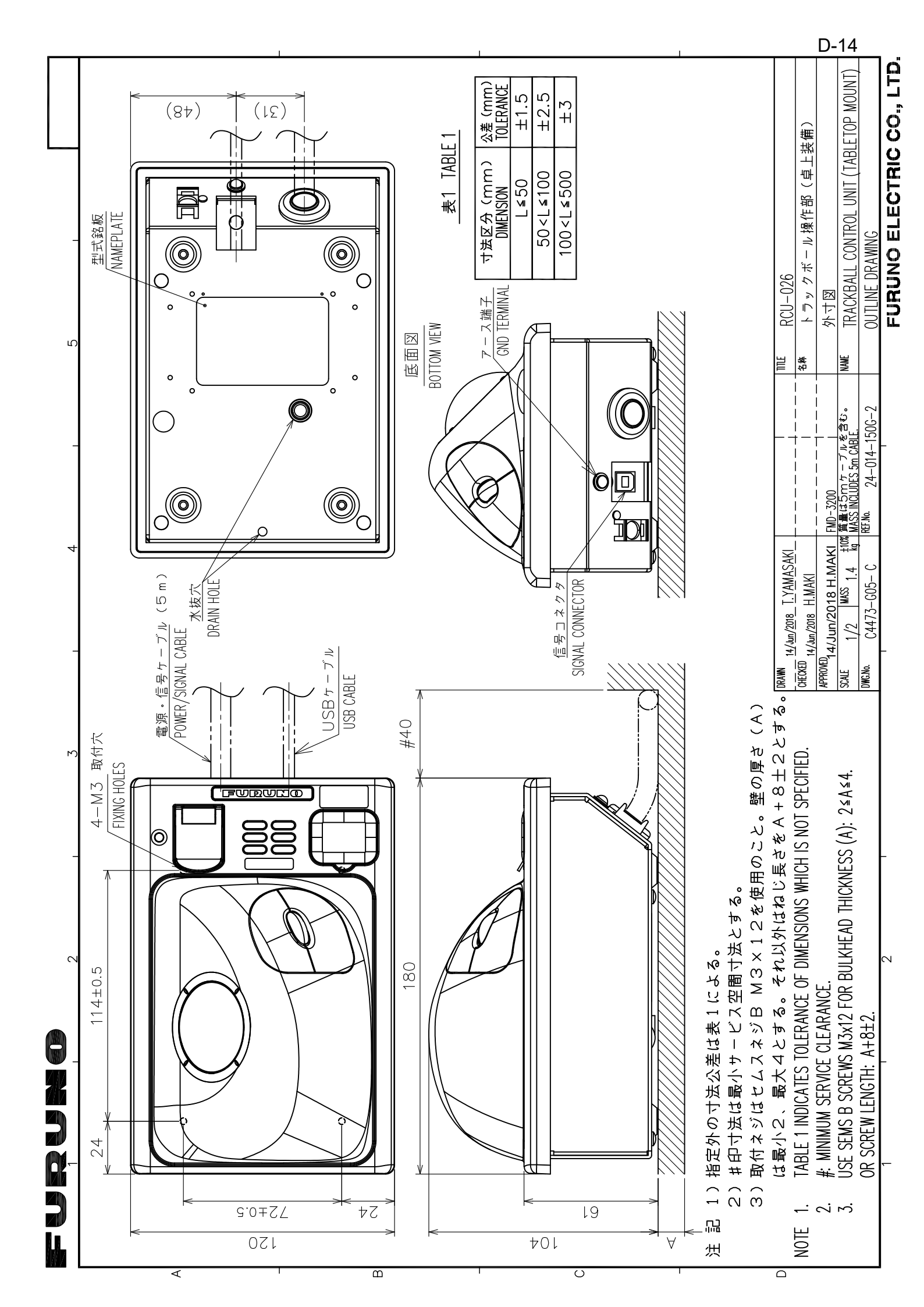

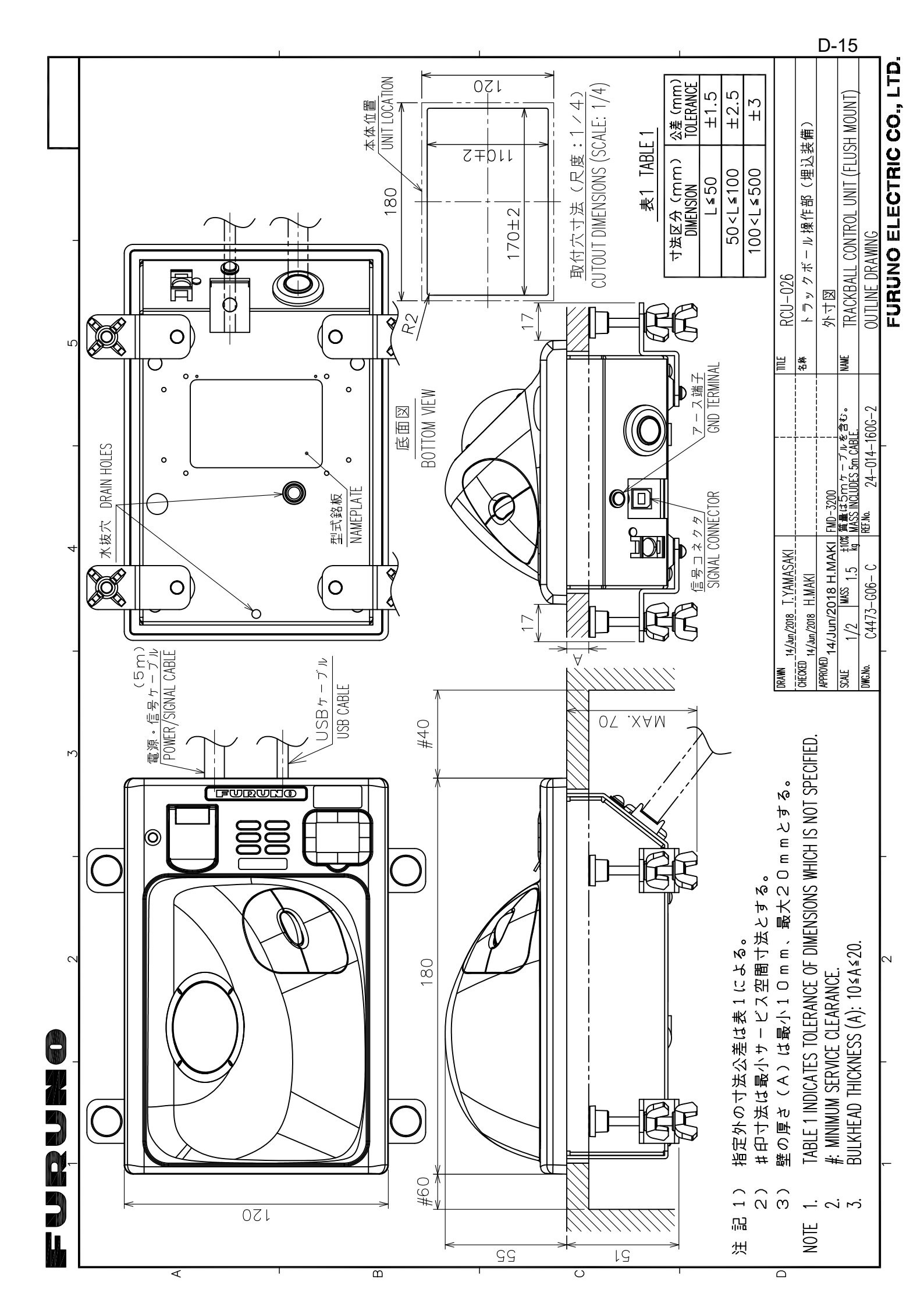

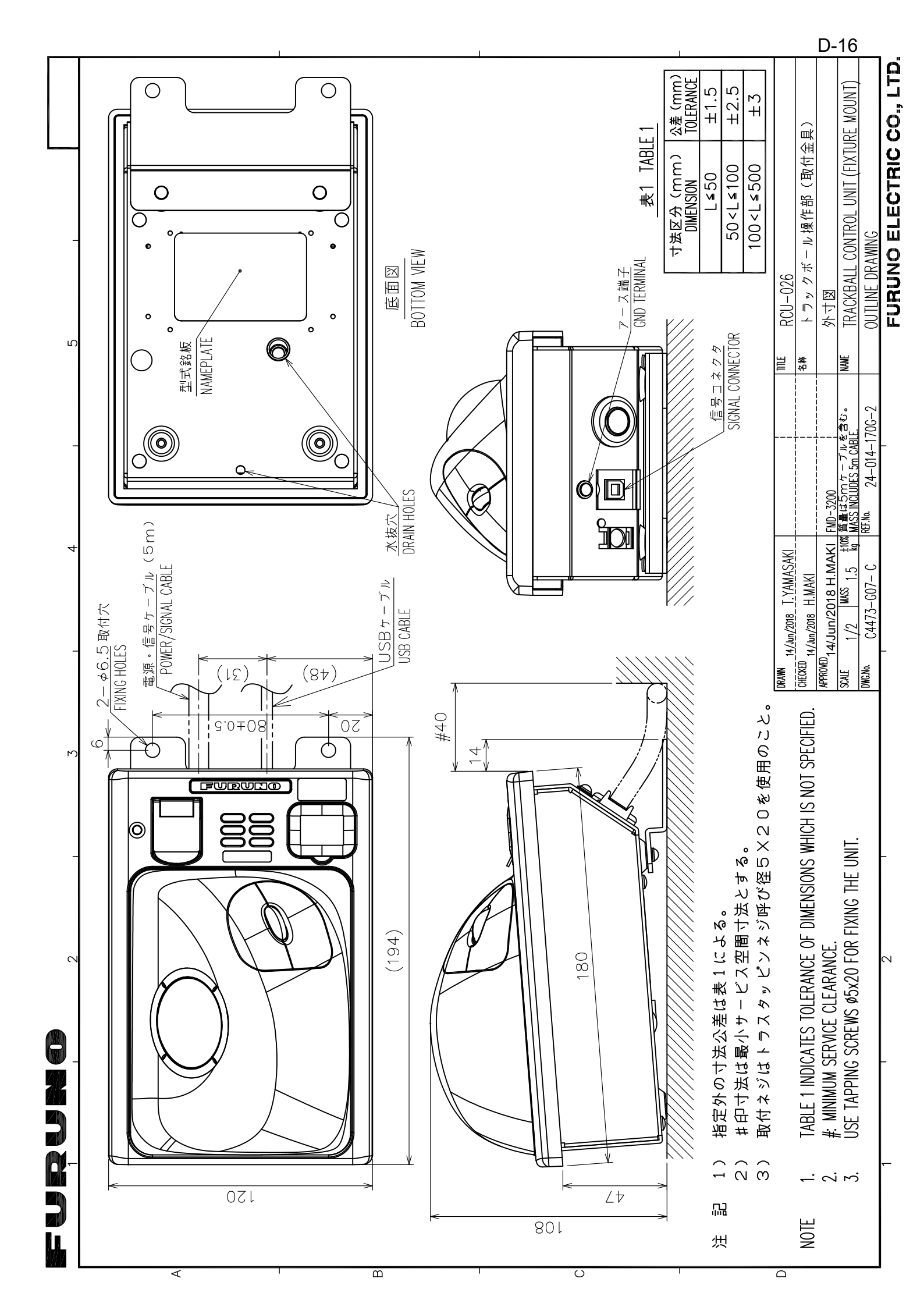

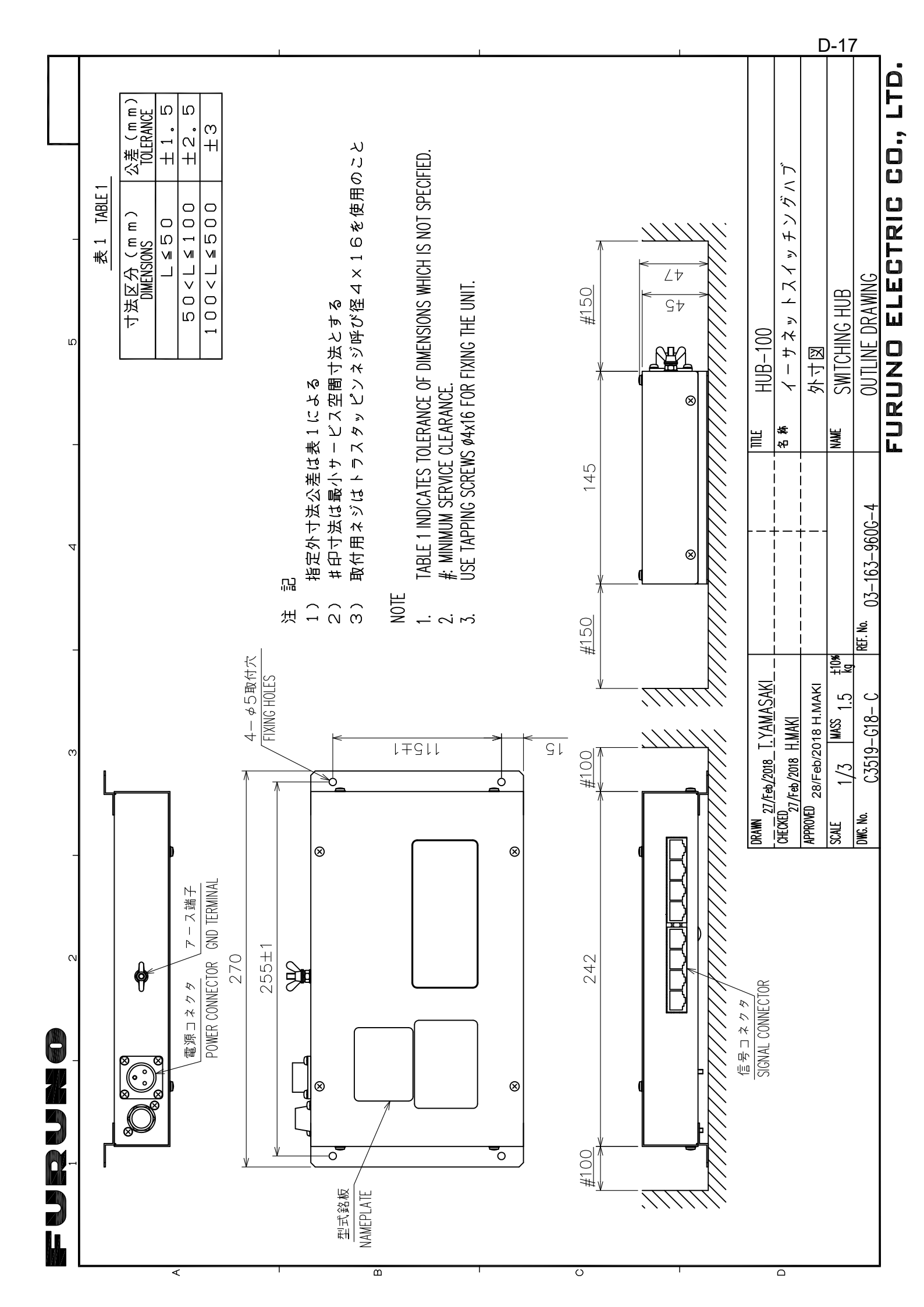

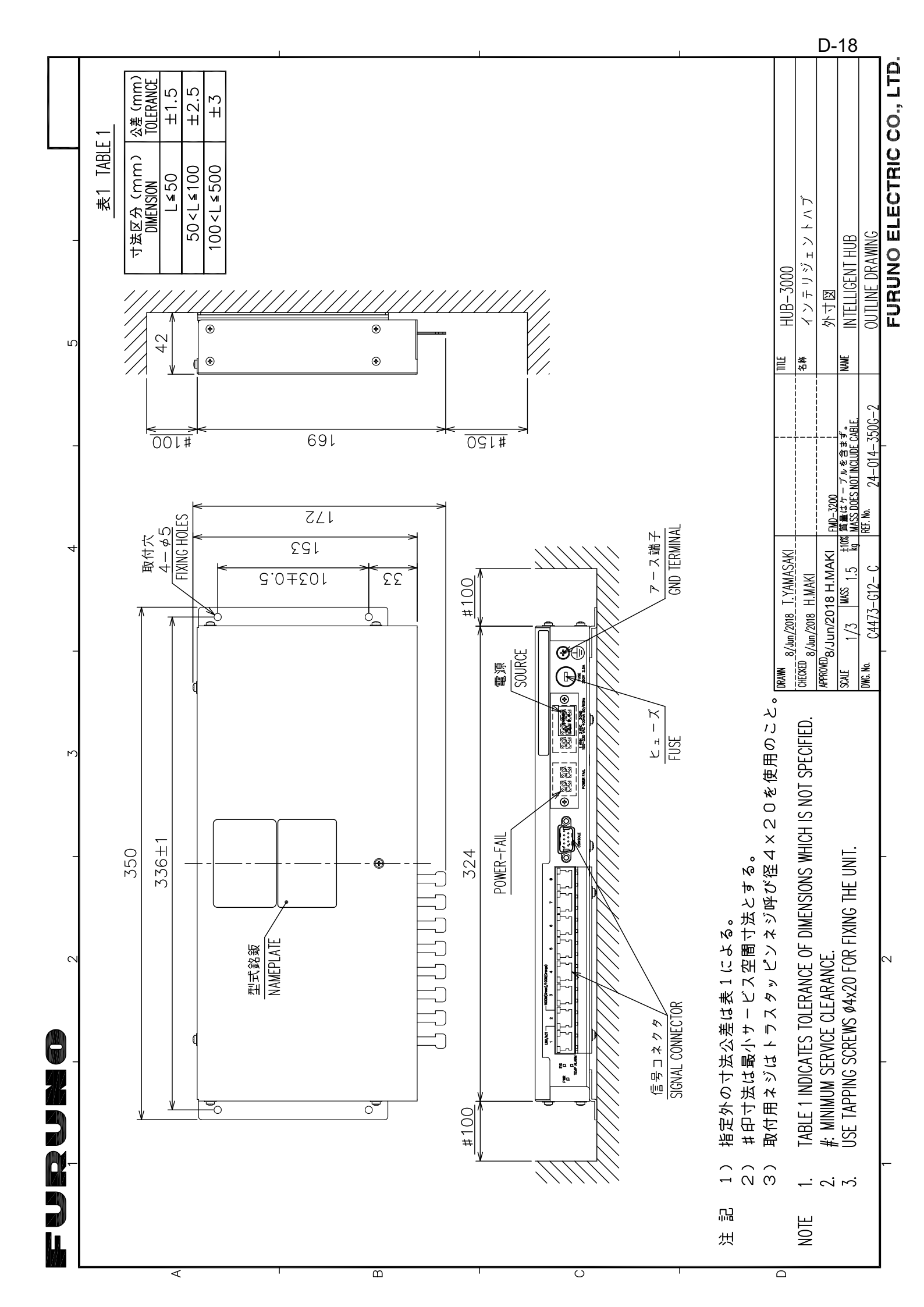

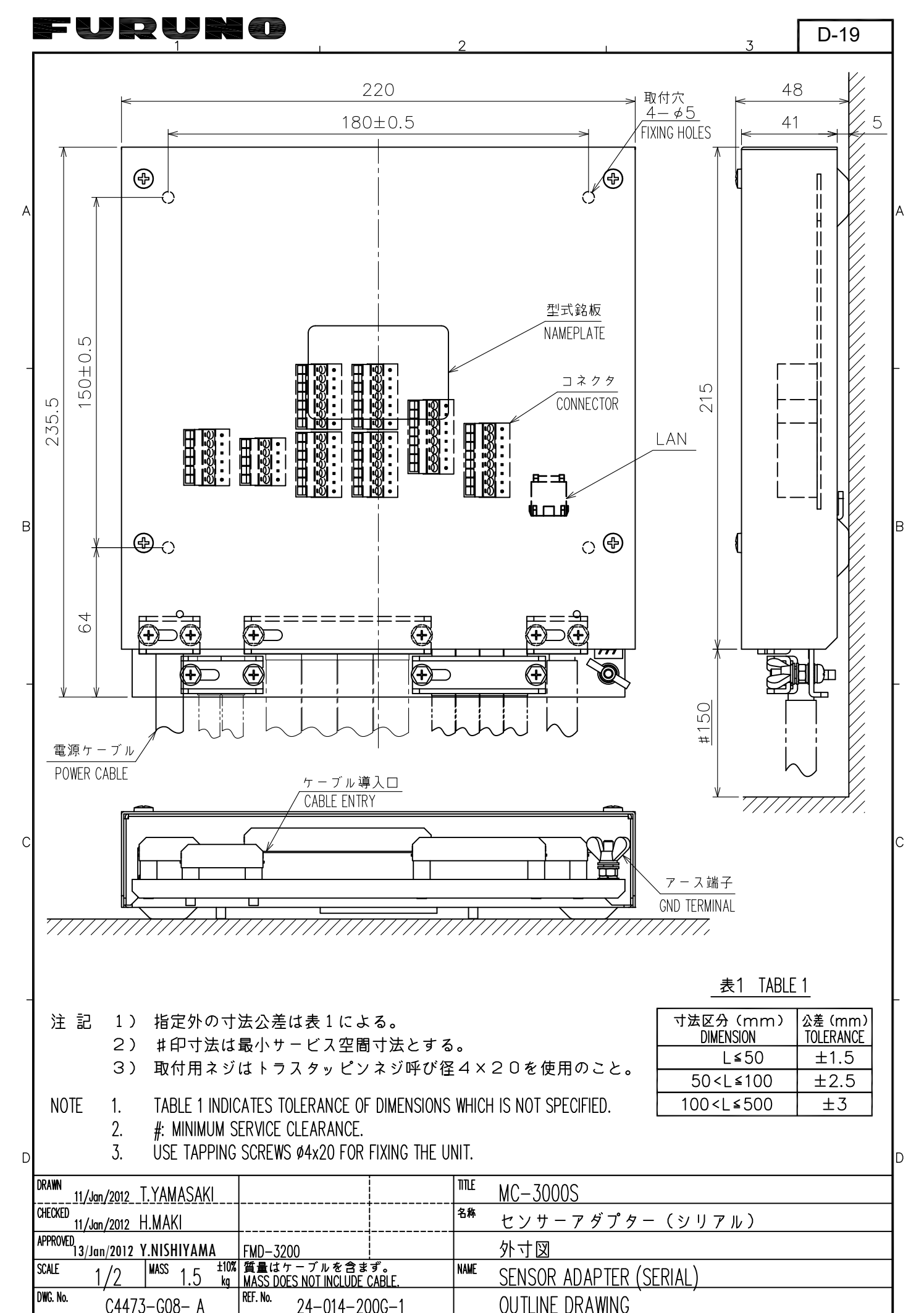

FURUNO ELECTRIC CO., LTD.

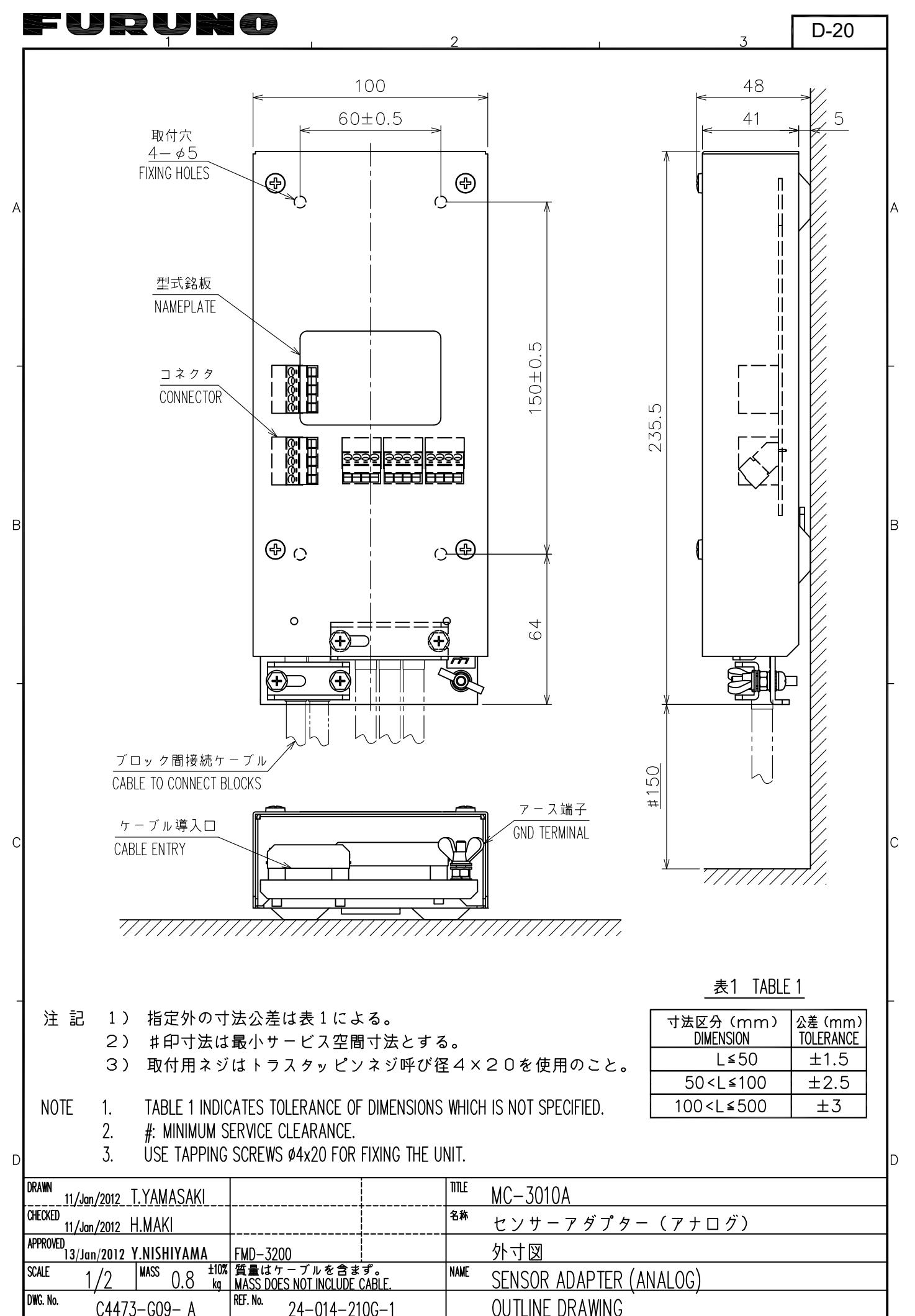

FURUNO ELECTRIC CO., LTD.

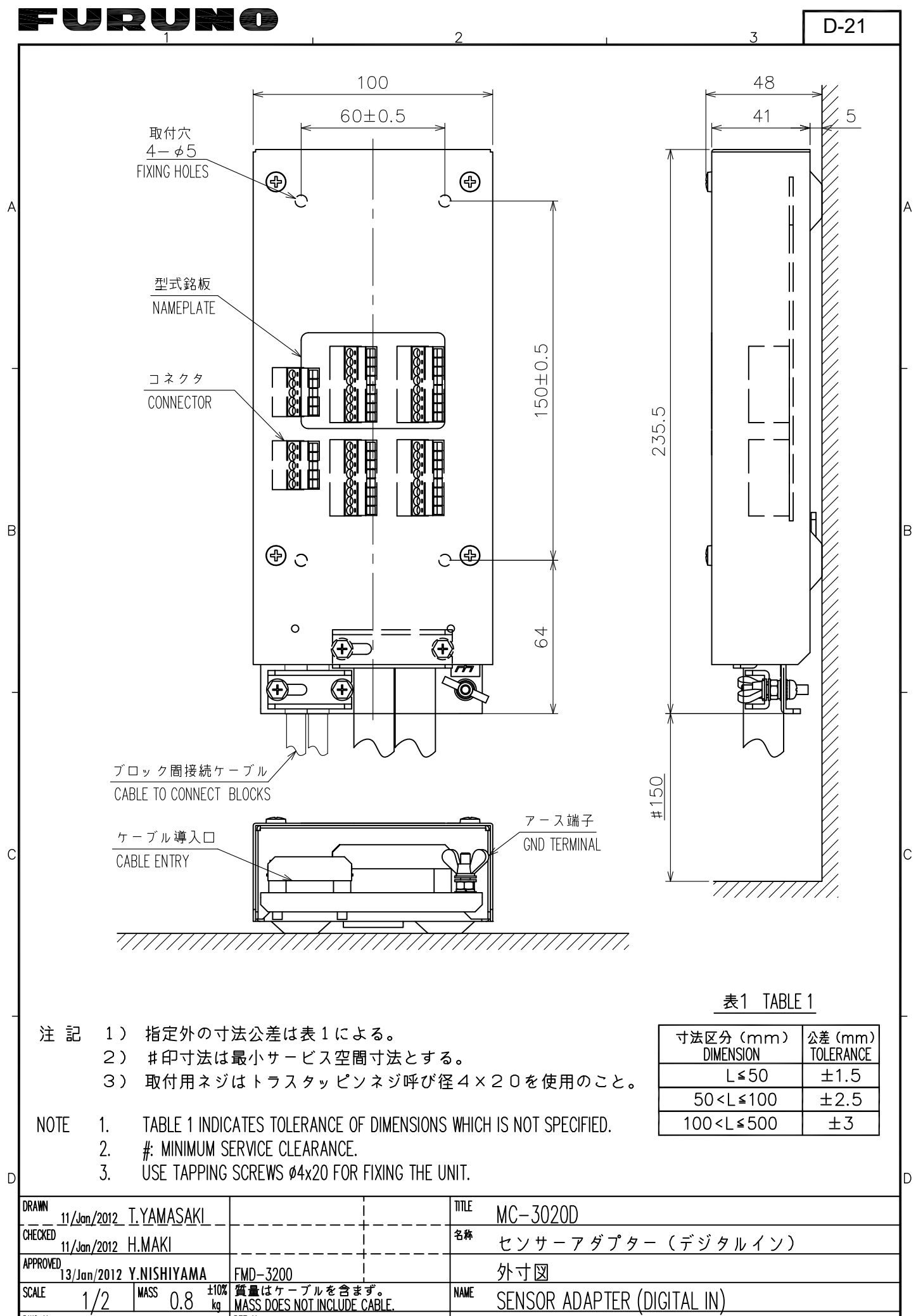

DWG. No.

C4473-G10- A

REF. No.

24-014-220G-1

FURUNO ELECTRIC CO., LTD.

**OUTLINE DRAWING** 

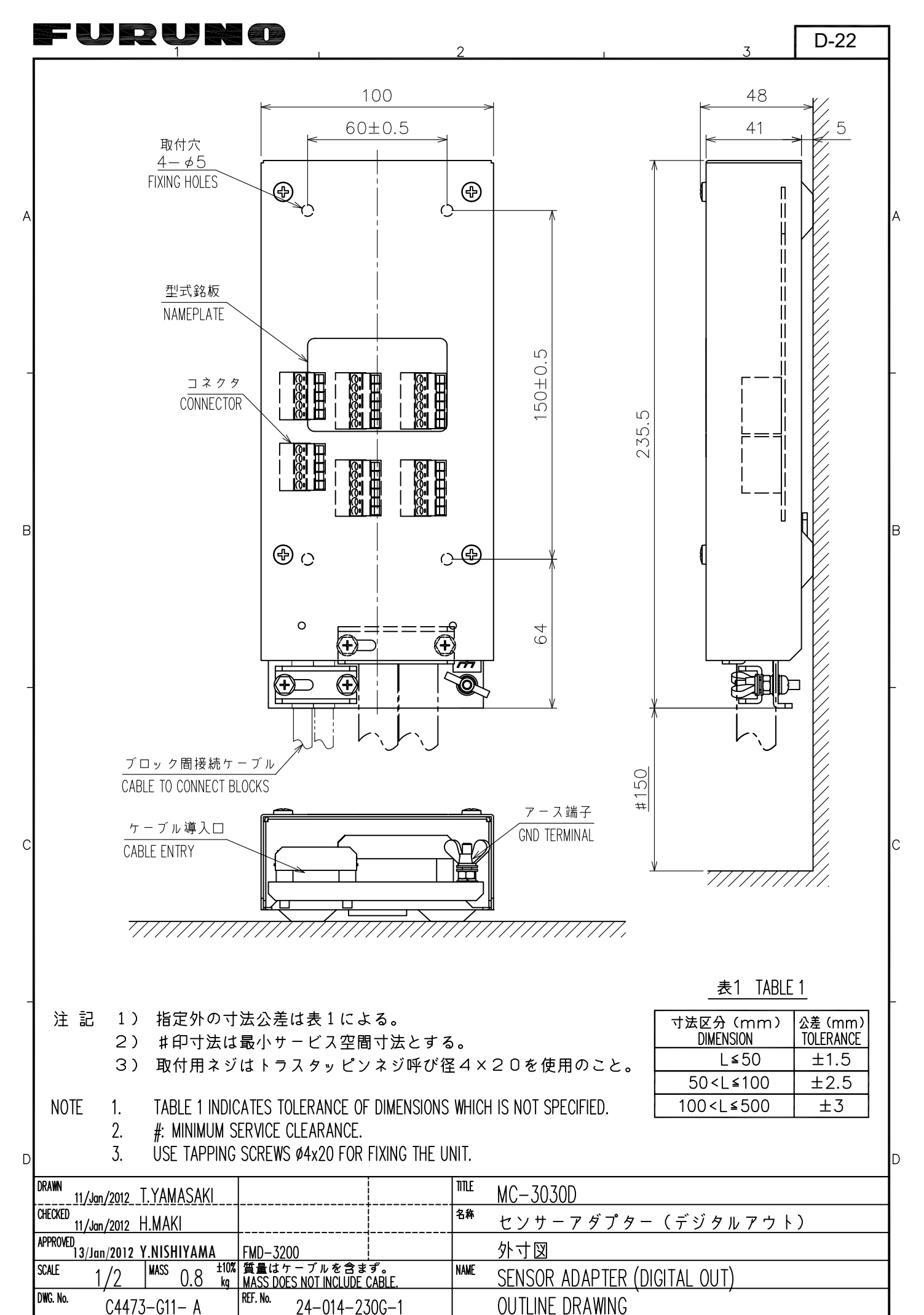

FURUNO ELECTRIC CO., LTD.

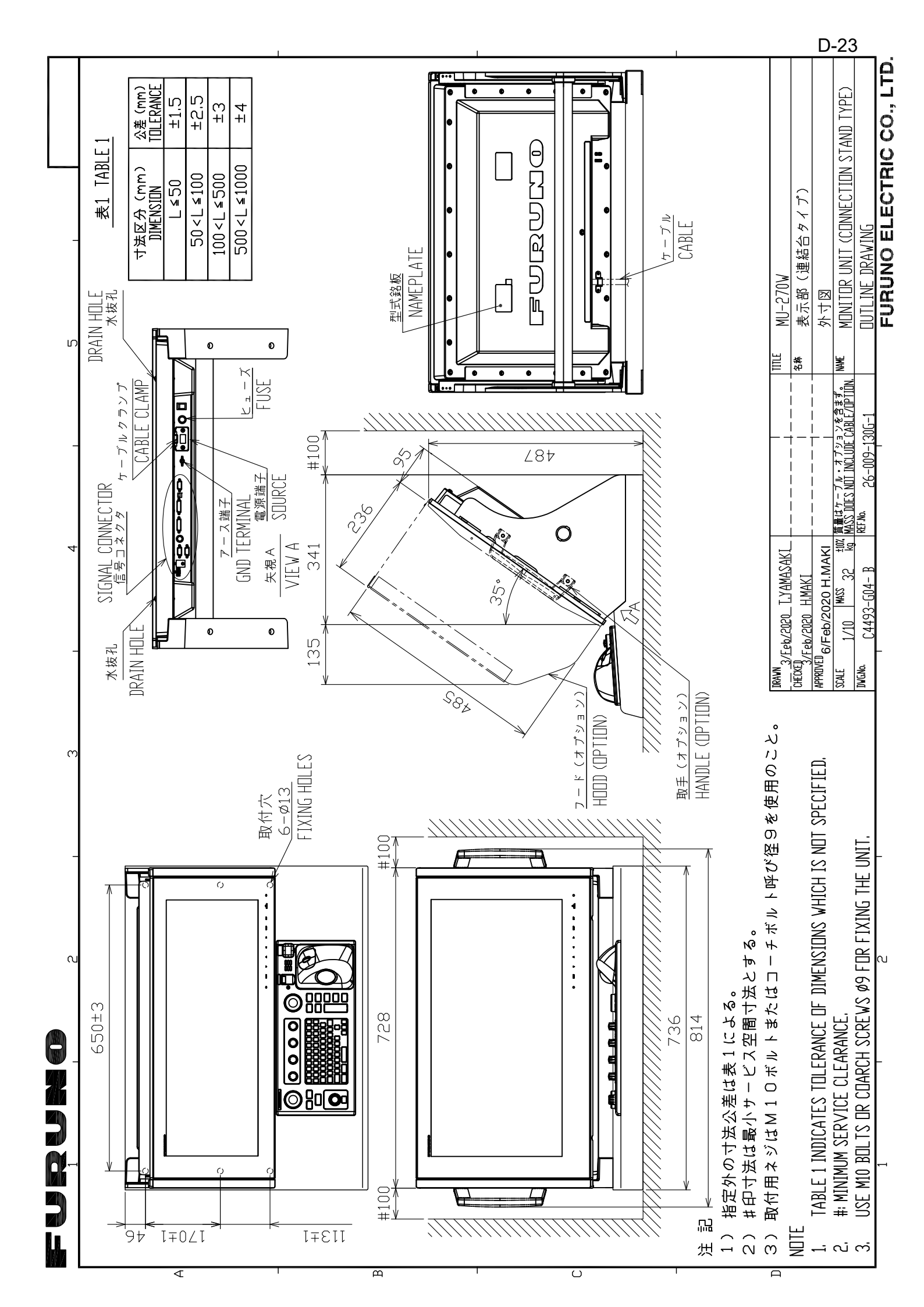

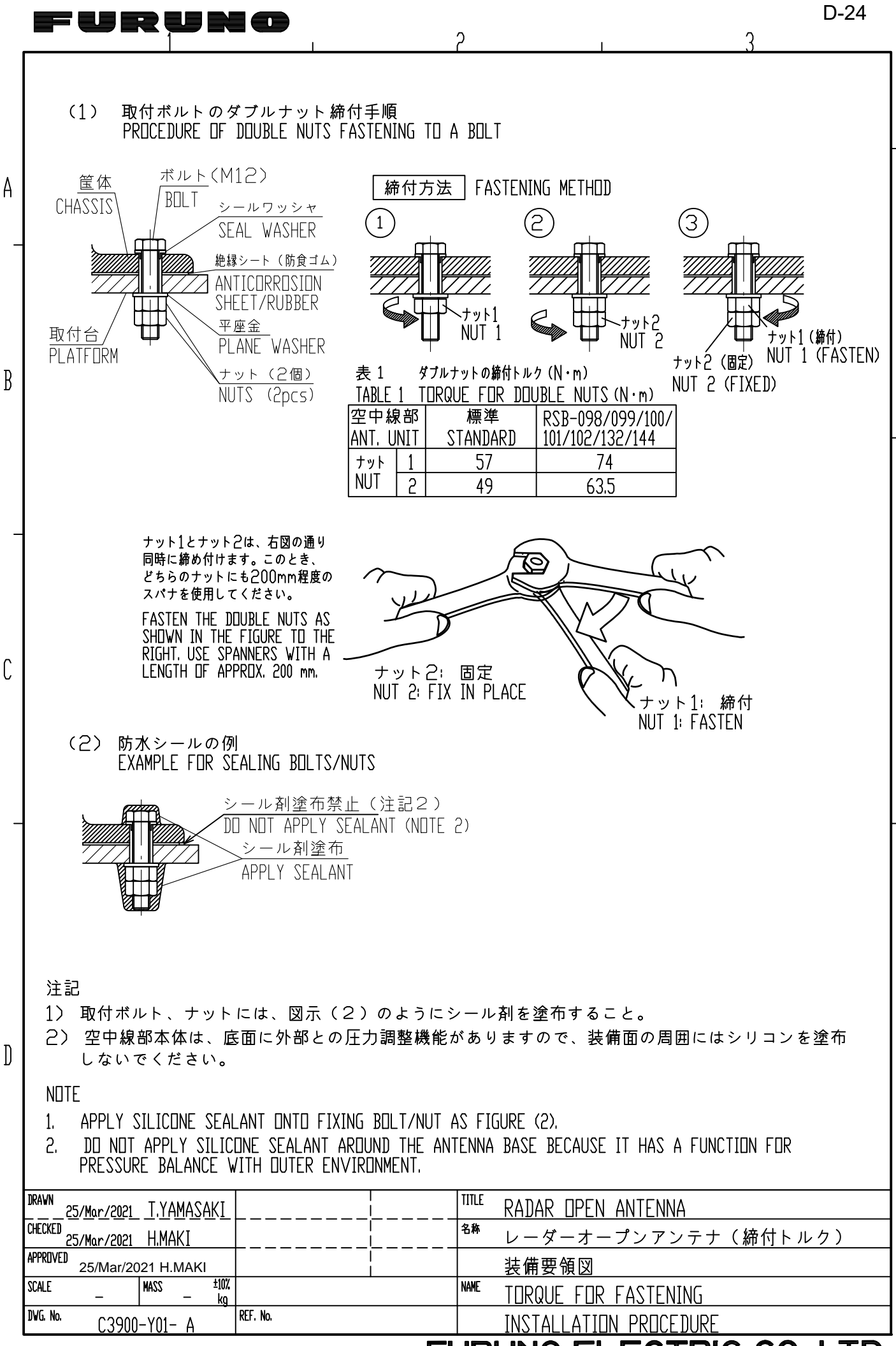

## FURUNO ELECTRIC CO., LTD.

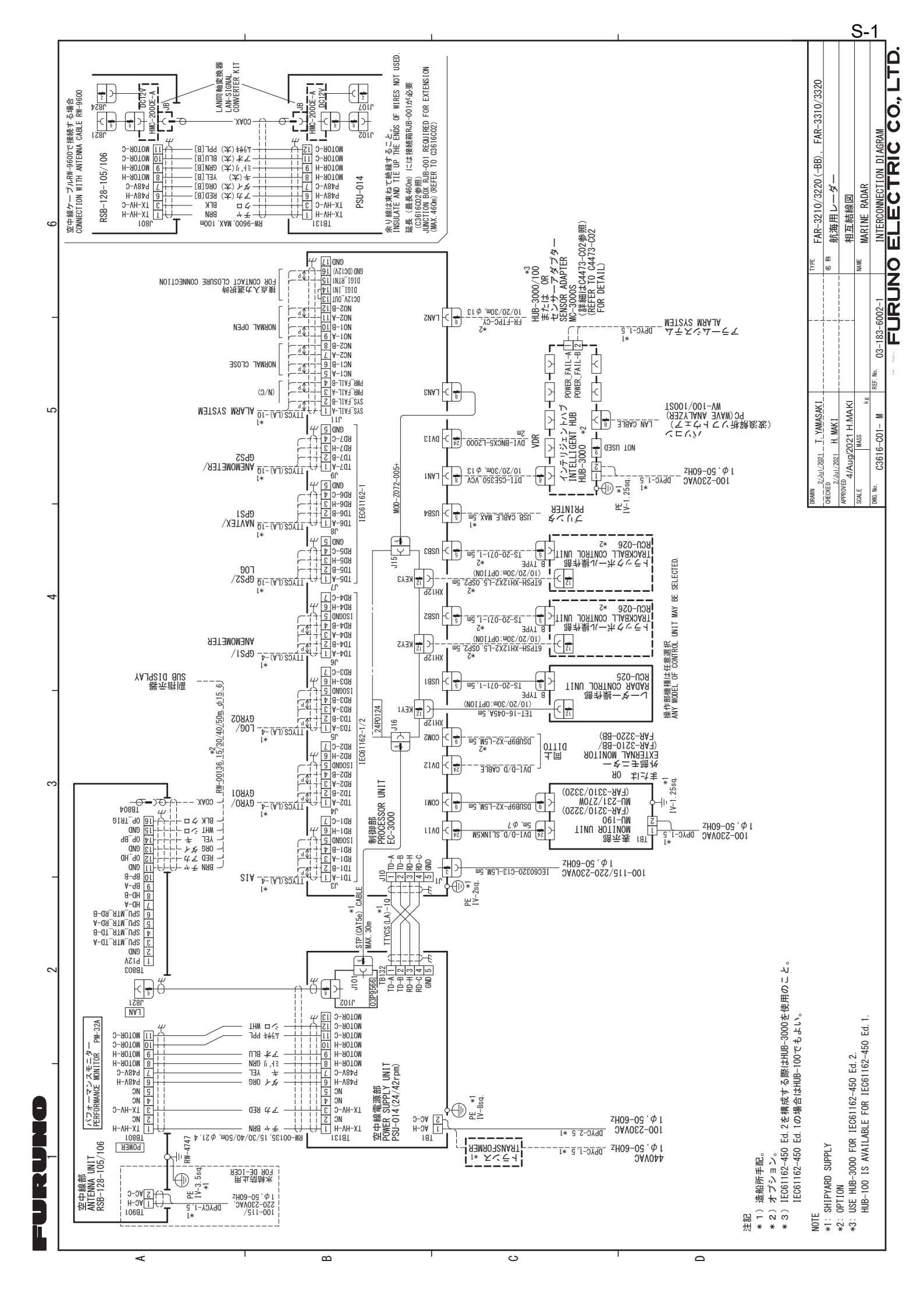
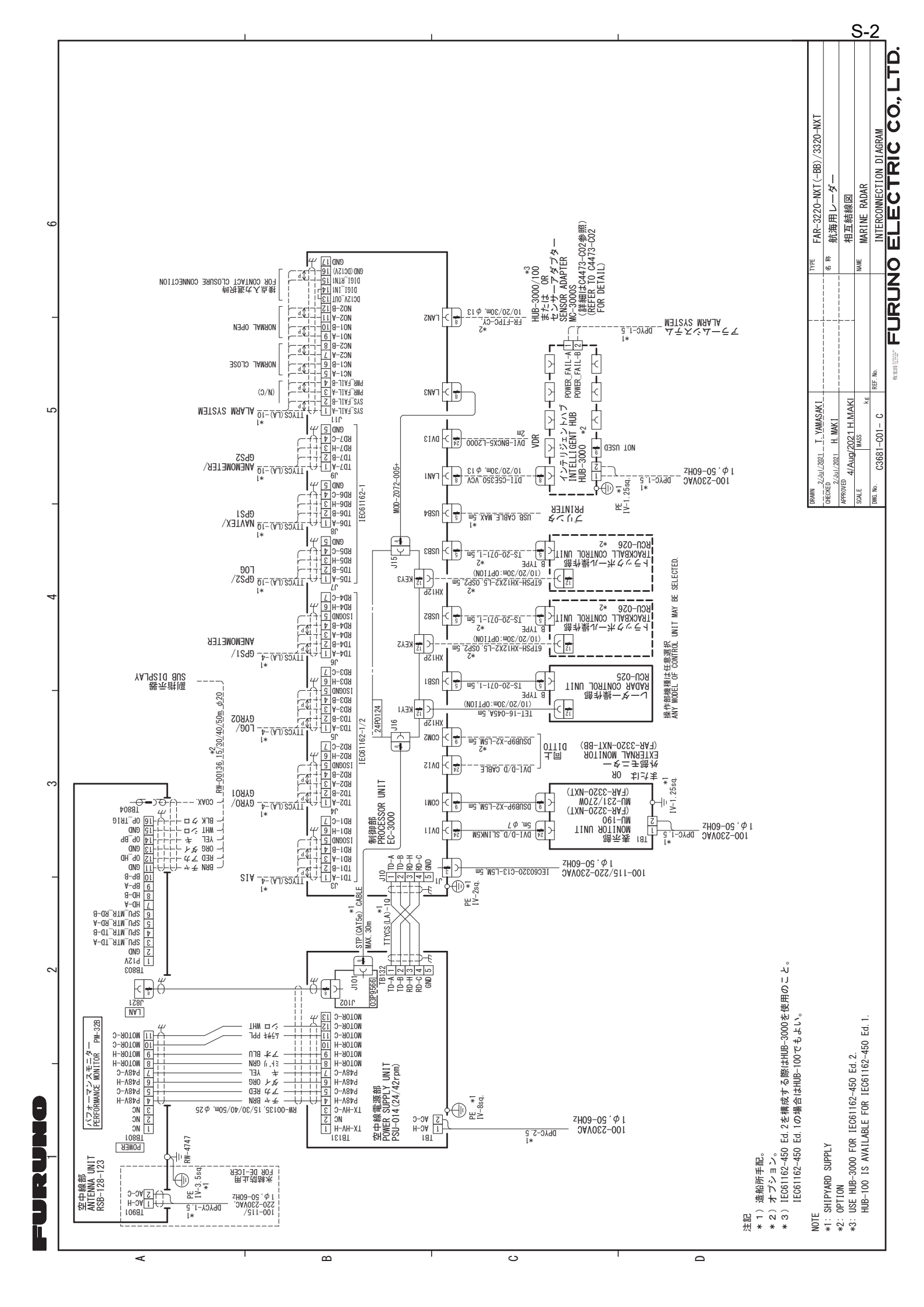

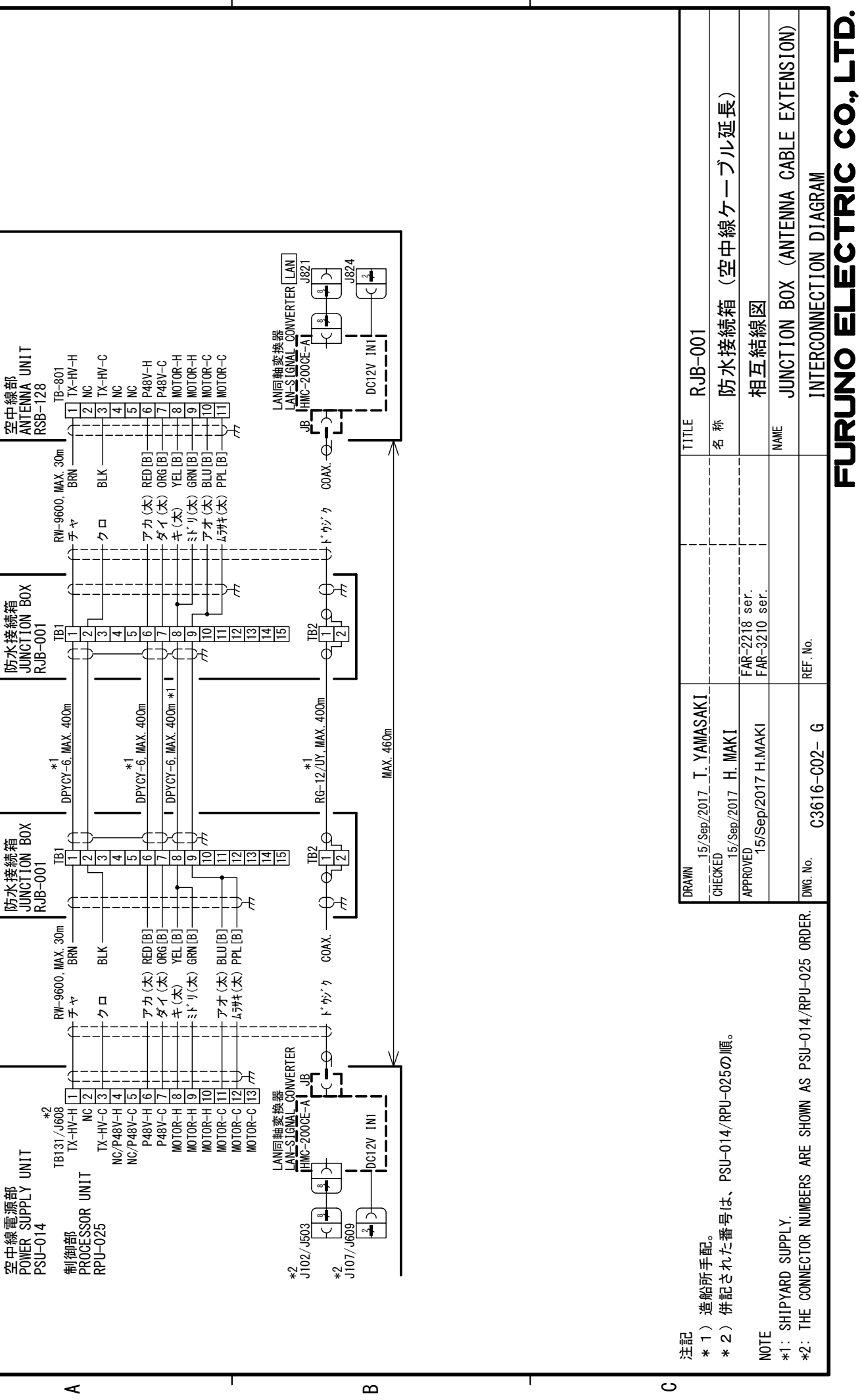

4

က

C

S-3

| 注罚 * 1 ) 油船用用司.                                               | UKAWN<br>1/Nov/2019 T. YAMASAKI |                                    | IIILE RJB-001                             |
|---------------------------------------------------------------|---------------------------------|------------------------------------|-------------------------------------------|
| * 2)併記された番号は、PSU-014/RPU-025の順。                               | CHECKED<br>1/Nov/2019 H. MAKI   | FAR-3320-NXT<br>FAR-3220-NXT (-BB) | ● <sup>4 新</sup> 防水接続箱(空中線ケーブル延長/固体化)     |
| NOTE                                                          | APPR0VED<br>7/Nov/2019 H.MAKI   | FAR-2328-NXT<br>FAR-2228-NXT (-BB) | 相互結線図                                     |
| *1: SHIPYARD SUPPLY.                                          |                                 |                                    | NAME JUNCTION BOX (CABLE EXTENSION/SOLID) |
| *2: THE CONNECTOR NUMBERS ARE SHOWN AS PSU-014/RPU-025 ORDER. | DWG. No. C3679-C03- A           | REF. No.                           | INTERCONNECTION DIAGRAM                   |
|                                                               |                                 | •                                  | URUNO ELECTRIC CO, LTD.                   |

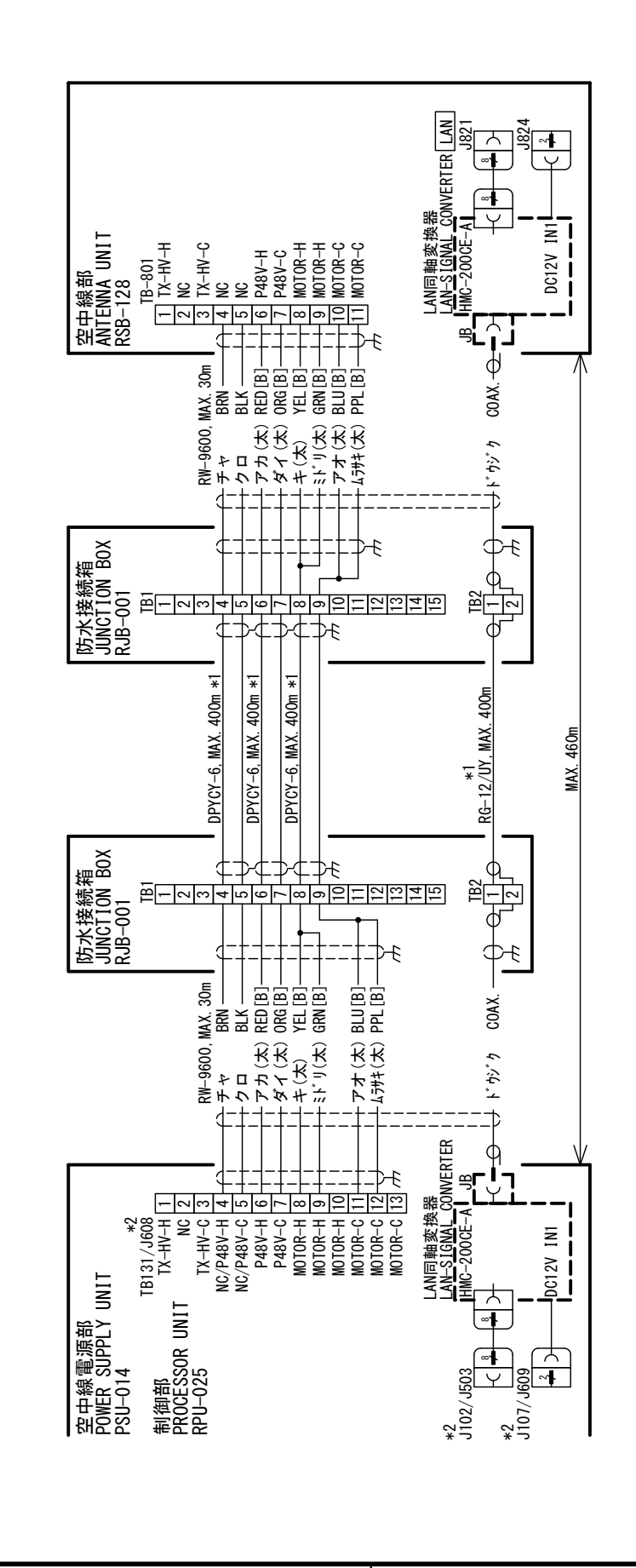

4

က

0

4

മ

ပ

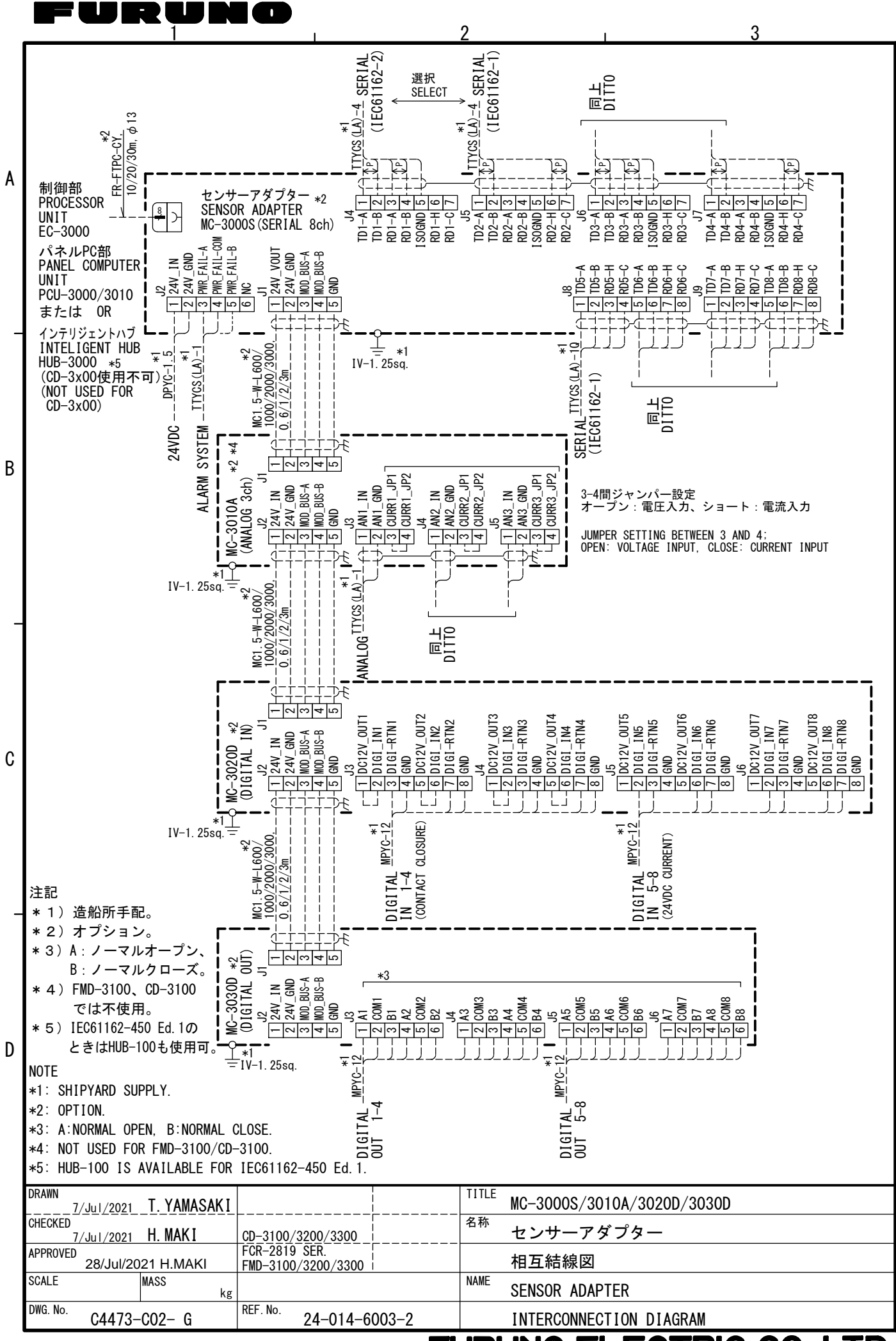

FURUNO ELECTRIC CO., LTD.